# FUJIFILM

사용설명서

**FUJI DRI-CHEM** 

Å

6

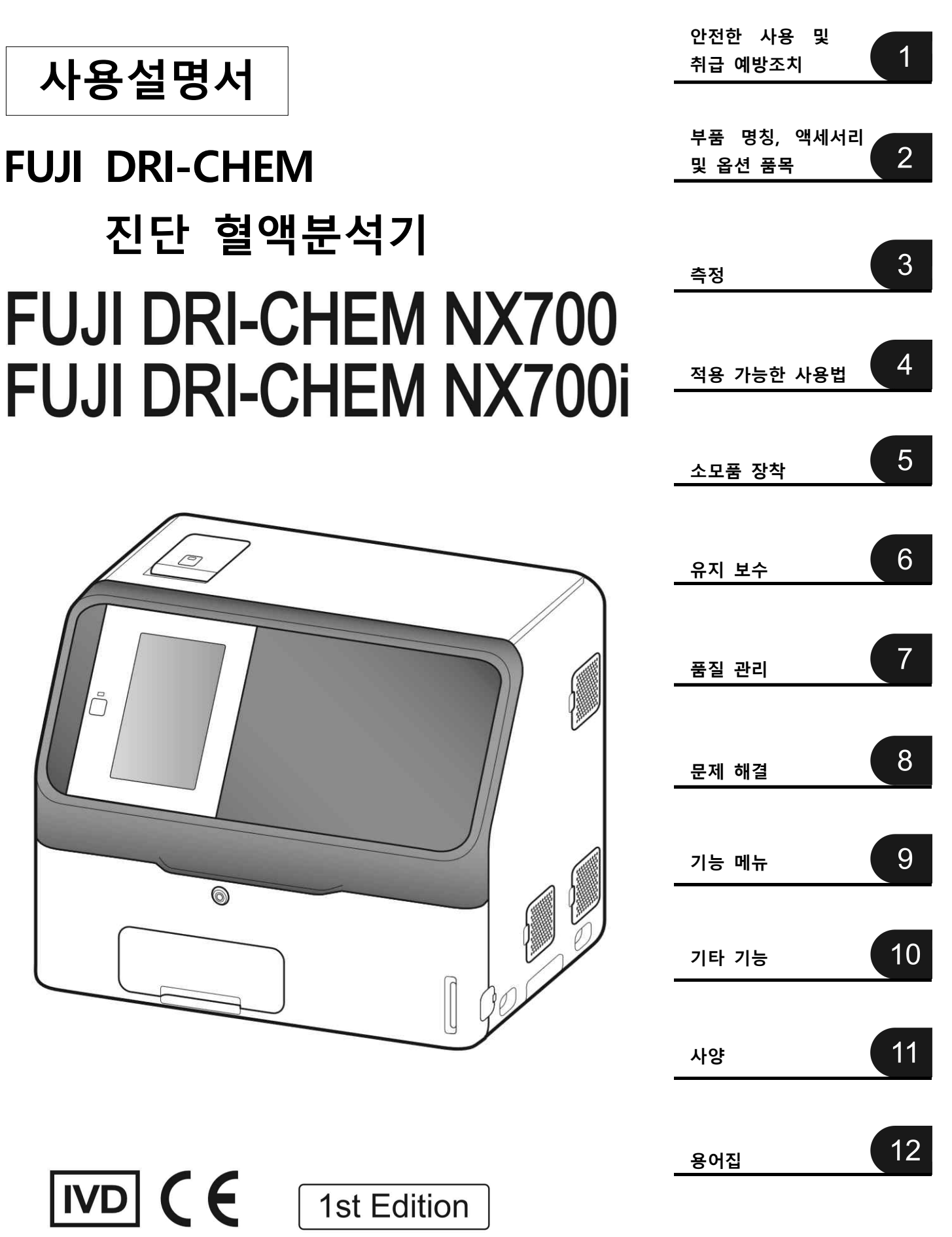

897N201058B November 2017

## 개요

FUJI DRI-CHEM NX700을 구입해 주셔서 감사합니다.

FUJI DRI-CHEM NX700 (이후 FDC NX700)은 FUJI DRI-CHEM 슬라이드를 사용하여 비색 종말법 (end-point), 레트법(rate) 및 ISE 검사를 통해 혈액 또는 뇨를 분석하는 체외진단 의료기기입니다.

이 장비를 사용하기 전에 본 사용 설명서를 주의 깊게 읽고 올바르게 작동할 수 있도록 주의사항을 따 르십시오.

설명서는 FDC NX700 가까이에 두어 필요할 때마다 참조할 수 있도록 합니다.

주의

- 1. 이 설명서의 일부 또는 전부를 사전 허락 없이 어떤 형식으로든 복제할 수 없습니다.
- 2. 이 설명서의 내용은 예고 없이 변경될 수 있습니다.
- 3. FUJIFILM은 FUJIFILM이 지정한 판매점 이외의 사람이 설치, 재배치, 개조, 유지 보수 및 수리할 때 발생하는 오작동 및 손상에 대해 책임을 지지 않습니다.
- 4. FUJIFILM은 FUJIFILM이 제공하지 않은 다른 제조업체의 제품을 사용함으로써 오작동 및 파손에 대해 책임을 지지 않습니다.
- 5. FUJIFILM은 FUJIFILM에서 지정한 부품 이외의 수리 부품을 사용하여 개조, 유지 보수 및 수리로 인한 오작동 및 손상에 대해 책임을 지지 않습니다.
- 6. FUJIFILM은 이 설명서에 포함된 주의사항 및 작동 방법의 부주의로 인한 오작동 및 손상에 대해 책임을 지지 않습니다.
- 7. FUJIFILM은 이 설명서에 포함된 전원 공급 장치, 설치 환경 등과 같이 본 제품의 올바른 사용을 위해 필요한 조건 범위를 벗어난 환경 조건에서의 사용으로 인한 오작동 및 손상에 대해 책임을 지지 않습니다.
- 8. FUJIFILM은 화재, 지진, 홍수, 번개 등과 같은 자연재해로 인한 오작동 및 손상에 대해 책임을 지 지 않습니다.

등록 상표

"DRI-CHEM"은 FUJIFILM의 상표 또는 등록 상표입니다.

#### 기타 소유자의 상표

"QR 코드"는 DENSO WAVE INCORPORATED의 등록 상표입니다.

\* 이 제품은 ARPHIC TECHNOLOGY CO., LTD의 글꼴을 사용합니다.

Copyright © 2011 FUJIFILM Corporation. 판권 소유.

## 목차

## 1 안전한 사용 및 취급 예방조치

| 1.1 안전 예방조치의 정의                                                            | 1-1                     |
|----------------------------------------------------------------------------|-------------------------|
| 1.2 장비 조작 전 예방조치                                                           | 1-1                     |
| 1.3 생물학적 위험인자의 처리                                                          | 1-2                     |
| 1.4 폭발물에 대한 경고                                                             | 1-3                     |
| 1.5 감전에 대한 경고                                                              | 1-3                     |
| 1.6 전자적합성(EMC)                                                             | 1-3                     |
| 1.7 가동부에 대한 주의사항                                                           | 1-4                     |
| 1.8 설치 위치                                                                  | 1-4                     |
| 1.9 측정 결과                                                                  | 1-5                     |
| 1.10 FUJI DRI-CHEM Slide                                                   | 1-6                     |
| 1.11 CRP 측정                                                                | 1-6                     |
| 1.12 QC 카드 시스템                                                             | 1-7                     |
| 1.13 샘플 취급                                                                 | 1-7                     |
| 1.14 샘플러 커버                                                                | 1-7                     |
| 1.15 희석액 및 참조액                                                             | 1-8                     |
| 1.16 FUJI DRI-CHEM AUTO TIPS, FUJI Sample Tube 및 FUJI DRI-CHEM MIXING CUPS | 1-8                     |
| 1.17 광원 램프                                                                 | 1-9                     |
| 1.18 기록 용지                                                                 | 1-9                     |
| 1.19 라벨                                                                    | 1-10                    |
| 1.20 심볼                                                                    | 1-11                    |
| 2 부품 명칭, 액세서리 및 옵션 품목                                                      |                         |
| 21 브푸 명치                                                                   | 2_1                     |
| 2.1 무감 88<br>2.2 터치 패널 하며 명친 민 기느                                          | ۲-۲<br>2 <sub>-</sub> ۸ |
| 2.2 디자 케일 되던 88 옷 가장<br>221 추정 주비 하며                                       | 2-4<br>2-4              |
| 2.2.1 특징 만두 되는<br>222 도우만 하며                                               |                         |
| 2.2.2 포함할 되는                                                               |                         |
| 24 액세서리                                                                    | 2-10                    |
| 2.5 소모품 및 옵션 액세서리                                                          | 2-11                    |
| 251 소모품                                                                    | 2-11                    |
| 252 옵션 액세서리                                                                | 2-12                    |
|                                                                            |                         |
| 3 즉성                                                                       |                         |
| 3.1 작동 개요                                                                  | 3-1                     |
| 3.2 측정 준비                                                                  | 3-3                     |
| 3.3 기본 측정                                                                  | 3-7                     |
| 3.3.1 램프 꺼짐 및 측정 시작 일정                                                     | 3-14                    |
| 3.4 측정 결과 화면                                                               | 3-16                    |
| 3.5 ISE 테스트 측정                                                             | 3-19                    |

| 3.9 FDC NX700용 샘플 튜브 3-3 | 31 |
|--------------------------|----|
| 3.9.1 혈액 수집 튜브           | 31 |
| 3.9.2 FUJI 샘플 튜브         | 33 |
| 3.9.3 샘플 랙               | 34 |
| 3.10 QC 카드 시스템           | 35 |

## 4 적용 가능한 사용법

| CRP 칼리브레이션                  | 4-1        |
|-----------------------------|------------|
| 4.1.1 칼리브레이션 측정             | 4-1        |
| 4.1.2 칼리브레이터 농도 구성          | 4-6        |
| 샘플 검사 중단 및 STAT 테스트         | 4-9        |
| 4.2.1 샘플 검사 중단 및 취소         | 4-9        |
| 4.2.2 STAT(응급검사) 테스트 요청     | 4-10       |
| 수동 샘플 검사                    | 4-13       |
| 4.3.1 수동 샘플 검사 측정           | 4-13       |
| 4.3.2 파이펫 사용                | 4-17       |
| 재검사                         | 4-18       |
| 여러 항목을 동시에 측정할 때 슬라이드 장착 순서 | 4-21       |
| 샘플 정보의 자동 수집 (작업 목록)        | 4-22       |
| 샘플 유형의 배치 변경                | 4-26       |
| 혈장 및 뇨 검체 동시 측정             | 4-27       |
| 샘플 번호 및 샘플 ID 편집            | 4-29       |
| ) 샘플 바코드 리더기(별매) 사용         | 4-30       |
| )                           | CRP 칼리브레이션 |

## 5 소모품 장착

| 5.1 | 소모품  | 장착 | <br>5-1 |
|-----|------|----|---------|
| 5.2 | 팁 장칙 | ·  | 5-2     |
| 5.3 | 희석컵  | 장착 | <br>5-4 |
| 5.4 | 희석액  | 장착 | <br>5-6 |
| 5.5 | 참조액  | 장착 | <br>5-9 |

## 6 유지 보수

| 6.1 | 정기 유지 보수 품목                               | 6-2  |
|-----|-------------------------------------------|------|
|     | 6.1.1 사용자에 의한 일일 및 주기적 검사 항목              | 6-2  |
| 6.2 | 에어 필터 청소                                  | 6-3  |
| 6.3 | 트랜스퍼 바, 인큐베이터, 샘플 검사 장치 및 ISE 장치 검사 및 청소  | 6-5  |
|     | 6.3.1 참조 판 레벨 점검                          | 6-5  |
|     | 6.3.2 트랜스퍼 바, 인큐베이터, 샘플 도포 장치 및 ISE 장치 청소 | 6-7  |
|     | 6.3.3 부품 재조립 및 청소 종료                      | 5-14 |
| 6.4 | 기록 용지 교체                                  | 6-15 |
| 6.5 | 광원 램프 교체 및 청소                             | 6-16 |
| 6.6 | 샘플러 O-링 검사 및 교체                           | 5-19 |
|     | 6.6.1 샘플러 O-링 검사                          | 6-19 |
|     | 6.6.2 샘플러 O-링 교환                          | 6-22 |

| 속자  |                                              |                |
|-----|----------------------------------------------|----------------|
| 6.7 | 슬라이드 판독 부분 청소                                | . 6-25         |
| 6.8 | 참조액 캡 청소 및 교체                                | 6-26           |
| 7 품 | ·질 관리                                        |                |
| 71  | 커트로애                                         | 7_1            |
| 7.1 | ·····································        | /-1<br>7_1     |
| 73  | 연구 같 위상인 위상 ································ | 7 1            |
| 7.4 | 같다 또 다이 이 ·······························    |                |
| 7.5 | 건드 같 프로                                      | 7-1            |
| 0   |                                              |                |
| 0 전 |                                              |                |
| 8.1 | 에러표시                                         | 8-1            |
|     | 8.1.1 에러 로그                                  | 8-2            |
|     | 8.1.2 에러 코드 및 삼소 섹선 테이블                      | 8-4            |
| 0.2 | 8.1.3 인왜굴 삼소표                                | 8-8            |
| ð.2 | 군세 애걸<br>0.2.1 시자 에리                         | 0 10           |
|     | 0.2.1 지역 에너                                  | . 0-10<br>8_10 |
|     | 823 슬라이드 리던 에러                               | 8_11           |
|     | 824 샘픅러 에러                                   | 8-11           |
|     | 8.2.5 측광 시스템 에러                              | . 8-19         |
|     | 8.2.6 전송 에러                                  | . 8-21         |
|     | 8.2.7 온도 컨트롤러 에러                             | . 8-23         |
|     | 8.2.8 회로 기판 신호 에러                            | 8-25           |
|     | 8.2.9 QC 카드, PF 카드 및 DI 카드 에러                | . 8-29         |
|     | 8.2.10 슬라이드 장착 에러                            | 8-31           |
|     | 8.2.11 ISE 측정 에러                             | 8-32           |
|     | 8.2.12 데이터 통신, 샘플 바코드 판독기 관련 에러              | 8-34           |
|     | 8.2.13 칼리브레이션 에러                             | 8-35           |
|     | 8.2.14 기타 에러                                 | . 8-38         |
| 8.3 | 슬라이드 코드 테이블                                  | . 8-39         |
| 97  | 능 메뉴                                         |                |
| 9.1 | 컨트롤                                          | 9-3            |
| 9.2 | 일반 모드                                        | 9-7            |
|     | 9.2.1 날짜 및 시간 설정                             | 9-8            |
|     | 9.2.2 밝기 • 볼륨                                | 9-8            |
|     | 9.2.3 램프 관리                                  | 9-9            |
|     | 9.2.4 로트 정보                                  | 9-9            |
| 9.3 | 관리자 모드 기능                                    | . 9-10         |
|     | 9.3.1 언어 설정                                  | . 9-11         |
|     | 9.3.2 호스트 연결 설정                              | 9-11           |
|     | 9.3.3 계산된 매개 변수                              | 9-13           |
|     | 9.3.4 난위 변환                                  | . 9-15         |

 9.3.5 측정 범위 표시 변환
 9-16

 9.3.6 참조치 범위 설정
 9-17

 9.3.7 샘플 번호 / ID 설정
 9-19

| 9.3.8 작업 목록 선택 세팅      | .9-19 |
|------------------------|-------|
| 9.3.9 상관 계수            | 9-20  |
| 9.3.10 로트 보상 계수        | 9-24  |
| 9.3.11 칼리브레이션 곡선 계수    | 9-26  |
| 9.3.12 PF 칼리브레이션 계수    | 9-29  |
| 9.3.13 희석 설정           | 9-31  |
| 9.3.14 희석액 및 참조액 튜브 설정 | 9-34  |
| 9.3.15 측정 결과의 인쇄 설정    | 9-34  |
| 9.3.16 컨트롤액 설정         | 9-35  |
| 9.3.17 컨트롤 측정 세팅       | 9-36  |
| 9.3.18 운영자 ID 설정       | 9-36  |
| 9.3.19 테스트 항목 이름 설정    | 9-37  |
| 기타 기능                  |       |

| 10.1 데이터 통신 10 | )- | - ' | 1 |
|----------------|----|-----|---|
|----------------|----|-----|---|

## 11 사양

10

## 12 용어집

시약설명서

컨트롤설명서

# 1 안전한 사용 및 취급 예방조치

이 장에는 FUJI DRI-CHEM NX700의 안전한 작동을 위해 반드시 지켜야 할 안전 예방조치가 포함되어 있습니다(이하 FUJI DRI-CHEM NX700을 "FDC NX700"로 줄임). 이 분석기를 사용하기 전에 올바른 작동 을 위해 이 장을 주의 깊게 읽고 각 주의사항을 따르십시오.

### 1.1 안전 예방조치의 정의

안전문구의 용어는 경고, 주의, 중요와 추가적인 정보 Note로 분류됩니다. 의미는 다음과 같습니다.

- · 경 고 : "경고"를 따르지 않았을 경우 사망 또는 중상을 입히거나 전염될 수 있는 위험한 상황을 나타냅니다.
- ▲ 주 의 : "주의"를 따르지 않았을 경우 경상 또는 중증정도의 상해나 물리적 손상을 입힐 수 있는 위험한 상황을 나타냅니다.
- 중 요 : "중요"를 따르지 않았을 경우 측정치의 정확도에 악영향을 끼칠 수 있는 잘못된 취급을 나타냅니다.
  - NOTE "NOTE"는 요구되는 특정 주의나 반드시 따라야 하는 지시사항, 추가적인 설명 등을 나 타냅니다.

## 1.2 장비 조작 전 예방조치

<u> 주</u> 의

기기를 사용하기 전에 올바른 사용을 위해 사용설명서를 주의 깊게 읽습니다.

주 의

기기를 사용할 때는 언제든지 사용설명서에 나와 있는 주의사항을 준수합니다. 그렇지 않으면 다치거나 기기 손상 또는 잘못된 데이터의 원인이 됩니다.

## <u> 주</u> 의

이 기기는 체외진단용 의료기기입니다.

이 기기는 DIRECTIVE 98/79/EC하에 체외진단용 의료기기로 분류됩니다.

이 기기의 사용 목적은 FUJI DRI-CHEM SLIDE를 사용하여 혈액 또는 소변 내 구성 성분의 활성도나 농 도를 정량분석 하는 것입니다. 지시에 따라 슬라이드 사용을 위해 사용설명서를 주의 깊게 읽습니다.

조 의

이 기기는 올바르게 교육받은 사용자만 사용해야 합니다.

## 소 주 의

작업자는 샘플러 커버 Lock키의 사용에 대하여 충분한 교육을 받아야 하며, 그 사용 방법과 주의사항을 준수하여야 합니다. Lock키가 분실되지 않도록 주의하여 보관합니다. (제 1.14절 참조)

## / 주 의

이 분석기의 유효 사용 기간(서비스 수명)은 (사용 주의사항을 준수하고 정기적인 유지 관리를 수행하는 한) 납품 후 6년입니다. 수명이 다한 후에 분석기를 사용할 경우 제조업체/판매업체에 미리 문의합니다. 사용 수명을 초과한 의료기기를 사용하면 안전 및 성능 문제가 발생할 가능성이 증가할 수 있습니다.

## 🚺 중 요

명시된 유효기간 전에 소모품을 사용합니다.

#### 1.3 생물학적 위험인자의 처리

## / 경고

측정된 슬라이드, 팁, 희석컵 및 샘플 튜브와 같이 혈액 또는 소변과 같은 검체로 오염된 물건과 장비의 청소에 사용된 면봉과 천은 산업 폐기물입니다. 이 폐기물을 소각, 용해, 멸균 또는 소독과 같은 해당 국 가의 모든 규정에 따라 처리합니다. 또한 타 업체에 폐기물을 위탁할 때에는 산업 폐기물 특별 고시와 함께 산업 폐기물 특별 관리 면허를 받은 도급 업체에 처리를 의뢰합니다. 항상 문서 시작 부분의 "사용 한 슬라이드 및 기타 항목의 폐기물 처리법"에 있는 "감염성 폐기물 처리 매뉴얼"의 목록을 준수합니다.

## / 🤁 고

혈액이나 소변에 오염될 수 있는 품목들은 전염성이 있는 산업 폐기물입니다. 주 장비를 폐기할 때는 해당 국가의 관련 규정을 준수하여 올바르게 폐기합니다.

## / 경고

검체(혈액 또는 소변) 취급 및 유지 관리(분석기 청소)를 수행할 때는 항상 시설 내 검체 취급 규칙에 따라 생물학적 위험 절차(장갑, 실험복 및 보안경 착용)를 따르십시오. 검체를 실수로 만지는 경우 즉시 오염된 부분을 흐르는 물에 깨끗이 씻은 다음 해당 부분을 소독합니다. 필요한 경우 의료처치를 받으십 시오.

## / 경고

사용한 슬라이드와 팁을 맨손으로 만지지 마십시오. 오염의 원인이 될 수 있습니다. 오염된 소모품을 실 수로 만지는 경우 즉시 오염된 부위를 흐르는 물에 깨끗이 씻은 다음 해당 부위를 소독합니다. 필요한 경우 의료처치를 받으십시오.

## / 경고

분석기에 검체가 묻을 경우 즉시 세척하고 소독합니다.

#### / 🎦 주 의

본체를 폐기하기 전 본체에 저장되어있는 측정 결과(개인 정보)를 삭제해야 합니다. 폐기 전에 판매점에 문의하십시오.

1

#### 1.4 폭발물에 대한 경고

/ 경고

이 장비는 폭발을 방지할 수 없으므로 장비 주변에서 인화성 및 폭발성 가스를 사용하지 마십시오.

#### 1.5 감전에 대한 경고

/ 경고

장비에 공급되는 전압은 AC100-240V입니다. 감전을 피하기 위해 다음 예방조치를 따르십시오.

- 장비에 물이 튈 수 있는 설치 장소를 피합니다.
- 기기가 실내 배선을 위한 보호 접지 리드에 적절하게 접지되어 있는지 확인합니다.
- 모든 케이블이 올바르게 연결되었는지 확인합니다.

#### / ろ고

접지 소켓이 있는 콘센트에 장비의 전원 케이블을 연결합니다. 그렇지 않으면 감전의 위험이 있습니다. 콘센트에 접지 소켓이 없는 경우에는 액세서리 소켓을 부착한 다음 접지선을 안전하게 연결합니다.

/ 🤇 경 고

전원 케이블을 콘센트에 꽂거나 분리할 때 케이블뿐만 아니라 플러그 본체에도 고정해야 합니다. 그렇 지 않으면 전원 케이블이 손상되어 감전이나 화재를 일으킬 수 있습니다.

## / 경고

나사로 고정된 커버나 기타 부품을 제거하지 마십시오. 위험 전압에 노출되거나 움직이는 부품에 부상 을 당할 수 있습니다.

#### 1.6 전자적합성(EMC)

NOTE 고객이나 사용자에게 장비 전자기 호환성 정보를 제공하는 것은 제조업체의 책임입니다. 또한, 장치가 의도한대로 작동할 수 있도록 장비의 호환 가능한 전자파 환경을 유지할 수 있는지 확 인하는 것은 사용자의 책임입니다.

이 장비는 다음 방출 및 내성 요구 사항을 준수합니다.

- IEC 61326-2-6 : 2012 (클래스 B)
- EN 61326-2-6 : 2013 (클래스 B)
- IEC 61326-2-6 : 2005 (클래스 B)
- EN 61326-2-6 : 2006 (클래스 B)

이 장비는 CISPR 11 Class B에 맞게 설계 및 시험 되었습니다. 국내 환경에서는 무선 간섭을 유발할 수 있습니다. 이 경우 간섭을 완화하기 위한 조치를 취해야 할 수도 있습니다.

전자기 환경은 장치를 작동하기 전에 평가해야 합니다. 이 장치를 강한 전자기 방사원(예 : 보호되지 않 은 의도적 RF 소스, 이동 전화)이 있는 곳과 가까운 곳에 두지 마십시오. 정상적인 작동을 방해할 수 있 습니다. 그러나 특정 설치에서 간섭이 발생하지 않는다고 보장할 수는 없습니다. 이 장비가 다른 장비에 유해한 간섭을 일으키는 경우 장비를 껐다가 켜서 확인할 수 있습니다. 사용자는 다음과 같은 방법을 통해 간 섭을 시정 할 것을 권장합니다.

수신 장치의 방향이나 위치를 변경합니다. 장비 사이의 간격을 늘리십시오. 다른 장치가 연결된 회로와 다른 회로의 콘센트에 장비를 연결합니다. 제조업체 또는 현장 서비스 기술자에게 도움을 요청하십시오.

## 소 주 의

FDC NX700 근처에서 무선 주파수 에너지를 생성 및 방출할 수 있는 다른 장치(예 : 휴대 전화)를 사용 하지 마십시오. 그렇지 않을 경우 FDC NX700에 물리적 손상이나 오작동이 발생할 수 있습니다.

#### 1.7 가동부에 대한 주의사항

/ 경고

유지 보수 및 장비를 작동할 때 움직이는 부품(샘플러 및 샘플 디스크) 가까이에 손가락을 올려놓지 마 십시오. 또한 움직이는 부품에 손가락, 머리카락, 의복 또는 액세서리가 걸리지 않도록 하십시오.

## 🥂 경 고

샘플을 처리하는 동안 부상 및 생물학적 위험을 막기 위해 샘플러 커버가 닫혀 있는지, 샘플러 커버 Lock 키로 잠겨 있는지 확인합니다. 만약 손가락으로 검체가 들어있는 팁을 만지게 되면 검체가 밖으로 나와 감염이 될 수 있습니다.

디스플레이에 [Ready to test]라고 표시되면 샘플러 커버를 열 수 있습니다.

#### 1.8 설치 위치

/ 🤁 경 고

장비의 전원 케이블을 접지 콘센트가 있는 콘센트에 연결합니다. 그렇지 않으면 감전의 위험이 있습니 다. 콘센트에 접지 콘센트가 없는 경우 부속품 소켓을 연결한 다음 접지선을 단단히 연결합니다.

## 주 의

다음 설치 장소를 피하십시오.

- 누출이나 누수가 발생할 수 있는 장소.
- 장비가 직사광선에 노출되는 장소.
- 히터와 같은 열원 근처.
- 온도가 급격하게 바뀔 수 있는 장소.
- 장비가 진동을 받거나 지지 테이블이 불안정한 경우
- (1) 다음과 같은 환경 조건에서 장비를 설치합니다.
   설치 환경 : 실내 사용 (직사광선에 노출시키지 마십시오)
   조명 : 6,000 cd/m2(lux) 이하 (견본 바코드 판독 사용 시(3,000 cd/m2(lux) 이하))
   대기압 : 810hPa 이상 (표고 2000m 상당)
  - 과도 과전압 카테고리 : ॥
  - 오염 지수 : 2
  - 작동 온도 : 15~32℃
    - 작동 습도 : 30~80% RH (증기 응축이 없을 것)

- (2) 다음 전기 사양에 따라 장비를 사용합니다.
  전원 전압 : 단상 AC 100-240V ± 10%
  주파수 : 50~60Hz
  소비 전류 : 3-1.3A
  감전에 대한 보호 유형 : 1등급 장비
- (3) 다른 장비와 분리된 독립 콘센트를 사용합니다.
- (4) 장비 옆 및 옆에는 최소 10cm의 공간을 확보합니다.
- (5) 장비를 장시간 사용하지 않을 경우 AC 콘센트에서 장비의 플러그를 뽑습니다.

## 조 의

장비를 들어 올리거나 이동시킬 경우 장비의 손잡이를 잡습니다.

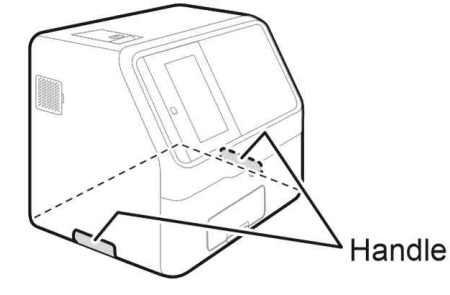

(1) 주 의

- 장비를 다른 설치 위치로 옮길 때는 미리 슬라이드, 샘플, 희석액, 참조액, 희석컵, 팁 및 기타 소모품 을 모두 제거합니다.
- 장비를 옮길 때 장비를 옆이나 거꾸로 두지 마십시오.
- 장비를 평평하고 안정된 스탠드 위에 놓으십시오.
- 차량으로 이동할 때와 같이 장치가 진동을 받는 경우 장치 내에서 움직이는 부분을 고정할 필요가 있 습니다. 판매점에 문의하십시오.

이러한 주의사항을 준수하지 않을 경우 예기치 않은 에러나 장비 오작동이 발생할 수 있습니다.

## \Lambda ਨੇ ਸ

왁스를 사용하여 설치 위치의 표면을 닦을 때 왁스가 슬라이드와 장치에 묻지 않도록 하십시오. 왁스가 묻으면 측정 결과가 영향을 받을 수 있습니다.

## 1.9 측정 결과

다른 관련 검사 결과 또는 임상 증상을 고려하여 포괄적인 방식으로 진단합니다.

🚺 중 요

측정 전 또는 측정 중에 장비에 문제(에러)가 나타나거나 측정 결과에 경고가 나타나면 측정 결과가 정 확하지 않을 수 있습니다. 8장 문제 해결을 참조한 다음 측정을 다시 실행합니다.

## / ਨੇ ਸ

테스트 결과의 정확성을 유지하려면 일일 정도관리가 필요합니다. 정도관리 물질을 사용하여 정도관리를 합니다.

#### 1.10 FUJI DRI-CHEM Slide

NOTE 이하 메뉴얼에서는 FUJI DRI-CHEM Slide가 "Slide"로 단축됩니다.

<u>주</u>의

이 장치의 사용 가능한 슬라이드 항목에 대해 도움을 받으려면 판매업체에 확인합니다.

## 🗘 경 고

맨손으로 사용한 슬라이드를 만지지 마십시오. 감염될 수 있습니다. 실수로 물건을 만졌을 경우 즉시 흐 르는 물에 오염된 부분을 완전히 씻은 다음 그 부위를 소독합니다. 필요한 경우 의료처치를 받으십시오.

## / 경고

사용된 슬라이드는 감염성 산업 폐기물입니다. 소각, 용해, 살균 또는 소독과 같이 해당 국가의 관련 규 정을 준수하여 폐기물을 처리합니다. 또한 폐기를 위탁할 경우 산업 폐기물의 특별 관리를 위한 특별 허가를 받은 계약자에게 처리를 요청합니다.

## 소 주 의

슬라이드 사용설명서를 주의 깊게 읽고 지시사항을 따르십시오.

## 🚺 중 요

- 슬라이드는 습기와 빛, 열을 피하기 위해 포장된 냉장고에 보관해야 합니다.
- 필요한 수의 슬라이드를 냉장고에서 꺼내 사용하기 전에 실온에 도달하도록 합니다.
- 개별 포장을 풀고 30분 이내에 측정을 완료합니다.
- 표면의 중앙 부분이나 비색 시험 슬라이드의 뒷면을 만지지 마십시오.
- 전해질 슬라이드의 나사산 부분을 만지지 마십시오.
- 슬라이드 뒷면의 식별 정보를 긁지 마십시오.
- 슬라이드를 다시 사용하지 마십시오.
- NOTE 희석액 및 참조액과 같은 액체용 슬라이드 패키지 및 용기는 사전 통보 없이 변경될 수 있습니다.

## 1.11 CPR 측정

/ 🚺 경 고

칼리브레이터 CP는 혈액에서 기인되므로 환자 샘플과 동일한 방식으로 취급해야 합니다. 칼리브레이터 CP를 취급할 때는 항상 시설의 샘플 취급 규칙에 따라 생물학적 위험 절차(장갑, 실험복 및 안전 고글 착용)를 따르십시오. 샘플을 실수로 만졌을 경우 즉시 흐르는 물에 오염된 부분을 완전히 씻은 다음 그 부위를 소독합니다. 필요한 경우 의료처치를 받으십시오.

## / ਨੇ ਲ

CRP 측정에는 정기적인 칼리브레이션이 필요합니다. 자세한 내용은 이 문서의 슬라이드 및 "Section 3.7 CRP 테스트"의 "사용설명서"를 참조하십시오.

1

#### 1.12 QC 카드 시스템

- (1) QC 카드는 슬라이드와 함께 동일한 상자에 포장됩니다. 새로운 슬라이드를 사용하기 전에 카드 리 더를 사용하여 QC 카드를 읽히십시오. 분석기는 테스트 당 최대 5개의 로트를 기록 할 수 있으므로 서로 다른 로트의 슬라이드를 혼합하여 사용할 수 있습니다. 수반되는 많은 슬라이드를 다 사용할 때까지 읽힌 QC 카드를 상자에 보관합니다.
  - NOTE QC 정보가 5 로트를 초과하면 가장 오래된 QC 정보가 삭제됩니다. QC 정보가 없는 슬라 이드는 측정할 수 없습니다.
- (2) QC 카드에는 제조 번호(로트)에 해당하는 슬라이드 테스트 이름과 칼리브레이션 계수가 들어있습니다. 항상 같은 상자에서 슬라이드를 사용합니다.

## 1.13 샘플 취급

/ ろ고

샘플 (혈액 또는 소변)을 취급할 때는 항상 시설의 샘플 취급 규칙에 따라 생물학적 위험 절차 (장갑, 실 험복 및 안전 고글 착용)를 따르십시오. 샘플을 실수로 만졌을 경우 즉시 흐르는 물에 오염된 부분을 완 전히 씻은 다음 그 부위를 소독합니다. 필요한 경우 의료처치를 받으십시오.

/ 중 요

샘플 준비는 테스트에 따라 다릅니다. 슬라이드의 "사용설명서"를 읽으십시오.

## / 중 요

혈장이나 혈청을 사용할 때는 샘플이 용혈되지 않았는지, 섬유소 침전물이 들어있지는 않은지 확인합니 다.

/ 중 요

전혈을 사용할 때는 샘플을 채취한 후 가능한 한 빨리 검사합니다. 샘플러가 자동 샘플 적용을 수행하 면 각 샘플이 개별적으로 측정됩니다. 또는 수동 샘플 검사 모드를 사용합니다. 전혈의 경우 혈액 세포 침전이 측정 결과에 영향을 줄 수 있습니다.

#### 1.14 샘플러 커버

[1] 경고

샘플을 처리하는 동안 부상 및 생물 위험을 막기 위해 샘플러 커버가 닫혀 있는지 샘플러 커버 Lock키 로 잠겨 있는지 확인합니다. 샘플 내부에 팁이 닿으면 샘플이 흩어져 감염될 수 있습니다. 디스플레이에 [Ready to test]라고 표시되면 샘플러 커버를 열 수 있습니다.

#### 1.15 희석액 및 참조액

## 소 주 의

희석액 및 참조액을 안전하게 취급하려면 각 용액의 "사용설명서"의 취급 방법을 참조하거나 시설의 화 학 물질 취급 규정 (장갑, 실험용 코트 및 안전 안경 착용)을 따르십시오. 실수로 물건을 만졌을 경우, 흐르는 물에서 오염된 부위를 즉시 씻어 내십시오. 필요한 경우 의료처치를 받으십시오.

## / ਨੇ ਸ

희석이 필요한 측정에 사용되는 희석액은 슬라이드 "사용설명서"를 참조합니다.

/ ਨੇ ਸ

ISE 측정을 위해 ISE 슬라이드에 포함된 참조액을 사용합니다. 슬라이드의 "사용설명서"를 참조합니다.

## / ਨੇ ਸ

지정된 제품만 사용하십시오. 그렇지 않을 경우 에러나 오작동이 발생할 수 있습니다.

## 1.16 FUJI DRI-CHEM AUTO TIPS, FUJI Sample Tube 및 FUJI DRI-CHEM MIXING CUPS

NOTE 이 설명서에서 FUJI DRI CHEM AUTO TIPS는 "tip", FUJI Sample Tube는 "tube", FUJI DRI-CHEM MIXING CUPS는 "mixing cup"으로 단축될 수 있습니다.

FDC NX700은 샘플러를 통해 샘플 어플리케이션을 자동으로 수행합니다. 단, FUJI DRI-CHEM AUTO TIPS, FUJI Sample TUBE 및 지정된 채혈 튜브 및 FUJI DRI-CHEM MIXING CUPS를 준비해야 합니다. FUJI Sample Tubes에는 다음 유형이 포함됩니다.

- FUJI HEPARIN TUBE 1.5 mL
- FUJI HEPARIN TUBE 0.5 mL
- FUJI PLAIN TUBE 1.5 mL
- FUJI PLAIN TUBE 0.5 mL

## / 경고

감염의 원인이 될 수 있으므로 맨손으로 사용한 팁, 튜브 및 희석컵을 만지지 마십시오. 실수로 물건을 만졌을 경우 즉시 흐르는 물에 오염된 부분을 완전히 씻은 다음 그 부위를 소독합니다. 필요한 경우 의 료처치를 받으십시오.

## / 경고

사용된 팁, 튜브 및 희석컵은 전염성 산업 폐기물입니다. 소각, 용해, 살균 또는 소독과 같이 해당 국가 의 관련 규정을 준수하여 폐기물을 처리합니다. 또한 폐기를 위탁할 경우 산업 폐기물의 특별 관리를 위한 특별 허가를 받은 계약자에게 처리를 요청합니다.

## / 💽 ਨੇ ਸ

항상 새로운 FUJI DRI-CHEM AUTO TIPS, FUJI Sample Tubes, 채혈 튜브 및 FUJI DRI-CHEM MIXING CUPS를 사용합니다. 오래된 것을 다시 사용하지 마십시오.

<u>र</u> र म

지정된 제품만 사용하십시오. 그렇지 않을 경우 에러나 오작동이 발생할 수 있습니다.

/ ਨੇ ਲ

정전과 같은 테스트 과정에서 전원이 차단되면 팁을 보충하고 희석컵을 교체합니다. 분석기는 소모품의 사용 위치와 사용된 희석컵에 대한 정보를 잃을 수 있습니다.

#### 1.17 광원 램프

소 주 의

광원 램프가 매우 뜨거워집니다. 램프를 교체하기 전에 전원을 끄고 5분 이상 기다린 다음 램프가 식었 는지 확인합니다.

(1) 광원 램프는 정밀 할로겐램프입니다. 맨손으로 램프의 유리 표면을 만지지 마십시오.

(2) 램프는 수명이 있는 소모품입니다. 램프의 수명이 다한 경우를 대비해 예비 램프를 항상 준비합니다.

#### 1.18 기록 용지

(1) FDC NX700에는 지정된 기록 용지를 사용합니다.

(2) 다른 기록 용지를 사용하면 프린터 헤드 부분이 손상될 수 있습니다.

1

다음 안전 라벨이 FDC NX700에 부착되어 있습니다.

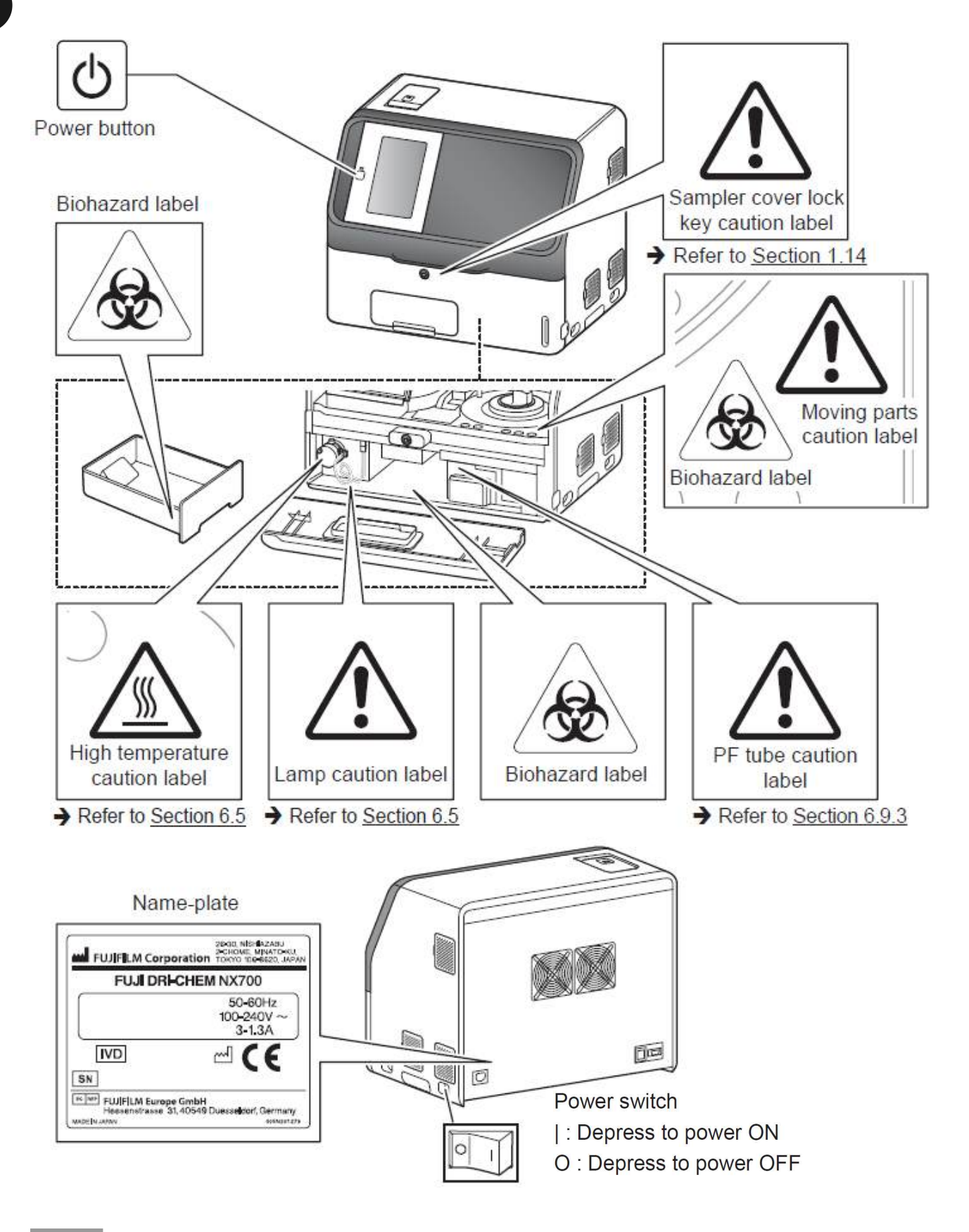

NOTE 위의 그림은 FDC NX700에 대한 설명입니다. FDC NX700i의 경우 플레이트의 설명이 부분적으 로 다릅니다.

## 1.21 심볼

| Sign        | Description                                         |
|-------------|-----------------------------------------------------|
| $\triangle$ | Warning, Caution, Important, consult documents      |
| <b>B</b>    | Biological risks                                    |
|             | High temperature caution                            |
|             | Power button                                        |
|             | Power switch                                        |
|             | Fragile item, handle carefully                      |
| Ţ           | Protect from rain                                   |
|             | This way up                                         |
| 2           | Stacking limitation                                 |
|             | Temperature limitation                              |
| <b>***</b>  | Manufacturer                                        |
| SN          | Serial number                                       |
|             | Date of manufacture                                 |
| EC REP      | Authorized representative in the European Community |
| IVD         | In vitro diagnostic medical devices                 |

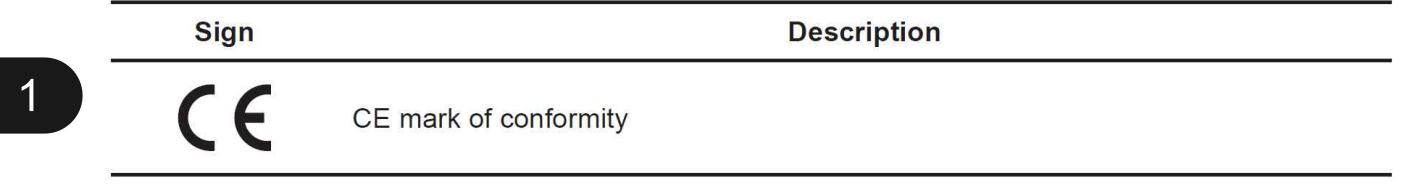

## 2 부품 명칭, 액세서리 및 옵션 품목

## 2.1 부품 명칭

NOTE 다음은 FDC NX700(전체 옵션 모델)의 그림입니다. FDC NX700i는 약간의 차이가 있습니다.

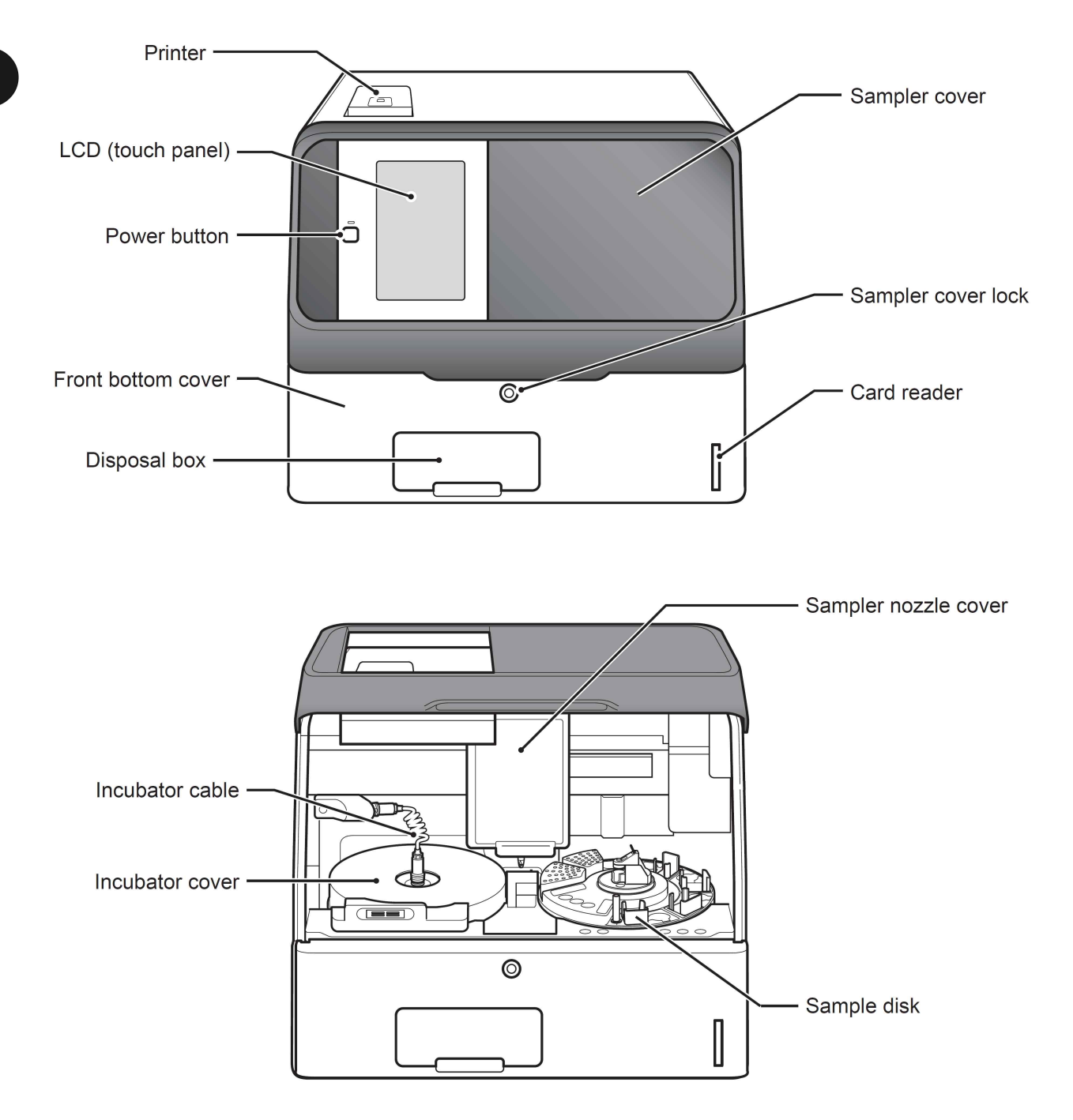

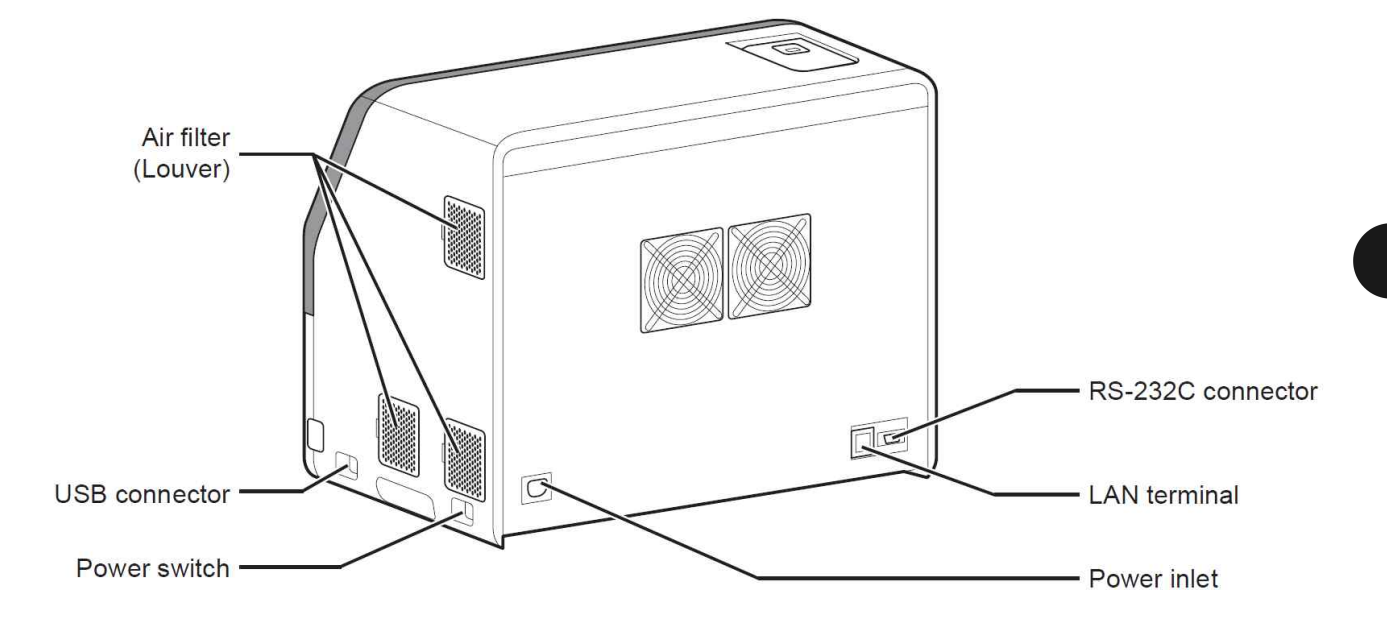

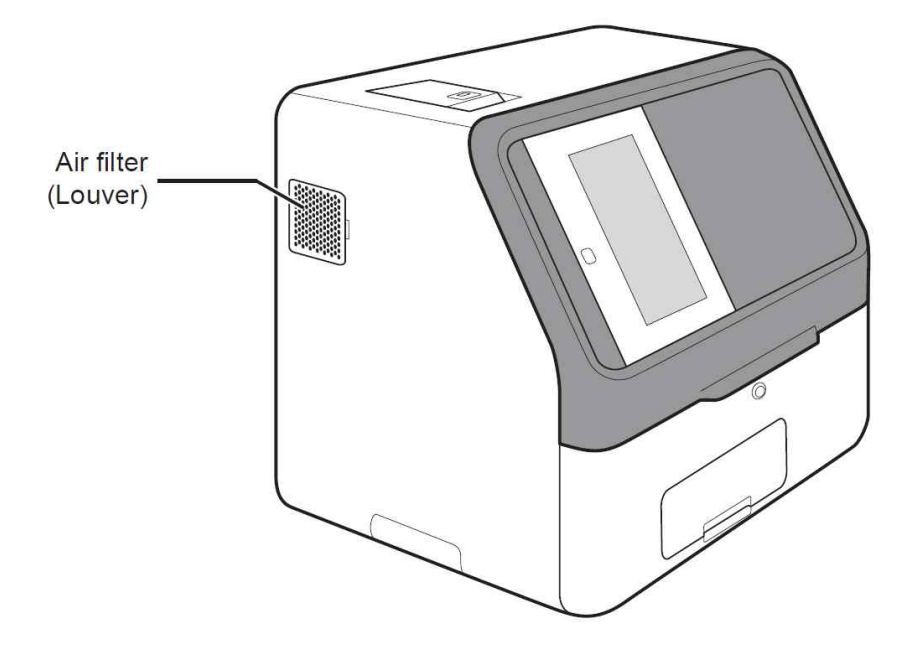

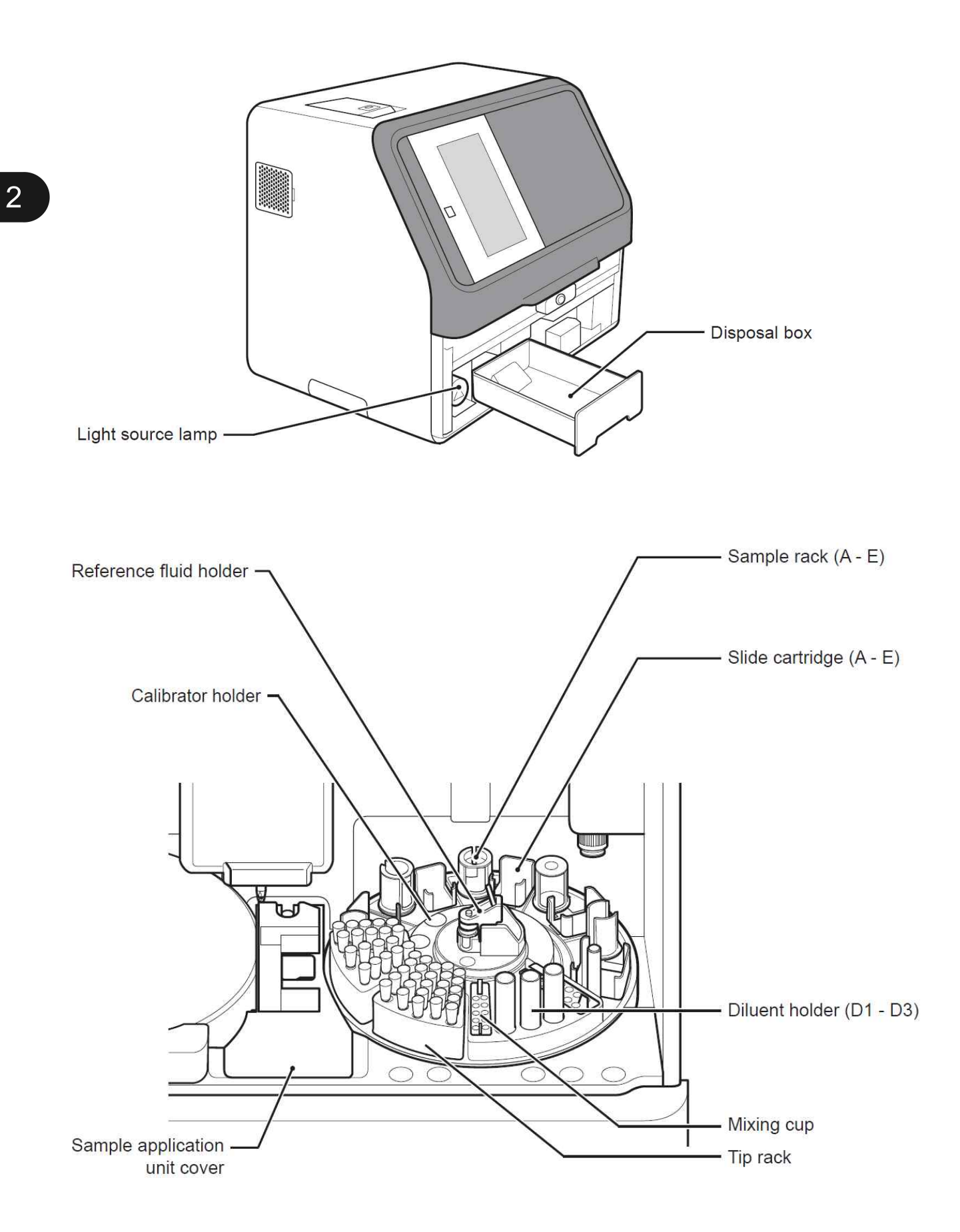

2

## 2.2 터치패널 화면 명칭 및 기능

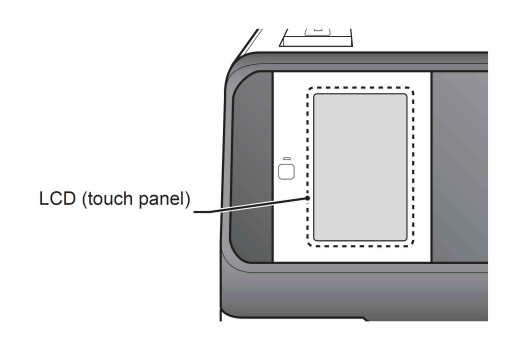

이 장비에서 터치패널은 구성을 수행하고 측정을 실행하며 측정 결과와 메시지를 확인하고 기타 작업을 수행하는 데 사용됩니다. 감압식 터치패널 로 장갑을 끼고 스크린을 조작할 수 있습니다.

#### 2.2.1 측정 준비 화면

전원이 켜지면 시동 후 측정 준비 화면이 나타납니다.

#### < Buttons >

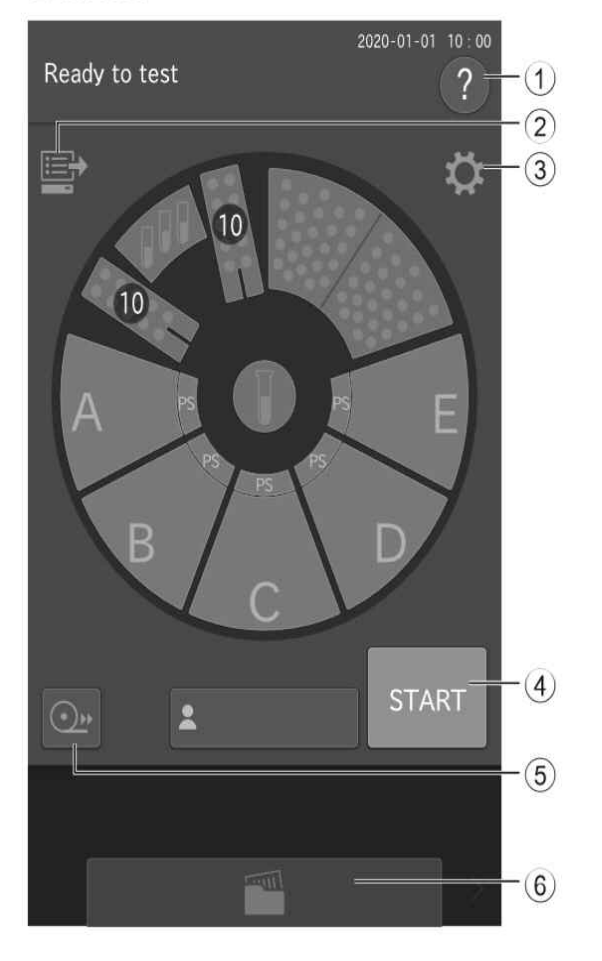

- 1 도움말 버튼
   도움말 화면을 표시합니다.
   → 2.2.2절 참조
- ② 작업 목록 단추
   인터페이스 연결을 통해 호스트 PC에서 주문
   정보를 얻으십시오.
   → 4.7절 참조
- ③ 기능 메뉴 버튼
   기능 메뉴 화면을 표시합니다.
   → 9장 참조
- ④ [시작] 버튼측정을 시작합니다.
- ⑤ 인쇄 단추 표시된 샘플의 모든 측정 결과를 인쇄합니다.
  [PAUSE] 버튼(샘플 응용 프로그램 작동 중에 표시됨)
  샘플 적용 중에 [PAUSE] 버튼을 터치하면 팁 이 삭제되고 작동이 중지되며 장비가 일시 정 지 상태가 됩니다. [PAUSE] 버튼을 다시 터치 하면 후속 샘플 응용 프로그램이 종료됩니다.
  ⑥ 측정 결과 버튼
- 측정 결과를 표시합니다. → 3.4절 참조

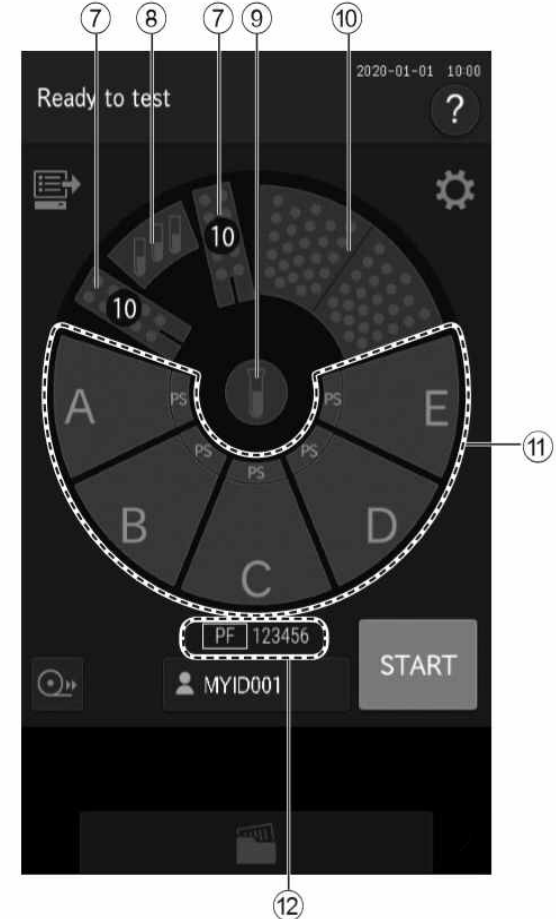

- < Display of the sample disk >
- ⑦ 희석컵
   남은 희석컵 수를 표시합니다. 이 디스플레이
   를 누르면 희석컵을 넣을 수 있습니다.
   → 5.3절 참조
   ⑧ 희석액
  - 이 디스플레이를 누르면 희석액을 장착할 수 있습니다.

➔ 5.4절 참조

 참조액 표시
 이 디스플레이를 누르면 참조액을 장착할 수 있습니다.

➔ 5.5절 참조

- 10 팁
  - 이 디스플레이를 누르면 팁을 장착할 수 있습 니다.
  - ➔ 5.2절 참조
- 11 샘플 랙 (A E)
   샘플 랙을 터치하면 해당 랙의 샘플 정보 등
   록 화면이 표시됩니다.
  - ➔ 3.3(4)절 참조

2

#### 2.2.2 도움말 화면

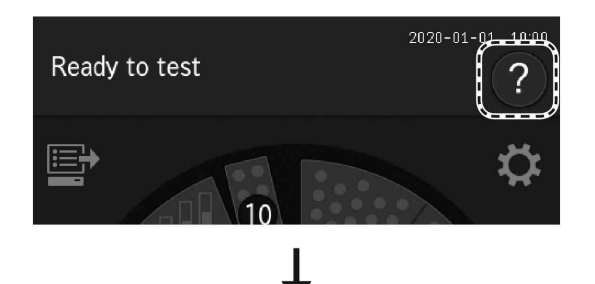

FDC NX700의 측정, 유지 보수, 소모품 교환 및 기타 작업 중에 측정 준비 화면의 ? 버튼을 눌 러 절차를 확인할 수 있습니다.

| lelp                    | ×                                                                                                    |
|-------------------------|----------------------------------------------------------------------------------------------------|
| Set consumables         |                                                                                                    |
| Set slides              |                                                                                                    |
| Set samples             |                                                                                                    |
| Start measurement       |                                                                                                    |
| View of results         |                                                                                                    |
| Monthly maintenance     |                                                                                                    |
| Quarterly maintenance   |                                                                                                    |
| Annual maintenance      |                                                                                                    |
| Annual maintenance (PF) |                                                                                                    |
|                         |                                                                                                    |
|                         |                                                                                                    |
|                         | HelpSet consumablesSet slidesSet samplesStart measurementView of resultsMonthly maintenanceQuarterly maintenanceAnnual maintenance (PF) |

Annual maintenance (PF)

2

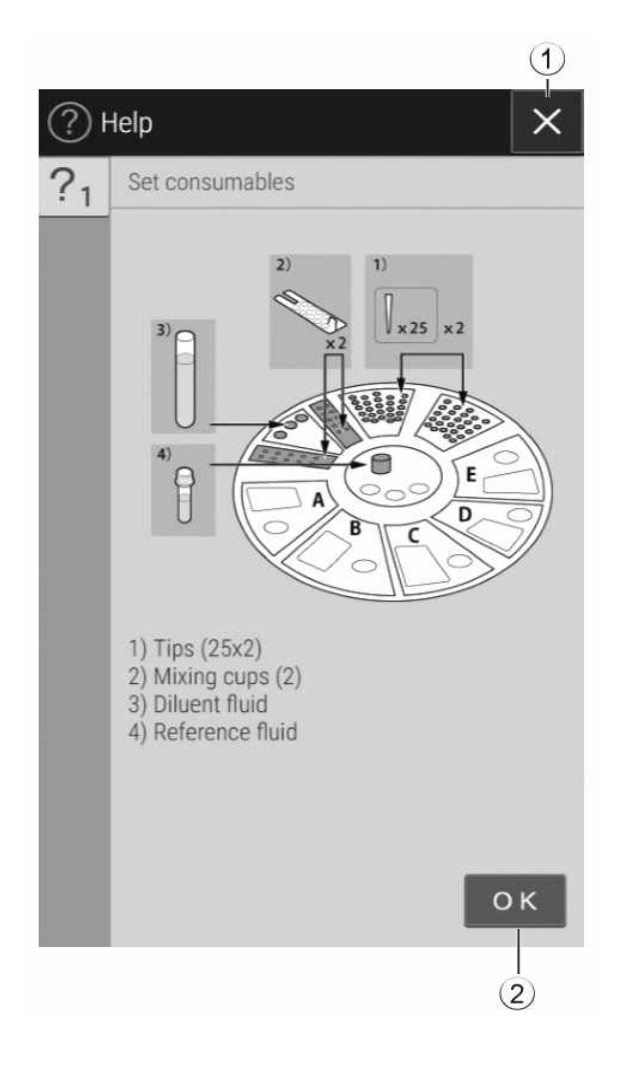

▲ 버튼
 측정 준비 화면이 나타납니다.
 ② ○K 버튼

이전 화면으로 돌아갑니다.

2

## 2.3 소프트웨어 키보드 화면의 명칭 및 기능

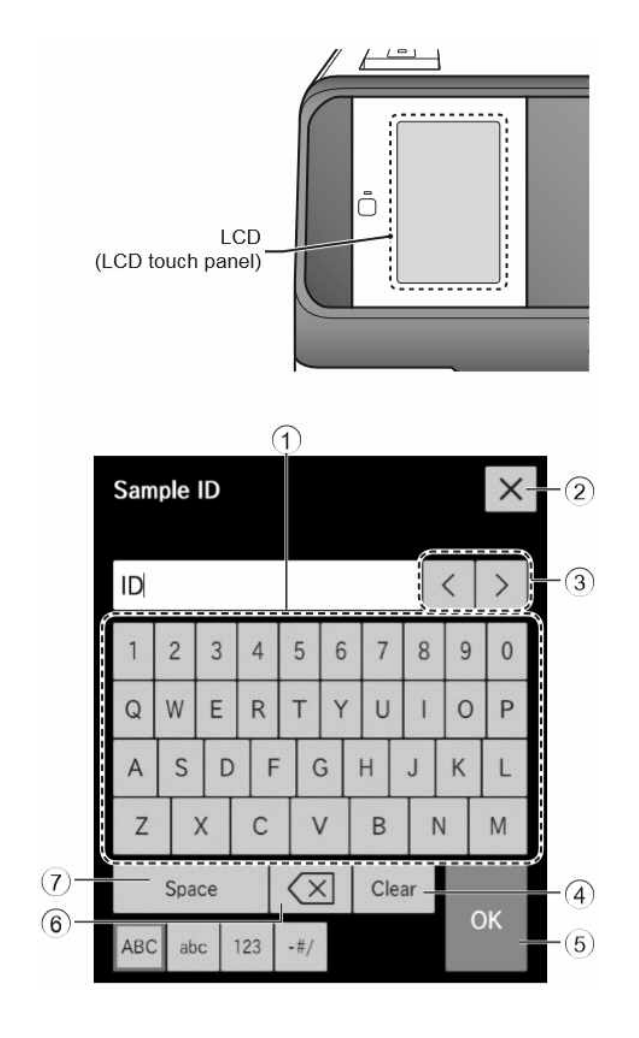

조작 및 구성을 위한 데이터 입력이 필요할 때, 소프트웨어 키보드가 LCD에 자동으로 나타납니 다. 영문, 숫자 및 기호를 입력합니다.

- 알파벳 문자, 숫자, 기호 버튼 알파벳 문자, 숫자, 기호를 입력합니다.
- ② 버튼
   입력한 모든 문자를 삭제한 다음 키보드 입력
   을 중단합니다.
- ③ 커서 버튼 이동
   커서의 위치를 한 문자씩 왼쪽 또는 오른쪽으로
   로 이동합니다.
- ④ [Clear] 버튼 입력한 모든 문자를 삭제합니다.
- ⑤ [OK] 버튼 입력한 문자를 확인합니다.
- ⑥ X 버튼커서 왼쪽에 있는 문자를 삭제합니다.
- ⑦ [Space] 버튼 한 문자 너비의 공백을 입력합니다.

[ABC], [abc], [123] 또는 [- # /] 버튼을 사용하여 입력 화면을 변경합니다.

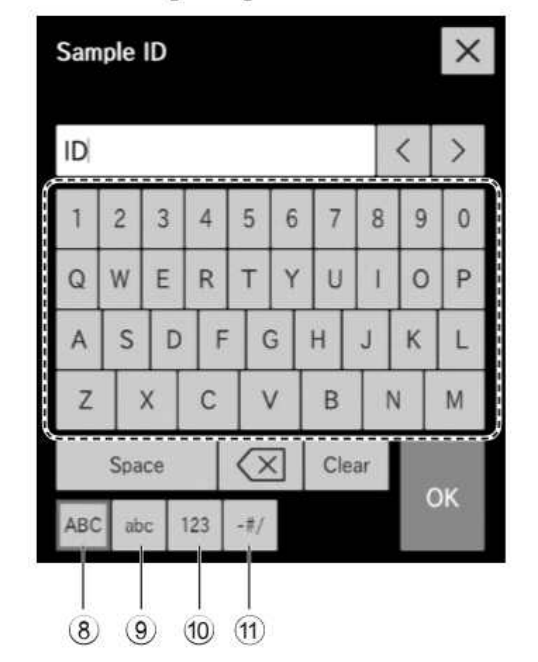

#### < When the [ABC] button is selected > < When the [abc] button is selected >

| - | 2  | 3 | 4 | 5 | 6 | 7 | 8  | 9  | 0 |
|---|----|---|---|---|---|---|----|----|---|
| q | w  | e | r | t | у | u | Ĩ. | 0  | р |
| a | \$ | d | f |   | B | h | ĵ. | k  | I |
| z |    | x | с | 1 | / | b | n  | i. | m |

#### When the [123] button is selected

| 1 | 2 | 3   |
|---|---|-----|
| 4 | 5 | 6   |
| 7 | 8 | 9   |
| - | 0 | - 1 |

#### When the [-#/] button is selected

| 1 | 2 | 3 | 4 | 5           | 6 | 7 | 8   | 9 | 0    |
|---|---|---|---|-------------|---|---|-----|---|------|
|   | # | 1 | ? | 9<br>9<br>1 |   | 4 | (4) | - | 14.0 |
|   | ( |   | ) |             | < |   | >   |   |      |

⑧ [ABC] 버튼

대문자 알파벳 및 숫자에 대한 입력 화면을 표시합니다.

- ⑨ [abc] 버튼
  - 소문자 알파벳 및 숫자에 대한 입력 화면을 표시합니다.

⑩ [123] 버튼 숫자, 쉼표(,), 빼기 기호(-)의 입력 화면을 표

시합니다. ① [- # /] 버튼

기호 및 숫자 입력 화면을 표시합니다.

## 2.4 액세서리

| Silde cartridge       5         Silde weight       5         Silde cartridge label (ABCDE label)       1         Light source lamp       1         O-ring       4         Tip rack       2         Sampler leak check tool       2         PF leak check tool (For FDC NX700)       1         FUJI DRI-CHEM AUTO TIPS       1 case         FUJI DRI-CHEM AUTO TIPS       1 case         FUJI PLAIN TUBE 1.5 (1.5 mL type)       1 pack         FUJI PLAIN TUBE 0.5 (0.5 mL type)       1 pack         FUJI DRI-CHEM MIXING CUPS       1 pack         FUJI DRI-CHEM MIXING CUPS       1 pack         ISE slide set caution label       1         European authorized representative label       1         Key (for sampler cover)       2         Instruction manual       1         Instruction manual       1         Installation method       1         NOTE       AC 전원 케이블은 액세서리로 제공되지 않습니다.         이러 사망 이 맞는 AC 전원 케이블은 운식 자항 : AC125V 10A         케이블 요구 사항 : ST 3/18AWG 60°C         전원 전압 : 200V - 240V       플리그 / 커넥터 요구 사항 : AC125V 10A         케이블 요구 사항 : GTCE 3 1.0mm 270°C         NOTE       AC 전원 케이블은 해당 국가의 관련 규정을 준수해야 합니다.                                                                                                    | Recording paper                                                                                                    | 2 rolls |
|----------------------------------------------------------------------------------------------------|----------------------------------------------------------------------------------------------------|---------|
| Silde weight       5         Silde cartridge label (ABCDE label)       1         Light source lamp       1         O-ring       4         Tip rack       2         Sampler leak check tool       2         PF leak check tool (For FDC NX700)       1         FUJI DRI-CHEM AUTO TIPS       1 case         FUJI PLAIN TUBE 1.5 (1.5 mL type)       1 pack         FUJI PLAIN TUBE 0.5 (0.5 mL type)       1 pack         FUJI DRI-CHEM MIXING CUPS       1 pack         ISE silde set caution label       1         European authorized representative label       1         Key (for sampler cover)       2         Instruction manual       1         Instruction manual       1         Instruction manual       1         Instruction manual       1         Instruction manual       1         Instruction manual       1         Instruction manual       1         Instruction manual       1         Instruction manual       1         Instruction manual       1         Instruction manual       1         Instruction manual       1         Instruction manual       1         Instruction man                                                                                                    | Slide cartridge                                                                                                    | 5       |
| Slide cartridge label (ABCDE label)       1         Light source lamp       1         O-ring       4         Tip rack       2         Sampler leak check tool       2         PF leak check tool (For FDC NX700)       1         FUJI DRI-CHEM AUTO TIPS       1 case         FUJI PLAIN TUBE 1.5 (1.5 mL type)       1 pack         FUJI PLAIN TUBE 0.5 (0.5 mL type)       1 pack         FUJI PLAIN TUBE 0.5 (0.5 mL type)       1 pack         FUJI PLAIN TUBE 0.5 (0.5 mL type)       1 pack         FUJI PLAIN TUBE 0.5 (0.5 mL type)       1 pack         FUSE R labe       1         ISE slide set caution label       1         European authorized representative label       1         Key (for sampler cover)       2         Instruction manual       1         Instruction manual       1         Instruction manual       1         NOTE       AC 전원 케이블은 액세서리로 제공되지 않습니다.         아래 사양에 맞는 AC 전원 케이블은 준비합니다 : <cd natoos<="" td="">       케이블 요구 사항 : AC155V 10A         케이블 요구 사항 : SUT 3/18AWG 60°C       전원 전압 : 100V - 120V         플러 그 / 커넥터 요구 사항 : AC25V 10A       케이블 요구 사항 : SUT 3/18AWG 60°C         전원 전압 : 100V - 120V       플러 그 / 커넥터 요구 사항 : AC25V 10A</cd>                                                            | Slide weight                                                                                                    | 5       |
| Light source lamp       1         O-ring       4         Tip rack       2         Sampler leak check tool       2         PF leak check tool (For FDC NX700)       1         FUJI DRI-CHEM AUTO TIPS       1 case         FUJI PLAIN TUBE 1.5 (1.5 mL type)       1 pack         FUJI PLAIN TUBE 0.5 (0.5 mL type)       1 pack         FUJI DRI-CHEM MIXING CUPS       1 pack         ISE slide set caution label       1         ISE slide set caution label       1         Key (for sampler cover)       2         Instruction manual       1         Instruction manual       1         NOTE       AC 전원 게이블은 액세서리로 제공되지 않습니다.         아리 사양이 맞는 AC 전원 게이블은 준비합니다 :          · <fdc nx700의="" 게이블="" 사양="" 사항="" 요구="">       건원 전압 : 100V - 120V         플리그 / 커넥터 요구 사항 : AC12SV 10A       게이블 요구 사항 : SVT 3/18AWG 60°C         진원 전압 : 200V - 240V       플리그 / 커넥터 요구 사항 : AC2SOV 10A         페이블 요구 사항 : SVT 3/18AWG 60°C       관심 전압 : 200V - 240V         플리그 / 커넥터 요구 사항 : AC2SOV 10A       게이블 요구 사항 : SVT 3/18AWG 60°C         지역 전압 : 200V - 240V       플리그 / 커넥터 요구 사항 : AC2SOV 10A         ·        프리그 / 커넥터 요구 사항 : AC2SOV 10A         ·        지 · · · · · · · · · · · · · · · · · · ·</fdc>                                        | Slide cartridge label (ABCDE label)                                                                                                    | 1       |
| O-ring       4         Tip rack       2         Sampler leak check tool       2         PF leak check tool (For FDC NX700)       1         FUJI DRI-CHEM AUTO TIPS       1 case         FUJI PLAIN TUBE 1.5 (1.5 mL type)       1 pack         FUJI PLAIN TUBE 0.5 (0.5 mL type)       1 pack         FUJI DRI-CHEM MIXING CUPS       1 pack         I-SER labe       1         ISE slide set caution label       1         European authorized representative label       1         Key (for sampler cover)       2         Instruction manual       1         Instruction manual       1         NOTE       AC 전원 케이블은 액세서리로 제공되지 않습니다.       ************************************                                                                                                    | Light source lamp                                                                                                    | 1       |
| Tip rack       2         Sampler leak check tool       2         PF leak check tool (For FDC NX700)       1         FUJI DRI-CHEM AUTO TIPS       1 case         FUJI PLAIN TUBE 1.5 (1.5 mL type)       1 pack         FUJI PLAIN TUBE 0.5 (0.5 mL type)       1 pack         FUJI PLAIN TUBE 0.5 (0.5 mL type)       1 pack         FUJI PLAIN TUBE 0.5 (0.5 mL type)       1 pack         FUJI PLAIN TUBE 0.5 (0.5 mL type)       1 pack         FUJI PLAIN TUBE 0.5 (0.5 mL type)       1 pack         FUJI PLAIN TUBE 0.5 (0.5 mL type)       1 pack         FUJI PLAIN TUBE 0.5 (0.5 mL type)       1 pack         FUJI PLAIN TUBE 0.5 (0.5 mL type)       1 pack         FUJI PLAIN TUBE 0.5 (0.5 mL type)       1 pack         FUJI PLAIN TUBE 0.5 (0.5 mL type)       1 pack         FUJI PLAIN TUBE 0.5 (0.5 mL type)       1 pack         FUJI PLAIN TUBE 0.5 (0.5 mL type)       1 pack         Instruction manual       1         Instruction manual       1         Instruction manual       1         NOTE       AC Ф2 Л014E GT Atg 1.04E GT Atg 1.05G 0C°C         AC Ф2 Л014E GT Atg 1.06G 0C°C       20 Atg 1.200V - 240V         GT Atg 1.7 JHUEE GT Atg 1.05G 0C°C       20 Atg 1.200V - 240V         GT Atg 1.7 JHUEE GT Atg 1.05G | O-ring                                                                                                    | 4       |
| Sampler leak check tool       2         PF leak check tool (For FDC NX700)       1         FUJI DRI-CHEM AUTO TIPS       1 case         FUJI PLAIN TUBE 1.5 (1.5 mL type)       1 pack         FUJI PLAIN TUBE 0.5 (0.5 mL type)       1 pack         FUJI DRI-CHEM MIXING CUPS       1 pack         FUJI DRI-CHEM MIXING CUPS       1 pack         I-SER label       1         ISE slide set caution label       1         European authorized representative label       1         Key (for sampler cover)       2         Instruction manual       1         Instruction manual       1         NOTE       AC 전원 케이블은 액세서리로 제공되지 않습니다.         아래 사양에 맞는 AC 전원 케이블은 준비합니다 :          · FDC NX7009 케이블 사양 요구 사항       AC 250V 10A         케이블 요구 사항 : SVT 3/18AWG 60°C       전원 전압 : 200V - 240V         플러그 / 커넥터 요구 사항 : AC250V 10A       케이블 요구 사항 : GTCE-3 1.0mm 270°C         NOTE       AC 전원 케이블은 해당 국가의 관련 규정을 준수해야 합니다.                                                                                                    | Tip rack                                                                                                    | 2       |
| PF leak check tool (For FDC NX700)       1         FUJI DRI-CHEM AUTO TIPS       1 pack         FUJI PLAIN TUBE 1.5 (1.5 mL type)       1 pack         FUJI PLAIN TUBE 0.5 (0.5 mL type)       1 pack         FUJI DRI-CHEM MIXING CUPS       1 pack         I-SER label       1         ISE slide set caution label       1         European authorized representative label       1         Instruction manual       1         Installation method       1         NOTE       AC 전원 케이블은 액세서리로 제공되지 않습니다.         아래 사양에 맞는 AC 전원 케이블은 준비합니다 :       <                                                                                                    | Sampler leak check tool                                                                                                    | 2       |
| FUJI DRI-CHEM AUTO TIPS       1 case         FUJI PLAIN TUBE 1.5 (1.5 mL type)       1 pack         FUJI PLAIN TUBE 0.5 (0.5 mL type)       1 pack         FUJI PLAIN TUBE 0.5 (0.5 mL type)       1 pack         FUJI DRI-CHEM MIXING CUPS       1 pack         I-SER label       1         ISE slide set caution label       1         European authorized representative label       1         Key (for sampler cover)       2         Instruction manual       1         Installation method       1         NOTE       AC 전원 케이블은 액세서리로 제공되지 않습니다.         아래 사양에 맞는 AC 전원 케이블은 준비합니다 :       <                                                                                                    | PF leak check tool (For FDC NX700)                                                                                                    | 1       |
| FUJI PLAIN TUBE 1.5 (1.5 mL type)       1 pack         FUJI PLAIN TUBE 0.5 (0.5 mL type)       1 pack         FUJI DRI-CHEM MIXING CUPS       1 pack         I-SER label       1         ISE slide set caution label       1         European authorized representative label       1         Key (for sampler cover)       2         Instruction manual       1         Installation method       1         NOTE       AC 전원 케이블은 액세서리로 제공되지 않습니다.         아내 사양에 맞는 AC 전원 케이블은 준비합니다 :       <                                                                                                    | FUJI DRI-CHEM AUTO TIPS                                                                                                    | 1 case  |
| FUJI PLAIN TUBE 0.5 (0.5 mL type)       1 pack         FUJI DRI-CHEM MIXING CUPS       1 pack         I-SER label       1         ISE slide set caution label       1         European authorized representative label       1         Key (for sampler cover)       2         Instruction manual       1         Installation method       1         NOTE       AC 전원 케이블은 액세서리로 제공되지 않습니다.         아래 사양에 맞는 AC 전원 케이블은 준비합니다:       <                                                                                                    | FUJI PLAIN TUBE 1.5 (1.5 mL type)                                                                                                    | 1 pack  |
| FUJI DRI-CHEM MIXING CUPS       1 pack         I-SER label       1         ISE slide set caution label       1         European authorized representative label       1         Key (for sampler cover)       2         Instruction manual       1         Installation method       1         NOTE       AC 전원 케이블은 액세서리로 제공되지 않습니다.<br>아내 사양에 맞는 AC 전원 케이블을 준비합니다 :<br>< FDC NX700의 케이블 사양 요구 사항><br>전원 전압 : 100V - 120V<br>플러그 / 커넥터 요구 사항 : AC125V 10A<br>케이블 요구 사항 : SVT 3/18AWG 60°C<br>전원 전압 : 200V - 240V<br>플러그 / 커넥터 요구 사항 : AC250V 10A<br>케이블 요구 사항 : GTCE-3 1.0mm 270°C         NOTE       AC 전원 케이블은 해당 국가의 관련 규정을 준수해야 합니다.                                                                                                    | FUJI PLAIN TUBE 0.5 (0.5 mL type)                                                                                                    | 1 pack  |
| I-SER label       1         ISE slide set caution label       1         European authorized representative label       1         Key (for sampler cover)       2         Instruction manual       1         Installation method       1         NOTE       AC 전원 케이블은 액세서리로 제공되지 않습니다.         아래 사양에 맞는 AC 전원 케이블은 준비합니다 : <fdc nx700의="" 사양="" 사항="" 요구="" 케이블="">       전원 전압 : 100V - 120V         플러그 / 커넥터 요구 사항 : AC125V 10A       케이블 요구 사항 : SVT 3/18AWG 60°C         전원 전압 : 200V - 240V       플러그 / 커넥터 요구 사항 : AC250V 10A         케이블 요구 사항 : GTCE-3 1.0mm 270°C       THE</fdc>                                                                                                    | FUJI DRI-CHEM MIXING CUPS                                                                                                    | 1 pack  |
| ISE slide set caution label       1         European authorized representative label       1         Key (for sampler cover)       2         Instruction manual       1         Installation method       1         NOTE       AC 전원 케이블은 액세서리로 제공되지 않습니다.         아래 사양에 맞는 AC 전원 케이블은 준비합니다 : <fdc nx700의="" 사양="" 사항="" 요구="" 케이블="">         전원 전압 : 100V - 120V       플러그 / 커넥틱 요구 사항 : AC125V 10A         케이블 요구 사항 : SVT 3/18AWG 60°C       전원 전압 : 200V - 240V         플러그 / 커넥틱 요구 사항 : AC250V 10A         케이블 요구 사항 : GTCE-3 1.0mm 270°C         NOTE       AC 전원 케이블은 해당 국가의 관련 규정을 준수해야 합니다.</fdc>                                                                                                    | I-SER label                                                                                                    | 1       |
| European authorized representative label       1         Key (for sampler cover)       2         Instruction manual       1         Installation method       1         NOTE       AC 전원 케이블은 액세서리로 제공되지 않습니다.         아래 사양에 맞는 AC 전원 케이블은 준비합니다 : <fdc nx700의="" 사양="" 사항="" 요구="" 케이블="">         지원 전압 : 100V - 120V       플러그 / 커넥틱 요구 사항 : AC125V 10A         케이블 요구 사항 : SVT 3/18AWG 60°C       전원 전압 : 200V - 240V         플러그 / 커넥틱 요구 사항 : AC250V 10A         케이블 요구 사항 : GTCE-3 1.0mm 270°C         NOTE         Ac 전원 케이블은 해당 국가의 관련 규정을 준수해야 합니다.</fdc>                                                                                                    | ISE slide set caution label                                                                                                    | 1       |
| Key (for sampler cover)       2         Instruction manual       1         Installation method       1         NOTE       AC 전원 케이블은 액세서리로 제공되지 않습니다.       1         NOTE       AC 전원 케이블은 액세서리로 제공되지 않습니다.       1         아래 사양에 맞는 AC 전원 케이블을 준비합니다 : <fdc nx700의="" 사양="" 사항="" 요구="" 케이블="">         전원 전압 : 100V - 120V       플러그 / 커넥터 요구 사항 : AC125V 10A         케이블 요구 사항 : SVT 3/18AWG 60°C       전원 전압 : 200V - 240V         플러그 / 커넥터 요구 사항 : AC250V 10A       케이블 요구 사항 : GTCE-3 1.0mm 270°C         NOTE       AC 전원 케이블은 해당 국가의 관련 규정을 준수해야 합니다.</fdc>                                                                                                    | European authorized representative label                                                                                                    | 1       |
| Installation method       1         NOTE       AC 전원 케이블은 액세서리로 제공되지 않습니다.       1         아래 사양에 맞는 AC 전원 케이블을 준비합니다 :       <                                                                                                    | Key (for sampler cover)                                                                                                    | 2       |
| Installation method         1           NOTE         AC 전원 케이블은 액세서리로 제공되지 않습니다.           아래 사양에 맞는 AC 전원 케이블을 준비합니다 :            ·FDC NX700의 케이블 사양 요구 사항>           전원 전압 : 100V - 120V           플러그 / 커넥터 요구 사항 : AC125V 10A           케이블 요구 사항 : SVT 3/18AWG 60°C           전원 전압 : 200V - 240V           플러그 / 커넥터 요구 사항 : AC250V 10A           케이블 요구 사항 : GTCE-3 1.0mm 270°C           NOTE           AC 전원 케이블은 해당 국가의 관련 규정을 준수해야 합니다.                                                                                                    | Instruction manual                                                                                                    | 1       |
| NOTE       AC 전원 케이블은 액세서리로 제공되지 않습니다.         아래 사양에 맞는 AC 전원 케이블을 준비합니다 : <fdc nx700의="" 사양="" 사항="" 요구="" 케이블="">         전원 전압 : 100V - 120V         플러그 / 커넥터 요구 사항 : AC125V 10A         케이블 요구 사항 : SVT 3/18AWG 60°C         전원 전압 : 200V - 240V         플러그 / 커넥터 요구 사항 : AC250V 10A         케이블 요구 사항 : GTCE-3 1.0mm 270°C         NOTE         AC 전원 케이블은 해당 국가의 관련 규정을 준수해야 합니다.</fdc>                                                                                                    | Installation method                                                                                                    | 1       |
| NOTE AC 저워 케이블을 브저적하 케이블로 변경하지 마신시아                                                                                                    | NOTE<br>AC 전원 케이블은 액세서리로 제공되지 않습니다.<br>아래 사양에 맞는 AC 전원 케이블을 준비합니다 :<br><fdc nx700의="" 사양="" 사항="" 요구="" 케이블=""><br/>전원 전압 : 100V - 120V<br/>플러그 / 커넥터 요구 사항 : AC125V 10A<br/>케이블 요구 사항 : SVT 3/18AWG 60°C<br/>전원 전압 : 200V - 240V<br/>플러그 / 커넥터 요구 사항 : AC250V 10A<br/>케이블 요구 사항 : GTCE-3 1.0mm 270°C<br/>NOTE<br/>AC 전원 케이블은 해당 국가의 관련 규정을 준수해야 합니다.</fdc> |         |

NOTE 사양 및 기능은 사전 통보 없이 변경될 수 있습니다.

## 2.5 소모품 및 옵션 액세서리

아래 나열된 소모품 또는 옵션 액세서리를 구입하려면 FDC NX700을 구입한 판매점에 문의합니다.

#### 2.5.1 소모품

|   | Accessories                           | Package/unit  |
|---|---------------------------------------|---------------|
| * | FUJI DRI-CHEM AUTO TIPS               | 6 cases       |
|   | FUJI Sample Tubes                     |               |
|   | FUJI HEPARIN TUBE (1.5 mL)            | 500×1 box     |
|   | FUJI HEPARIN TUBE (0.5 mL containing) | 500×1 box     |
|   | FUJI PLAIN TUBE (1.5 mL)              | 500×1 box     |
|   | FUJI PLAIN TUBE (0.5 mL)              | 500×1 box     |
| * | Recording paper                       | 6 rolls×1 box |
| * | Light source lamp                     | 1             |
| * | O-ring                                | 4             |
|   | Plasma Filter PF                      | 50×1 bag      |
|   | PF Suction Pad                        | 1             |
|   | PF Tube                               | 1             |
| * | FUJI DRI-CHEM MIXING CUPS             | 50×1 box      |
| * | Reference fluid cap packing           | 5×1 bag       |

NOTE "\*"로 표시된 부품 이름은 FDC NX700과 동일한 부품입니다.

#### Chemicals

FUJI DRI-CHEM CONTROL QP-L
FUJI DRI-CHEM CONTROL QP-H
FUJI DRI-CHEM CONTROL QN
FUJI DRI-CHEM REFERENCE FLUID RE
FUJI DRI-CHEM DILUENT DL (CRP)
FUJI DRI-CHEM CALIBRATOR CP (CRP)

NOTE 소모품을 위한 포장 또는 용기의 종류는 예고 없이 변경될 수 있습니다.

#### 2.5.2 옵션 액세서리

| Name                                    | Package/unit |
|-----------------------------------------|--------------|
| Sample rack                             |              |
| For φ16×100 mm                          | 1            |
| For φ13×100 mm                          | 1            |
| For φ13×75 mm                           | 1            |
| For 1.5 mL                              | 1            |
| For 0.5 mL                              | 1            |
| For $\varphi$ 16×100 mm (when using PF) | 1            |
| For $\varphi$ 13×100 mm (when using PF) | 1            |
| For φ13×75 mm (when using PF)           | 1            |
| Slide cartridge                         | 1            |
| Slide weight                            | 1            |
| Sample barcode reader                   | 1            |

🚺 주 의

FDC NX700에 전용 바코드 리더기만 사용 가능합니다. FDC NX700 전용 이외의 바코드 리더기를 연결 하지 마십시오. 그렇지 않으면 물리적 손상 또는 화재의 위험이 있습니다.

NOTE "\*"로 표시된 부품 이름은 FDC NX700과 동일한 부품입니다.

NOTE 사양 및 기능은 사전 통보 없이 변경될 수 있습니다.

897N201058B FDC NX700 Instruction Manual 2017.11
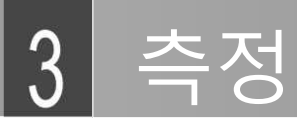

# 3.1 작업 개요

측정을 하기 전 소모품 및 필요한 희석액을 장착한 다음(1단계) 실제 측정을 수행합니다(2단계).

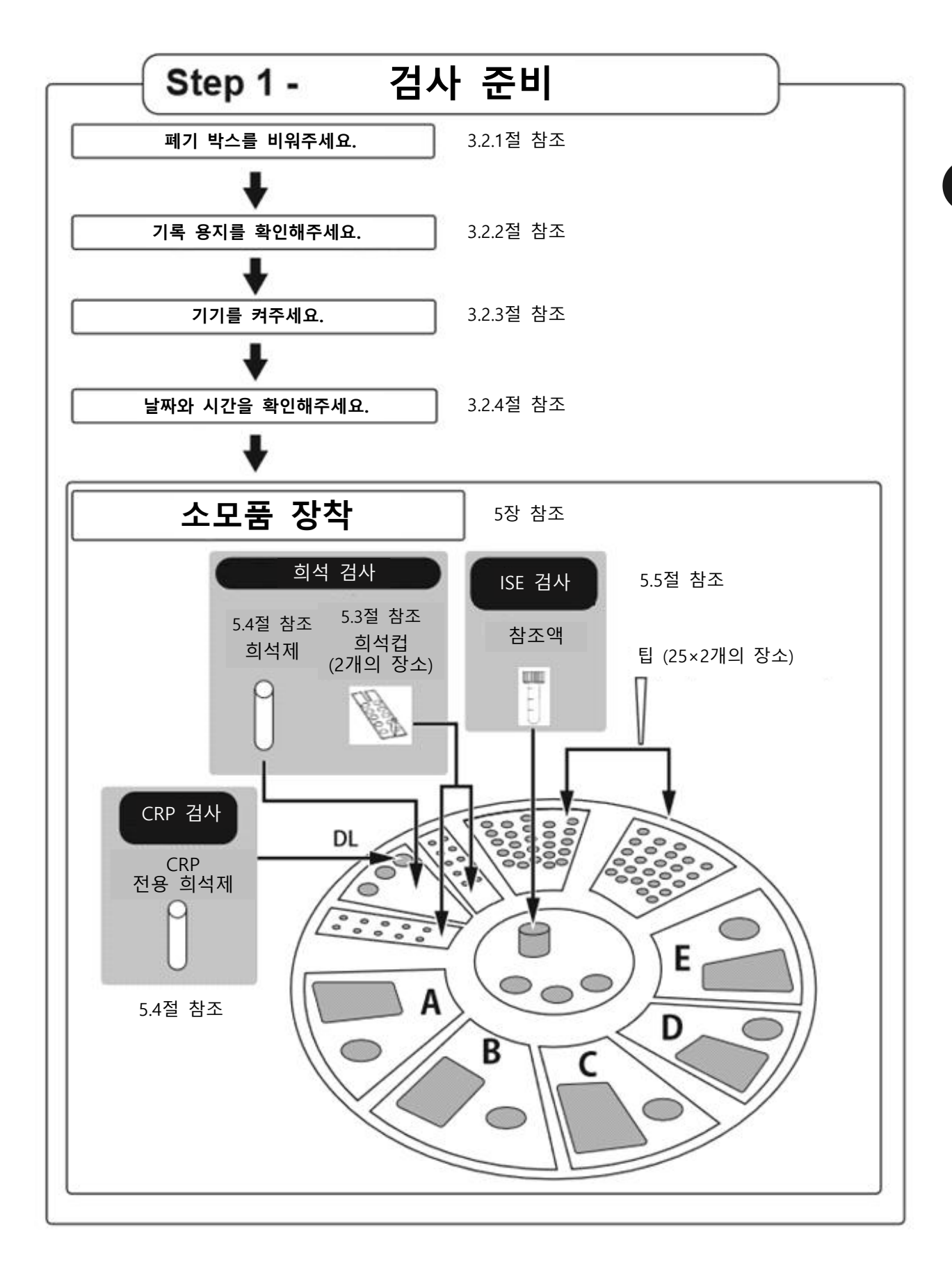

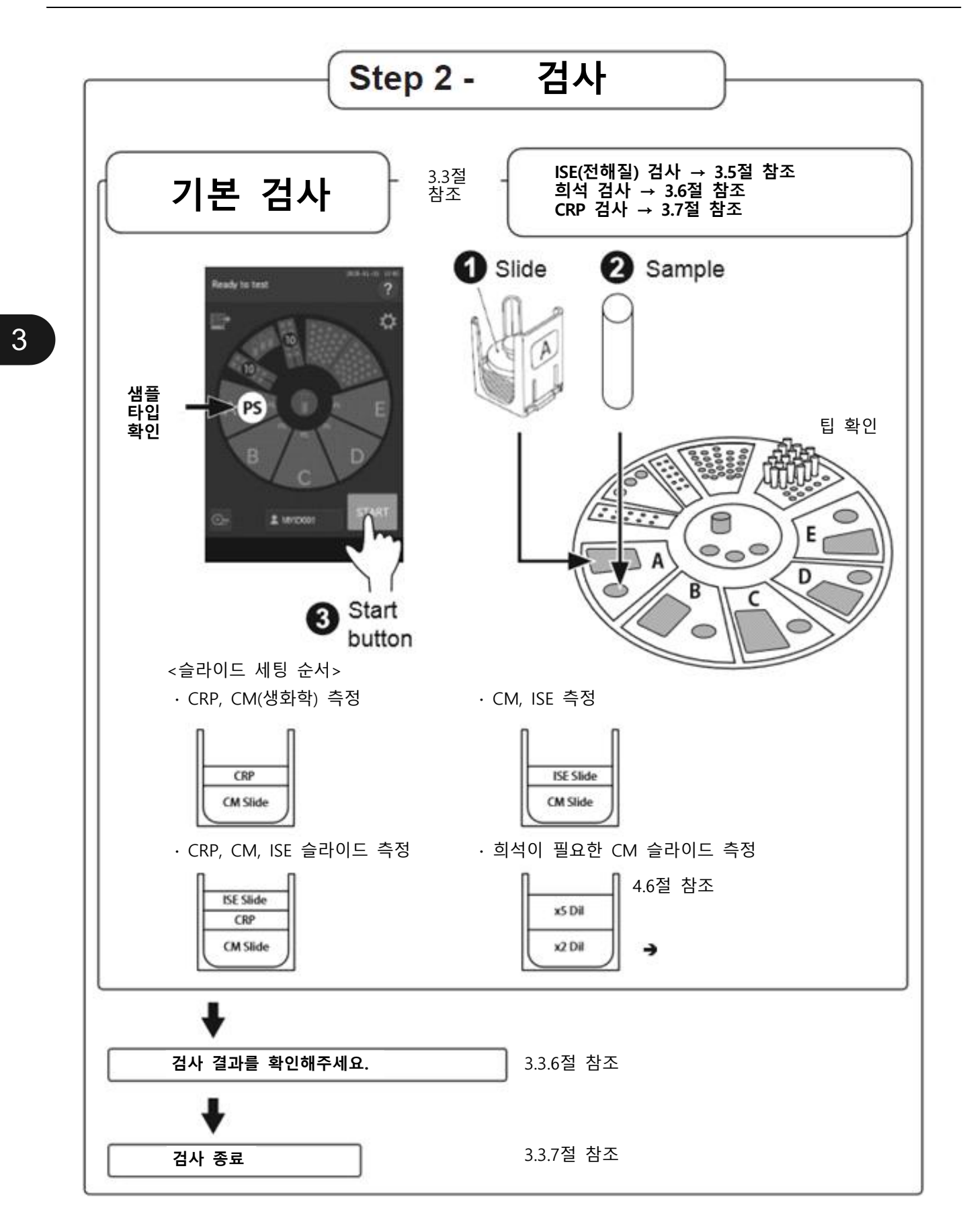

## 3.2 측정 준비

#### (1) 폐기 상자 청소

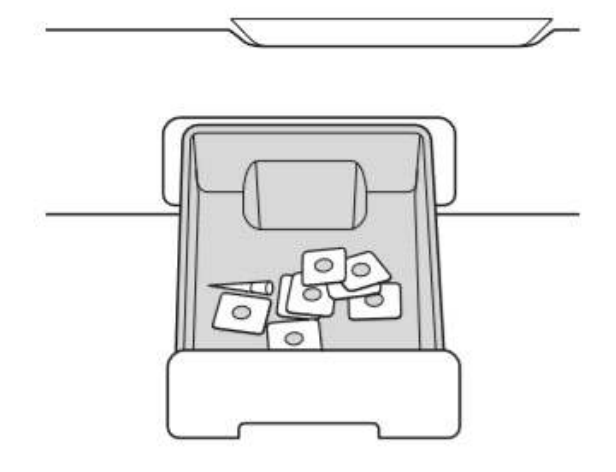

폐기 상자를 비우십시오.

# 소 중 요

폐기 상자가 가득 차면 슬라이드 이송 에러 또는 팁 폐기 에러가 발생하여 측정값에 부정적인 영향 을 줄 수 있습니다.

# ▲ 조 면

폐기 상자를 비운 후에는 폐기 상자를 넣으십시 오. 폐기 상자 없이 분석기를 사용하면 측정 결과 가 올바르지 않을 수 있습니다.

# / 경고

감염의 위험이 있으므로 사용된 슬라이드와 팁을 맨손으로 만지지 마십시오. 실수로 물건을 만졌을 경우 즉시 흐르는 물에 오염된 부분을 완전히 씻 은 다음 그 부위를 소독합니다. 필요한 경우 의료 처치를 받으십시오.

# / 주 의

사용된 슬라이드 및 팁은 감염성 산업 폐기물입니 다. 소각, 용해, 살균 또는 소독과 같이 해당 국가 의 관련 규정을 준수하여 폐기물을 처리합니다. (2) 기록 용지 확인

Recording

paper

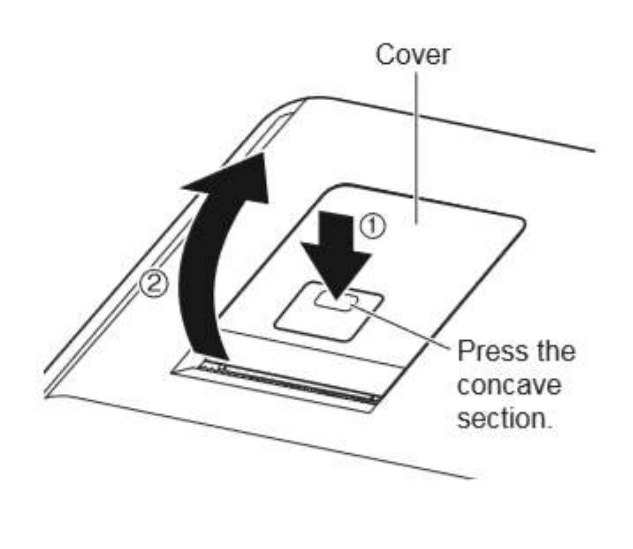

그림에 표시된 부분을 눌러 잠금장치를 해제한 다 음(①) 커버를 들어 올립니다(②).

남은 기록 용지(감열지)를 확인합니다. 기록 용지 의 길이가 짧으면 이전 용지를 새것으로 교체합니 다.

➔ 6.4절 참조

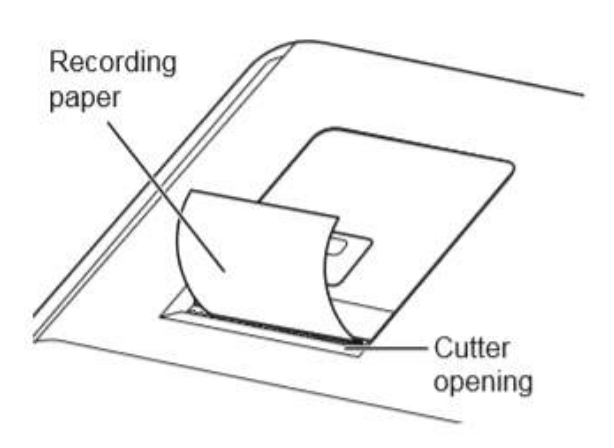

NOTE 커버를 닫기 전에 기록 용지의 가장자리 를 잡아당깁니다.

#### (3) FDC NX700 시작

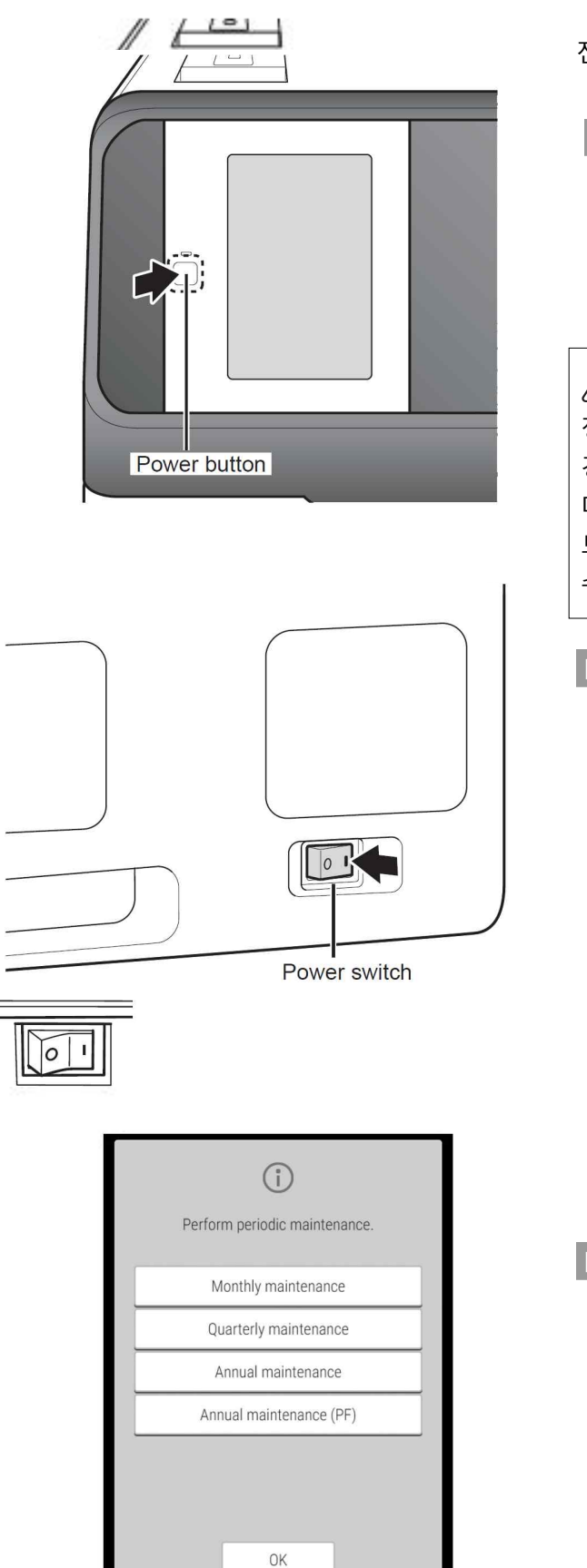

전원 버튼을 눌러 FDC NX700을 시작합니다.

NOTE 장비가 소프트웨어에 연결된 경우 소 프트웨어를 시작하기 전에 장비의 전원을 켜십시오. 이 주의사항을 준 수하지 않으면 데이터 전송을 방해 할 수 있습니다.

# \Lambda ਨੂੰ ਸ

정전이나 기타 문제로 측정 중에 전원이 차단된 경우 팁(5.2절 참조)을 채우고 희석컵을 교체합니 다(5.3절 참조). 분석기는 소모품의 사용 위치 정 보를 잃어버리고 사용된 희석컵의 구멍을 사용할 수 있습니다.

NOTE 전원 스위치가 ON 위치에 있지 않으면 스위치를 "|"쪽으로 누르십시오.

NOTE 왼쪽의 유지관리표시는 기기 시작 시 한 달에 한 번 표시됩니다. 6장의 정기 유 지 보수를 수행하십시오. (4) 날짜 및 시간 확인

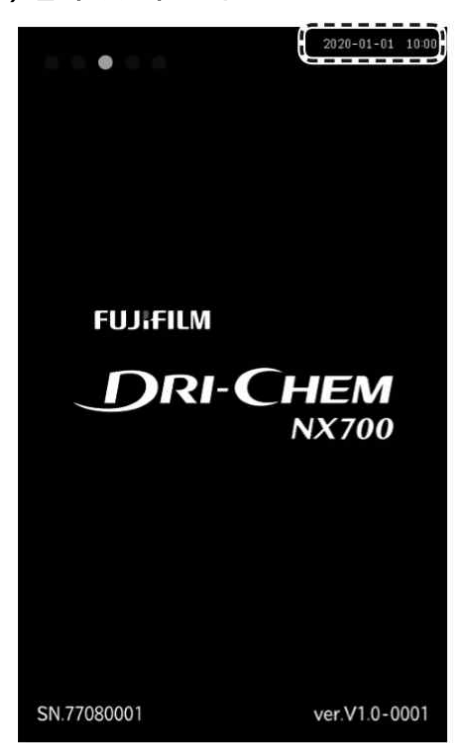

LCD에 표시된 날짜와 시간이 올바른지 확인합니 다. 정확하지 않은 경우 일반 모드에서 [날짜 및 시간 설정]을 사용하여 날짜와 시간을 설정합니다. → (9.2.1 절 참조)

## / 🚺 ਨੁਸ਼

날짜와 시간이 올바르게 조정되지 않으면 분석기 가 슬라이드의 유효기간과 칼리브레이션을 결정 하지 못할 수 있어 측정 결과가 정확하지 않을 수 있습니다.

#### (5) 소모품 장착

측정 유형에 따라 소모품(팁, 희석컵, 희석액 및 참조액)을 장착합니다. → 5장을 참조합니다.

#### (6) QC 카드 판독

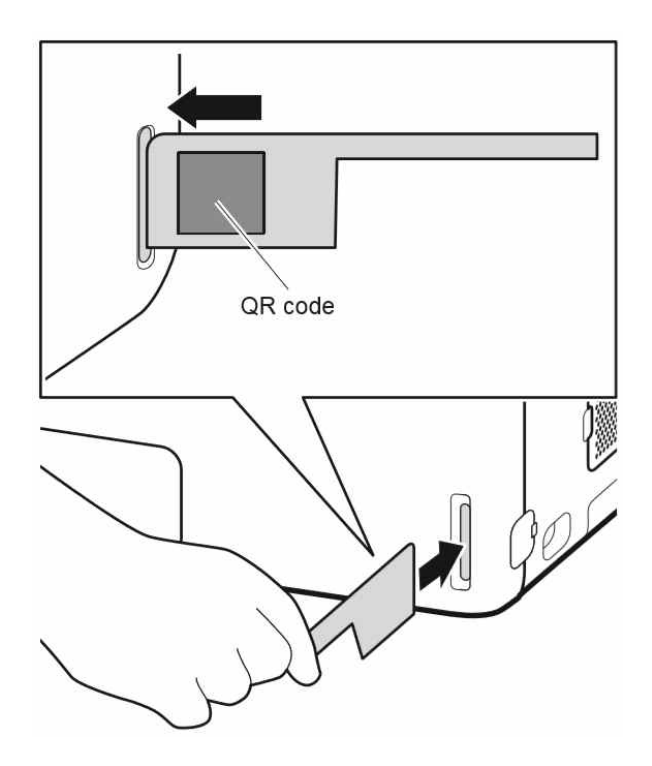

FDC NX700은 슬라이드 상자에 포함되어 있는 QC 카드를 읽힘으로써 슬라이드 제작 로트의 차 이를 보완할 수 있습니다. LCD에 [Warming up] 또는 [Ready to test]가 나 타나면 왼쪽에 QR 코드를 설정한 다음 QC 카드

- 를 판독기에 완전히 삽입합니다.
- ➔ (3.10 절 참조)
- NOTE QC 카드가 더럽거나 접히면 리딩 에러 가 발생할 수 있습니다.

## 3.3 기본 측정

NOTE 기본적으로 이 분석기는 일반 모드의 [Lamp management]에서 설정된 시간 동안 분석기를 사용하지 않았을 때 램프 수명을 절약하기 위해 광원 램프를 끕니다. 램프가 꺼지면 장비를 작동하기 전에 3.3.1절을 참조하세요.

## / ろ고

샘플(혈액 또는 소변)을 취급할 때는 항상 시설의 샘플 취급 규칙에 따라 생물학적 위험 절차(장갑, 실 험복 및 안전 고글 착용)를 따르십시오. 샘플을 실수로 만졌을 경우 즉시 흐르는 물에 오염된 부분을 완전히 씻은 다음 그 부위를 소독합니다. 필요한 경우 의료처치를 받으십시오.

#### (1) LCD 확인

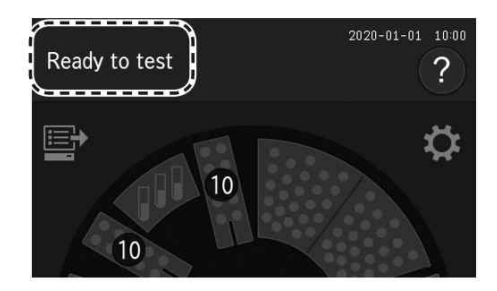

#### (2) 팁 설정

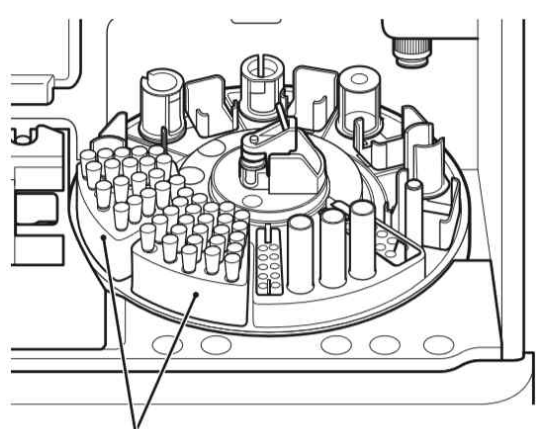

Tips (tip rack)

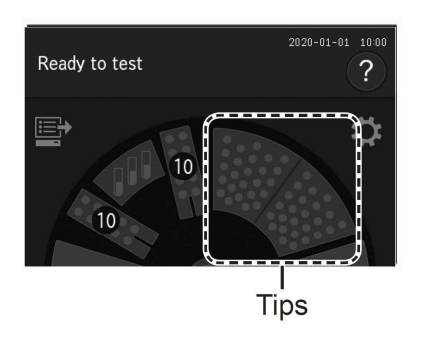

LCD에 [Ready to test]가 나타나면 분석기가 샘플 처리하지 않는지 확인합니다.

NOTE [PAUSE] 버튼을 눌러 샘플 처리를 정지 할 수 있습니다.

➔ 4.2절 참조

NOTE 샘플 처리 중에 다음 측정을 위한 새로 운 샘플을 분석기에 적재할 수 없습니 다.

샘플러 커버를 연 다음 팁 랙에 팁이 있는지 확인 합니다. 팁이 충분하지 않으면 LCD의 팁 디스플 레이를 눌러 교체 화면을 표시한 다음 팁을 장착 합니다.

장착 방법에 대한 자세한 내용은 5.2절을 참조합 니다.

NOTE 측정 샘플을 위한 팁을 충분히 장착합니 다.

/ 🔁 ਨੂੰ ਸ਼

정전이나 기타 문제로 측정 중 전원이 차단된 경 우 팁을 보충하고 희석컵을 교체합니다(5.3절 참 조). 분석기는 소모품의 사용 위치 정보를 잃어버 리고 사용된 희석컵의 구멍을 사용할 수 있습니 다.

#### (3) 샘플 및 슬라이드 장착

# / 🤁 경 고

샘플(혈액 또는 소변)을 취급할 때는 항상 시설의 샘플 취급 규칙에 따라 생물학적 위험 절차(장갑, 실험 복 및 안전 고글 착용)를 따르십시오. 샘플을 실수로 만졌을 경우 즉시 흐르는 물에 오염된 부분을 완전 히 씻은 다음 그 부위를 소독합니다. 필요한 경우 의료처치를 받으십시오.

3

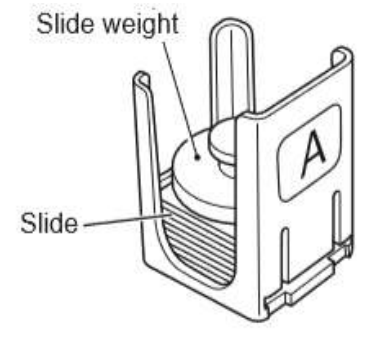

1. 사용할 슬라이드의 포장을 엽니다.

✓ 중 요 슬라이드 포장을 풀고 30분 이내에 측정을 완료 해 주세요.

- 샘플 디스크에서 측정할 샘플 위치의 슬라이드 카트리지를 제거합니다.
- 측정할 슬라이드를 테스트 이름이 위를 향하게 하여 슬라이드 카트리지에 놓습니다. 누적된 슬라이드 위에 슬라이드 추를 놓으십시오.
  - NOTE 냉장고에서 필요한 수의 슬라이드를 꺼내 실내 온도에 도달하게 한 다음 각 패키지를 엽니다. 측정할 항목은 슬라이드 뒷면의 슬라이드 정보에서 결정됩니다.
  - NOTE ISE 슬라이드는 각 슬라이드 카트리 지와 동시에 적재할 수 있습니다. ISE 슬라이드를 포함하여 최대 20개 의 슬라이드를 적재할 수 있습니다.
- 방향을 맞추고 슬라이드 카트리지를 측정할 샘 플 위치에 놓습니다.

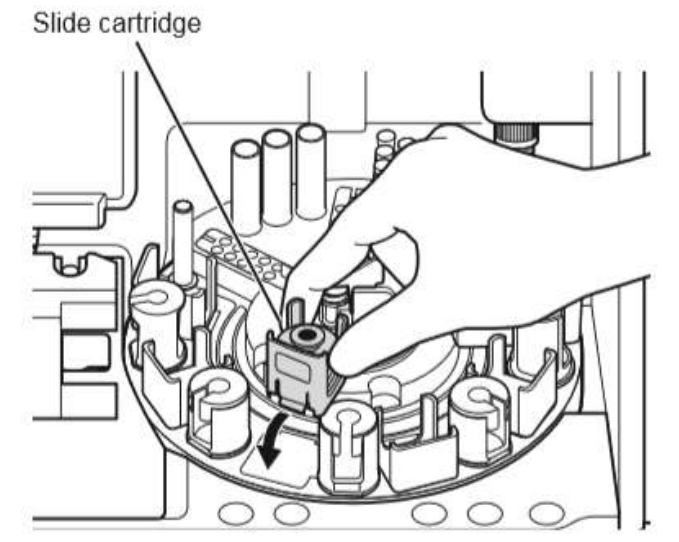

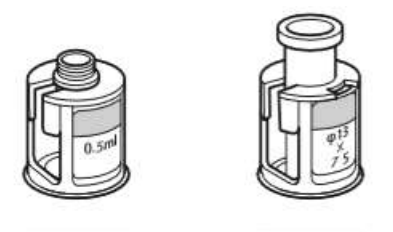

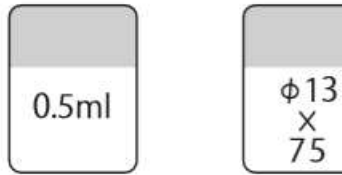

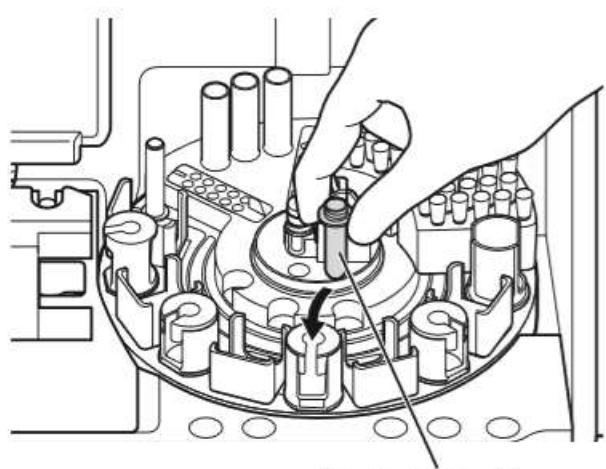

Blood collecting tube or FUJI Sample Tube

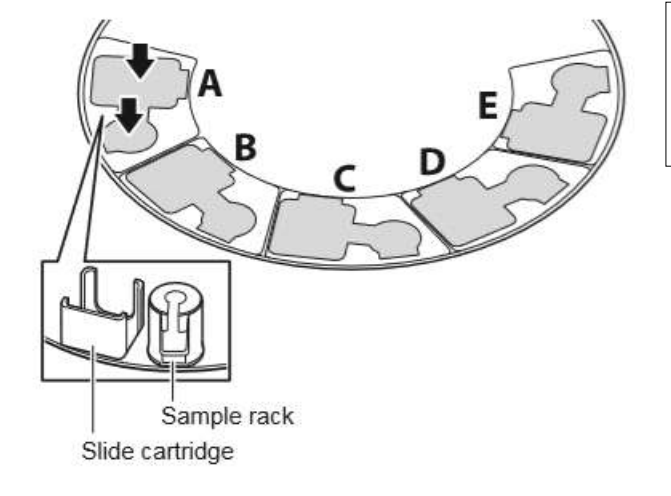

- 5. 샘플 랙과 샘플 튜브 유형이 올바른지 확인합 니다.
  - NOTE 흡입 에러 또는 오작동을 방지하려면 샘플 랙의 라벨과 일치하는 샘플 튜 브를 사용합니다.
  - NOTE 사용할 수 있는 샘플 튜브는 3.9절을 참조합니다.
- 샘플이 들어있는 채혈 튜브 또는 FUJI Sample Tube의 뚜껑을 제거한 후 전용 샘플 랙에 올 려놓으십시오.
  - NOTE 채혈 튜브 또는 FUJI Sample Tube의 샘플에 기포가 없는지 확인합니다. 원심 분리기를 사용하여 거품을 제 거합니다. 기포가 있으면 샘플이 잘 못 감지 될 수 있습니다.

중 요 샘플과 측정 슬라이드의 위치를 잘못 입력하지 않도록 주의합니다.

#### (4) 샘플 정보 등록

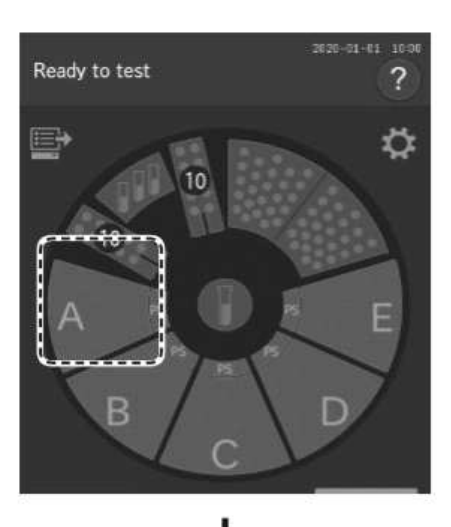

A 1 Sumple 3D FUJI TARO 3 See Male 4 Sumple type Plasma/Serum 5 Delete OK 7 8 샘플 랙 디스플레이를 누르면 샘플 정보 등록 화 면이 표시됩니다.

샘플 정보(샘플 번호, 샘플 ID, 참고치 유형 및 샘 플 유형)를 입력 또는 선택하고 [OK] 버튼⑦을 누 릅니다.

- 소프트웨어 키보드를 사용하여 샘플 번호를 입 력합니다(2.3절).
- ② 인터페이스 연결을 통해 호스트 PC에서 주문 정보를 얻으십시오. → 4.7절 참조
- ③ 소프트웨어 키보드를 사용하여 샘플 ID를 입력 합니다(2.3절).
- ④ 목록에서 참고치 유형을 선택합니다.
- ⑤ 목록에서 샘플 유형을 선택합니다.
- ⑥ 목록에서 희석 배수를 선택합니다.
  - → 3.6절과 9.3.13절 참조
- ⑦ 등록 정보를 입력한 다음 측정 준비 화면으로 돌아갑니다.
- ⑧ 등록 정보 입력을 취소하고 측정 준비 화면으 로 돌아갑니다.

NOTE 장비가 인터페이스에 연결되면 작업 목록에서 샘플 정보를 자동으로 얻을 수 있습니다. → 4.7절 참조

⑦ 중 요
 FDC NX700의 샘플, 슬라이드 및 샘플 유형 설정의 샘플 유형은 동일해야 합니다. 그렇지 않으면 잘못 된 측정 결과가 나올 수 있습니다.

/ 중 요

올바른 샘플 번호와 샘플 ID를 입력합니다.

# / 중 요

저농도 단백질 용액(소변 등)을 측정할 때 팁에 측정 중 일부 거품이 나타날 수 있습니다. 측정 중에 기 포가 발생하면 처음부터 다시 측정을 수행하십시오. (5) 측정 시작

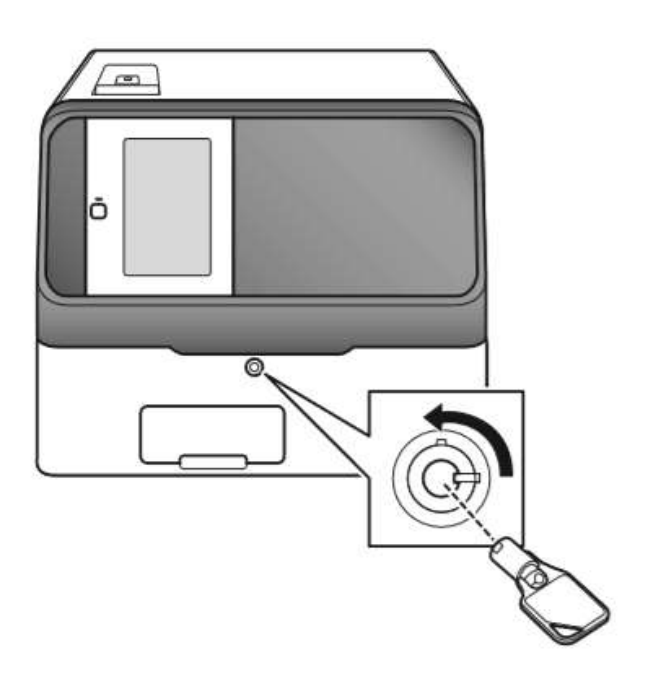

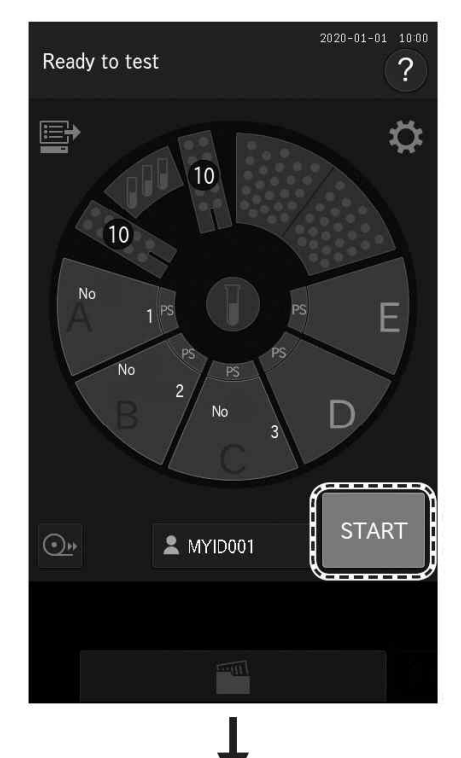

샘플 커버를 닫은 다음 샘플러 커버 Lock키로 잠 급니다.

# 🗘 경 고

부상 및 감염을 방지하기 위해 샘플 처리 중에 샘플러 커버가 잠겨 있는지 확인합니다. 디스플레 이에 [Ready to test]라고 표시되면 샘플러 커버 를 열 수 있습니다.

[START] 버튼을 눌러 측정을 시작합니다.

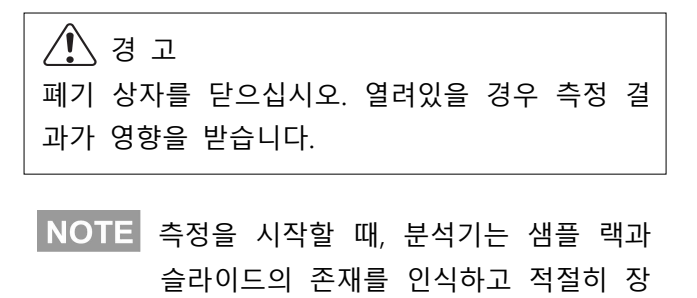

NOTE 측정이 시작될 때 각 샘플에 대해 측정 조건이 구성되면 측정 조건으로 구성되 지 않은 샘플도 측정됩니다.

착된 샘플을 측정합니다.

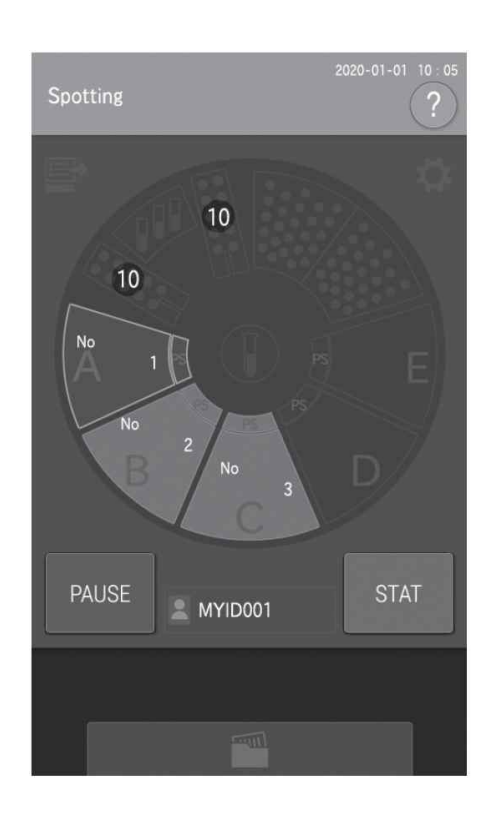

start time

샘플 검사가 시작되면 샘플 검사 동안 샘플 랙 디 스플레이가 깜박입니다.

샘플 검사가 끝나면 샘플 랙 디스플레이가 꺼집니 다. 슬라이드와 샘플을 여러 개의 샘플 랙에 넣으 면 다음 샘플 랙 디스플레이가 주황색으로 깜박이 고 샘플 검사가 시작됩니다.

#### (6) 측정 결과 확인

Test result

= 7.0 g/d тсно

= L 135 mg/dl GOT

10 : 05 B 10 : 07 C 10 : 09

2020-01-01 <

= H 92 U/I

Plasma/Serum

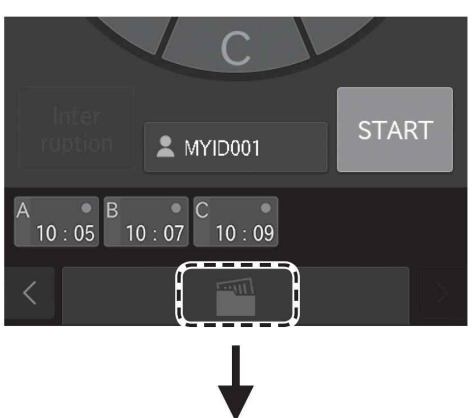

GPT = H 96 U/**I** 

× 🗛 2020-01-01 10:05 則 FUJI TARO Male MYID001 = 4.4 g/d = H 240 mg/d

모든 샘플의 측정이 끝나면 🎆 버튼을 누른 다 음 측정 결과를 확인합니다. 측정 결과는 슬라이 드가 카트리지에 적재된 순서대로 인쇄됩니다.

재검사(4.5절)하려면 🕓 (재검사) 버튼을 누릅니 다. 참고 측정 결과 화면에 대한 자세한 내용은 3.4 절을 참조합니다.

(7) 측정 종료

측정을 완료하려면 샘플러 커버의 잠금을 해제하고 엽니다. 그런 다음 측정된 샘플을 제거합니다.

NOTE 측정을 수행하지 않을 때는 적절하게 폐기 상자를 비우십시오. 폐기 상자에는 150개의 슬라 이드와 75개의 자동 팁을 저장할 수 있습니다. 이 개수를 초과하기 전에 항상 폐기 상자를 비우십시오.

#### 3.3.1 램프 꺼짐 및 측정 시작 일정

기본적으로 LCD에 [Ready to test]가 표시되어있는 상태에서 분석기가 사용되지 않을 경우(20~300분까 지 설정 가능) 램프 수명을 절약하기 위해 광원 램프를 끕니다. 램프를 다시 켠 후 LCD에 [Lamp warming up]이 표시되면 측정 시작을 예약할 수 있습니다.

NOTE 희석 측정(3.6절 참조)을 다음과 같이 예약할 수 있습니다. 샘플 랙 디스플레이를 누르면 샘플 정보 등록 화면이 표시됩니다. [Dilution] 필드에 희석 배수를 설정한 후 측정 준비 화면에서 [START (Reserve)] 버튼을 누릅니다.

NOTE 수동 샘플 검사 모드에서는 측정 시작을 예약할 수 없습니다.

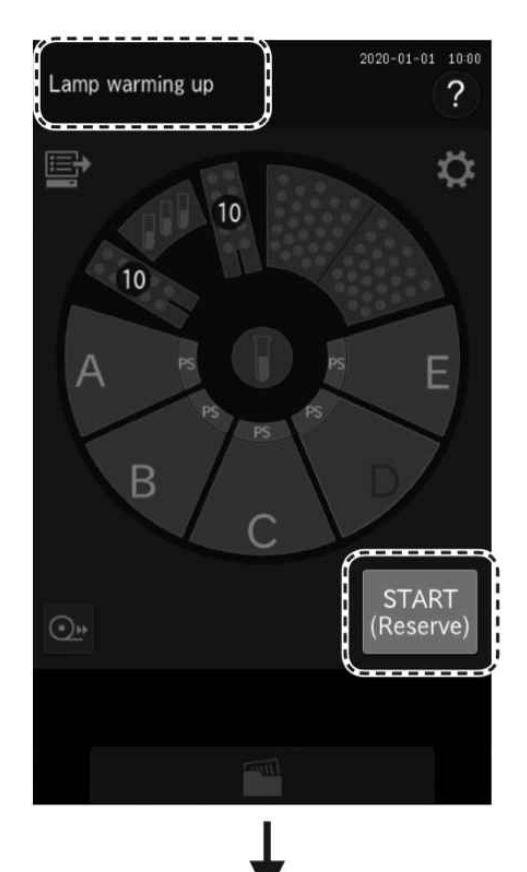

램프가 꺼지면 터치패널 화면이 어두워집니다. 화 면을 터치하면 램프가 켜지고 LCD에 [Lamp warming up]이 표시됩니다. 측정 준비 화면의 경 우 [START (Reserve)] 버튼을 터치하면 측정 시작 이 예약됩니다.

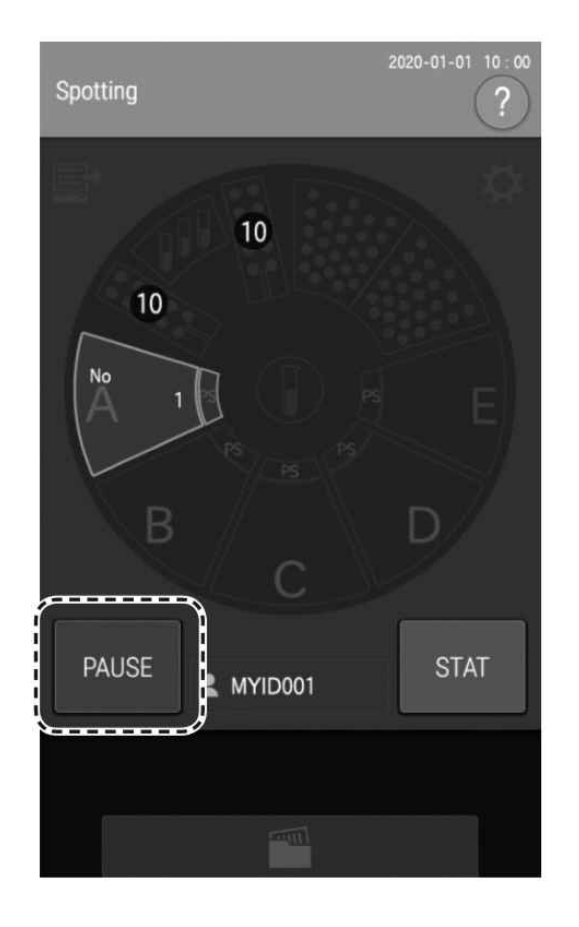

- 측정이 가능해지면 자동으로 시작됩니다.
- NOTE 예약된 측정 시작을 취소하려면 [PAUSE] 버튼을 누릅니다.

## AMYID001 A B C 0 10 : 05 10 : 07 10 : 09 Result data display area 3 Test result 2020-01-01 10 05 ! Sample ID FUJI TARO ł. <sub>Sex</sub> Male Plasma/Serum Operator ID MYID001 TP ALB 1)-= 7.0 g/dl = 4.4 g/d тсно = L 135 mg/d = H 240 mg/d GOT GPT = H 92 U/ = H 96 U/ 2 В 0 10:05 10:07 10:09 . . . . . . . 2020-01-01 ....

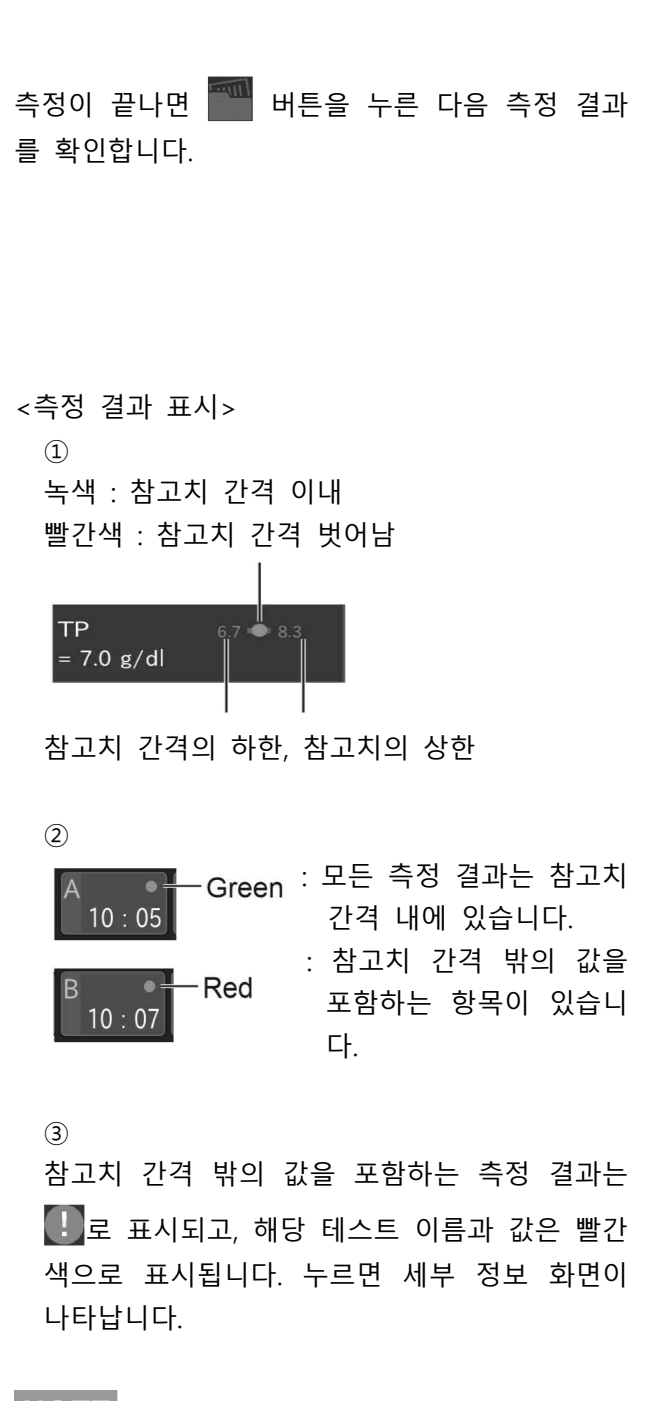

NOTE H, L, # 또는 기타 문자가 표시된 측정 항목을 터치하면 세부 정보 화면이 나 타납니다.

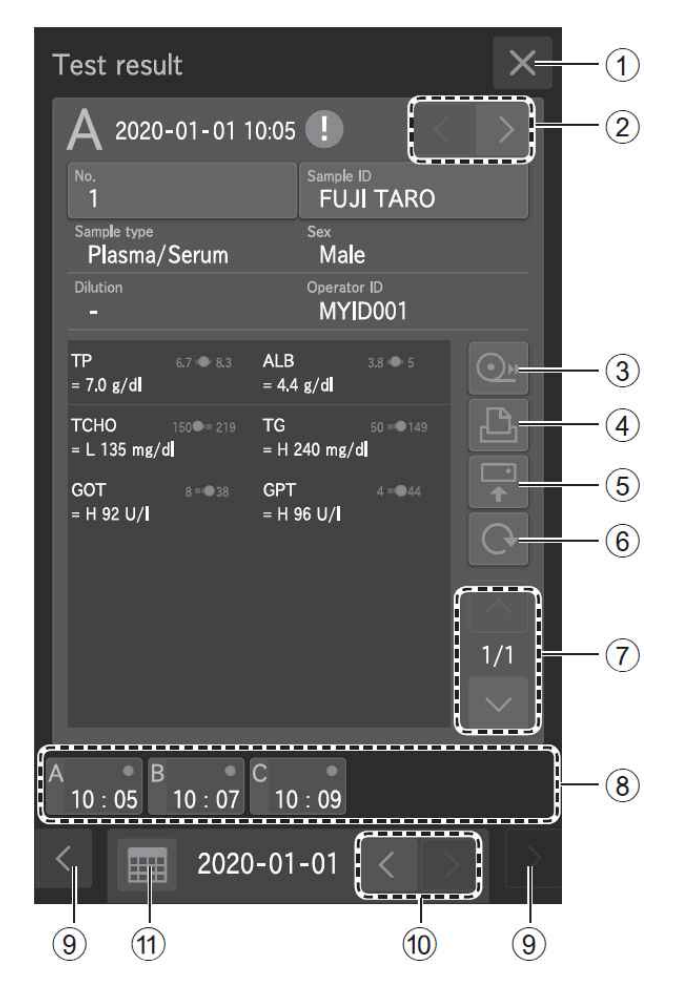

## ① × 버튼

측정 결과 화면을 닫은 다음 측정 준비 화면 으로 돌아갑니다.

- ② 샘플 번호 변경 버튼 측정 결과가 표시될 샘플 번호를 변경합니다. 표시된 샘플 번호의 경우 "Sample No."가 파 란색으로 변합니다.
- ③ 피드 버튼 일정량의 기록지를 피드합니다.
- ④ 인쇄 버튼
   표시된 샘플의 모든 측정 결과를 인쇄합니다.
- ⑤ 전송 버튼 표시된 샘플의 측정 결과를 PC에 전송합니다.
- ⑥ 재검사 버튼 샘플 번호, 샘플 ID, 참고치 유형 및 샘플 유형 에 대해 동일한 조건에서 다시 측정을 수행합 니다. 희석 배수만 변경할 수 있습니다.
  - ➔ 4.5절 참조
- ⑦ 결과 데이터 스크롤 버튼 슬라이드의 측정 결과 데이터 표시를 스크롤 합니다.
- ⑧ 샘플 번호 탭 선택한 샘플 번호의 측정 결과를 표시합니다.
- ⑨ 샘플 번호 탭 스크롤 버튼 샘플 번호 탭의 표시를 변경합니다. 이 버튼은 5개 이상의 샘플을 측정한 경우 사용할 수 있 습니다.
- ① 날짜 스크롤 버튼 측정 날짜를 변경합니다.
- 1) 달력 버튼 표시 달력을 표시합니다. 달력 내의 날짜를 터치하 면 해당 날짜의 측정 결과가 표시됩니다.
   ▶ 다우 페이지를 참조합니다
  - ➔ 다음 페이지를 참조합니다.

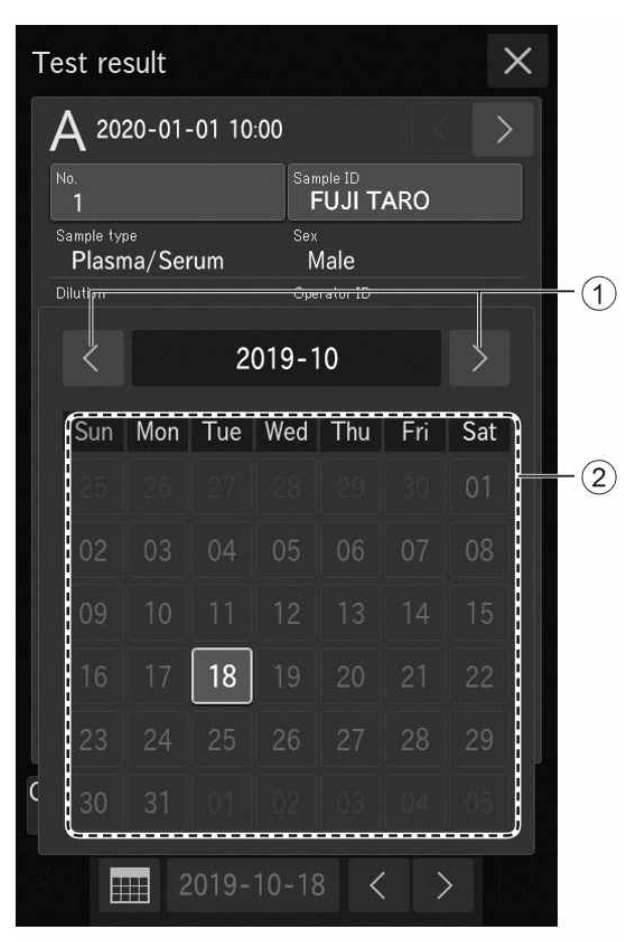

#### ① 측정 월 스크롤 버튼

달력 월의 표시를 변경합니다. 이 버튼은 현재 표시된 달의 전후에 측정 월이 있는 경우 사 용할 수 있습니다.

#### ② 날짜 버튼

날짜의 측정 결과 화면을 표시합니다. 현재 표 시된 날짜는 파란색으로 표시됩니다.

NOTE 측정값이 없는 날짜는 회색으로 표 시되며 선택할 수 없습니다.

### 3.5 ISE 테스트 측정

- NOTE 측정을 위한 샘플 유형으로 소변(U)을 선택하면 희석 설정이 자동으로 2배로 설정됩니다. 따라 서 참조액 외에 희석액이 필요합니다. 데이터가 자동으로 계산되므로 결과를 조정하지 않고 확 인할 수 있습니다.
- NOTE 소변 측정에 사용할 수 있는 슬라이드에 대한 "사용설명서"를 참조하십시오.
- NOTE 각 슬라이드마다 두 개의 팁이 필요합니다. 하나는 샘플용이고 다른 하나는 참조용입니다.

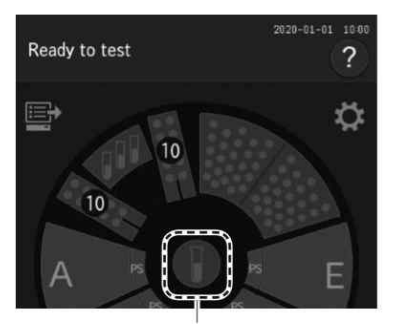

Reference fluid display

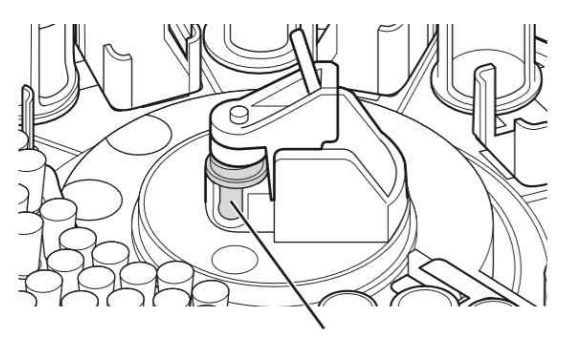

Reference fluid

- 1. LCD의 참조액 표시를 눌러 교체 화면을 표시 한 다음 참조액을 장착합니다. 장착이 완료되면 [Finish] 버튼을 눌러 교체 화면을 닫습니다. 장착 방법에 대한 자세한 내용은 5.5절을 참조 합니다.
- 2. 소모품(팁, 희석컵 및 희석액)의 남은 양을 확 인합니다.
  소변 샘플용 희석액을 준비합니다. 샘플 디스크
  의 잔량과 튜브 위치를 확인합니다. 또한 남은
  희석컵 수를 확인합니다. 컵 수가 충분하지 않
  을 경우 새것으로 교체합니다.
  • 팁 장착 → 5.2절 참조
  - 희석컵 장착 → 5.3절 참조
  - 희석액 장착 → 5.4절 참조
  - NOTE 희석을 요구하는 ISE 측정을 수행할 때 최소한 3개의 팁과 1개의 구멍을 사용합니다.
- 3. 샘플 유형 설정을 확인합니다.
   필요한 경우 샘플 정보를 등록합니다.
   → 3.3.4절 참조

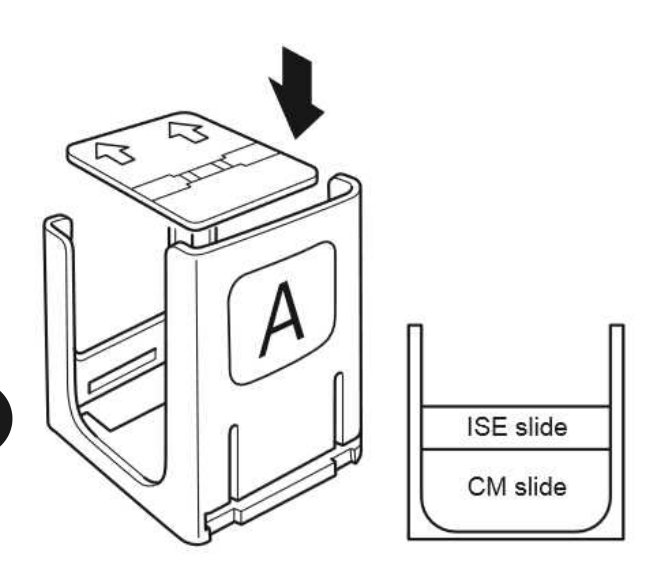

- 4. 샘플 및 슬라이드를 장착합니다.
   샘플 및 슬라이드 장착 방법에 대한 자세한
   내용은 3.3.3절을 참조합니다.
- NOTE 그림과 같이 화살표가 위를 향하고 카트 리지의 샘플 라벨(이 경우 "A")과 반대 쪽을 향하게 하여 ISE 슬라이드를 놓습 니다.
- NOTE ISE 슬라이드와 CM 슬라이드를 동시에 측정할 때는 카트리지의 마지막에 ISE 슬라이드를 장착하는 것이 좋습니다. → 4.6절을 참조합니다.

## 5. 샘플 커버를 닫은 다음 샘플러 커버 Lock키로 잠급니다.

\Lambda 경 고

부상 및 감염을 방지하기 위해 샘플 처리 중에 샘 플러 커버가 잠겨 있는지 확인합니다. 디스플레이 에 [Ready to test]라고 표시되면 샘플러 커버를 열 수 있습니다.

6. 측정 준비 화면에서 [START] 버튼을 누르면 측 정이 시작됩니다.

## 3.6 희석 시험

희석 측정에는 2가지 유형이 있습니다.

• 각 테스트 및 샘플 유형에 대한 희석 배수를 미리 설정하는 관리자 모드 기능의 [Dilution setting]을 사용하여 자동으로 희석하고 측정할 수 있습니다.

➔ 9.3.13절을 참조합니다.

샘플 정보 등록 화면에서 각 샘플의 희석 배수를 설정하여 측정할 모든 항목을 희석하고 측정합니다.
 이 절에서는 샘플 희석 측정의 두 번째 방법에 대해 설명합니다.

<u>/ 중</u>요

혈장/혈청 샘플을 20배 이상 희석하거나 소변 샘플을 희석하면 팁에 거품이 나타날 수 있습니다. 희석 중에 기포가 발생하면 처음부터 다시 측정합니다.

- NOTE 희석을 포함하는 측정 결과가 자동으로 계산되므로 결과를 조정하지 않고 확인할 수 있습니다.
- NOTE 하나의 희석컵 구멍에서 최대 희석 측정 횟수는 3회입니다. 구멍 내의 희석된 샘플이 불충분하 면 분석기는 다음 구멍을 사용하여 자동으로 희석합니다.
- NOTE 전체 혈액 샘플을 희석하지 마십시오.
- NOTE 제조업체가 지정한 기본 희석 배수는 다음과 같습니다.

ISE 소변 검사 : 2배, CRP 테스트 : 21배.

ISE 검사를 제외한 다음 절에서는 샘플 정보 등록 화면에서 각 샘플별로 구성된 희석 배수와 관리자의 모드 기능에서 [Deilution setting]으로 설정된 각 희석 배수와 제조원에서 기본으로 지정한 희석 배수의 관계를 설명합니다. ISE 테스트의 경우 분석기는 각 샘플 또는 각 테스트 에 대해 설정된 희석 배수를 무시하고 제조업체의 기본 희석 배수를 사용합니다.

• 샘플 정보 등록 화면에서 각 샘플에 대해 구성된 경우 희석 배수

| Dilution factor configured | × | Default         |
|----------------------------|---|-----------------|
| for each sample            |   | dilution factor |

• 샘플 정보 등록 화면에서 각 샘플별로 구성하지 않을 경우 희석 배수 (관리자 모드 기능 의 [Dilution setting]으로 설정)

Dilution factor for each test × Default dilution factor

- (예) 각 샘플 또는 테스트에 대한 희석 배수가 3배로 설정된 CRP 측정을 사용하면 분석 기가 자동으로 63배 희석됩니다.
- NOTE 희석액 홀더에 희석액의 위치를 설정하는 방법은 관리자 모드 기능의 [Dilution setting]을 사용 하여 각 테스트 별로 설정합니다.

(예) 샘플 A를 2배 희석

- 소모품(팁, 희석컵 및 희석액)의 남은 양을 확 인합니다.
   소모품이 부족하면 보충하거나 교체합니다.
   • 팁 장착 → 5.2절 참조
  - 희석컵 장착 → 5.3절 참조
  - 희석액 장착 → 5.4절 참조
- 2. 샘플 및 슬라이드를 장착합니다. 샘플 및 슬라이드 장착 방법에 대한 자세한 내용은 3.3.3절을 참조합니다.
- 3. 샘플 랙 디스플레이 A를 누릅니다. 샘플 정보 등록 화면에서 [Dilution] 버튼을 누릅니다.

| A                           |  |
|-----------------------------|--|
|                             |  |
| No.<br>1                    |  |
| Sample ID<br>FUJI TARO      |  |
| <sup>Sex</sup><br>Male      |  |
| Sample type<br>Plasma/Serum |  |
| Dilution                    |  |
|                             |  |
|                             |  |
| Delete OK                   |  |
|                             |  |
|                             |  |
|                             |  |
|                             |  |

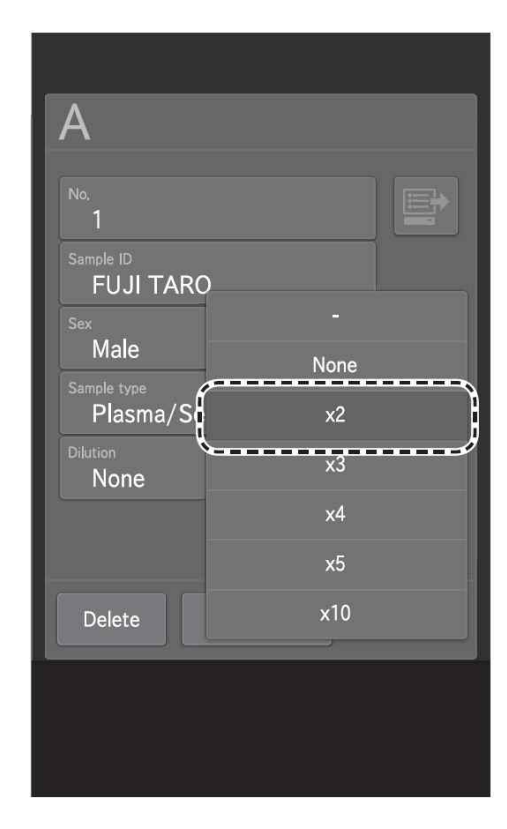

- 4. 목록에서 [x2]를 누릅니다.
  - : 관리자 모드 기능의 [Dilution setting] 에 따라 희석을 수행합니다.
  - None : 희석하지 않음
  - NOTE 필요한 경우 다른 샘플 정보를 입력 하거나 선택합니다.

5. [OK] 버튼을 누르면 샘플 A의 설정이 완성됩니 다.

| A                           |  |
|-----------------------------|--|
| Na.<br>1                    |  |
| Sample ID<br>FUJI TARO      |  |
| <sup>Sex</sup><br>Male      |  |
| Sample type<br>Plasma/Serum |  |
| Dilution<br>×2              |  |
|                             |  |
| Delete OK                   |  |
|                             |  |
|                             |  |

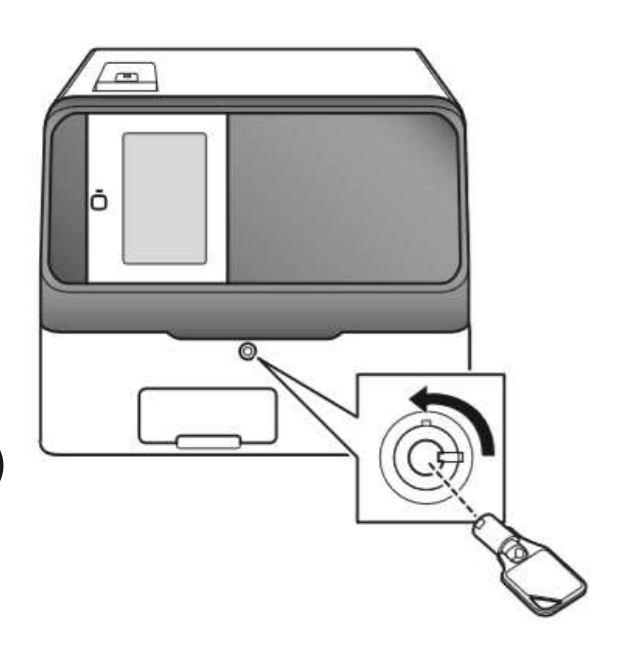

## 6. 샘플 커버를 닫은 다음 샘플러 커버 Lock키로 잠급니다.

# \Lambda 경 고

수행됩니다.

부상 및 감염을 방지하기 위해 샘플 처리 중에 샘플러 커버가 잠겨 있는지 확인합니다. 디스플 레이에 [Ready to test]라고 표시되면 샘플러 커 버를 열 수 있습니다.

7. 측정 준비 화면에서 [START] 버튼을 눌러 측정 을 시작합니다. 희석은 각 샘플에 대해 설정된 희석 배수에서

Ready to test ?

2020-01-01 10:00

## 3.7 CPR 시험

- NOTE CRP 슬라이드의 새 상자를 사용할 때마다 새 QC 카드를 읽혀야 합니다. → 3.10절 참조
- NOTE 다음 조건에서 CRP 측정을 위해 칼리브레이션이 필요합니다.
  - 슬라이드 로트가 변경된 경우
  - 칼리브레이션 유효기간이 만료된 경우(유효기간은 슬라이드 사용설명서 참조) (c-CRP 제품은 칼리브레이션이 필요 없는 제품입니다)
- NOTE 유효기간이 만료되면 "#" 경고 표시가 측정 결과와 함께 인쇄됩니다.
- NOTE CRP 측정에는 전용 희석액과 희석컵이 필요합니다.
- NOTE 측정 결과가 측정 범위를 초과할 경우 샘플 정보 등록 화면에서 희석 배수를 설정하여 21배 이상으로 희석할 수 있습니다(샘플 정보 등록 화면에서 2배 설정 시 희석 배수는 42배입니다).
  - 1. 소모품(팁, 희석컵 및 희석액)의 남은 양을 확 인합니다.
    - 소모품이 부족하면 보충하거나 교체합니다.
    - 팁 장착 → 5.2절 참조
    - 희석컵 장착 → 5.3절 참조
    - · 희석액 장착 → 5.4절 참조
    - NOTE 희석이 필요한 측정을 수행할 때 적 어도 두 개의 팁이 사용됩니다.
    - NOTE 2배 이상으로 희석해야 하는 CRP 검 사를 검사할 때 희석컵 2개의 구멍이 사용됩니다.
    - NOTE CRP의 경우, 결정된 위치에 전용 희 석액을 설정합니다.

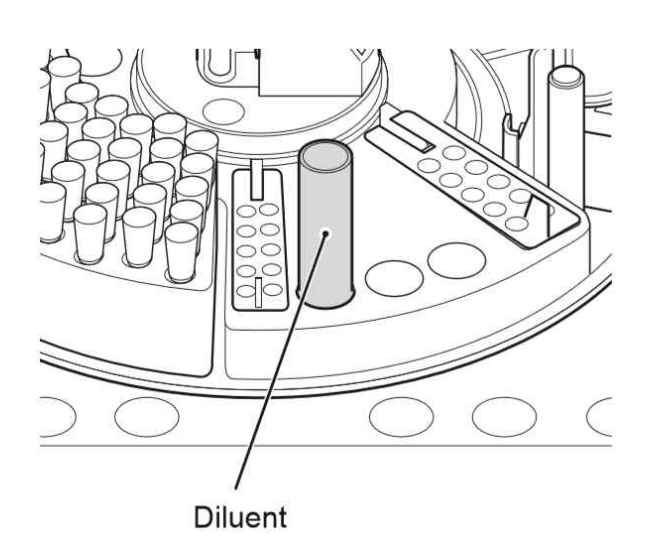

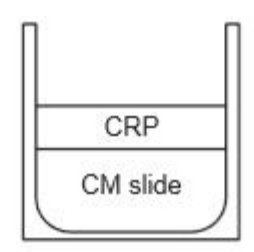

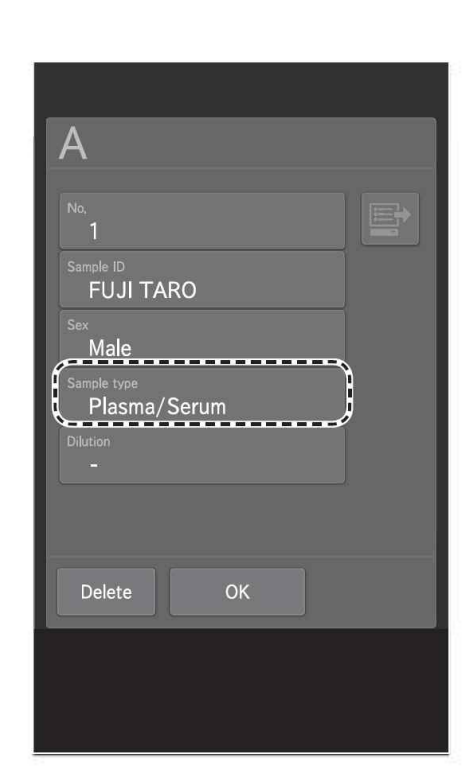

- 2. 샘플 및 슬라이드를 장착합니다.
  샘플 및 슬라이드 장착 방법에 대한 자세한 내
  용은 3.3.3절을 참조합니다.
  - NOTE CRP 슬라이드와 CM 슬라이드를 동시 에 측정할 때는 CRP 슬라이드를 카트 리지의 맨 위에 쌓으십시오. CM 슬라 이드가 CRP 슬라이드 후에 측정되면 추가 팁이 사용됩니다.
- 샘플 랙 디스플레이를 눌러 샘플 정보 등록 화 면을 표시합니다. 샘플 유형을 [Plasma/Serum] 으로 구성합니다.
  - NOTE CRP 측정을 위해 희석 배수를 3배로 설정하려면 [Dilution] 버튼을 누른 다 음 3배를 지정합니다. → 3.6절 참조
  - NOTE 필요한 경우 다른 샘플 정보를 입력하 거나 선택합니다.

# 4. 샘플 커버를 닫은 다음 샘플러 커버 Lock키로 잠급니다.

✓ 경 고 부상 및 감염을 방지하기 위해 샘플 처리 중에 샘플러 커버가 잠겨 있는지 확인합니다. 디스플 레이에 [Ready to test]라고 표시되면 샘플러 커 버를 열 수 있습니다.

- 5. 측정 준비 화면에서 [START] 버튼을 눌러 측정 을 시작합니다.
- Ready to test

#### 3.8 FDC NX700 중지

## 1. 측정 및 모드 작동이 진행 중이 아닌지 확인합 니다.

( 주 의

측정이나 모드 작동 중에는 전원을 끄지 마십시 오. 그렇지 않으면 분석기가 오작동할 수 있습니 다. 측정 도중 전원이 차단된 경우 팁 및 기타 소 모품을 넣은 다음 시작부터 다시 측정을 실행합 니다. 항상 희석 측정을 위해 희석컵을 교체합니 다.

Power button

| Ready to test ?                    |  |
|------------------------------------|--|
|                                    |  |
| í                                  |  |
| Do you want to turn off the power? |  |
|                                    |  |
|                                    |  |
| <i>/</i> 、                         |  |
| Cancel                             |  |
|                                    |  |
|                                    |  |
|                                    |  |

2. 전원 버튼을 누르십시오.

3. [OK]를 누르십시오.

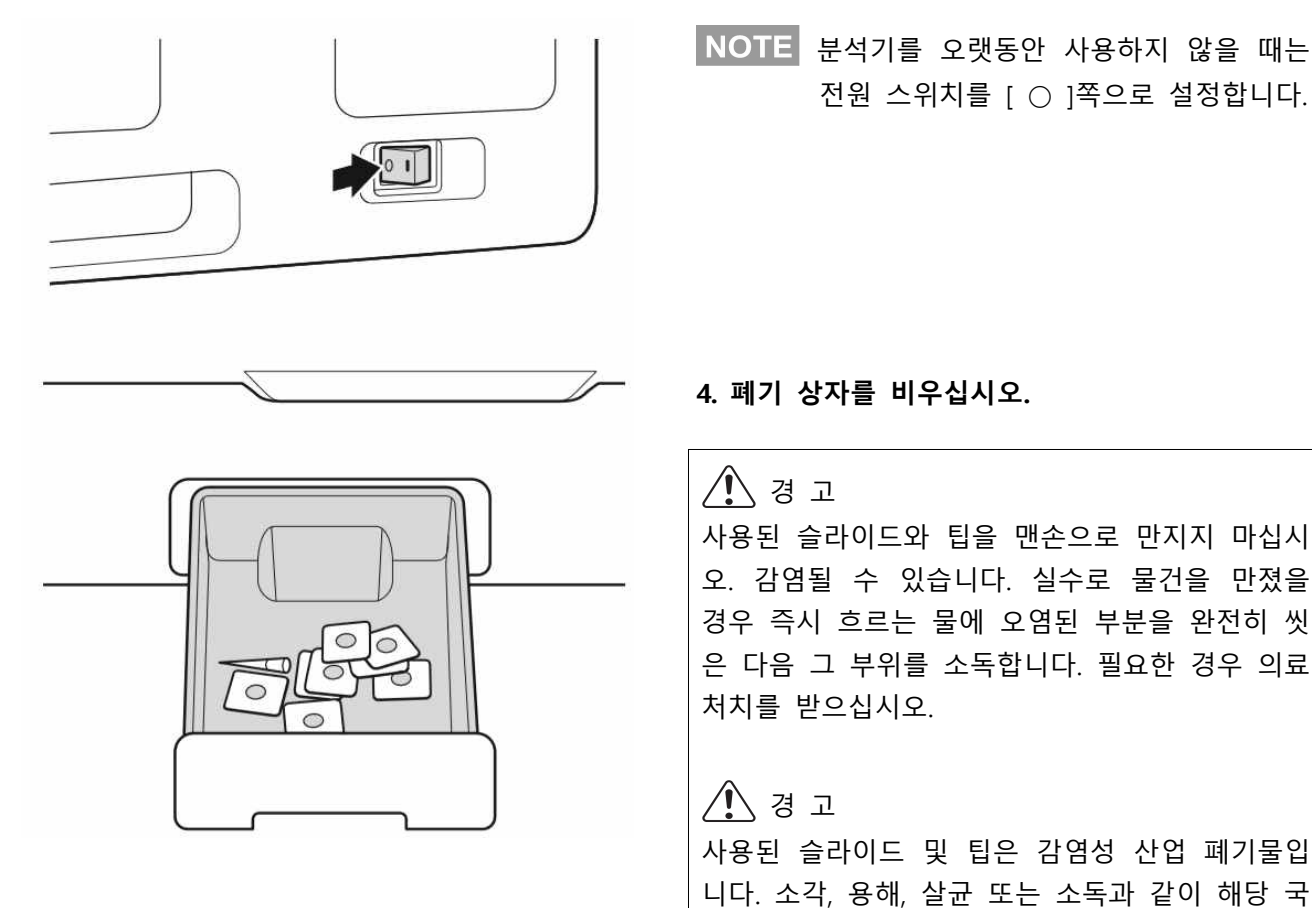

가의 관련 규정을 준수하여 폐기물을 처리합니다.

NOTE 폐기 상자를 소독할 때는 소독용 에틸알 코올 또는 0.5% 차아염소산 나트륨 용 액을 사용합니다. 차아염소산 나트륨 용 액을 사용할 때는 사용 전에 상자를 잘 씻고 말리십시오.

#### **Diluent display**

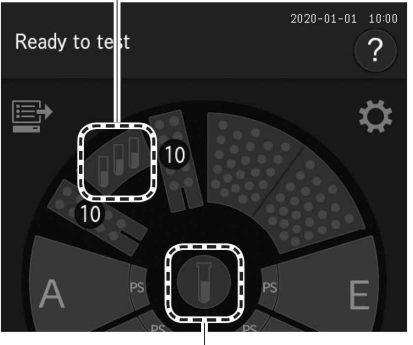

Reference fluid display

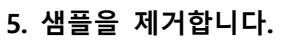

6. LCD의 희석액 디스플레이 또는 참조액 디스플 레이를 터치하여 샘플 디스크를 회전시킨 다음 분석기에서 희석액과 참조액을 제거합니다. 항목을 제거한 후 [Finish] 버튼을 눌러 샘플 디 스크를 다시 회전시킵니다.

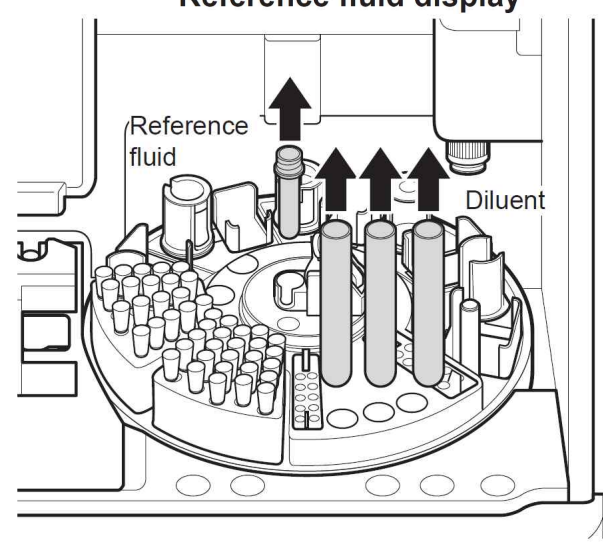

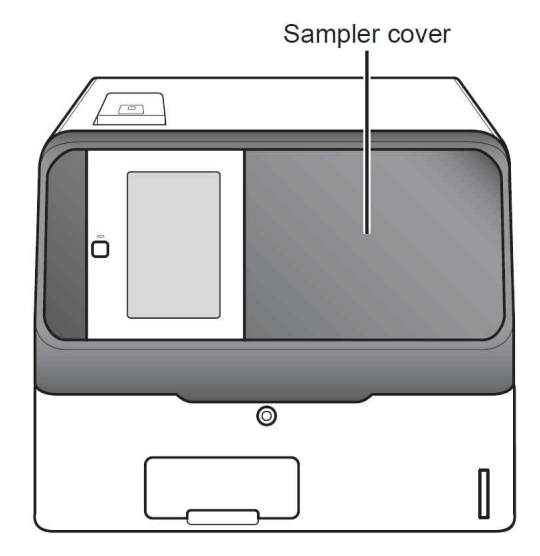

7. 샘플러 커버를 닫습니다(오른쪽).

## 3.9 FDC NX700용 샘플 튜브

다음 샘플 튜브는 FDC NX700에서 사용할 수 있습니다.

- Ø16 × 100mm 혈액 수집 튜브
- Ø13 × 100mm 혈액 수집 튜브
- Ø13 × 75mm 혈액 수집 튜브
- FUJI 샘플 튜브 1.5mL
- FUJI 샘플 튜브 0.5mL
- 3.9.1 혈액 수집 튜브

## (1) 사용 가능한 혈액 수집 튜브의 크기와 유효 액체 표면 범위

외경 Ø16은 Ø15.0~16.6mm를, Ø13은 Ø12.0~ 13.3mm를 나타냅니다. 다음 그림은 흡입 범위를 보 여줍니다. 샘플 용량이 적으면 FUJI Sample Tube(1.5mL 또는 0.5mL)를 사용하십시오.

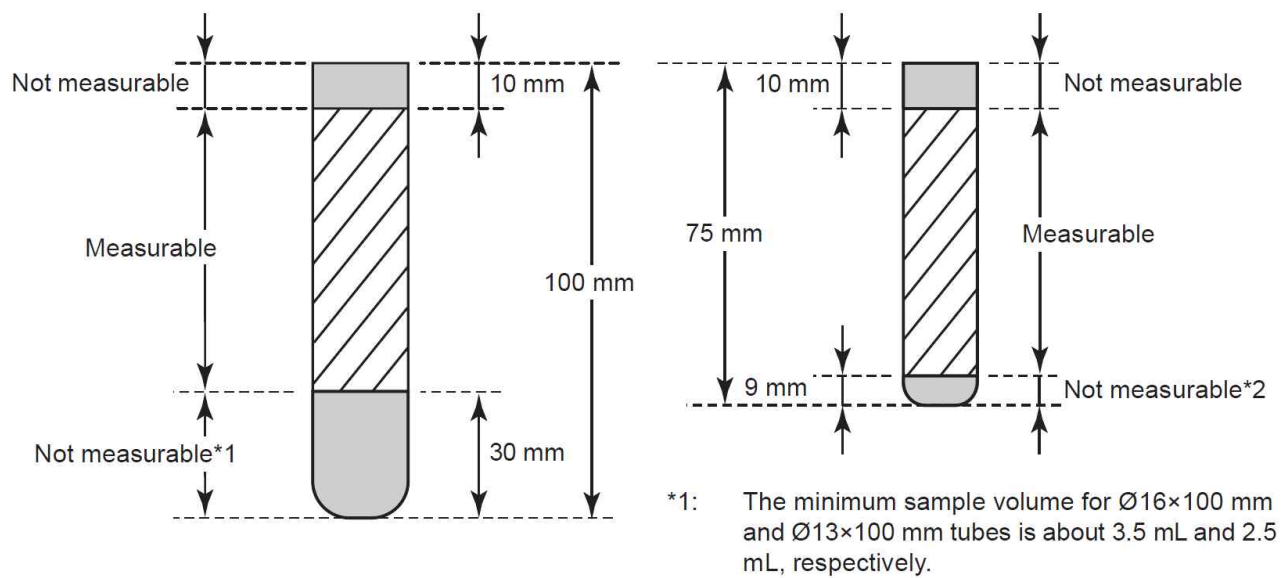

\*2: The minimum sample volume is 0.5 mL.

• Ø16 × 100mm 혈액 수집 튜브 (PF 사용 시)

• Ø13 × 100mm 혈액 수집 튜브 (PF 사용 시)

• Ø13 × 75mm 혈액 수집 튜브 (PF 사용 시)

• Ø13 × 75mm 시험관 희석액)

#### 3 측정

#### (2) 측정할 수 있는 튜브 내용물 및 검사 항목

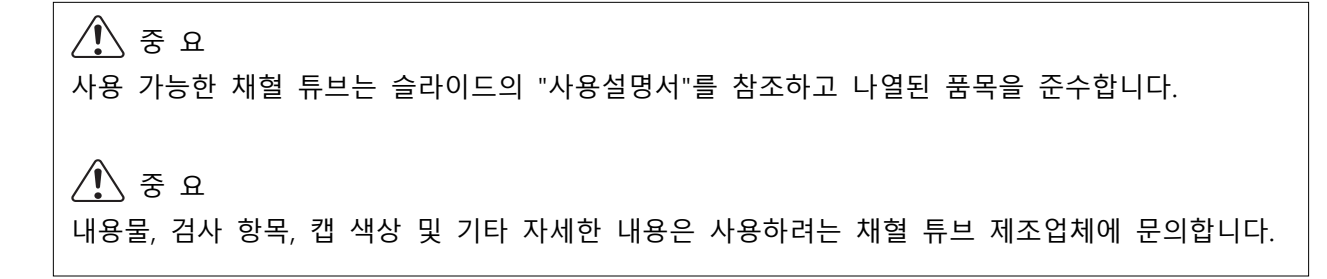

3

혈액 수집 튜브의 튜브 내용물은 어떤 검사 항목을 측정할 수 있는지를 결정합니다. 다음 절에서는 일반적인 채혈 튜브 내용과 측정 가능한 검사 항목에 대한 정보를 제공합니다.

- 헤파린 혈액 수집 튜브
  - 검사 항목 : 모든 항목 검사가 가능합니다. GLU와 NH3의 경우 혈액 채취 후 가능한 한 빨리 샘플을 측정합니다.
  - 일반 캡 색상 : 녹색(일본 시장)
- 플레인 혈액 수집 튜브(응고제 포함)
  - 검사 항목 : GLU 및 NH3 이외의 모든 것
  - 일반 캡 색상 : 빨강(일본 시장)
- NaF 혈액 수집 튜브
  - 검사 항목 : GLU(혈당) 만
  - 일반 캡 색상 : 회색(일본 시장)
- EDTA 혈액 수집 튜브
  - 검사 항목 : NH3만 해당됩니다. 혈액을 채취한 후 샘플을 얼음에 보관하고 가능한 한 빨리 샘 플을 측정합니다.
  - 일반 캡 색상 : 옅은 자주색(일본 시장)

#### 3.9.2 FUJI 샘플 튜브

샘플 용량이 적으면 혈액 수집 튜브 대신 FUJI 튜브를 사용합니다.

#### / 🤇 경 고

샘플(혈액 또는 소변)을 취급할 때는 항상 시설의 샘플 취급 규칙에 따라 생물학적 위험 절차(장갑, 실 험복 및 안전 고글 착용)를 따르십시오. 샘플을 실수로 만졌을 경우 즉시 흐르는 물에 오염된 부분을 완전히 씻은 다음 그 부위를 소독합니다. 필요한 경우 의료처치를 받으십시오.

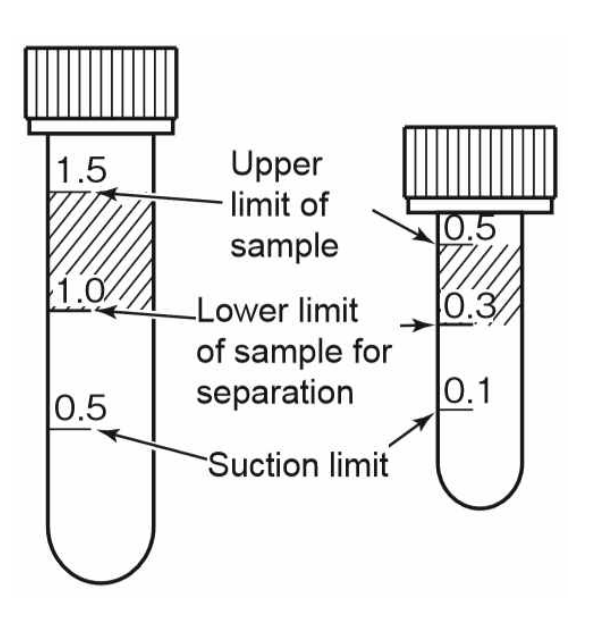

왼쪽 그림을 참조하여 샘플 양이 충분한지 확인합 니다. 샘플 액의 윗면은 그림에서 음영 부분의 튜 브 안에 있어야 합니다.

- NOTE 튜브의 샘플이 흡입 한계 마크 아래에 있으면 분석기는 샘플 양이 충분하지 않다는 에러를 나타냅니다.
- NOTE 원심 분리된 샘플의 상층액(혈장) 만을 흡입하기 위해(적혈구 흡입을 피하기 위해) 최소 전혈 샘플을 1.0mL(1.5mL 튜브의 경우) 또는 0.3mL(0.5mL 튜브의 경우) 분리가 필요합니다.
- NOTE FUJI Sample Tube(0.5mL)에서 0.3mL 전 혈 샘플 사용하여 5회 이하의 테스트만 안전하게 수행할 수 있습니다.

#### FUJI Sample Tube의 유효 액면 범위

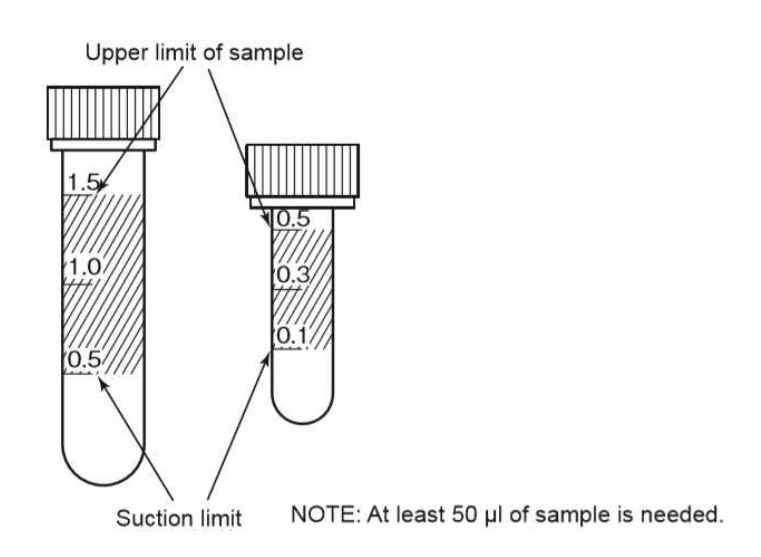

#### 3.9.3 샘플 랙

샘플 랙은 각 샘플 튜브에 대해 특화되어 있습니다. 각 샘플 튜브를 지정된 샘플 랙에 넣으십시오. NOTE 샘플 랙은 옵션 구입 제품입니다.

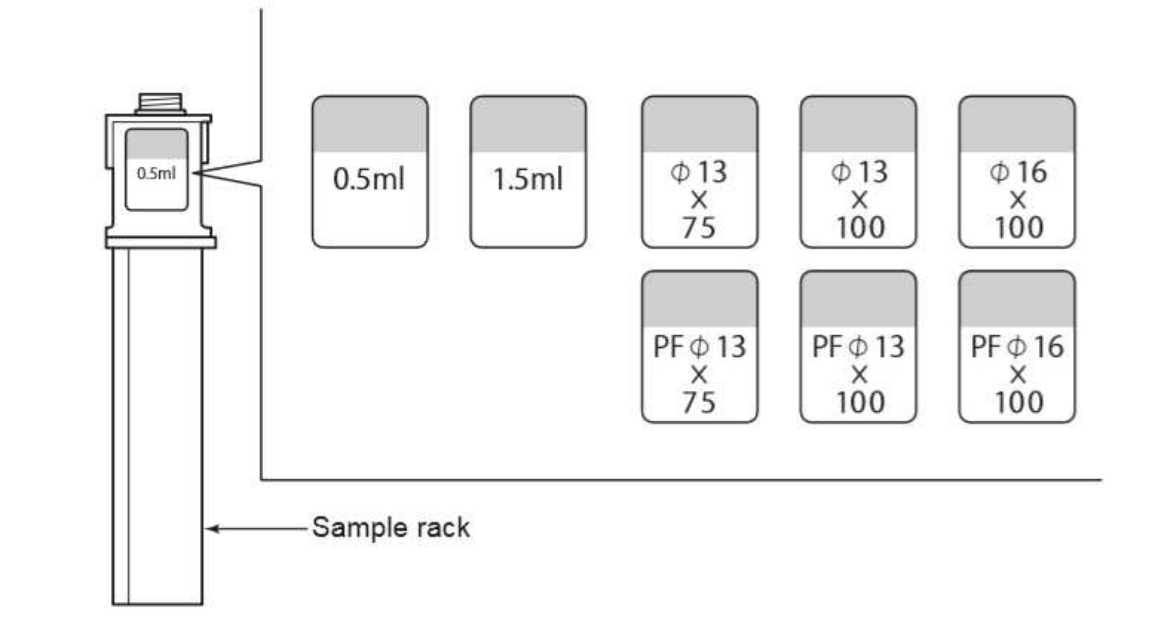

#### 3.10 QC 카드 시스템

(1) 개요

QC 카드 시스템은 수많은 FUJI DRI-CHEM 슬라이드 간의 변동을 보상하고 균일한 성능을 보장합니 다.

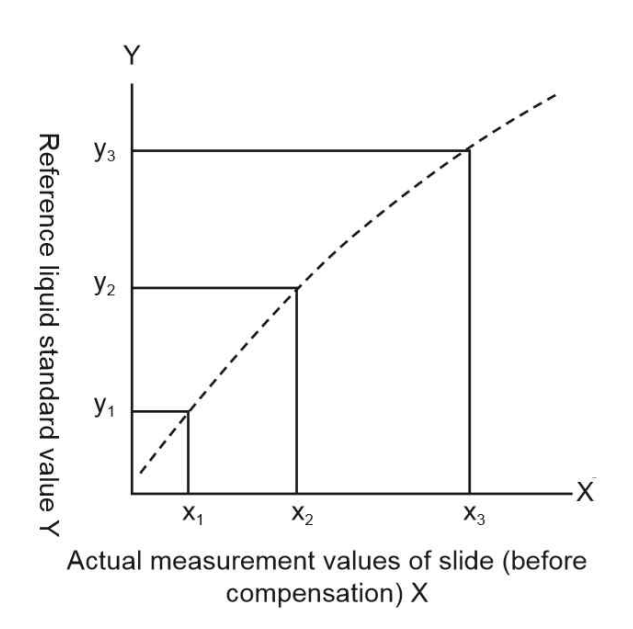

계산 방법

FUJI DRI-CHEM 슬라이드용으로 개발된 다양 한 참조액을 각 슬라이드에서 측정합니다. 실제 측정값 X(x1, x2, x3)와 표준값 Y(y1, y2, y3) 사이의 관계는 식 Y = c + dX + eX2로 표현됩니다. 공식으로부터 나온 보상 계수(c, d 및 e)는 각 로트의 X 변화를 보완하기 위해 사용됩니다.

#### (2) QC 카드를 이용한 로트 보상 계수 입력

로트 보상 계수는 QC 카드에 기록되고 QC 카드는 각 슬라이드 상자에 동봉됩니다. 새로운 카드로부 터 데이터가 입력될 때 이전에 저장된 로트 보상 계수는 갱신됩니다. 각 QC 카드에는 로트 보상 계 수 외에도 측정에 필수적인 슬라이드 데이터가 포함되어 있으므로 새 슬라이드 상자로 전환할 때는 항상 새 QC 카드를 읽히십시오.

- NOTE QC 카드에 기록된 "e" 값은 e × 10<sup>3</sup>으로 표시됩니다.
- NOTE 분석기는 각 테스트에 대해 최대 5개의 로트의 QC 카드 정보를 기록합니다. 5개 이상에서 새로운 로트의 QC 카드가 읽힐 경우 제일 오래된 QC 카드 정보부터 순차적으로 삭제됩니 다.

#### (3) QC 카드 사용

새로운 테스트 슬라이드를 사용할 때 또는 새로운 로트 슬라이드로 변경할 때 QC 카드를 읽어야 합니다.

LCD에 [Ready to test] 또는 [Warming up]이 표시되어있는 동안 QC 카드를 읽으십시오.

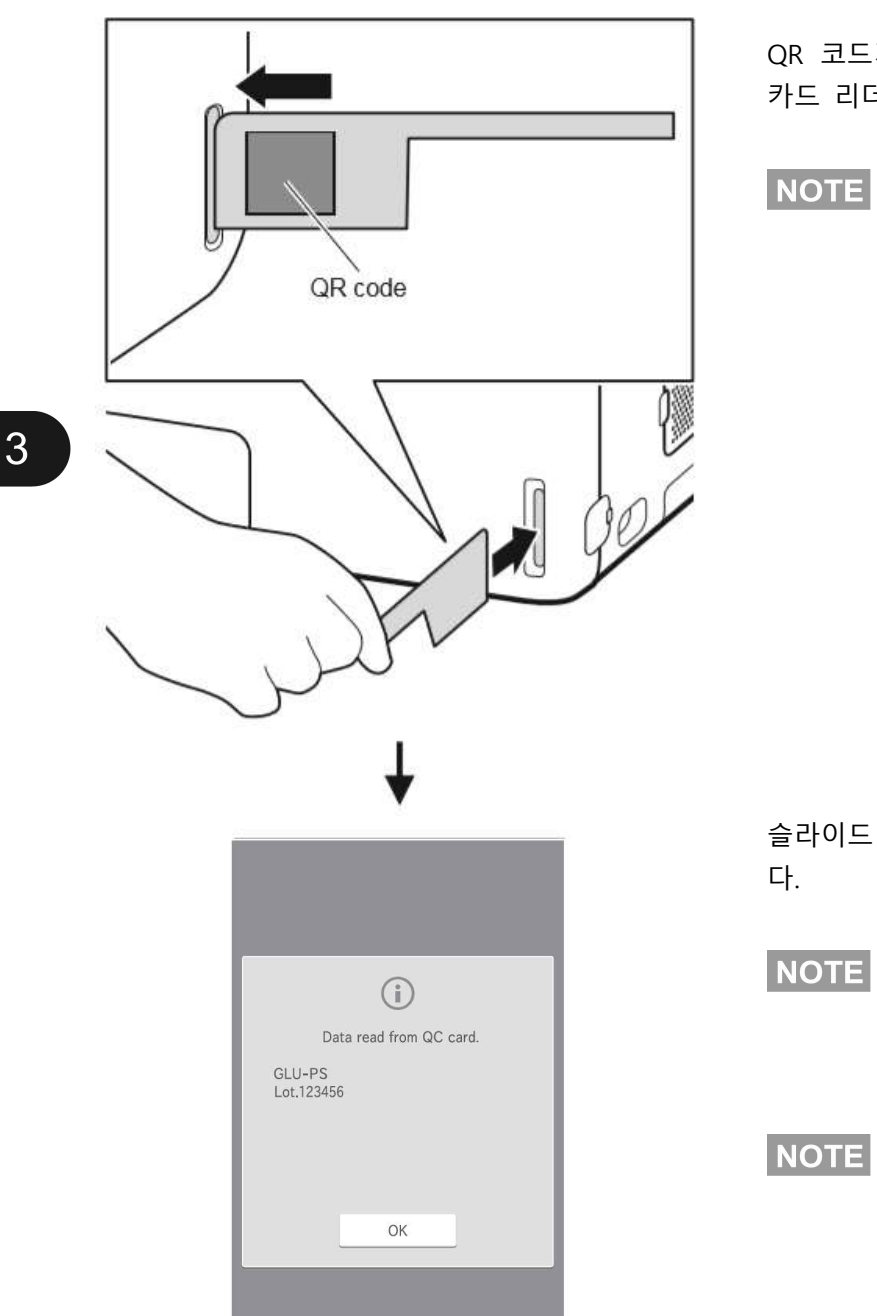

QR 코드가 왼쪽을 바라보게 한 다음 QC 카드를 카드 리더기에 완전히 삽입합니다.

NOTE QC 카드가 더럽거나 접히면 리딩 에러 가 발생할 수 있습니다.

슬라이드 테스트 및 로트 번호가 LCD에 표시됩니 다.

NOTE 슬라이드 테스트 및 로트 번호가 표시되 는 동안 다른 QC 카드를 삽입하지 마 십시오.

NOTE 분석기에서 신호음이 울리고 테스트가 표시되지 않으면 QC 카드를 다시 카드 리더기에 삽입합니다.

NOTE 분석기가 측정 요청 상태에 있고 샘플 랙 디스플레이가 녹색으로 깜박이면 QC 카드를 읽힐 수 없습니다.

#### (4) DI 카드 사용

슬라이드의 제조 공정이 변경되어 FUJIFILM에서 DI 카드를 받으면 지침에 따라 DI 카드를 읽히십시 오. 리딩 방법은 QC 카드의 경우와 동일합니다.
### 4.1 CRP 칼리브레이션

#### 4.1.1 칼리브레이션 측정

새로운 생산 번호(로트)의 CRP 슬라이드를 시작하거나 칼리브레이션이 만료되었을 때 칼리브레이션합니 다.

#### / ਨੇ ਸ

칼리브레이터 CP는 혈액에서 기인되므로 환자 샘플과 동일한 방식으로 취급해야 합니다. 칼리브레이터 CP를 취급할 때는 항상 시설의 샘플 취급 규칙에 따라 생물학적 위험 절차(장갑, 실험복 및 안전 고글 착용)를 따르십시오. 샘플을 실수로 만졌을 경우 즉시 흐르는 물에 오염된 부분을 완전히 헹구고 그 부 위를 소독합니다. 필요한 경우 의료 처치를 받으십시오.

### 4

### 🚺 중 요

Unit (A) (mg/dL)를 사용하여 칼리브레이션 측정을 수행하십시오.

### 소 중 요

칼리브레이터 캡을 열면 병 입구에 액체 막이 있을 수 있습니다. 이 경우 칼리브레이션 과정 전에 항상 그 막을 제거하십시오.

### \Lambda ਨੇ ਸ

칼리브레이터의 캡은 칼리브레이션 중에 5분 이상 열어서는 안 됩니다.

### \Lambda ਨੂੰ ਸ

유효기간 내 일지라도 칼리브레이터는 10회 이하로 사용합니다.

### / ਨੇ ਸ

날짜와 시간이 올바르게 조정되지 않으면 분석기가 슬라이드의 유효기간과 칼리브레이션을 결정하지 못 할 수 있으며 측정 결과가 정확하지 않을 수 있습니다.

NOTE 칼리브레이션 측정을 수행할 때 분석기는 자동으로 칼리브레이터를 희석합니다.

NOTE 사용하기 전에 CRP 희석액과 칼리브레이터를 실온화 해주세요.

4

- 1. 분석기를 통해 QC 카드를 읽힙니다. 칼리브레이션 슬라이드의 QC 카드를 읽히십시 오.
  - ➔ 3.10절 참조

?

2. 🔯 버튼을 누릅니다.

Function menu Q Calibration e ----- $\sim$ Control START Manual pipetting **C** Normal mode Mode function for administrator  $\wedge$ Error log PS W U

Ready to test

10

▣•

3. [Calibration] 버튼을 누릅니다. 칼리브레이션 로트 번호 화면이 나타납니다.

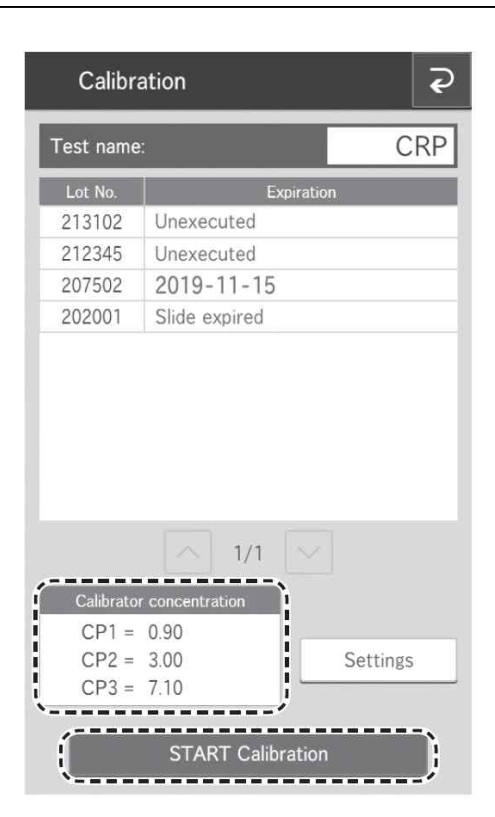

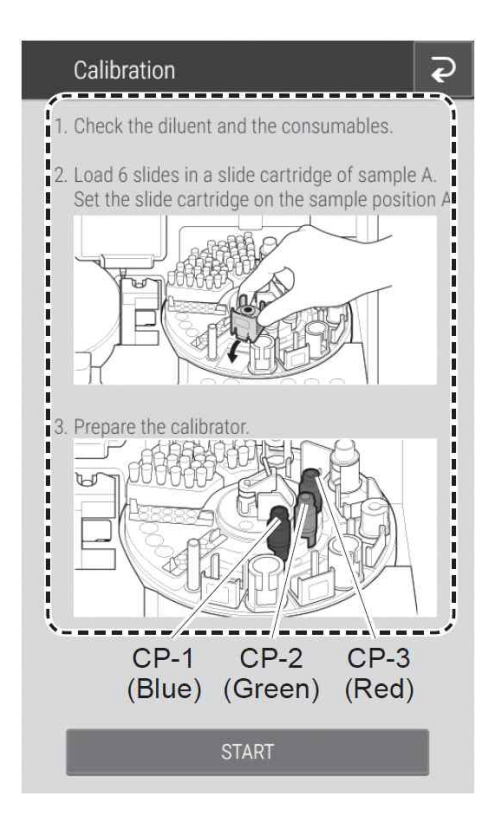

# 4. 표시된 칼리브레이터 농도 설정(CP1, CP2 및 CP3)을 확인합니다.

#### / 중 요

칼리브레이터 농도 값이 정확하지 않으면 칼리브 레이션이 정상적으로 수행되지 않습니다.

- NOTE 칼리브레이터의 "사용설명서"를 참조 합니다.
- NOTE [Settings] 버튼을 눌러 칼리브레이터 농도 설정을 변경할 수 있습니다. 이 경우 관리자 암호 입력 화면에서 관 리자 암호를 입력해야 합니다. 칼리브 레이터 농도 설정에 대해서는 4.1.2 절을 참조합니다.
- 5. [START Calibration] 버튼을 누릅니다.
- 5. 화면 지침에 따라 슬라이드, 칼리브레이터 또는 희석액과 같은 소모품을 장착합니다.
  - NOTE 다음 소모품들은 CRP 칼리브레이션에 사용됩니다 : 희석액, 팁 및 희석컵 각 소모품 장착에 대한 자세한 내용 은 5장 "소모품 장착"을 참조합니다.
  - NOTE CRP 칼리브레이션에는 적어도 3개의 희석컵 구멍이 필요합니다. 필요한 경 우 새 희석컵을 넣으십시오.
- 7. 샘플 커버를 닫은 다음 샘플러 커버 Lock 키로 잠급니다.

/ 🤁 고

부상 및 감염을 방지하기 위해 샘플 처리 중에 샘플러 커버가 잠겨 있는지 확인합니다. 디스플레 이에 [Ready to test]라고 표시되면 샘플러 커버 를 열 수 있습니다.

4

### 8. [START] 버튼을 눌러 칼리브레이션 측정을 시 작합니다.

[STOP] 버튼을 터치하면 측정이 중지되고 분석 기는 칼리브레이션 로트 번호 화면으로 돌아갑 니다.

| Calibration 2                                                                                                    |
|----------------------------------------------------------------------------------------------------|
| 1. Check the diluent and the consumables.                                                                                                    |
| 2. Load 6 slides in a slide cartridge of sample A.                                                                                                    |
| W0191                                                                                                    |
| Wrong slide lot for calibration                                                                                                    |
| A different lot of slide other than designated in<br>the calibration mode is loaded. Load a slide<br>corresponding to the designated lot and<br>perform the calibration from the beginning.<br>(5150) |
| ОК                                                                                                    |
|                                                                                                    |
| START                                                                                                    |

(i)

Lot No.: 213102 Testing...

STOP

로트 번호가 다른 슬라이드가 장착되면 에러 화면이 나타납니다. [OK] 버튼을 누르면 이전 화면으로 돌아갑니다. 슬라이드를 확인한 다음 측정을 계속합니다.

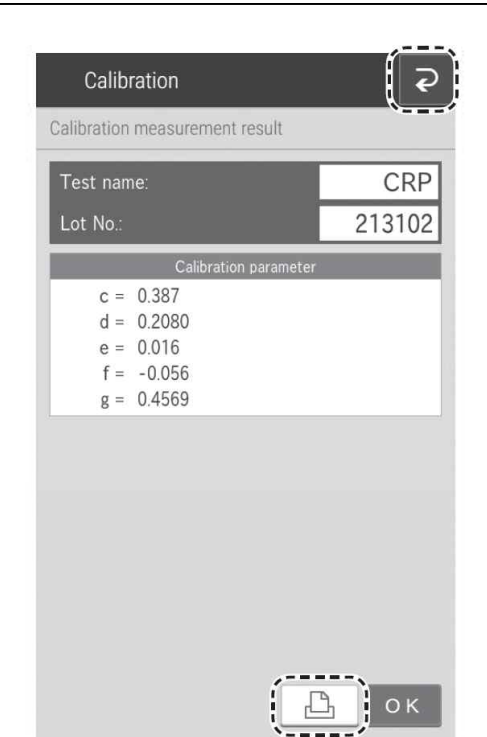

- 9. 측정이 끝나면 칼리브레이션 측정 결과 화면이 나타납니다.
  - NOTE 인쇄된 칼리브레이션 측정 결과는 칼리브레이션 유효기간 동안 저장합 니다.
  - NOTE 칼리브레이션 계수는 분석기에 자동 으로 저장됩니다.

10. [OK] 버튼을 눌러 칼리브레이션을 종료합니다.

### (Supplement) List display area

| Calibra    | ation            |          | P   |
|------------|------------------|----------|-----|
| Test name  | :                | С        | RP  |
| Lot No.    | Expirat          | ion      | ì   |
| 213102     | Unexecuted       |          |     |
| 212345     | Unexecuted       |          | 1   |
| 207502     | 2019-11-15       |          | 1   |
| 202001     | Slide expired    |          | 1   |
| 1          |                  |          | 1   |
| <u>}</u>   |                  |          |     |
| 1          |                  |          | 1   |
| 1          |                  |          |     |
| 1          |                  |          | - 1 |
| ĺ          |                  |          | /   |
|            | 1/1              |          |     |
|            |                  |          |     |
| Calibrator | concentration    |          |     |
| CP1 =      | 0.90             |          |     |
| CP2 =      | 3.00             | Settings | 5   |
| CP3 =      | 7.10             |          |     |
|            |                  | _        |     |
|            | START Calibratio |          |     |
|            |                  |          | _   |

로트 번호(6자리) 및 리딩한 QC 카드(CRP)의 유효 기간이 목록에 표시됩니다. 항목은 QC 카드를 읽 힌 순서대로 표시됩니다. 유효기간 내의 항목에는 날짜가 검게 표시됩니다. 다음과 같은 경우는 항 목이 빨간색으로 표시됩니다 : 칼리브레이션 유효 기간이 만료되었거나 슬라이드의 유효기간이 만 료된 경우, 칼리브레이션을 수행하지 않은 경우.

#### 4.1.2 칼리브레이터 농도 구성

사용하고자 하는 칼리브레이터 CP에 포함된 농도와 칼리브레이션 로트 번호 화면에서 칼리브레이터 농 도 표시 영역의 농도가 다른 경우 칼리브레이션 농도를 수정합니다.

| Calibr                               | ation                                          | ę        |
|--------------------------------------|------------------------------------------------|----------|
| Test name                            | 2                                              | CRP      |
| Lot No.                              | Expirat                                        | ion      |
| 213102                               | Unexecuted                                     |          |
| 212345                               | Unexecuted                                     |          |
| 207502                               | 2019-11-15                                     |          |
| 202001                               | Slide expired                                  |          |
|                                      |                                                |          |
|                                      | 1/1                                            |          |
| Calibrato                            | r concentration                                | 년<br>    |
| Calibrato<br>CP1 =                   | r concentration                                | Sattings |
| Calibrato<br>CP1 =<br>CP2 =<br>CP3 = | 1/1<br>r concentration<br>0.90<br>3.00<br>7.10 | Settings |

**1. [Settings] 버튼을 누릅니다.** 관리자 암호 입력 화면이 나타납니다.

- 2. 관리자 암호를 입력하고 [OK] 버튼을 누릅니다. 칼리브레이션 농도 설정 화면이 나타납니다.
  - NOTE 기능 메뉴 화면에서 관리자 기능 화 면으로 이동할 때 관리자 암호가 필 요합니다.

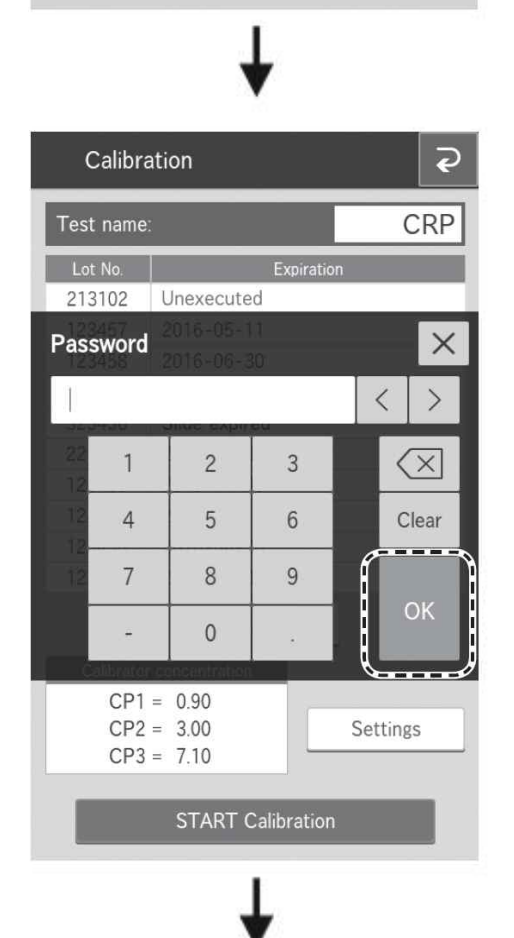

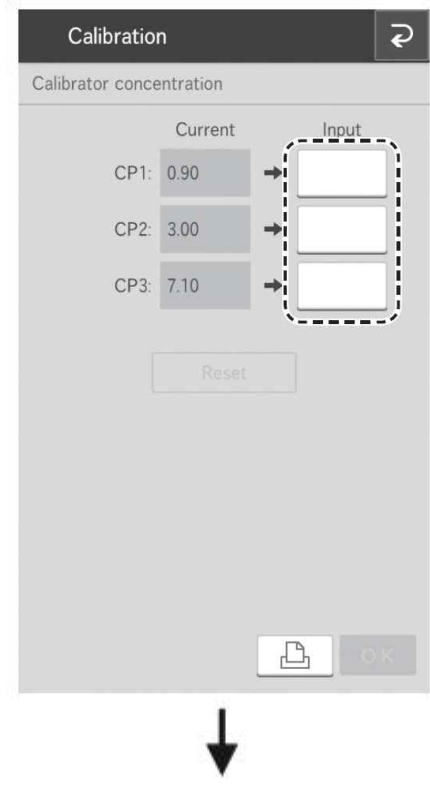

| (     | Calibrati  | on         |    |          | P   |
|-------|------------|------------|----|----------|-----|
| Calib | rator cond | centratior | ı  |          |     |
|       |            | Curre      | nt | Input    |     |
| 001   | CP1        | 0.90       | +  |          |     |
| 0.90  | СР2<br>)   |            |    |          |     |
| J.    |            |            |    | <        | >   |
|       | 1          | 2          | 3  | <        | ×   |
|       | 4          | 5          | 6  | CI       | ear |
|       | 7          | 8          | 9  |          |     |
|       |            | 0          | *  |          | ЛК  |
|       |            |            |    |          |     |
|       |            |            | Ŀ  | <u>}</u> |     |
|       |            |            | L  |          |     |

3. 각 CP의 [Input] 필드를 누릅니다. 소프트웨어 키보드 화면이 나타납니다.

4. 값을 입력한 다음 [OK] 버튼을 누릅니다.
 소프트웨어 키보드 화면에 대한 자세한 내용은
 2.3절을 참조합니다.

단위 (A) (mg/dL)를 사용하여 값을 입력합니다.

| Calibratio       | n        |   |       | Ş |
|------------------|----------|---|-------|---|
| Calibrator conce | ntration |   |       |   |
|                  | Current  |   | Input |   |
| CP1:             | 0.90     | + | X.X   |   |
| CP2:             | 3.00     | + | X.X.  |   |
| CP3:             | 7.10     | + | X.X   |   |
|                  |          |   |       |   |
|                  | Reset    |   |       |   |
|                  |          |   |       |   |
|                  |          |   |       |   |
|                  |          |   |       |   |
|                  |          |   |       |   |
|                  |          |   | ,     | , |
|                  |          | 6 | Ъ о   | < |

- 하
   5. 하
   버튼을 누르면 입력된 값이 등록되고 분
   석기는 칼리브레이션 로트 번호 화면으로 되돌
   아갑니다.
  - NOTE [Reset] 버튼을 누르면 입력한 값이 재설정됩니다. 🕒 버튼을 누르면 입력된 값이 등록되고 인쇄됩니다.

#### 4.2 샘플 검사 중단 및 STAT 테스트

샘플 검사 중 소모품을 추가하기 전에 [PAUSE] 버튼을 눌러 샘플 검사를 중단합니다. 샘플 검사 중에 분 석기의 팁이 부족하면 분석기가 멈춥니다([PAUSE] 버튼을 누를 때처럼). 이 일시 정지된 상태에서 각 소 모품의 디스플레이를 눌러 장착 화면을 표시할 수 있습니다. 이 일시 정지된 상태에서 [PAUSE] 버튼을 터치하여 나머지 샘플 검사를 취소할 수 있습니다. (샘플 검사 중인 슬라이드의 측정은 계속됩니다.)

#### 4.2.1 샘플 검사 중단 및 취소

#### (1) 샘플 검사 중단

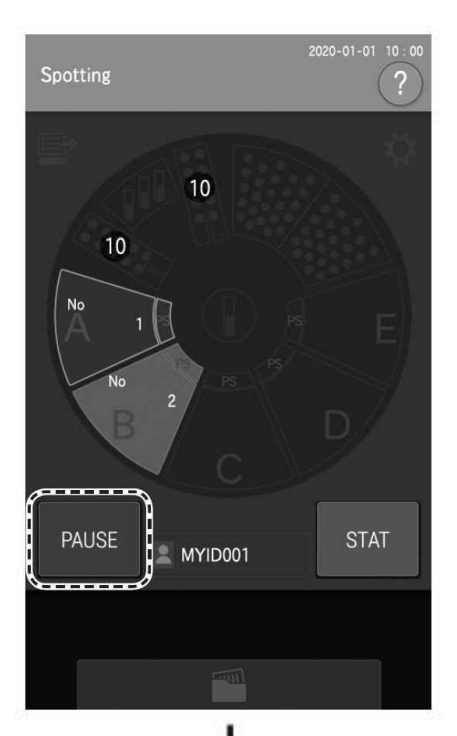

[PAUSE] 버튼을 누릅니다.

LCD가 [Spotting is suspended]로 바뀝니다. 샘플 링 중에 중단된 샘플 랙 디스플레이는 계속 깜박 입니다.

- NOTE 샘플 검사가 중단되면 사용 중인 팁은 폐기됩니다.
- NOTE 일시 정지 후 다시 시작하려면 [RESTART] 버튼을 터치하십시오.

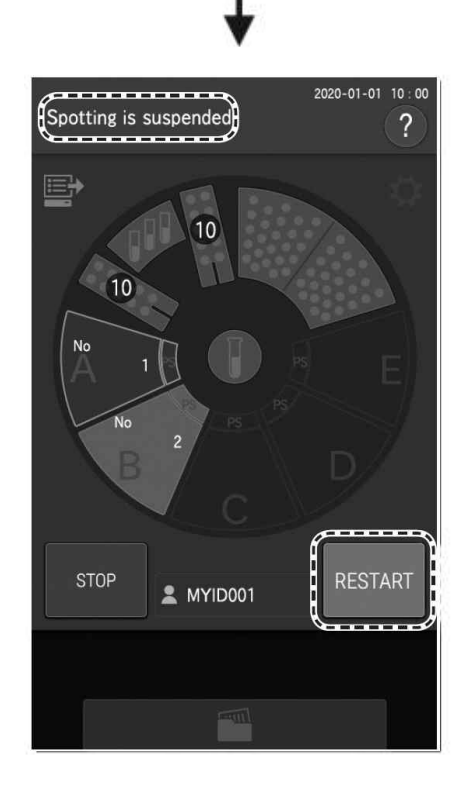

#### (2) 샘플 검사를 중단한 후 남은 샘플 검사 취소

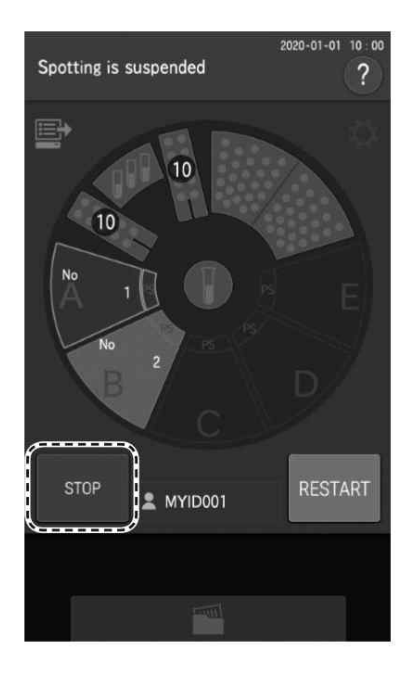

분석기가 중단된 상태에서 [STOP] 버튼을 터치하 면 나머지 샘플 검사가 취소됩니다. 취소 작업이 완료되면 LCD가 [Ready to test]로 바뀝니다. 모든 샘플 랙 디스플레이가 꺼집니다.

#### 4.2.2 STAT(응급검사) 테스트 요청

[STAT] 버튼을 눌러 STAT 테스트를 요청할 수 있습니다. NOTE STAT 샘플은 적용이 중단된 샘플 이후에 측정됩니다. NOTE STAT 시험은 1 샘플만 요청할 수 있습니다.

(예) 샘플 A, B를 장착하고 샘플 A가 검사 중일 경우 샘플 C의 STAT 검사 요청

1. [STAT] 버튼을 누르십시오.

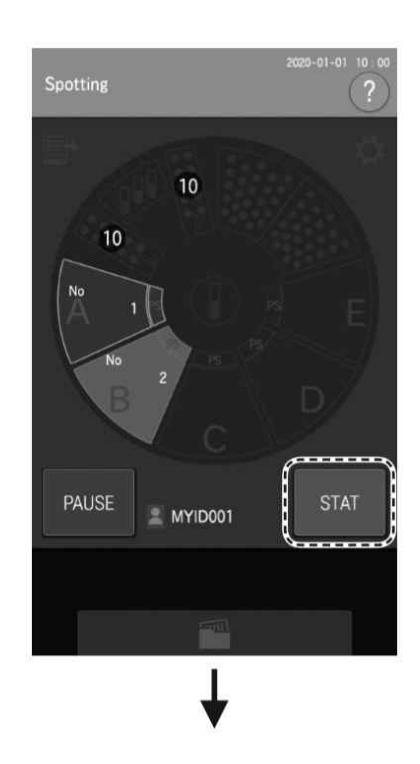

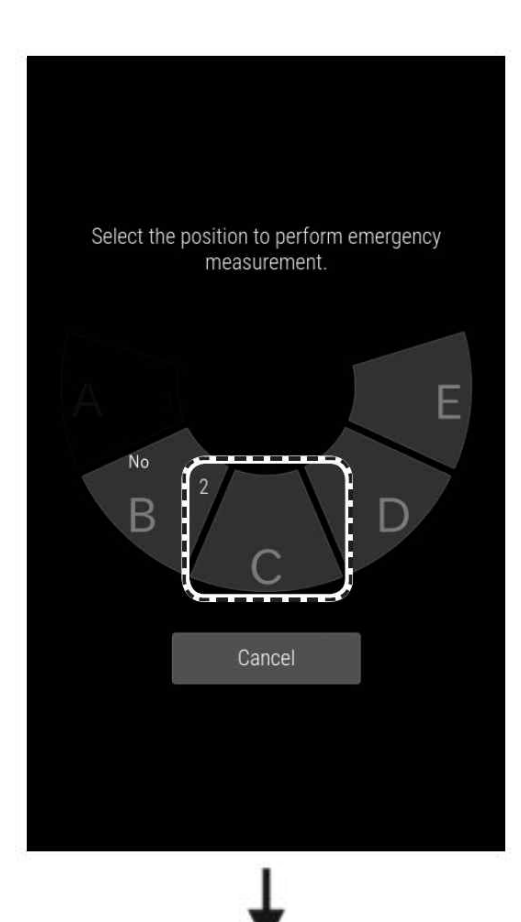

2. 샘플 랙 디스플레이 C를 누릅니다.

3. 측정 정보를 등록한 후 [OK] 버튼을 누릅니다.

| C Emergency measurement |    |
|-------------------------|----|
| No.<br>.3               | Ē. |
| Sample ID<br>FUJI TARO  |    |
| sex<br>Male             |    |
| Sample type Whole blood |    |
|                         |    |
|                         |    |
| Delete OK               |    |
|                         |    |
|                         |    |
| 1                       |    |

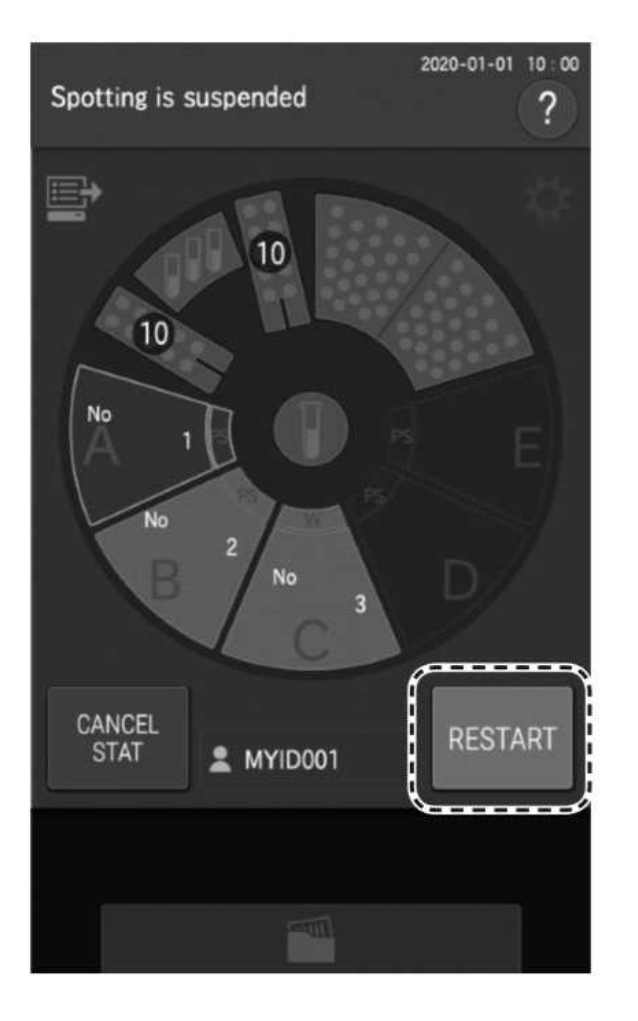

- 4. [RESTART] 버튼을 눌러 (다시)측정을 시작합니 다.
  - NOTE 이 예제에서 분석기는 샘플 A의 나머 지 검사를 끝내고 샘플 C를 측정합니 다.

측정 순서 : A  $\rightarrow$  C  $\rightarrow$  B

#### 4.3 수동 샘플 검사

#### 4.3.1 수동 샘플 검사 측정

### / 경고

샘플(혈액 또는 소변)을 취급할 때는 항상 시설의 샘플 취급 규칙에 따라 생물학적 위험 절차(장갑, 실험 복 및 안전 고글 착용)를 따르십시오. 샘플을 실수로 만졌을 경우 즉시 흐르는 물에 오염된 부분을 완전 히 씻은 다음 그 부위를 소독합니다. 필요한 경우 의료처치를 받으십시오.

#### 

CM 슬라이드의 경우 슬라이드의 "사용설명서"에서 샘플 검사 볼륨 사양과 일치하는 파이펫을 사용합니 다. 4.3.2절의 파이펫 작동 방법을 주의 깊게 읽으십시오. (GLU-W의 샘플 적용량은 다른 슬라이드 항목 과는 달리 6µL입니다.)

NOTE ISE 슬라이드에서는 수동 샘플 검사를 할 수 없습니다.

NOTE [Dilution] 버튼을 사용하여 수동 샘플 검사 모드에서 희석 배수를 설정하면 희석 배수로 측정 값이 계산됩니다.

1. 파이펫, 슬라이드 및 샘플을 준비합니다.

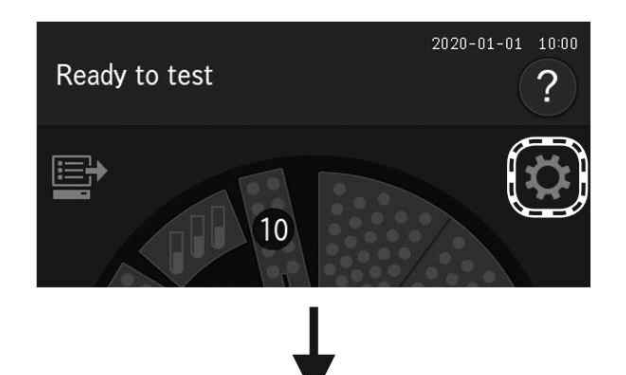

2. 🏹 버튼을 누릅니다.

3. [START Manual pipetting] 버튼을 누릅니다. 샘플러 유닛이 샘플 디스크 위로 이동하고 샘 플 디스크가 회전하여 샘플 A가 앞으로 오게 됩니다.

A **FUJI TARO** Male <sup>mple type</sup> Plasma/Serum Delete

💢 Function menu

 $\sim$ 

**C**o

 $\triangle$ 

PS

Calibration

Control

START Manual pipetting 

Normal mode

Error log

W

U

K Mode function for administrator

Q

4. 샘플 랙 디스플레이 A를 누릅니다. 샘플 정보 등록 화면에서 측정 정보를 등록한 다음 [OK] 버튼을 누릅니다.

- 5. 슬라이드 카트리지 A에 테스트할 슬라이드를 놓으십시오.
- 6. 파이펫을 사용하여 샘플을 흡입하십시오.
  - NOTE 슬라이드 샘플 양은 슬라이드의 "사용 설명서"를 참조하십시오.

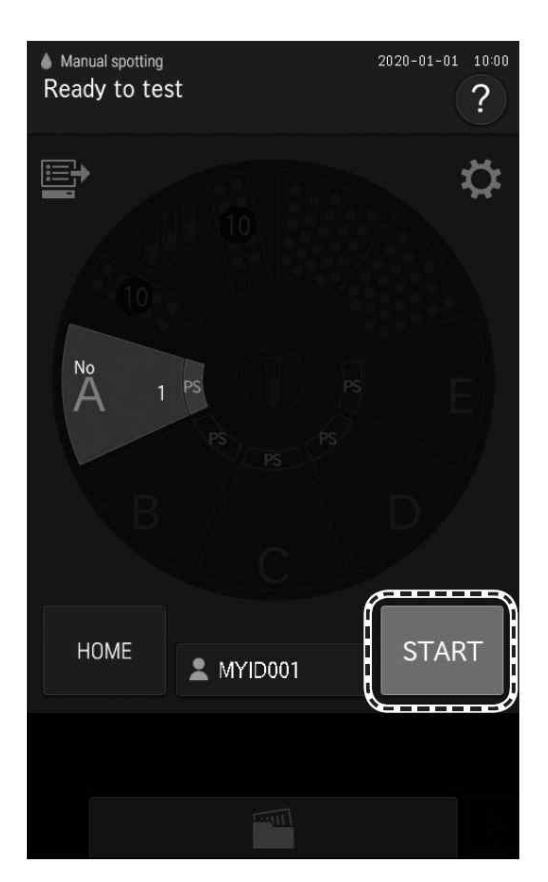

 

 Manual spotting
 2020-01-01
 1000

 Preparing manual spotting
 ?

 No
 1
 5

 No
 1
 5

 After preparing for spotting, press START.
 START

 7. [START] 버튼을 누릅니다. 슬라이드가 샘플 적하 위치로 이동합니다.

 8. 파이펫으로 샘플을 채취할 수 있도록 준비한 후 [START] 버튼을 누릅니다.

9. 진행률 표시줄이 끝난 후(모두 ■로 변경), [Spot now]가 표시되어있는 동안 슬라이드에 샘플을 적하합니다. [Spot now] 표시가 멈추면 점착된 슬라이드

[Spot now] 표시가 멈수면 점작된 클라이드 가 자동으로 측정부로 이동됩니다.

### / 중 요

부저가 울리는 동안 샘플을 적하합니다([Spot now]가 표시되어있는 동안). 그렇지 않으면 측정 결과가 정확하지 않습니다.

### / 중 요

샘플을 CM 슬라이드에 적하할 때 슬라이드 중앙 에서 1mm 이내에 샘플을 적하합니다. 그렇지 않 으면 측정 결과가 정확하지 않으므로 측정을 다 시 실행합니다.

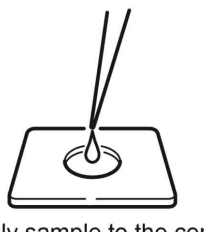

Apply sample to the center of the slide (CM slide)

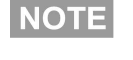

작동조건에 따라 LCD에 [Wait]가 표시되지 않을 수 있습니다.

10. 다음 슬라이드에 샘플을 적하하려면 5단계부 터 다시 수행합니다.

11. [HOME] 버튼을 눌러 수동 샘플 검사를 종료 합니다.

NOTE 샘플러 유닛이 움직입니다.

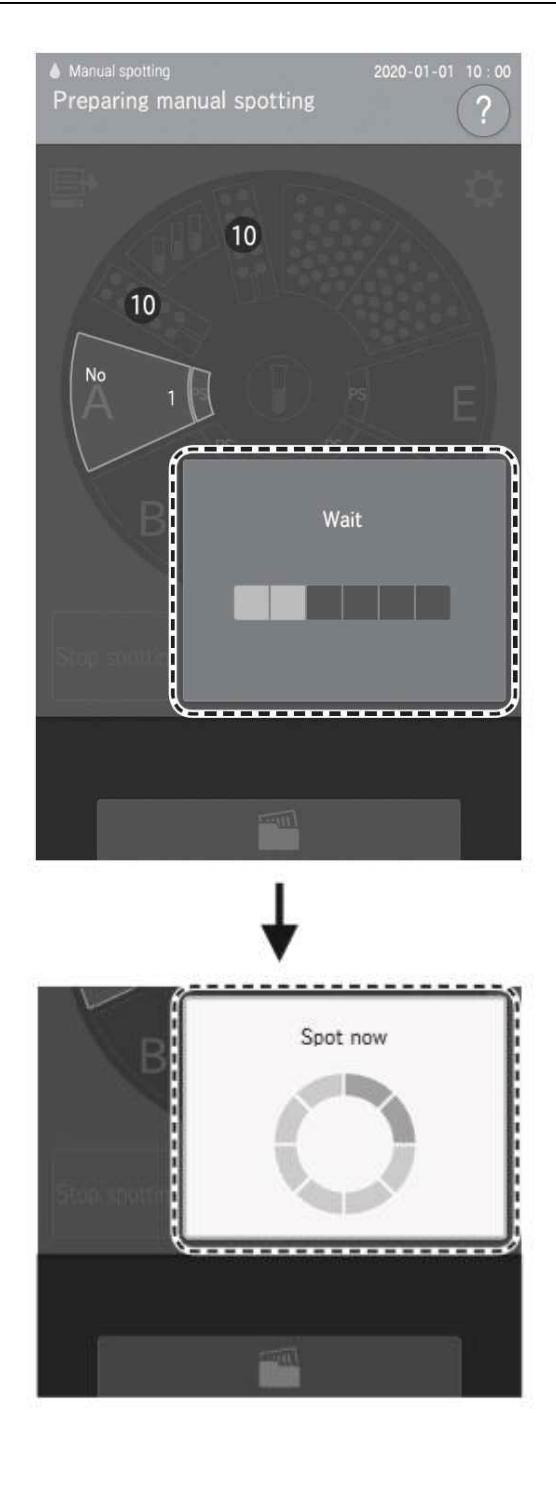

#### 4.3.2 파이펫 사용

### / 경고

샘플(혈액 또는 소변)을 취급할 때는 항상 시설의 샘플 취급 규칙에 따라 생물학적 위험 절차 (장갑, 실 험복 및 안전 고글 착용)를 따르십시오. 샘플을 실수로 만졌을 경우 즉시 흐르는 물에 오염된 부분을 완 전히 씻은 다음 그 부위를 소독합니다. 필요한 경우 의료처치를 받으십시오.

### / T 중 요

FUJI clean tip을 사용합니다.

### / 🔨 중 요

팁을 파이펫의 노즐에 단단히 장착합니다. 장착이 제대로 안 됐을 경우 팁이 빠져서 샘플이 흩어질 수 있습니다.

슬라이드에 샘플 적하

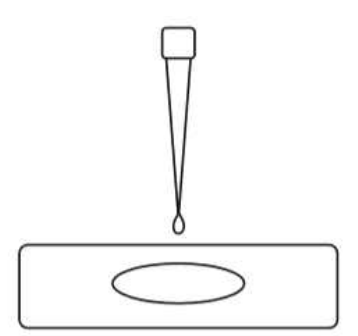

1. 슬라이드 근처에서 파이펫 팁을 움직입니다.

2. 천천히 PUSH 버튼을 눌러 방울을 만듭니다.

Make a drop and then move it near the slide

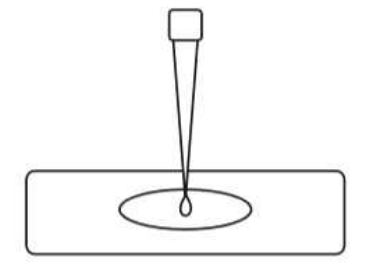

Place the drop on the center of the slide

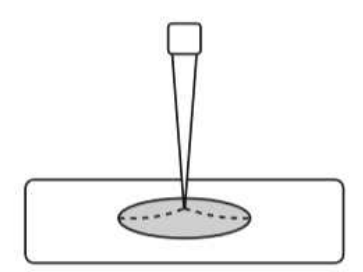

While the slide is absorbing the sample, it diffuses inside

3. 슬라이드 중앙에 놓습니다.

/ 📐 중 요

- 항상 FUJI 클린 팁 끝에 방울을 만든 다음 샘플을
- 슬라이드에 붙이십시오. 방울을 형성하지 않고 적 하하면 측정 결과에 영향을 줄 수 있습니다.

#### 4.4 재검사

측정 결과 화면에서 ○ (재검사) 버튼을 눌러 이전 샘플 번호, 샘플 ID, 참고치 유형 및 샘플 유형을 다 시 사용할 수 있습니다. 또한 에러로 인해 측정을 수행할 수 없는 경우 ○ (재검사) 버튼을 눌러 설정 정보의 재입력 및 재지정을 건너뛸 수 있습니다.

### / ਨੇ ਲ

○ (재검사) 버튼은 이전 샘플 위치의 샘플 번호 및 샘플 ID를 자동으로 입력하기 위해 설계되었습니다.
이 버튼을 사용하여 이전 샘플 이전의 샘플을 다시 테스트하지 마십시오.

예) 샘플 A 재검사

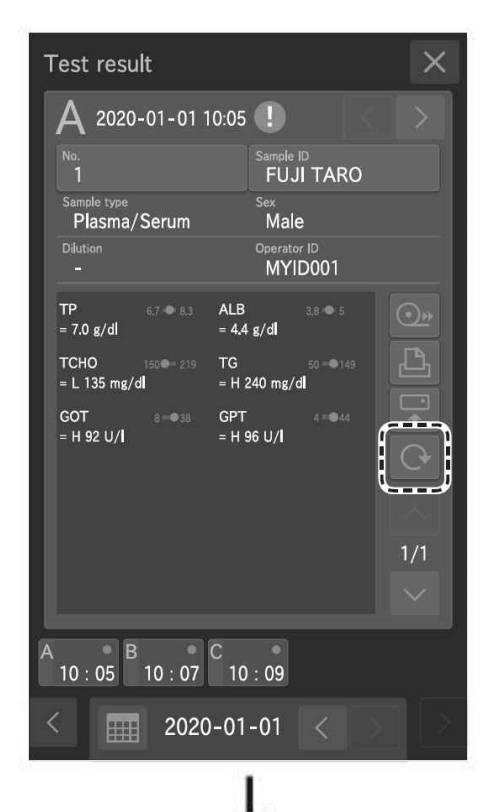

<text>

- LCD에 [Ready to test]가 나타나면 분석기가 샘플을 검사하지 않는지 확인한 다음 소모품 과 샘플을 장착합니다.
   → 3.3절 참조
- 2. 측정 결과 화면에서 💽 (재검사) 버튼을 누릅 니다.

- 재검사할 샘플 위치의 샘플랙 디스플레이를 누 릅니다.
  - NOTE 샘플 정보 등록 화면에는 이전 샘플 번호 또는 샘플 A 위치에서 측정된 샘플 ID가 표시됩니다.
  - NOTE [Dilutionj] 버튼을 눌러 희석 배수를 설정합니다.
- 4. [OK] 버튼을 누릅니다.

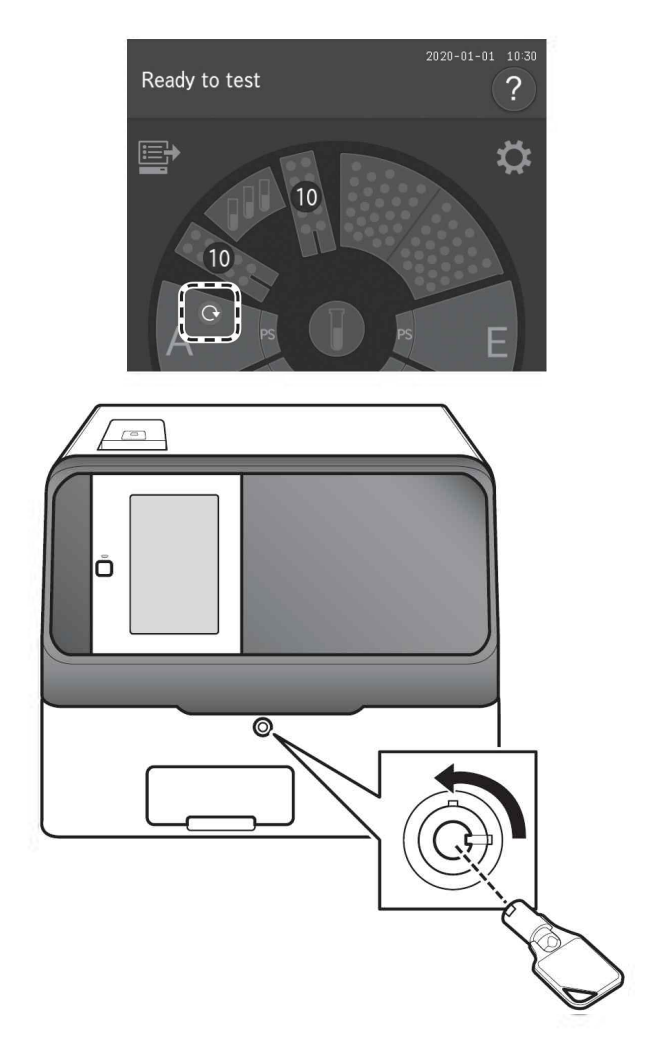

NOTE 재검사가 예정된 샘플의 경우 샘플 랙 디스플레이에 ⓒ 표시가 나타납 니다.

### 5. 샘플 커버를 닫은 다음 샘플러 커버 Lock키로 잠급니다.

## \Lambda 경고

부상 및 감염을 방지하기 위해 샘플 처리 중에 샘플러 커버가 잠겨 있는지 확인합니다. 디스플레 이에 [Ready to test]라고 표시되면 샘플러 커버 를 열어도 됩니다.

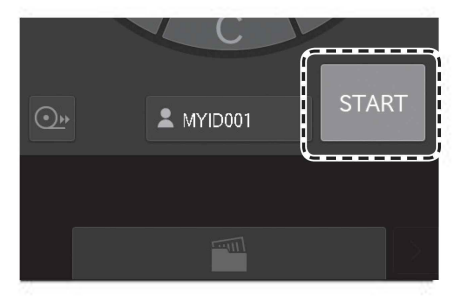

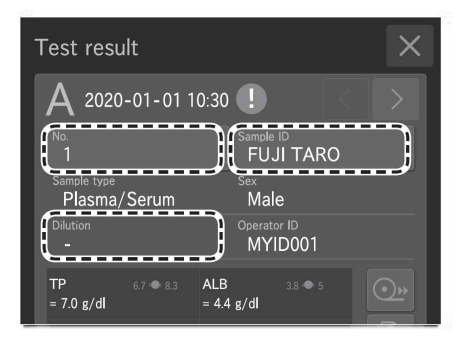

6. [START] 버튼을 눌러 재검사를 시작합니다.

#### 4.5 여러 항목을 동시에 측정할 때 슬라이드 장착 순서

NOTE 슬라이드를 어떻게 쌓던 장착된 모든 슬라이드를 측정할 수 있습니다. 그러나 아래 권장되는 슬라이드 쌓는 규칙을 따르십시오. 그렇지 않으면 분석기가 과도한 양의 처리 팁과 컵을 소모 할 수 있습니다.

#### (1) CRP 및 CM (비색) 슬라이드 측정

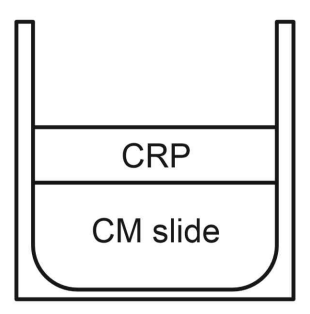

항상 CRP 슬라이드를 맨 마지막으로 넣으십시오. CM 슬라이드 사이에 CRP 슬라이드가 장착되면 추가 팁이 사용됩니다

(2) CM 및 ISE 슬라이드 측정

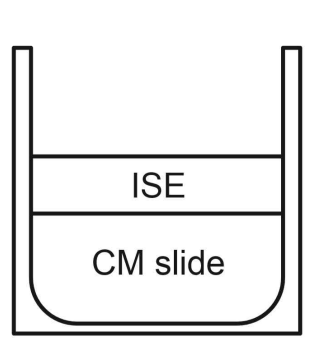

마지막에 ISE 슬라이드를 장착하는 것이 좋습니 다. ISE 슬라이드를 먼저 측정하면 측정하는 데 시간 이 더 걸릴 수 있습니다. CM 슬라이드 사이에 ISE 슬라이드가 장착되면 추 가 팁이 사용됩니다.

(3) CRP, CM 및 ISE 슬라이드 측정

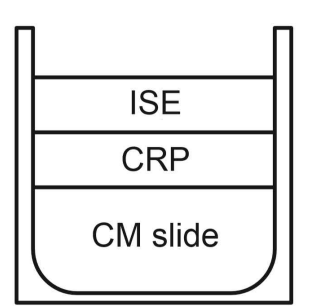

CRP 및 ISE 슬라이드 전에 CM 슬라이드 장착합 니다.

(4) 희석이 필요한 CM 슬라이드 측정

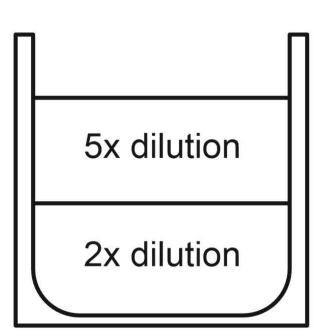

슬라이드가 다른 희석 비율로 구성된 경우 동일한 희석 비율의 슬라이드를 연속적으로 측정할 수 있 도록 슬라이드를 쌓으십시오. 그렇지 않으면 여분 의 팁과 희석컵이 사용됩니다.

NOTE 모든 CM 슬라이드에 동일한 희석 배수 일 경우 장착 순서에 제한은 없습니다.

### 4.6 샘플 정보의 자동 수집 (작업 목록)

분석기가 MiniNet(쌍방 수신 소프트웨어 프로그램)에 연결되어 있으면 측정 전에 측정 준비 화면에서 한 버튼을 눌러 환자 ID와 샘플 정보를 수신할 수 있습니다.

NOTE MiniNet(쌍방 수신 소프트웨어 프로그램)은 별도로 판매됩니다. (일본 내)

 비튼을 누릅니다. 분석기는 MiniNet에서 작업 목록 (측정할 샘플에 대한 환자 목록)을 받습니다.

작업 목록 색인 화면이 나타납니다.

- NOTE 측정 요청이 없으면 부저가 울리고 [No order found] 메시지가 표시됩니다.
- NOTE 목록의 표시는 관리자 모드 기능에서 [Work list selection setting]으로 구성 됩니다.

➔ 9.3.8절 참조

- NOTE MiniNet에서 "샘플 번호" "Sample ID"이 고 "Sample ID"는 "Patient ID"입니다.
- NOTE 목록에 여러 페이지가 있는 경우 V/
- NOTE 마지막 샘플 정보 레코드가 표시되는 동 안 ✓ 버튼을 누르면, 다음 샘플 번호
  - 의 샘플 정보가 수신됩니다.
- NOTE 첫 번째 샘플 정보 레코드가 표시될 때 버튼을 누르면, 모든 샘플 정보가 수신됩니다.
- NOTE [Cancel Work list] 버튼을 터치하면 분 석기는 측정 준비 화면으로 돌아갑니다.

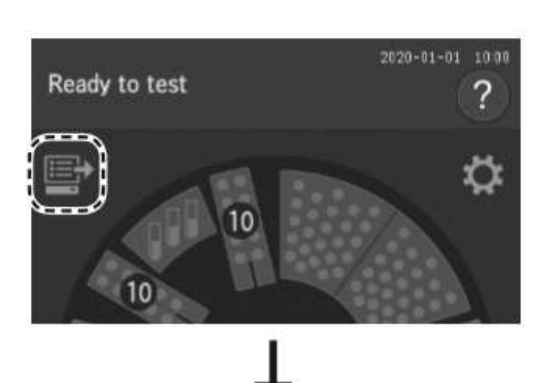

|                       | <b>≯</b> WOR                             | K LIST                                                       | 2        |                                           |     |  |
|-----------------------|------------------------------------------|--------------------------------------------------------------|----------|-------------------------------------------|-----|--|
|                       | A                                        |                                                              |          |                                           |     |  |
|                       |                                          |                                                              |          |                                           |     |  |
|                       |                                          |                                                              |          |                                           |     |  |
|                       |                                          |                                                              |          |                                           |     |  |
|                       |                                          |                                                              |          |                                           |     |  |
|                       |                                          |                                                              |          |                                           |     |  |
|                       |                                          |                                                              |          |                                           |     |  |
| 1                     | SHIDI                                    |                                                              |          | 12246                                     |     |  |
| 1                     | SHIBL                                    | JYA HAN                                                      | IA       | 12345                                     |     |  |
| 1<br>2                | SHIBL                                    | JYA HAN<br>M JIRO                                            | IA       | 12345<br>12346                            |     |  |
| 1<br>2<br>3           | SHIBL<br>AOYA<br>SHIBL                   | JYA HAN<br>M JIRO<br>JYA SAB                                 | IA<br>IU | 12345<br>12346<br>12347                   |     |  |
| 1<br>2<br>3<br>4      | SHIBL<br>AOYA<br>SHIBL<br>FUJI H         | JYA HAN<br>M JIRO<br>JYA SAB<br>HANA                         | IA<br>IU | 12345<br>12346<br>12347<br>12348          |     |  |
| 1<br>2<br>3<br>4<br>5 | SHIBL<br>AOYA<br>SHIBL<br>FUJI H<br>AOYA | JYA HAN<br>M JIRO<br>JYA SAB<br>HANA<br>M TARO               | IA<br>IU | 12345<br>12346<br>12347<br>12348<br>12349 |     |  |
| 1<br>2<br>3<br>4<br>5 | SHIBL<br>AOYA<br>SHIBL<br>FUJI H<br>AOYA | JYA HAN<br>M JIRO<br>JYA SAB<br>HANA<br>M TARO<br>Select all | IA<br>IU | 12345<br>12346<br>12347<br>12348<br>12349 | 1/2 |  |

|     | ł | WORK LIST           |       |     |    |   |
|-----|---|---------------------|-------|-----|----|---|
|     | , | А В С               |       | D   |    | E |
| 0-  |   |                     |       | -   |    |   |
|     |   |                     |       |     |    |   |
|     |   |                     |       |     |    |   |
|     |   |                     |       |     |    |   |
|     |   |                     |       |     |    |   |
| Î.  |   |                     |       |     |    |   |
|     | 1 | SHIBUYA HANA        | 12345 |     |    |   |
|     | 2 | AOYAM JIRO          | 12346 |     |    |   |
|     | 3 | SHIBUYA SABU        | 12347 |     |    |   |
|     | 4 | FUJI HANA           | 12348 |     |    |   |
|     | 5 | AOYAM TARO          | 12349 |     |    |   |
|     | Ŀ | Select all          |       | 1/2 |    |   |
|     | ۷ | Cancel<br>Vork list |       |     | ОК |   |
| *** |   | WORK LIST           |       |     |    |   |

|   | Ę       | ♦WO      | RK L  | IST         |   |       |        |    |      |
|---|---------|----------|-------|-------------|---|-------|--------|----|------|
|   |         |          | В     |             |   |       |        |    |      |
|   |         |          |       |             |   |       |        |    |      |
|   |         |          |       |             |   |       |        |    |      |
|   |         |          |       |             |   |       |        |    |      |
|   |         |          |       |             |   |       |        |    |      |
|   |         |          |       |             |   |       |        |    |      |
|   |         |          |       |             |   |       |        |    |      |
| Í | 1       | SHIE     | BUYA  | HANA        | \ | 1234  | 5      |    | 2    |
| Ĺ | ÷       | ÂŬY      | АМ Ј  | ко <b>г</b> |   | 1234  | -<br>  |    | للمس |
|   | - 3     | SHIF     |       | SARI        | ï | 1234  | 7      |    |      |
|   | 4       | FUJ      | I HAN | А           |   | 12348 | 3      |    |      |
|   | -       | ΔΟΥ      | ам т  |             |   | 12340 | ر<br>م |    |      |
|   | э<br>Г— | -        |       |             |   | 1234  |        |    |      |
|   |         | <u>í</u> | Sele  | ct all      |   |       | 1/2    |    |      |
| ſ |         | Cance    | el    |             |   |       |        | ок | Ĩ    |
|   |         | Nork I   | ist   |             |   |       |        |    |      |

#### 2. 샘플 정보를 등록하려는 샘플 랙을 누릅니다.

### 3. 등록할 샘플 정보를 누릅니다.

NOTE [Select all] 버튼을 터치하면 첫 번째 샘플 정보의 순서대로 정보가 등록됩 니다.

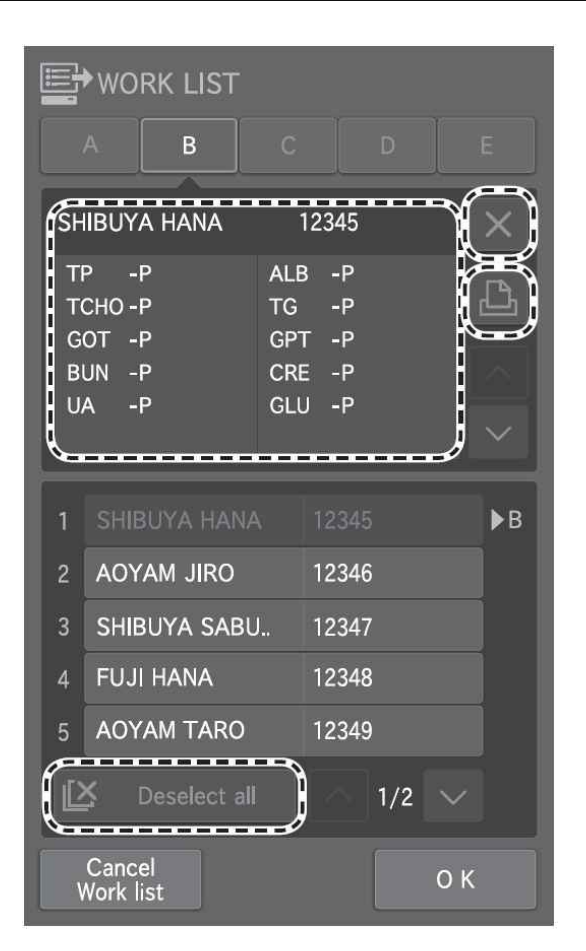

| F                          | ♥ WOF                                   | RK LIST     |                                            |                                    |     |    |    |
|----------------------------|-----------------------------------------|-------------|--------------------------------------------|------------------------------------|-----|----|----|
|                            | A                                       | В           |                                            |                                    |     |    |    |
| SH                         | IIBUYA                                  | HANA        |                                            | 12345                              |     |    | ×  |
| TI<br>TC<br>GI<br>BI<br>U, | P -F<br>CHO-F<br>OT -F<br>UN -F<br>A -F |             | ALE<br>TG<br>GP <sup>-</sup><br>CRE<br>GLU | 3 -Р<br>-Р<br>Г -Р<br>Ξ -Р<br>Ј -Р |     |    |    |
| 1                          |                                         |             |                                            |                                    |     |    | ▶B |
| 2                          | AOY                                     | am jiro     |                                            | 12346                              | 5   |    |    |
| 3                          | SHIB                                    | UYA SABL    | J                                          | 12347                              | 7   |    |    |
| 4                          | FUJI                                    | HANA        |                                            | 12348                              | 3   |    |    |
| 5                          | AOY                                     | AM TARO     |                                            | 12349                              | )   |    |    |
| Ľ                          | <b>s</b> c                              | eselect all |                                            |                                    | 1/2 |    |    |
| V                          | Cance<br>Vork li                        | l<br>st     |                                            |                                    |     | οк |    |

등록된 샘플 정보의 작업리스트 측정 항목이 표시 됩니다.

NOTE × 버튼을 누르면 등록이 취소됩니다.

- NOTE 작업리스트 측정 항목은 🅒 버튼을 눌 러 인쇄할 수 있습니다.
- NOTE [Deselect all] 버튼을 누르면 모든 랙의 등록이 삭제됩니다.

 [OK] 버튼을 눌러 등록을 완료합니다. 측정 준 비 화면이 나타납니다.

| A                                       |  |
|-----------------------------------------|--|
| No.<br>1<br>Sample ID.                  |  |
| Sex<br>-                                |  |
| Sample type<br>Plasma/Serum<br>Dilution |  |
|                                         |  |
| Delete OK                               |  |
|                                         |  |

### NOTE 작업리스트는 샘플 정보 등록 화면에서 얻을 수도 있습니다.

4

### 4.7 샘플 유형의 배치 변경

샘플 랙 배치에서(모든 샘플 랙 A ~ E) 샘플 유형을 바꿀 수 있습니다.

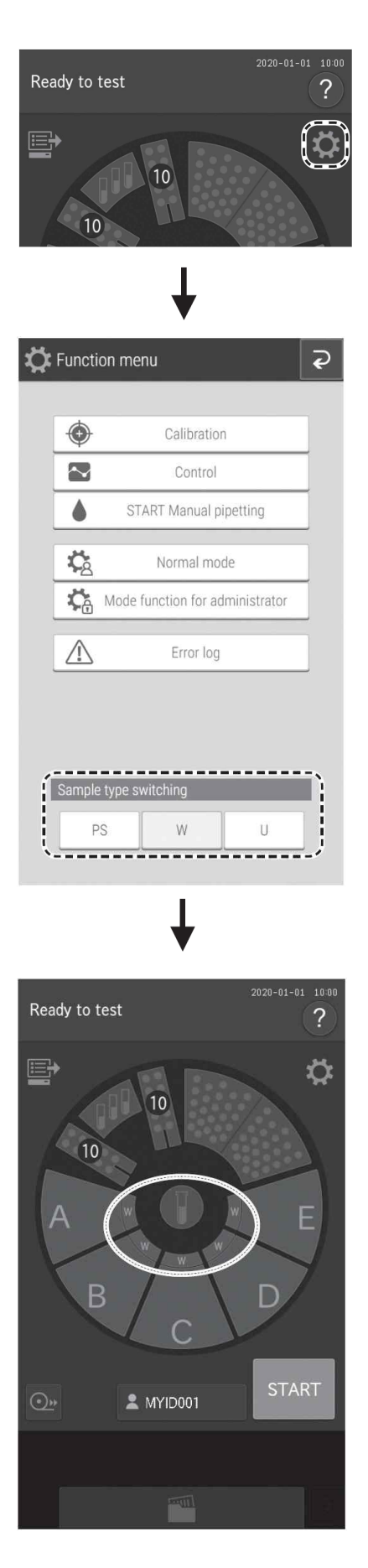

1. 🚺 (기능 메뉴) 버튼을 누릅니다.

- 2. 샘플 형식 전환을 위해 [PS], [W] 또는 [U] 버 튼을 누릅니다.
  - NOTE 이 설정은 샘플 랙 A부터 E까지 적 용됩니다.

 측정 준비 화면의 모든 샘플 유형 디스플레이 가 전환됩니다.

#### 4.8 혈장 및 뇨 검체 동시 측정

#### (예) 샘플 랙 A에는 혈장 샘플을, 샘플 랙 B에는 소변 샘플을 측정할 경우

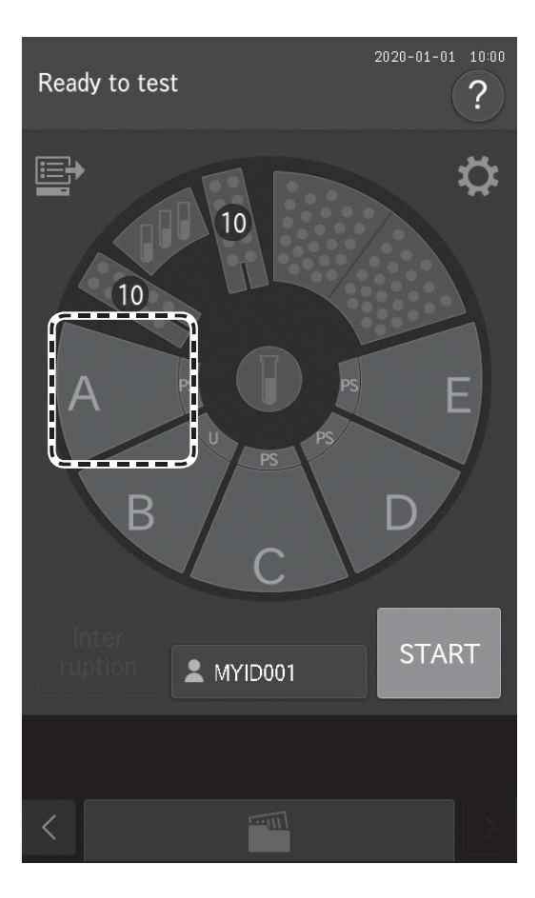

1. 샘플 랙 디스플레이 A를 누릅니다.

| A                           |  |
|-----------------------------|--|
| No.<br>1                    |  |
| Sample ID<br>FUJI TARO      |  |
| <sub>Sex</sub><br>Male      |  |
| Sample type<br>Plasma/Serum |  |
| Dilution<br>-               |  |
|                             |  |
| Delete OK                   |  |
|                             |  |
|                             |  |
|                             |  |

#### 2. 샘플 유형 설정을 확인합니다.

샘플 유형이 [Plasma/Serum]인지 확인합니다. 표시되지 않으면 [Sample type] 버튼을 누릅니 다.

### <u> 중</u> 요

FDC NX700의 세팅된 샘플 유형과 슬라이드의 샘플 유형은 동일해야 합니다. 그렇지 않으면 잘 못된 측정 결과가 나옵니다.

 [OK] 버튼을 눌러 샘플 A의 측정 조건을 입력 합니다.

샘플 랙 디스플레이에 녹색 불이 들어옵니다.

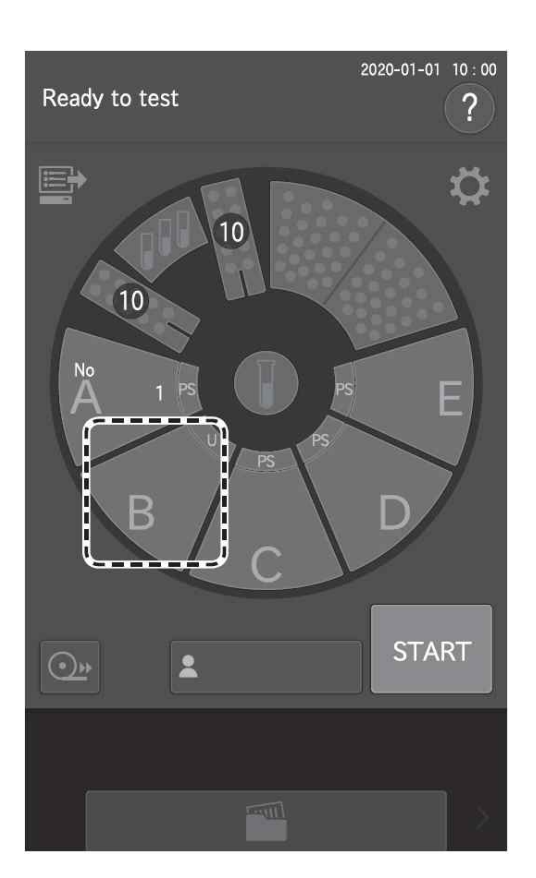

| R                    |
|----------------------|
| No.                  |
|                      |
| Sex<br>Male          |
| Sample type<br>Urine |
| Dilution<br>-        |
|                      |
| Delete OK            |
|                      |
|                      |

4. 샘플 랙 디스플레이 B를 누릅니다.

- 5. [Sample type] 버튼을 누르고 [Urine]을 선택합 니다.
- 6. [OK] 버튼을 눌러 샘플 B의 측정 조건을 확인 합니다.
   샘플 랙 디스플레이에 녹색 불이 들어옵니다.

7. [START] 버튼을 눌러 측정을 시작합니다.

### 4.9 샘플 번호 및 샘플 ID 수정

측정 결과의 샘플 번호와 샘플 ID를 수정할 수 있습니다. 수정된 데이터를 호스트컴퓨터로 보낼 수도 있 습니다.

| Test result                                              | ×        |  |
|----------------------------------------------------------|----------|--|
| A 2020-01-01 10:05                                       |          |  |
| Plasma/Serum Male Dilution Operator ID - MYID001         |          |  |
| TP 6.7 ● 8.3 ALB 3.8 ● 5<br>= 7.0 g/dl = 4.4 g/dl        | <u>•</u> |  |
| TCHO 150⊕-219 TG 50 =●149<br>= L 135 mg/dl = H 240 mg/dl | ß        |  |
| GOT 8=●38 GPT 4=●44<br>= H 92 U/I = H 96 U/I             |          |  |
|                                                          | 1/1      |  |
| A B C 10 : 05 10 : 07 10 : 09                            |          |  |
| < 2020-01-01 <                                           |          |  |

1. 샘플 번호를 수정하려면 측정 결과 화면에서 [No.] 버튼을 누릅니다(3.4절 참조).

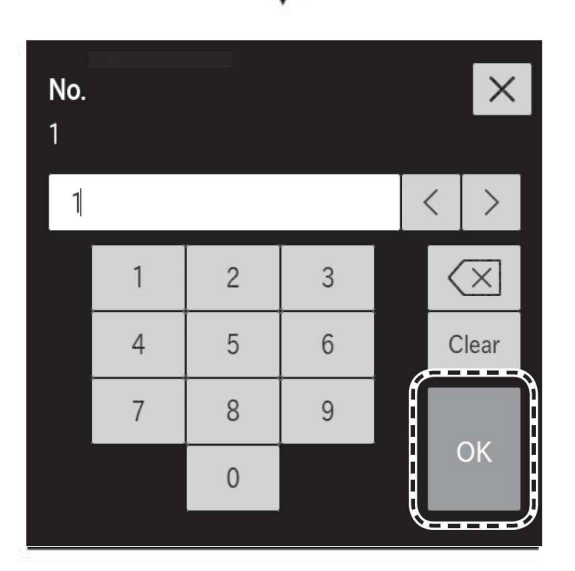

- 2. 관리자 암호를 입력하고 [OK] 버튼을 누릅니다. 샘플 번호 입력 화면이 나타납니다.
- 3. 샘플 번호를 수정하고 [OK] 버튼을 누릅니다. 분석기는 측정 결과 화면으로 되돌아갑니다.

NOTE 동일한 절차를 사용하여 샘플 ID를 수정할 수도 있습니다.

중 요 입력 에러가 발생하지 않도록 합니다.

#### 4.10 샘플 바코드 리더기(별매) 사용

샘플 바코드 리더기를 사용하여 샘플 ID를 쉽게 입력할 수 있습니다.

### \Lambda ਨੂੰ ਸ਼

견본 바코드 리더기가 오작동하거나 바코드 레이블의 인쇄 품질이 좋지 않으면 잘못된 바코드 데이터를 읽을 수 있습니다. 측정 결과에 인쇄된 바코드 데이터(샘플 ID)가 올바른지 확인합니다.

- NOTE 사용하기 전에 샘플 바코드 리더기에 포함된 사용설명서를 주의 깊게 읽으십시오. 샘플 ID에는 최대 13개의 영숫자를 입력할 수 있습니다. 3,000 럭스 이하의 조명하에서 샘플 바코드 리더기 를 항상 사용하고 직사광선을 피합니다.
- NOTE FDC NX700을 켜기 전에 항상 샘플 바코드 리더기의 케이블을 연결합니다.

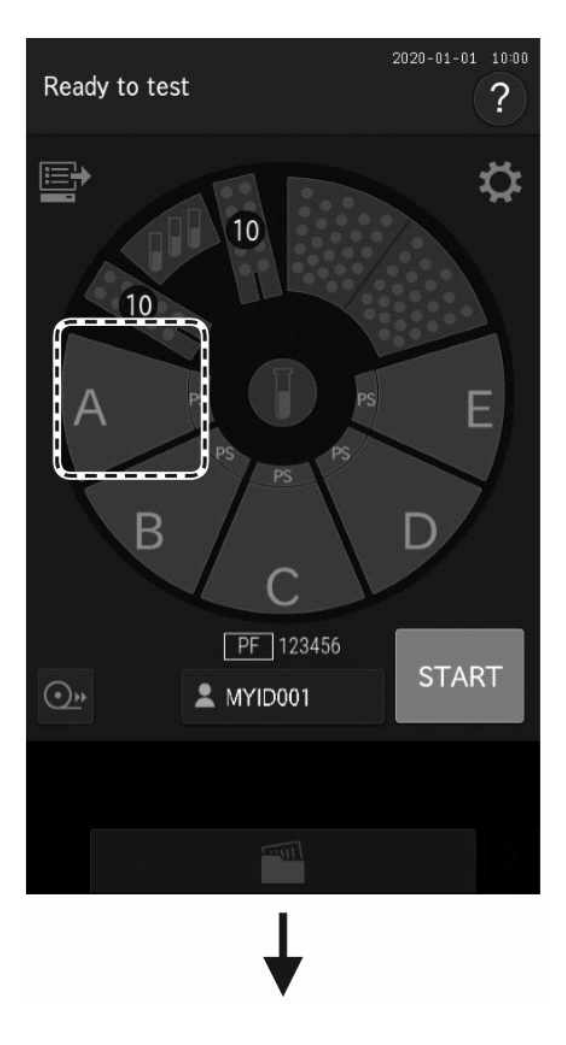

1. ID를 등록하려는 샘플 랙 디스플레이를 누릅니 다.

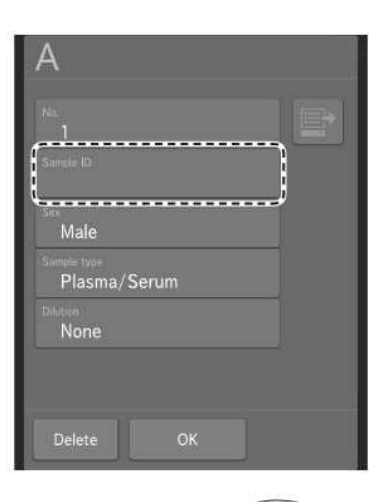

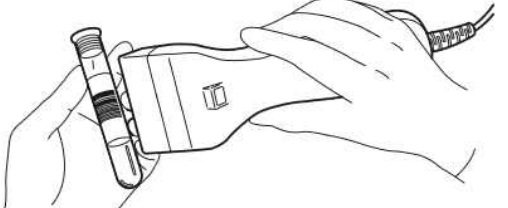

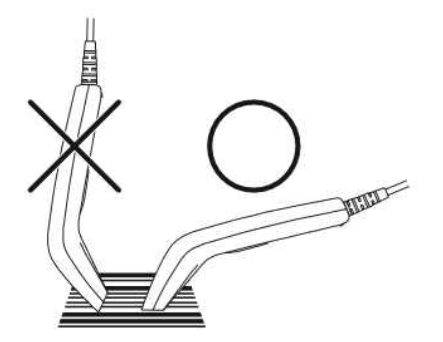

2. [Sample ID] 필드를 누릅니다. 소프트웨어 키보 드가 나타납니다.

3. 바코드 리더기를 사용하여 샘플의 바코드를 읽 히십시오. 리딩이 완료되면 분석기는 신호음을 냅니다. 선

택한 샘플의 LCD에 샘플 ID가 표시되고 요청 정보가 등록됩니다.

- NOTE 견본 바코드 판독기를 바코드 레이블 에 맞게 올바르게 향하게 합니다. 그 렇지 않으면 잘못된 리딩 값이 발생 할 수 있습니다.
- NOTE 표시된 ID가 올바른지 확인합니다.
- NOTE 바코드를 다시 읽으려면 샘플 랙 디 스플레이를 눌러 변경합니다.
- 4. [OK] 버튼을 눌러 샘플 ID를 입력합니다.

측정 준비 화면이 나타납니다.

### 5.1 소모품 장착

소모품을 장착하려면 각 소모품의 디스플레이를 눌러 장착 화면을 표시합니다. 소모품 장착이 완료되면 [Finish] 버튼을 눌러 종료합니다.

- NOTE 소모품(팁, 희석컵, 희석액, 참조액 등)이 충분하지 않으면 샘플 검사가 중단되거나 취소될 수 있습니다.
- NOTE 분석기가 샘플을 검사하지 않는 동안 소모품을 장착합니다.

5

### 5.2 팁 장착

팁은 모든 측정에 필요합니다. 측정을 수행하기 전에 LCD의 남은 팁 수를 확인합니다. 필요한 경우 새로 운 팁을 추가합니다.

### (1) 경고

분석기가 샘플을 검사하는 경우 [PAUSE] 버튼을 눌러(4.2절 참조) 팁을 장착합니다. 샘플 검사 중에는 샘 플러 유닛과 샘플 디스크가 움직이기 때문에 팁을 장착하는 것은 안전하지 않습니다.

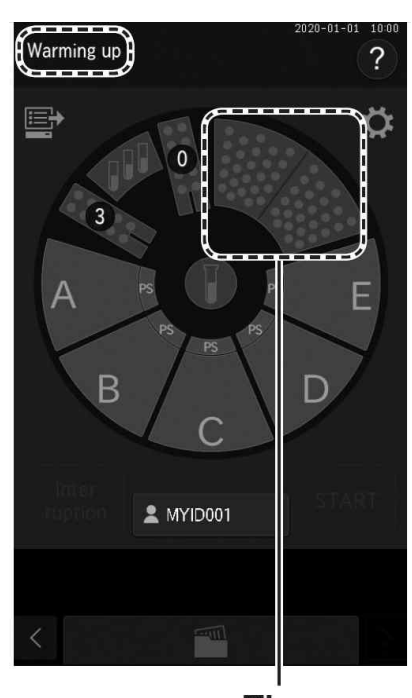

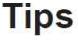

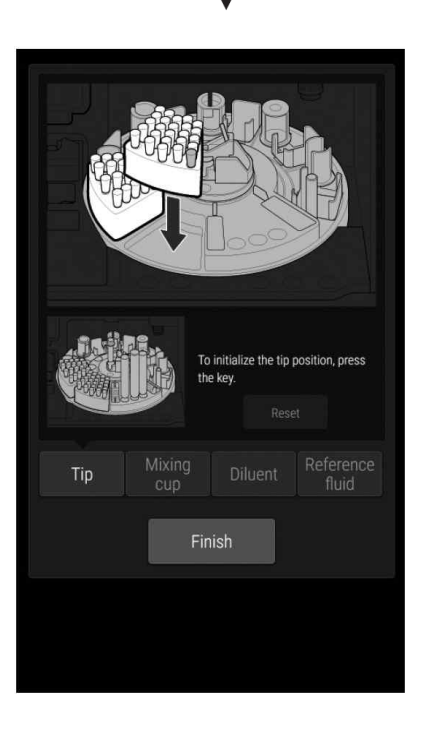

- 1. LCD에 [Warming up] 또는 [Ready to test]에서 분석기가 샘플을 검사하고 있지 않은지 확인합 니다.
- 2. LCD의 팁 디스플레이를 누릅니다.

3. 팁 장착 화면이 나타납니다. 샘플 디스크가 돌아가고 소모품이 앞쪽으로 이 동합니다.

 주 의 샘플 디스크가 멈출 때까지 만지지 마십시오.

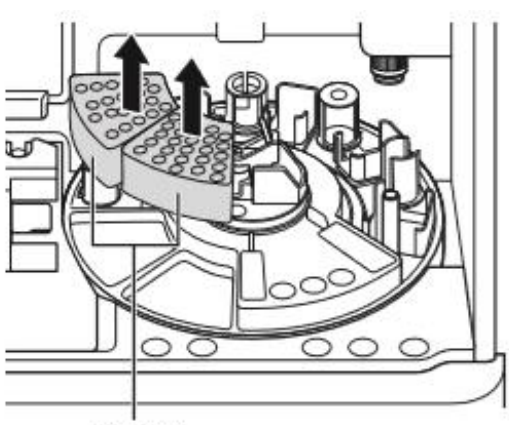

Tip rack

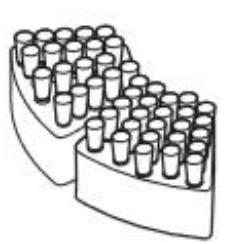

- 샘플 디스크가 멈춘 후에 샘플 디스크에서 팁 랙을 제거합니다.
  - NOTE 팁을 장착하기 전에 항상 팁 디스크 에서 팁 랙을 제거합니다.

- 5. 팁 랙의 모든 구멍에 팁을 장착합니다.
  - NOTE 항상 팁 랙의 모든 구멍에 팁을 장착 합니다.
- 6. 샘플디스크에 팁 랙을 장착합니다.

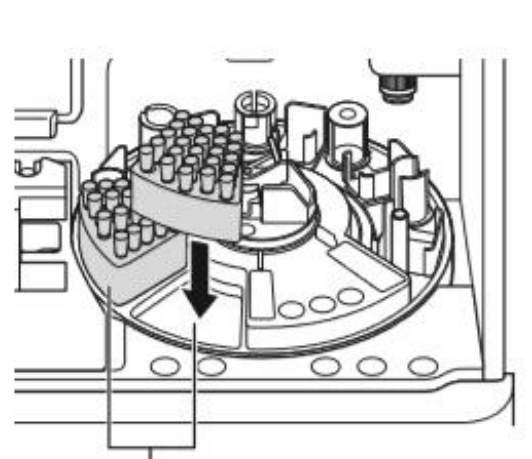

Tip rack loading positions

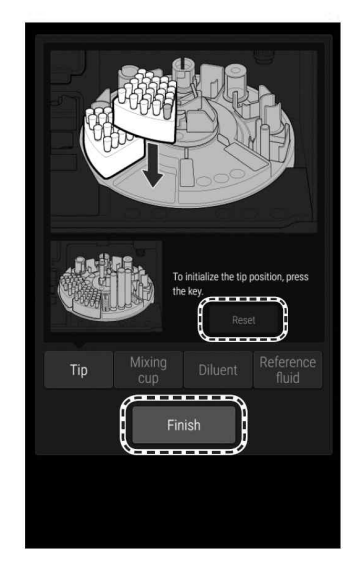

- 7. 팁 사용 위치를 초기화하려면 [Reset] 버튼을 누릅니다.
- 8. [Finish] 버튼을 눌러 종료합니다. 샘플 디스크가 돌아가고 샘플 랙이 앞쪽으로 이동합니다.
#### 5.3 희석컵 장착

희석컵은 희석이 필요한 측정(3.6절 참조) 및 CRP 측정(3.7절 참조)에 필요합니다. 또한 ISE 측정 중에 샘 플 유형으로 소변(U)을 선택하는 경우, 뇨 측정은 2배 희석으로 자동 수행되기 때문에 희석컵이 필요합 니다.(3.5절 참조) 측정 전에 LCD의 희석컵의 양을 확인합니다. 필요한 경우 새 희석컵을 장착하십시오. 각 측정에는 하나의 희석컵이 사용됩니다. 희석컵이 남아 있지 않으면 측정을 수행할 수 없습니다.

# ✓ 경 고 분석기가 샘플을 검사 중일 때는 [PAUSE] 버튼을 눌러 샘플 검사(4.2절 참조)를 중단한 다음 희석컵을 장착합니다. 샘플 검사 중에는 샘플러 유닛과 샘플 디스크가 움직이기 때문에 희석컵을 장착하는 것은 안전하지 않습니다.

# / 🤁 고

생물학적 위험을 피하기 위해 희석컵을 취급할 때는 항상 장갑을 끼십시오.

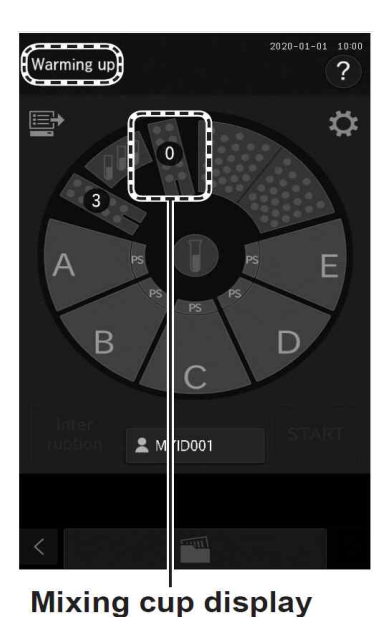

- NOTE 사용할 수 있는 희석컵의 양이 LCD에 표시됩니다. 왼쪽의 예시에서는 수량이 0이기 때문에 희석 측정을 시작할 수 없습니다.
- 1. LCD에 [Warming up] 또는 [Ready to test]에서 분석기가 샘플을 검사하고 있지 않은지 확인합 니다.
- 2. LCD에 희석컵 디스플레이를 누릅니다.

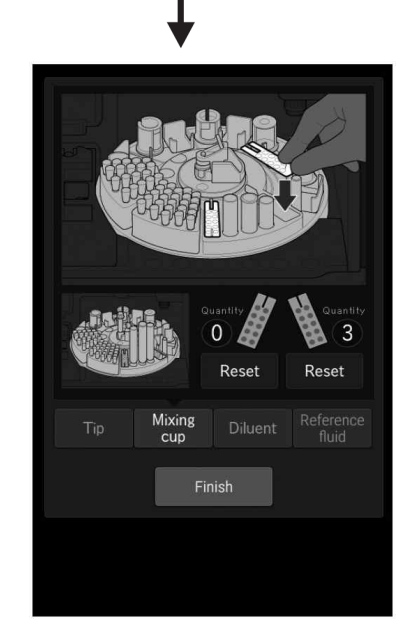

3. 희석컵 장착 화면이 나타납니다. 샘플 디스크가 돌아가고 소모품이 앞쪽으로 이 동합니다.

주 의샘플 디스크가 멈출 때까지 만지지 마십시오.

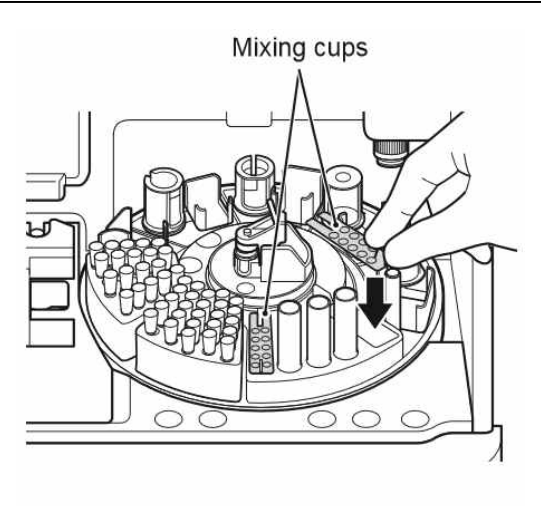

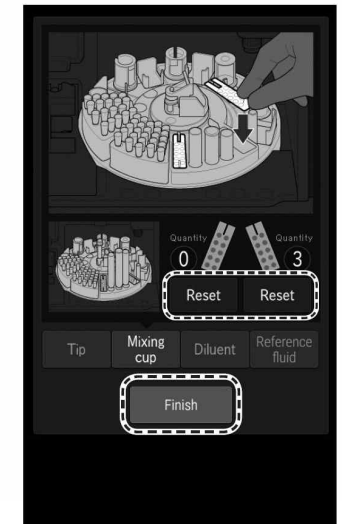

# 교체할 희석컵을 샘플 디스크에서 제거합니다. 하나 또는 두 개의 새로운 희석컵을 장착합니다.

주 의
 사용된 희석컵은 전염성 산업 폐기물입니다. 소
 각, 용해, 살균 또는 소독과 같이 해당 국가의 관
 련 규정을 준수하여 처리합니다.

5. 교체된 희석컵의 경우 [Reset] 버튼을 눌러 수 량을 재설정한 다음 [Finish] 버튼을 눌러 종료합 니다.

샘플 디스크가 돌아가고 샘플 랙이 앞쪽으로 이동 합니다.

#### 5.4 희석액 장착

희석은 희석 측정(3.6절 참조) 및 CRP 측정(3.7절 참조)에 필요합니다. 희석 및 CRP 측정에는 각각 특정 희석액이 필요합니다. 측정하기 전에 사용할 희석액에 대한 기술 문서를 참조합니다. 또한 ISE 측정 중에 샘플 유형으로 소변(U)을 선택하는 경우 뇨 측정은 2배 희석으로 자동 수행되기 때문에 희석컵이 필요 합니다.(3.5절 참조)

#### / 🤁 고

분석기가 샘플을 검사 중일 때는 [PAUSE] 버튼을 눌러 샘플 검사를 중단하고(4.2 절 참조) 희석액을 장 착합니다. 샘플 검사 중에는 샘플러 유닛과 샘플 디스크가 움직이기 때문에 희석액을 장착하는 것은 안 전하지 않습니다.

# \Lambda 중 요

희석을 위해 전용 튜브를 사용합니다. 그렇지 않으면 측정 에러 또는 오작동이 발생할 수 있습니다. 희 석을 위한 전용 튜브는 FUJI PLAIN TUBE(1.5mL) 및 Ø13 × 75mm 검사 튜브입니다.

# <u> 중</u> 요

CRP 측정을 위한 희석액은 점차 증발하며 액의 농도는 측정 결과에 영향을 줄 수 있습니다. Ø13 × 75mm 시험관을 12시간 이내에 교체합니다. 각 측정마다 FUJI PLAIN TUBES(1.5mL)를 교체합니다.

NOTE 각 CRP 측정에는 0.1mL의 희석액이 필요합니다.

NOTE 필요한 경우 관리자 모드 기능의 [Tube setting for diluent & reference fluid]을 통해 사용할 희석액 용기의 유형을 설정합니다(9.3.14절 참조).

#### FUJI tube (1.5 ml) Ø13 x 75 mm tube

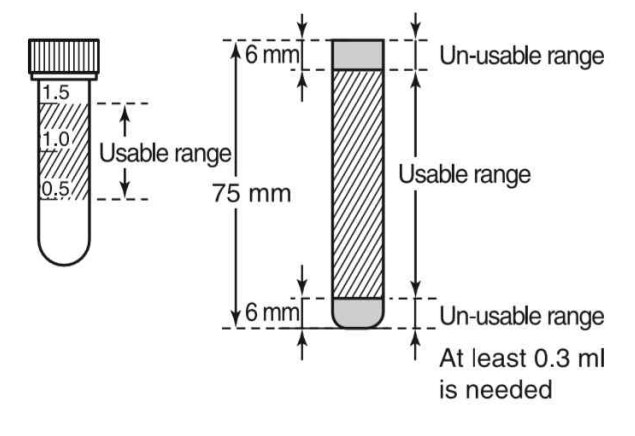

- **1. 희석액을 준비합니다.** 지정된 양의 희석액을 지정된 튜브에 붓습니다.
  - NOTE FUJI PLAIN TUBE (1.5 mL)에 적어도 0.5mL 희석액을 붓습니다. 0.5 mL가 있을 경우 CRP 측정 가능한 희석 수 는 한 번입니다.
  - NOTE
     적어도 CRP 희석액 4mL 이상을 Ø13

     × 75mm 튜브에 붓습니다.

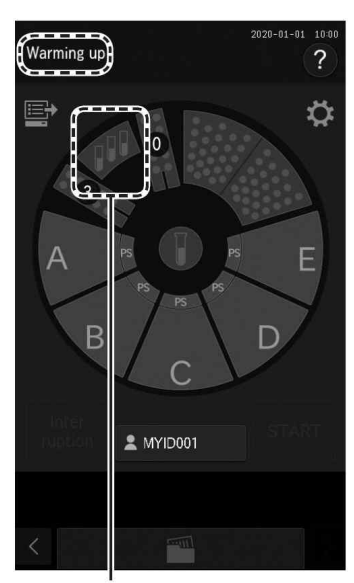

Diluent display

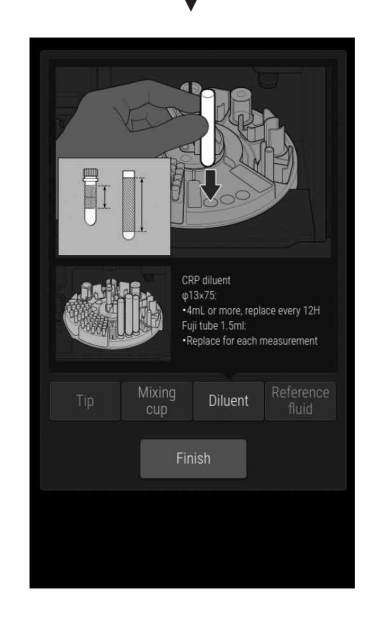

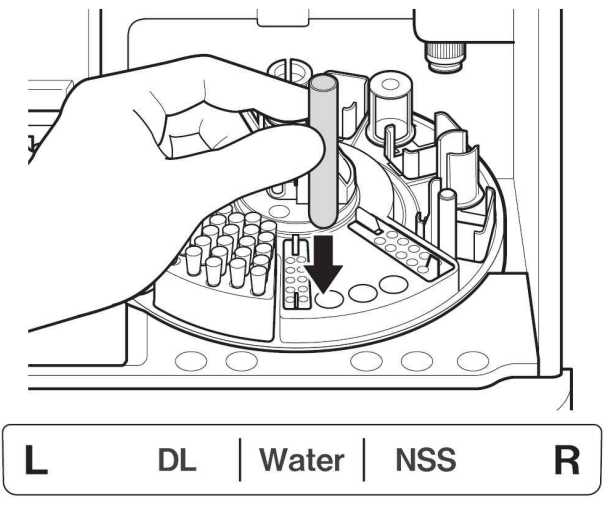

2. LCD에 [Warming up] 또는 [Ready to test]에서 분석기가 샘플을 검사하지 않는지 확인합니다.

3. LCD의 희석액 표시를 누릅니다.

4. 희석액 장착 화면이 나타납니다. 샘플 디스크가 돌아가고 소모품이 앞쪽으로 이동합니다.

. 주 의샘플 디스크가 멈출 때까지 만지지 마십시오.

 5. 희석액이 든 튜브를 샘플 디스크의 희석액 라 벨에 맞게 장착하십시오.

# / ਨੇ ਬ

회석액 라벨에 따라 희석액을 장착합니다. 그렇 지 않으면 측정 결과가 올바르지 않을 수 있습니 다.

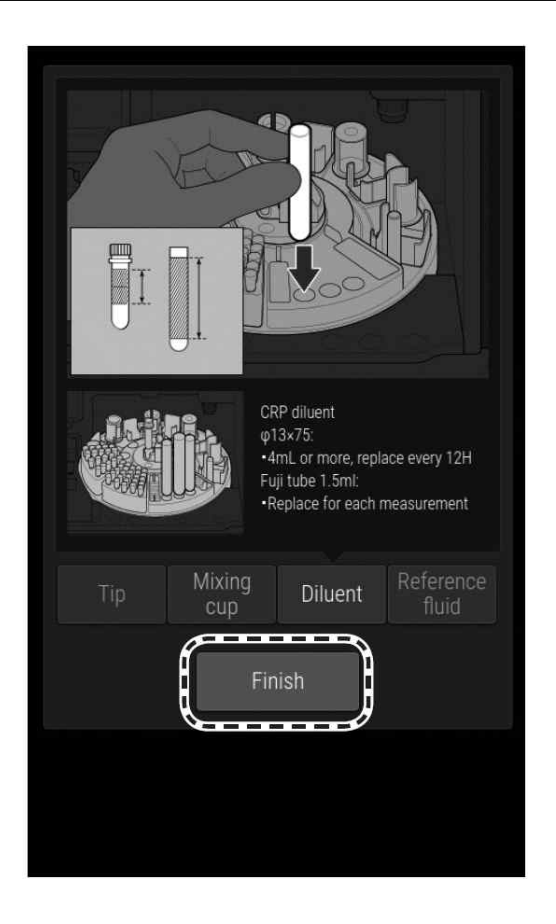

6. [Finish] 버튼을 눌러 종료합니다. 샘플 디스크가 돌아가고 샘플 랙이 앞쪽으로

이동합니다.

#### 5.5 참조액 장착

참조액은 ISE 측정에 필요합니다. (3.5절 참조).

#### / 🤁 경 고

참조액을 취급할 때는 시설의 의료 취급 규칙에 따라 생물학적 위험 절차 (장갑, 실험복 및 안전 고글 착용)를 따르십시오. 실수로 만졌을 경우 흐르는 물속에서 오염된 신체 부위를 즉시 씻어 내십시오.

#### / 경고

귀하의 시설 및 관련 법률의 의료 취급 규칙에 따라 참조액을 폐기합니다.

#### / ろ고

분석기가 샘플을 검사 중일 때는 [PAUSE] 버튼을 눌러 샘플 검사를 중단하고(4.2절 참조) 참조액을 장 착합니다. 샘플 검사 중에는 샘플러 유닛과 샘플 디스크가 움직이기 때문에 희석액을 장착하는 것은 안 전하지 않습니다.

#### <u>/</u> 중 요

참조액에는 FUJI PLAIN TUBE (0.5 또는 1.5 mL)를 사용합니다. 그렇지 않으면 측정 에러 또는 오작동이 발생할 수 있습니다. 관리자 모드 기능의 [Tube setting for diluent & reference fluid]을 통해 사용할 용기 유형을 설정합니다(9.3.14절 참조).

#### ▲ 중 요

FUJI PLAIN TUBES (1.5mL)를 24시간 이내에 교체합니다. FUJI PLAIN TUBES (0.5mL)를 각 검사마다 교체합니다.

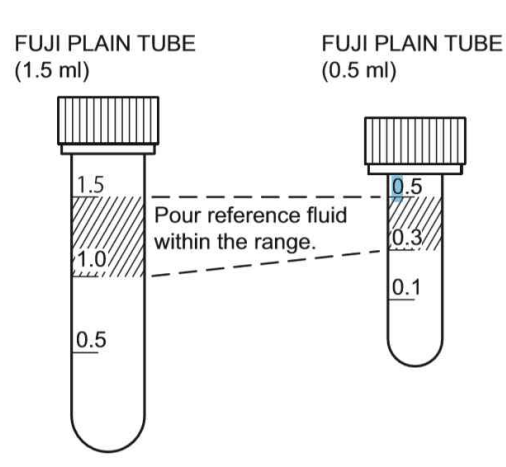

 

 1. 참조액을 준비합니다.

 각각의 FUJI PLAIN TUBE에 다음의 양을 채우 십시오.

 1.5mL 튜브 : 1.0-1.5mL

 0.5mL 튜브 : 0.3 ~ 0.5mL

NOTE 실온화를 한 후 참조액을 사용합니다.

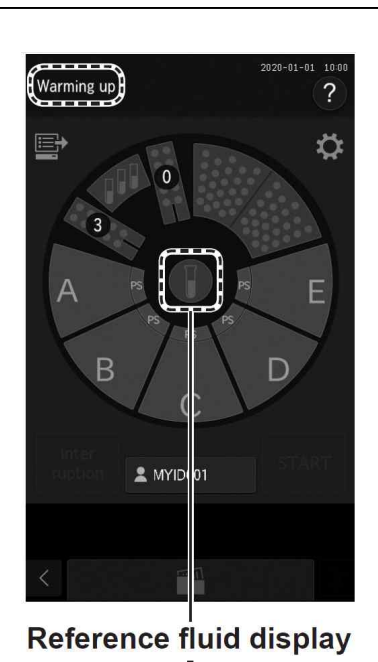

Reference fluid

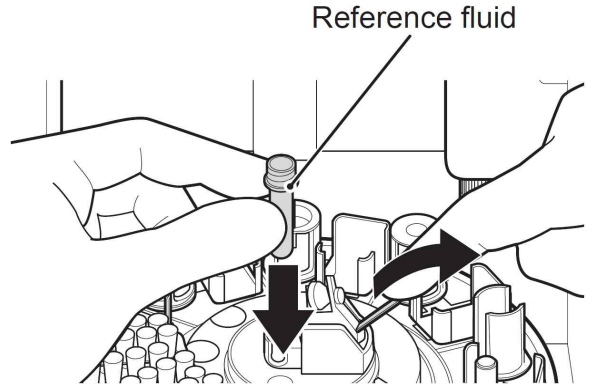

- 2. LCD에 [Warming up] 또는 [Ready to test]에서 분석기가 샘플을 검사하지 않는지 확인합니다.
- 3. LCD에 참조액 디스플레이를 누릅니다.

4. 참조액 장착 화면이 나타납니다.

샘플 디스크가 돌아가고 소모품이 앞쪽으로 이 동합니다.

/ 주 의 샘플 디스크가 멈출 때까지 만지지 마십시오. 5

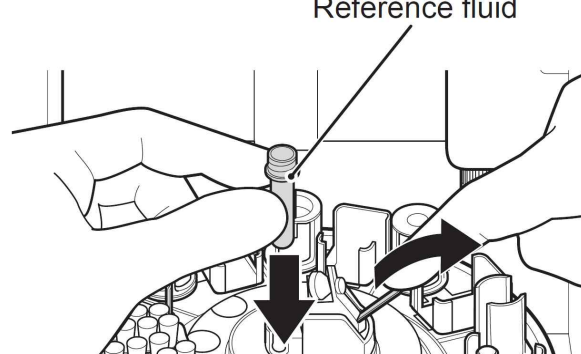

5. 참조액이 들어있는 튜브를 장착합니다.

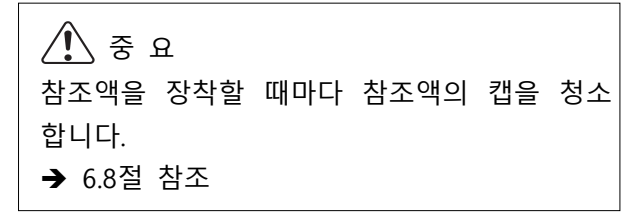

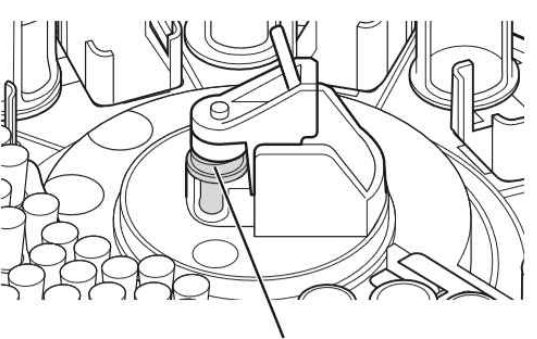

Sealing

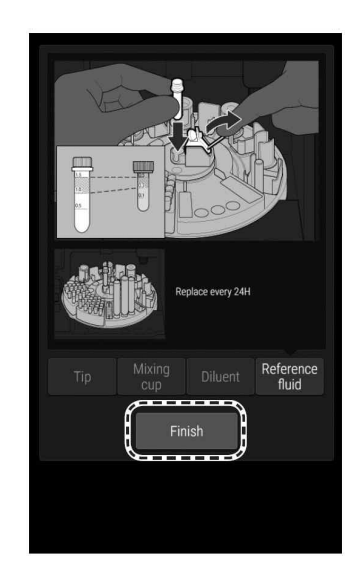

NOTE 참조액 캡이 제대로 닫혔는지 확인합니 다.

6. [Finish] 버튼을 눌러 종료합니다.샘플 디스크가 돌아가고 샘플 랙이 앞쪽으로 이동합니다.

# 6 유지 보수

FDC NX700의 성능을 최상으로 유지하려면 사용자는 매일 및 정기적인 유지 보수를 수행해야 하며 지 정된 담당자가 유지 보수를 수행해야 합니다. 수리가 필요할 때는 수리 담당자에게 문의합니다.

#### 🗘 주 의

분석기를 청소할 때는 항상 장갑, 실험복 및 안전 고글을 착용합니다. 실수로 오염 물질을 만졌을 경우 즉시 흐르는 물에서 오염된 부분을 완전히 씻은 다음 그 부분을 소독합니다. 필요한 경우 의료```처치를 받으십시오.

# / 경고

청소하기 전에 항상 전원 코드를 뽑으십시오. (트랜스퍼 바의 청소 및 PF 주위의 청소는 제외됩니다.)

#### / 경고

분석기 청소에 사용된 오염된 면봉이나 천을 감염성 폐기물로 처리합니다.

# \Lambda 경고

분석기를 청소하고 유지 보수하기 전에 기술 지원 직원에게 교육을 받으십시오.

# 주 의

세척 및 오염 제거에 사용할 수 있는 용제에 대한 정보는 각 절을 참조합니다.

#### / 주 의

알코올을 사용하여 샘플러 커버를 청소하지 마십시오(반투명). 그렇게 할 경우 표면이 손상됩니다.

## 🕂 ਨੂ ਸ

청소 후에는 항상 전원 코드를 연결하고 전원을 켠 다음 작동 상태를 확인합니다.

## / 중 요

이 매뉴얼의 유지 보수를 수행하지 않으면 분석기의 성능과 사양이 유지되지 않아 측정값에 부정적인 영향을 미칠 수 있습니다.

#### / 중 요

유지 보수를 위해 제거된 부품을 다시 조립하고 손나사를 단단히 조이십시오. 그렇지 않으면 측정값이 부정적인 영향을 받을 수 있습니다.

- NOTE LCD (터치 패널부)가 더러워지면 부드러운 천이나 소량의 에틸알코올을 적신 헝겊으로 가볍게 닦아내십시오.
- NOTE 장비의 외부 커버를 청소할 때는 소독을 위해 수분이나 에틸알코올을 적신 부드러운 천을 사용하여 닦으십시오(샘플러 커버 제외).

# 6.1 정기 유지 보수 품목

## 6.1.1 사용자에 의한 일일 및 주기적 검사 항목

#### 사용자는 다음 표의 부품을 매일 정기적으로 유지 보수하고 교체해야 합니다.

| 위치        | 청소 간격                                         | 검사 간격 교체 간격                                                                                 |                     | 순서      |
|-----------|-----------------------------------------------|---------------------------------------------------------------------------------------------|---------------------|---------|
| 에어 필터     | 한 달에 한 번                                      | -                                                                                           | -                   | 6.2절 참고 |
| 트랜스퍼 바    | 3개월 또는 정확하지 않<br>은 측정값이 발생하는 경<br>우           | -                                                                                           |                     |         |
| 인큐베이터     | 3개월 또는 정확하지 않<br>은 측정값이 발생하는 경<br>우           | -                                                                                           | -                   | 6.3절 참고 |
| 샘플 검사 유닛  | 필요에 따라 슬라이드 이<br>송 에러 또는 팁 배출 에<br>러가 발생하는 경우 | -                                                                                           | -                   | 6.3절 참고 |
| ISE 유닛    | 3개월 또는 정확하지 않<br>은 측정값이 발생하는 경<br>우           | -                                                                                           | -                   | 6.3절 참고 |
| 기록 용지     | -                                             | -                                                                                           | 용지 양면의 빨간색 선 모<br>양 | 6.4절 참고 |
| 광원 램프     | -                                             | -<br>-<br>-<br>-<br>-<br>-<br>-<br>-<br>-<br>-<br>-<br>-<br>-<br>-<br>-<br>-<br>-<br>-<br>- |                     | 6.5절 참고 |
| 샘플러 O-링   | -                                             | 한 달에 한 번                                                                                    | 일 년에 한 번            | 6.6절 참고 |
| 슬라이드 리딩부  | 슬라이드 식별 에러가 자<br>주 발생하는 경우                    | -                                                                                           | -                   | 6.7절 참고 |
| 참조액 캡 패킹부 | 참조액을 교체할 때                                    | -                                                                                           | 3개월에 한 번            | 6.8절 참고 |

### 6.2 에어 필터 청소

에어 필터는 한 달에 한 번 점검하고 청소해야 합니다.

\Lambda ਨੂੰ ਲ

에어 필터를 청소하지 않아 분석기 내부의 온도가 올라가면 측정값에 부정적인 영향을 줄 수 있습니다.

NOTE 4개의 필터를 모두 청소합니다.

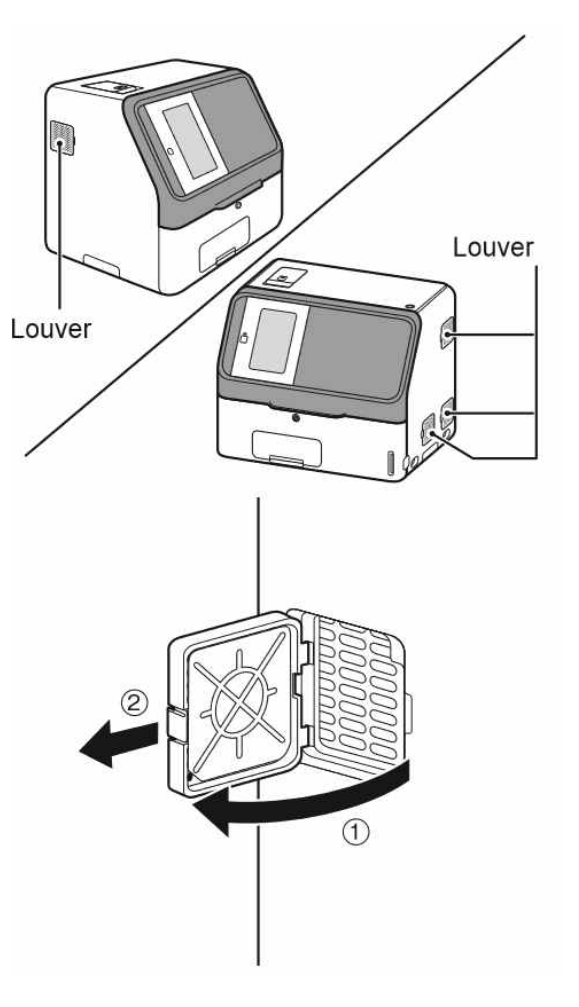

- 1. 분석기 전원을 끕니다.
- 2. 4개의 필터 커버를 제거하고 루버 내부에 있는 에어 필터를 당겨 빼내십시오.

루버를 위로 들어 올린 다음 ① 앞으로 당겨 ② 빼내십시오. Air filter

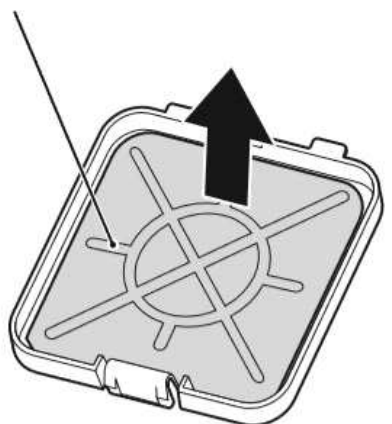

2

- 진공청소기 또는 흐르는 물로 필터에 묻은 먼 지를 제거합니다.
  - NOTE 흐르는 물로 필터를 씻을 경우 분석 기에 세팅하기 전에 건조가 잘되었 는지 확인합니다.

 필터를 통풍구에 놓고 필터 커버를 분석기에 다시 넣으십시오.

필터 커버를 밀고① 밀어 넣습니다②.

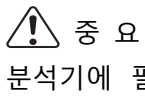

분석기에 필터를 장착하지 않고 사용하면 측정 값이 부정적인 영향을 받을 수 있습니다.

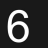

#### 6.3 트랜스퍼 바, 인큐베이터, 샘플 검사 장치 및 ISE 장치 검사 및 청소

측정 결과는 인큐베이터 및 ISE 장치 내부의 얼룩(혈액 샘플 등으로 인한)에 의해 영향을 받습니다. 이러 한 부품은 3개월에 한 번 이상 점검하고 청소해야 합니다. 슬라이드 이송 에러 또는 팁 배출 에러가 발 생하면 샘플 검사 유닛을 청소합니다.

#### 6.3.1 참조판 레벨 점검

청소하기 전에 [Reference plate level check]을 수행합니다.

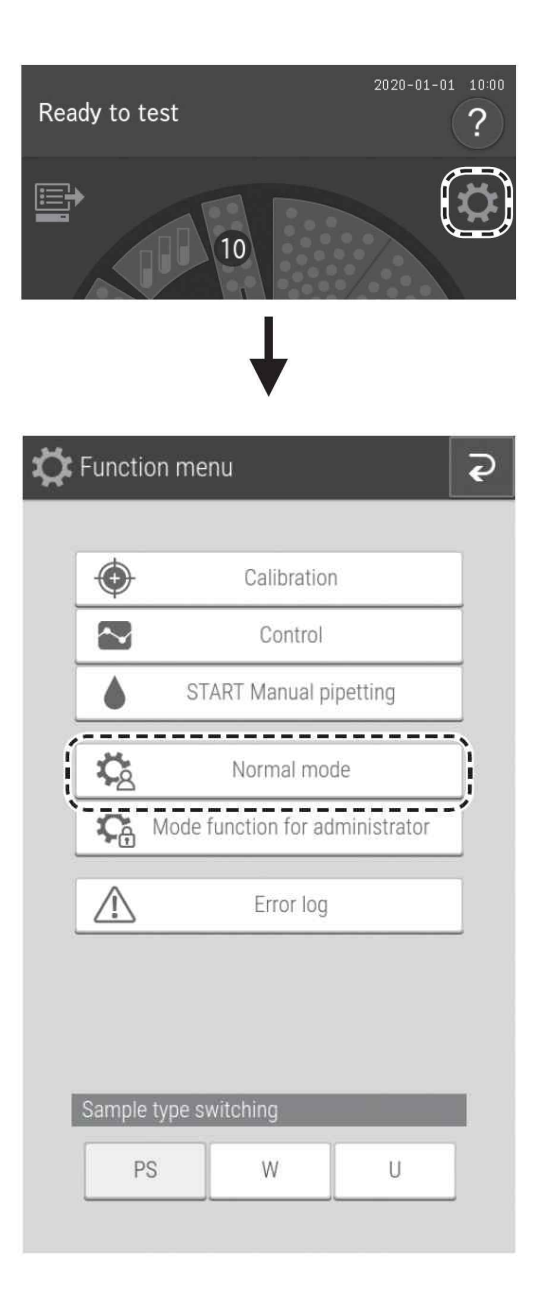

2. [Normal mode] 버튼을 누릅니다.

1. 🔯 버튼을 누릅니다.

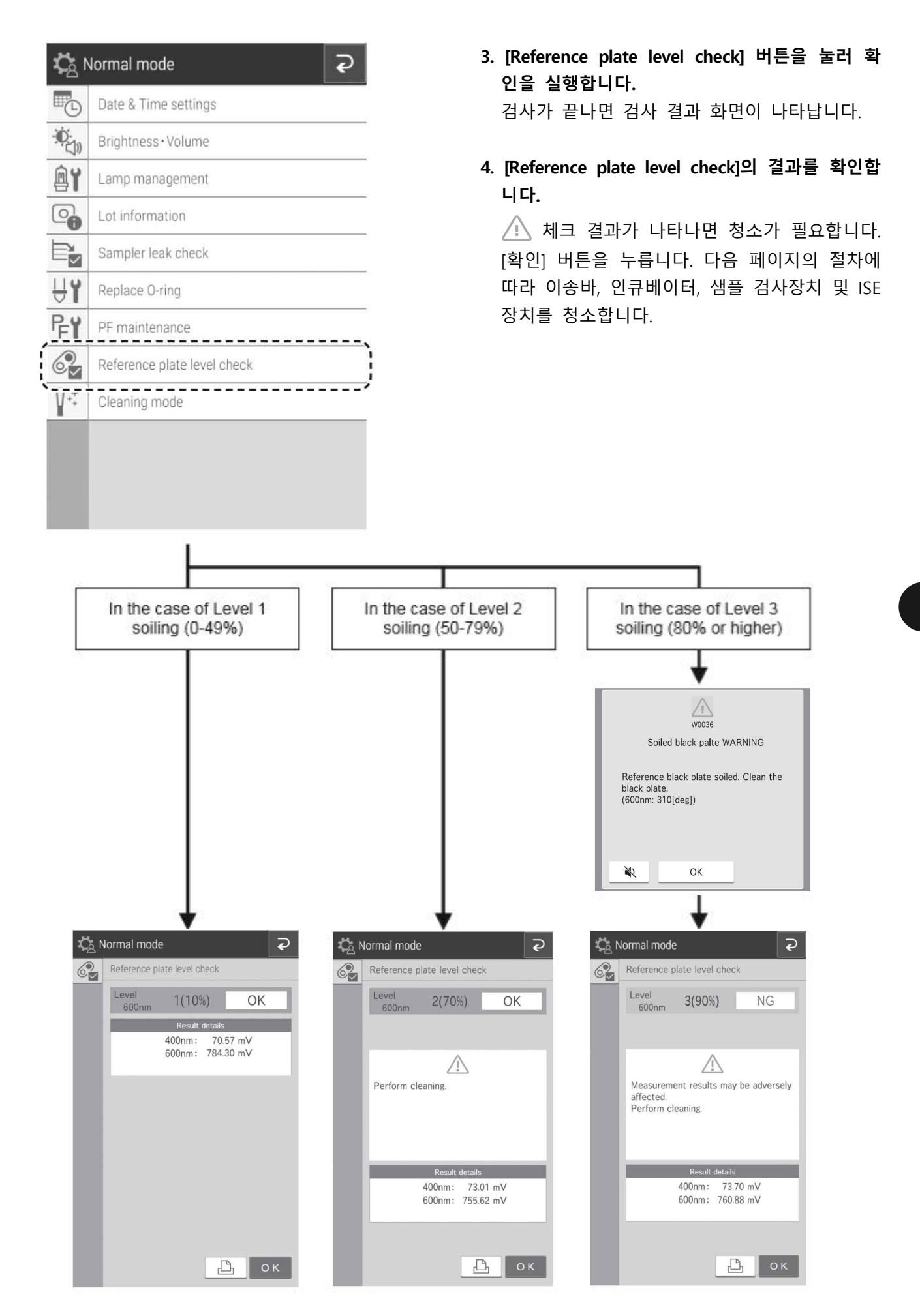

## 6.3.2 트랜스퍼 바, 인큐베이터, 샘플 도포 장치 및 ISE 장치 청소

(1) 트랜스퍼 바 청소하기

| Ì | 12                  |                                                                                                    |
|---|---------------------|----------------------------------------------------------------------------------------------------|
|   |                     |                                                                                                    |
|   | <sup>™</sup> ©      | Date & Time settings                                                                                                    |
|   | - <b>Q</b> -<br>()) | Brightness•Volume                                                                                                    |
|   | <b>A</b> ĭ          | Lamp management                                                                                                    |
|   | 0                   | Lot information                                                                                                    |
|   | E,                  | Sampler leak check                                                                                                    |
|   | ĤΪ                  | Replace O-ring                                                                                                    |
|   | ₽ <b>FY</b>         | PF maintenance                                                                                                    |
| 1 |                     | Reference plate level check                                                                                                    |
| í | <b>∏</b> +‡         | Cleaning mode                                                                                                    |
|   |                     | ¥                                                                                                    |
|   | <b>\$</b>           | Normal mode 2                                                                                                    |
|   | <b>∏</b> +‡         | Cleaning mode                                                                                                    |
|   |                     | Ready for analyzer cleaning.<br>1. Transfer bar cleaning<br>2. Analyzer shutdown<br>3. Internal cleaning<br>Press the key to start cleaning. |
|   | I                   | Start Cleaning                                                                                                    |
|   |                     |                                                                                                    |
|   |                     | ОК                                                                                                    |
|   |                     | ¥                                                                                                    |

1. 일반 모드에서 [Cleaning mode] 버튼을 누릅니 다.

- 2. [Start Cleaning] 버튼을 누릅니다.
  - NOTE 샘플 디스크를 움직일 때 손을 깨끗 이 유지합니다

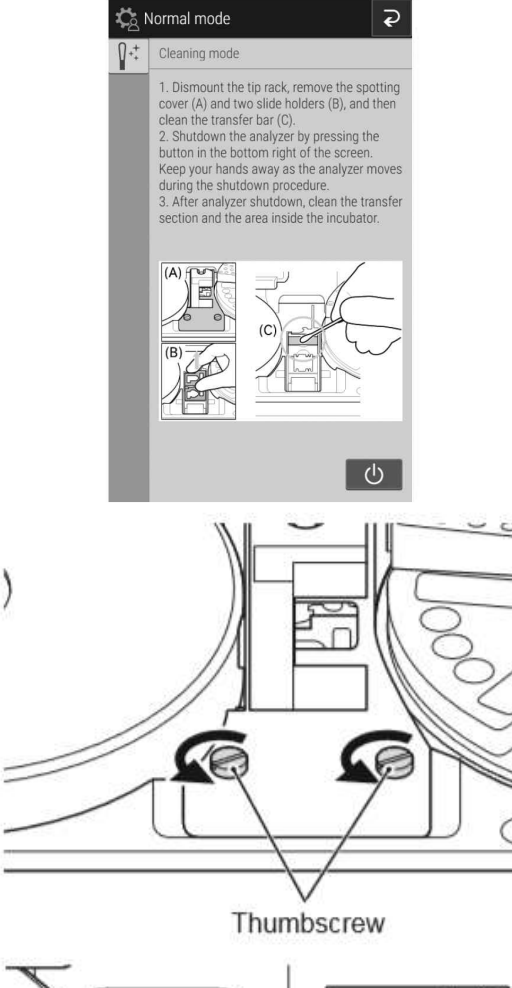

Slide transfer weight

3. 왼쪽 화면이 나타납니다.

4. 분석기에서 팁 랙을 내립니다.

5. 2개의 손나사를 풀고 샘플 검사장치 커버를 앞 쪽으로 당겨 제거합니다.

- 6. 두 개의 슬라이드 이동추를 제거합니다.
  - NOTE 슬라이드 이동추에는 CM 테스트 및 ISE 테스트를 위한 두 가지 유형이 있 습니다.

CM 테스트용 슬라이드 이동추는 왼쪽에 후크 가 있으므로 제거하기 전에 오른쪽에서 들어 올리십시오. 설치하기 전에 후크를 삽입합니다.

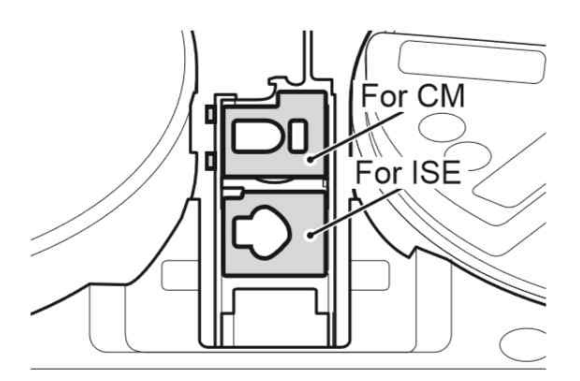

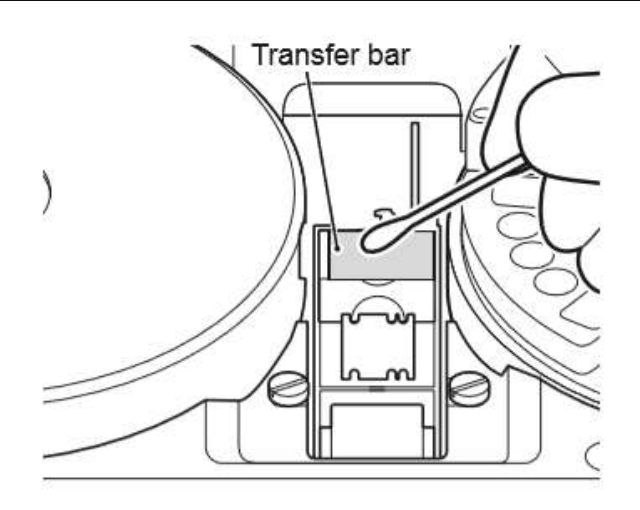

🛵 Normal mode

(A) f

0++

7. 미온 또는 찬물에 담긴 거즈 또는 면봉을 사용 하여 샘플 도포 장치에 표시된 이동 막대의 윗 면을 닦습니다.

8. 그런 다음 인큐베이터 샘플 검사장치 및 ISE 테스트 장치를 청소합니다.

NOTE 청소 후 제거한 슬라이드 이동추와 샘플 검사장치 커버를 원래 위치에 부착한 다 다.

주 의 샘플 디스크가 움직일 때 손을 깨끗이 유지합니 다.

#### 9. 🕛 버튼을 눌러 전원을 끕니다.

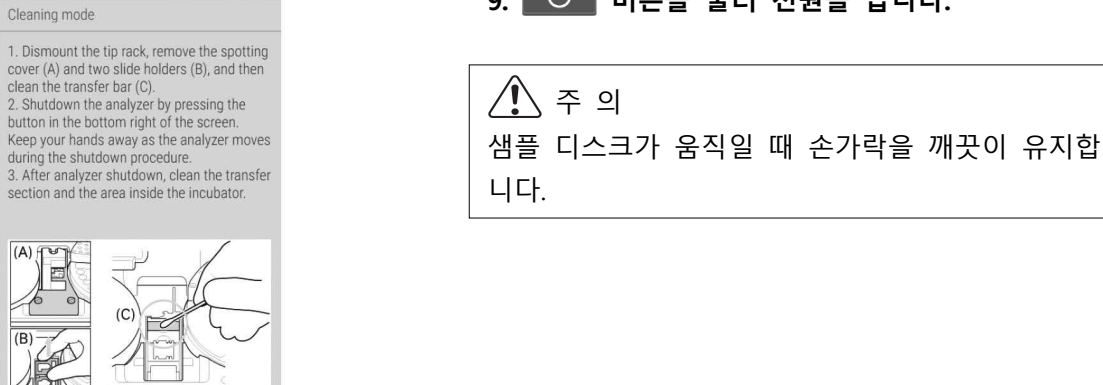

Q

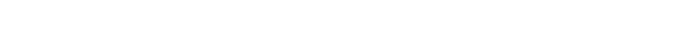

# ⚠ 경 고 다음 절차를 수행하기 전에 항상 전원 코드를 분리합니다.

#### (2) Incubator

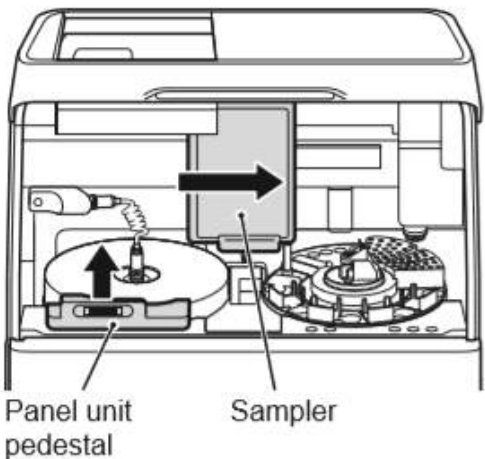

샘플러 장치를 오른쪽으로 옮긴 다음 패널 장 치 받침대를 제거합니다. NOTE 참조액 캡을 열지 않도록 주의합니다.

- Connector C

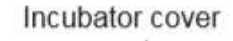

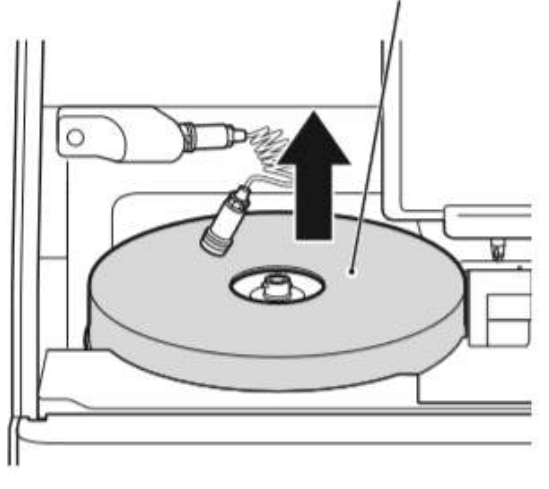

3. 인큐베이터 커버를 제거합니다.

- 1. 샘플러 커버와 패널 장치를 엽니다.
  - 2. 인큐베이터 케이블의 커넥터를 살짝 눌러 왼쪽 으로 돌려서 뺍니다.

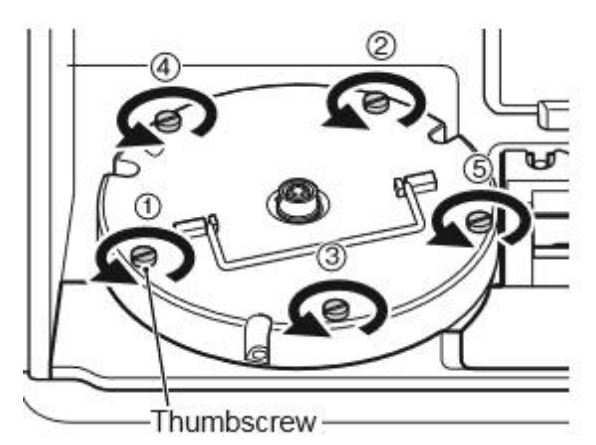

Incubator pressure plate

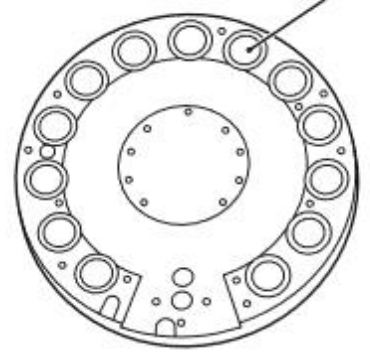

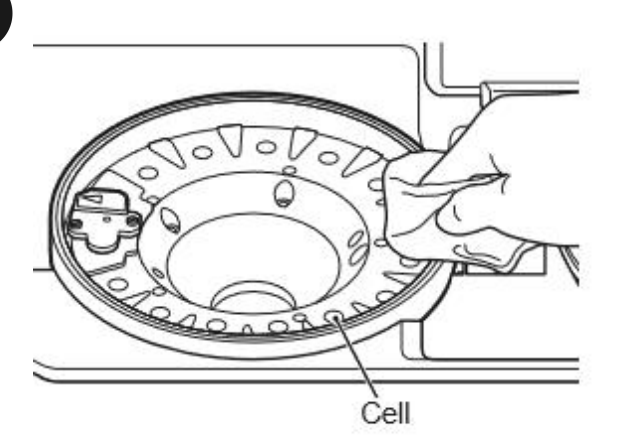

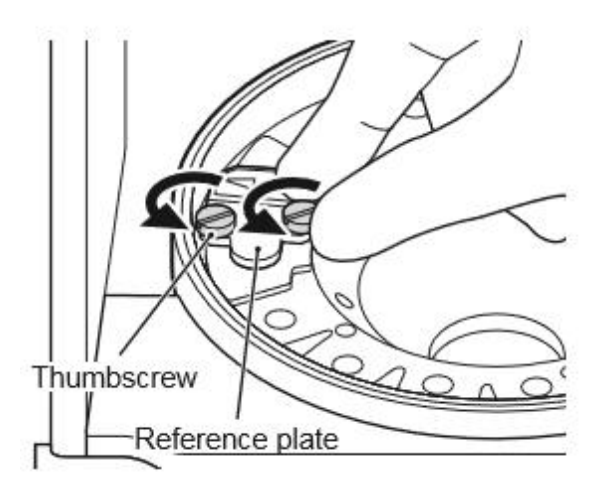

 인큐베이터의 윗면에 있는 나사 5개를 풀고 인 큐베이터를 꺼냅니다.

 5. 에틸알코올이나 수분은 머금은 솜(거즈)을 강하 게 짜낸 다음 인큐베이터의 뒷면에 있는 13개
 의 압력 플레이트를 닦으십시오.
 배양기 후면 (압력판 표면)이 위로 향하게 놓

은 상태에서 압력 플레이트를 건조 시킵니다. 같은 방식으로 인큐베이터 셀을 닦으십시오.

# / ਨੇ ਲ

면봉은 사용하지 마십시오. 면봉의 구성 성분이 측정값에 부정적인 영향을 줄 수 있습니다.

# / 🔁 ਨੂ ਸ

맨손으로 압력판의 표면을 만지지 마십시오. 그 럴 경우 측정값이 부정적인 영향을 받을 수 있 습니다.

# ▲ 중요

압력판 사이로 물이 들어가지 않게 주의하세요. (솜을 강하게 짜낸 다음 청소를 진행해 주세요)

#### 6. 참조 플레이트(흑백판)를 고정하는 2개의 나사 를 풀고 분석기에서 플레이트를 제거합니다.

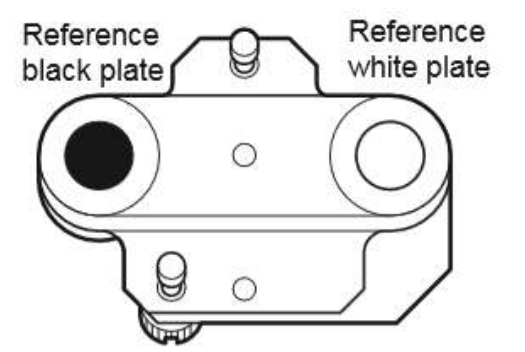

Photometer

7. 참조 플레이트를 뒤집어 마른 면봉이나 부드러 운 천으로 흑색 플레이트와 백색 플레이트를 청소합니다.

 8. 마른 면봉이나 부드러운 천으로 광도계 헤드를 청소합니다.

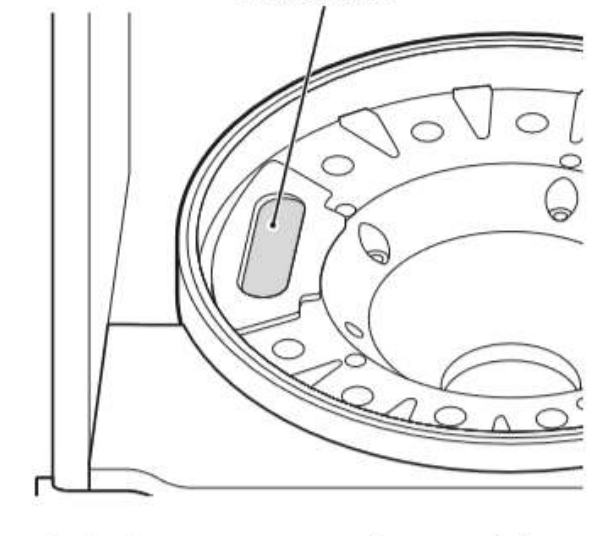

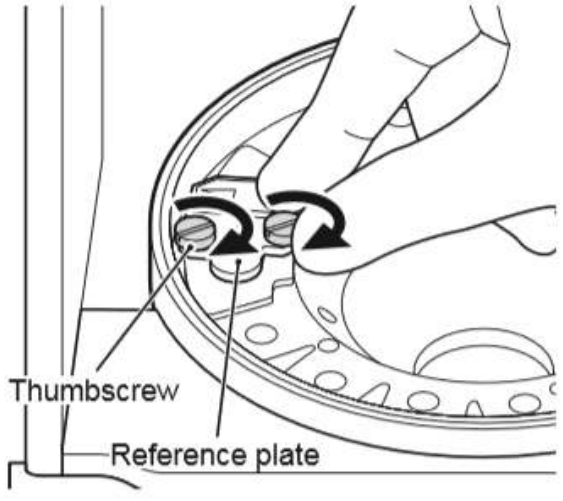

**5. 참조 플레이트를 장착합니다.** 2개의 손잡이 나사를 고르게 조이십시오.

\Lambda ਨੂੰ ਸ਼ 두 개의 손나사를 단단히 조이십시오. 그렇지 않 으면 측정 결과가 올바르지 않을 수 있습니다.

(3) Sample application unit

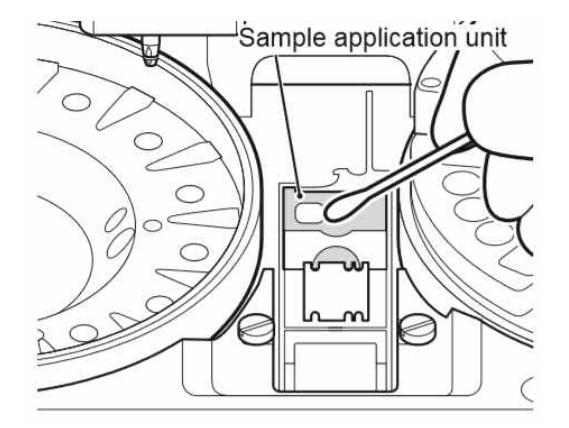

- 이동 막대를 청소할 수 있도록 샘플 검사장치 커버와 슬라이드 이동추 두 개가 제거되었는 지 확인합니다.
- 미지근한 물이나 찬물을 적신 거즈나 면봉으 로 샘플 검사 장치를 닦으십시오.

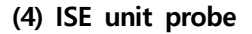

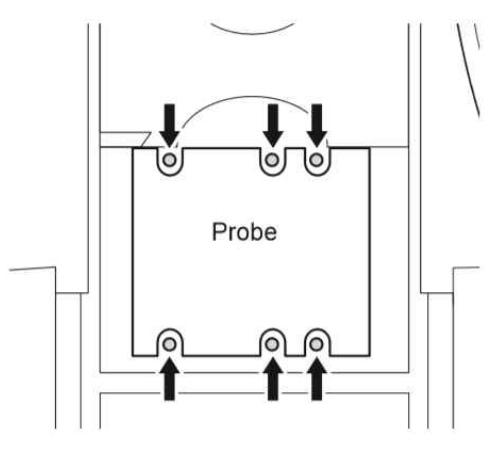

6개의 ISE 프로브에 먼지가 없는지 확인합니다. 마른 면봉을 사용하여 ISE 프로브를 청소할 때 먼 지를 닦아냅니다.

NOTE 메틸알코올이나 이소프로필알코올과 같 은 용매는 사용하지 마십시오.

# 조 의

ISE 프로브는 바늘 모양의 부품입니다. 직접 손으 로 만지지 마십시오. 프로브를 구부리지 않도록 주의합니다.

#### 6.3.3 부품 재조립 및 청소 종료

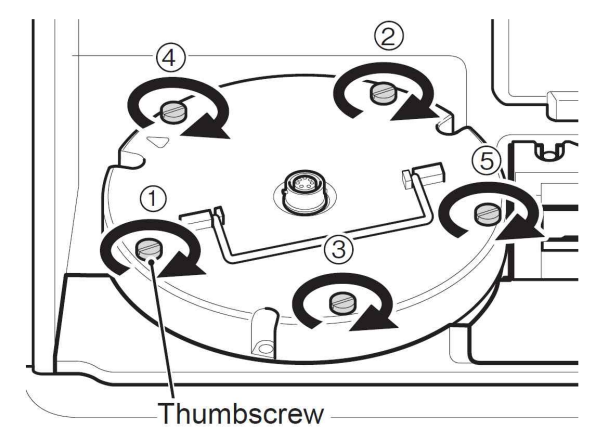

(4) Incubator cable

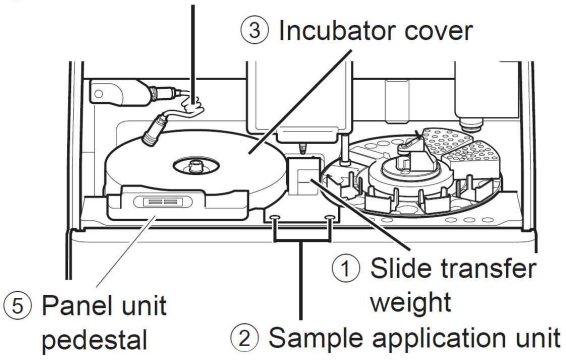

Incubator cable

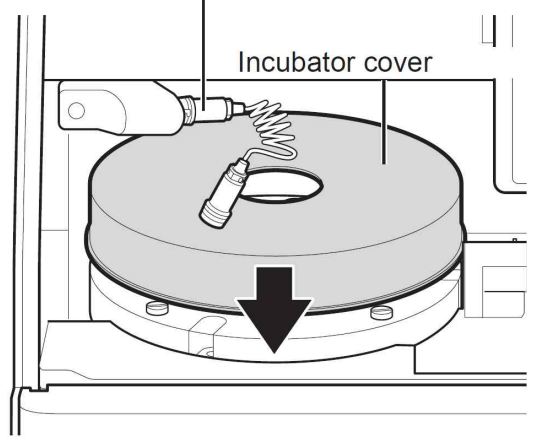

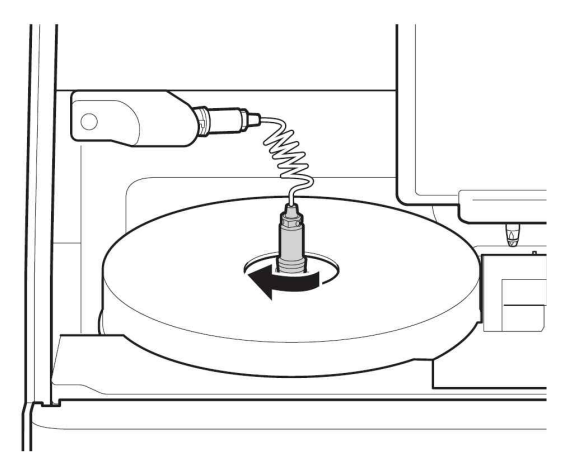

#### 1. 인큐베이터를 다시 조립합니다.

인큐베이터 및 참조 플레이트의 화살표를 정렬 한 다음 반대 방향의 손잡이 나사를 숫자 순서 (①~⑤)로 조여서 5개의 손나사를 고르게 조입 니다.

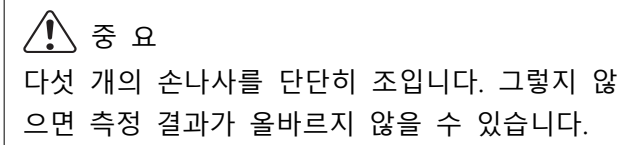

- 2. 왼쪽 그림과 같이 각 부품을 다시 조립합니다.
  - ① 슬라이드 이동추를 장착합니다.
  - ② 샘플 검사 유닛 커버를 장착하고 손나사를 조입니다.
  - ③ 인큐베이터 커버를 장착합니다.
  - ④ 홈과 정렬된 상태에서 인큐베이터 케이블의 커넥터를 인큐베이터에 꽂은 다음 살짝 눌 러 오른쪽으로 돌려 잠급니다.
  - ⑤ 패널 장치 받침대를 장착합니다.

#### / 🔁 ਨੂ ਸ਼

나사를 단단히 조입니다. 그렇지 않으면 측정 결 과가 올바르지 않을 수 있습니다.

/ 🔁 ਨੇ ਸ

인큐베이터 커버를 부착합니다. 그렇지 않으면 측정 결과가 올바르지 않을 수 있습니다.

NOTE 커넥터를 삽입할 때 케이블에 너무 많은 힘을 가하거나 너무 강하게 가 하지 마십시오. 케이블이 두 번 이상 꼬인 경우 파손될 수 있습니다.

# 3. 패널 섹션을 닫아 청소를 종료합니다.

[Reference plate level check]를 다시 실행한 다음 결과를 확인합니다.

- ➔ 6.3.1 절을 참조합니다.
- NOTE 인큐베이터의 온도가 안정될 때까지 기다리십시오.

#### 6.4 기록 용지 교체

기록 용지의 측면을 따라 빨간색 선이 나타나면 프린터의 용지가 거의 다 사용되었음을 의미하므로 기 록 용지를 새것으로 교체합니다.

NOTE FDC NX700의 전용 기록 용지를 사용합니다.

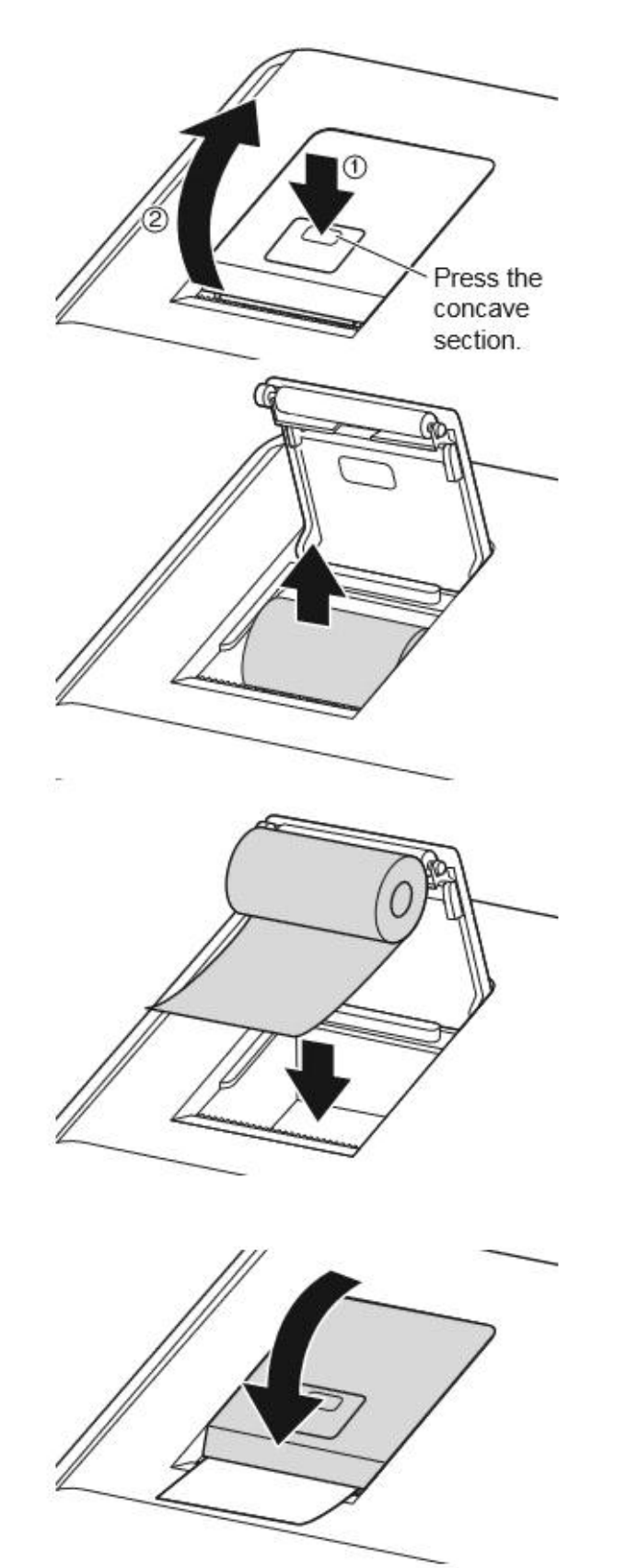

1. 그림(①)에 표시된 부분을 눌러 잠금장치를 해 제한 다음 커버(②)를 엽니다.

2. 남아 있는 기록지를 꺼냅니다.

- 3. 새 기록지를 넣으십시오.
  - NOTE 측정 도중 용지 교체가 수행되면 측 정 결과가 인쇄될 수 있습니다.
  - NOTE
     아래 그림과 같이 용지 롤 아래에서

     용지가 잡아 당겨지도록 용지 롤을

     OK
     Incorrect

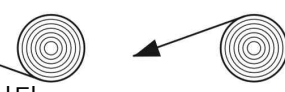

설정합니다.

- NOTE 용지를 거꾸로 넣으면 글자가 인쇄되 지 않습니다.
- 4. 기록지의 상단을 살짝 당긴 다음 커버를 닫습 니다.

### 6.5 광원 램프 교체 및 청소

램프의 평균 수명은 약 1,000시간입니다. 광도계 게인 에러가 발생하거나 램프의 누적 조명 시간이 1,000시간에 가까워지면 광원 램프를 교체합니다.

주 의
 광원 램프는 매우 뜨겁습니다. 광원 장치를 청소하거나 광원 램프를 교체하기 전에 전원을 끄고 5분 이
 상 기다린 다음 램프가 식었는지 확인합니다.

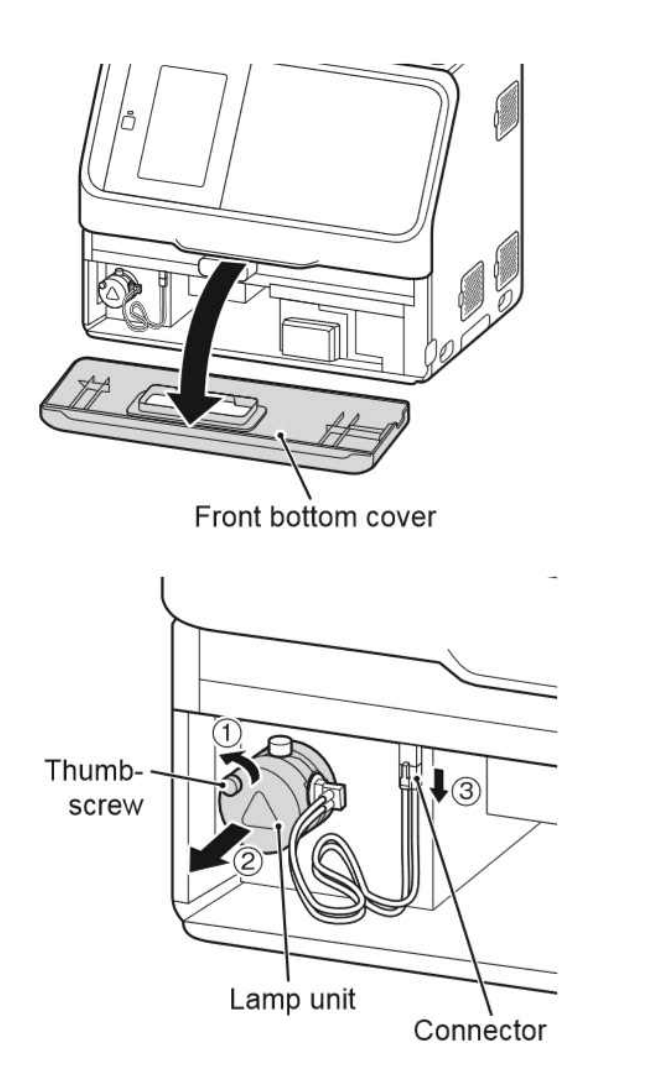

 폐기 상자를 꺼내고 앞면 하단 커버를 제거합 니다.

- 왼쪽 그림과 같이 손나사를 풀고 램프 기기를 제거합니다.
- 광원 램프의 커넥터를 뽑고 램프 기기를 제거 합니다.

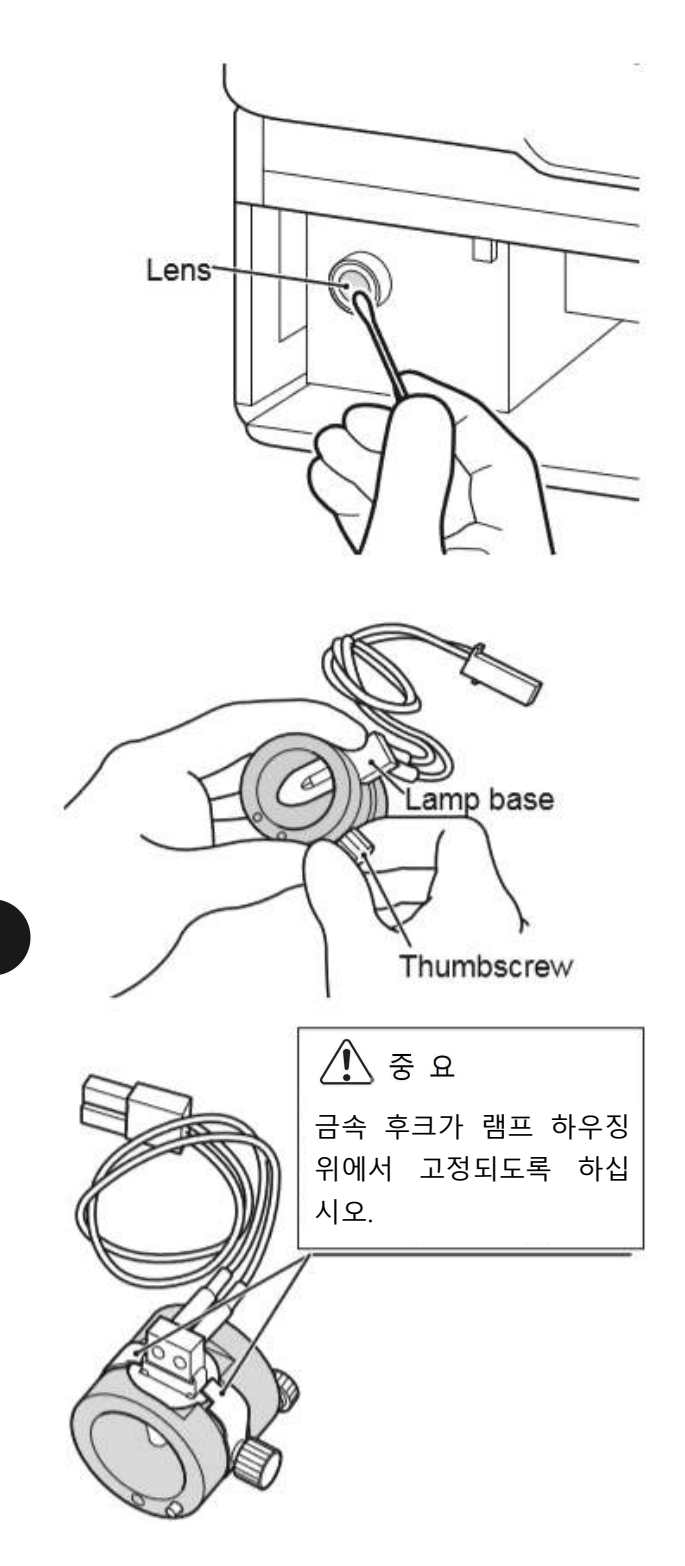

4. 마른 면봉이나 부드러운 천을 사용하여 광원 장치 렌즈를 닦습니다.

5. 램프 장치의 손나사를 왼쪽으로 돌리고 램프를 제거한 다음 새것으로 교체합니다.

⑦ 중 요
 나사를 단단히 조입니다. 그렇지 않으면 측정 결
 과가 올바르지 않을 수 있습니다.

NOTE 램프를 교체할 때는 베이스를 잡으 십시오. 맨손으로 유리 표면을 만지 지 마십시오.

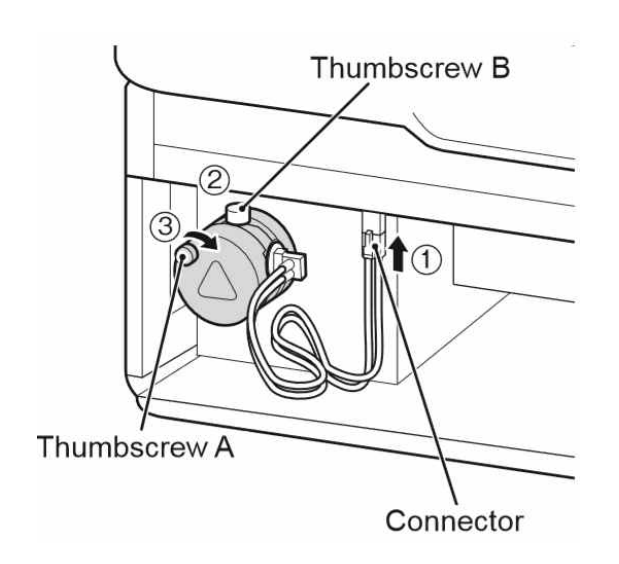

- 6. 광원 램프의 커넥터를 삽입합니다.
- 손잡이 나사 B를 위로 향하게 하여 램프 장치 를 분석기에 삽입합니다. 고정 나사 A를 단단 히 조입니다.

중 요 나사를 단단히 조이십시오. 그렇지 않으면 측정 결과가 올바르지 않을 수 있습니다.

8. 전면 하단 커버를 부착하고 폐기 상자를 넣은 다음 FDC NX700의 전원을 켭니다.

⑦ 중 요
 폐기 상자를 넣으십시오. 폐기상자 없이 분석기
 를 사용하면 측정 결과가 올바르지 않을 수 있
 습니다.

9. 분석기를 시작한 후 일반 모드에서 [Lamp ( management]로 이동한 다음 [Lamp ON time]을 재설정합니다.

➔ 9.2.3절 참조

#### 6.6 샘플러 O-링 검사 및 교체

샘플러 노즐 O-링은 시간이 지남에 따라 마모됩니다. 한 달에 한 번 검사하고 일 년에 한 번 교체합니 다.

# \land ਨੂੰ ਸ਼

O-링을 검사하고 교체할 때는 항상 장갑, 실험복 및 안전 안경을 착용합니다. 실수로 오염 물질을 만진 경우 즉시 흐르는 물에서 오염된 부분을 완전히 헹구어 낸 다음 해당 지역을 소독합니다. 필요한 경우 의료 처치를 받으십시오.

#### / 중 요

6

샘플러 O-링을 검사하고 교체하지 않으면 샘플 검사 볼륨이 정확하지 않아 측정값에 부정적인 영향을 줄 수 있습니다.

#### 6.6.1 샘플러 O-링 검사

| Ready to test                   | ? |  |  |  |  |
|---------------------------------|---|--|--|--|--|
|                                 | ٢ |  |  |  |  |
| K Function menu                 | P |  |  |  |  |
| Calibration                     |   |  |  |  |  |
| Control                         |   |  |  |  |  |
| START Manual pipetting          |   |  |  |  |  |
| Normal mode                     |   |  |  |  |  |
| Mode function for administrator |   |  |  |  |  |
| Error log                       |   |  |  |  |  |
|                                 |   |  |  |  |  |
|                                 |   |  |  |  |  |
| Sample type switching           |   |  |  |  |  |
| PS W U                          |   |  |  |  |  |

1. 🔯 버튼을 누릅니다.

2. [Normal mode] 버튼을 누릅니다.

3. [Sampler leak check]을 누릅니다.

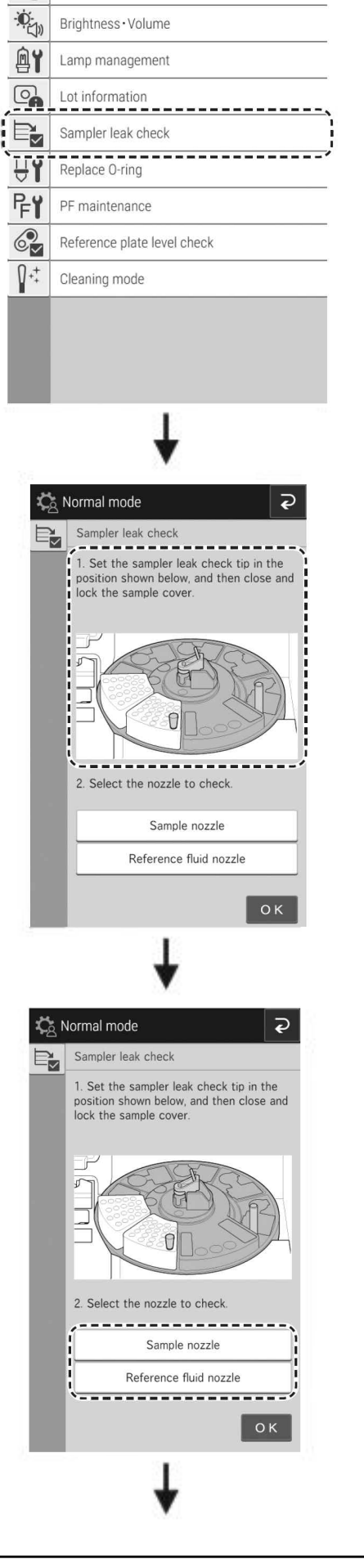

Ş

🎝 Normal mode

Date & Time settings

**E** 

4. 화면의 지침에 따라 리크 검사를 준비합니다.

5. 점검할 노즐을 눌러 선택하고 리크 점검을 실 행합니다. 확인이 끝나면 결과 확인 화면이 나타납니다.

# 주 의 샘플러 유닛과 샘플 디스크가 움직일 때 손가락 을 멀리합니다.

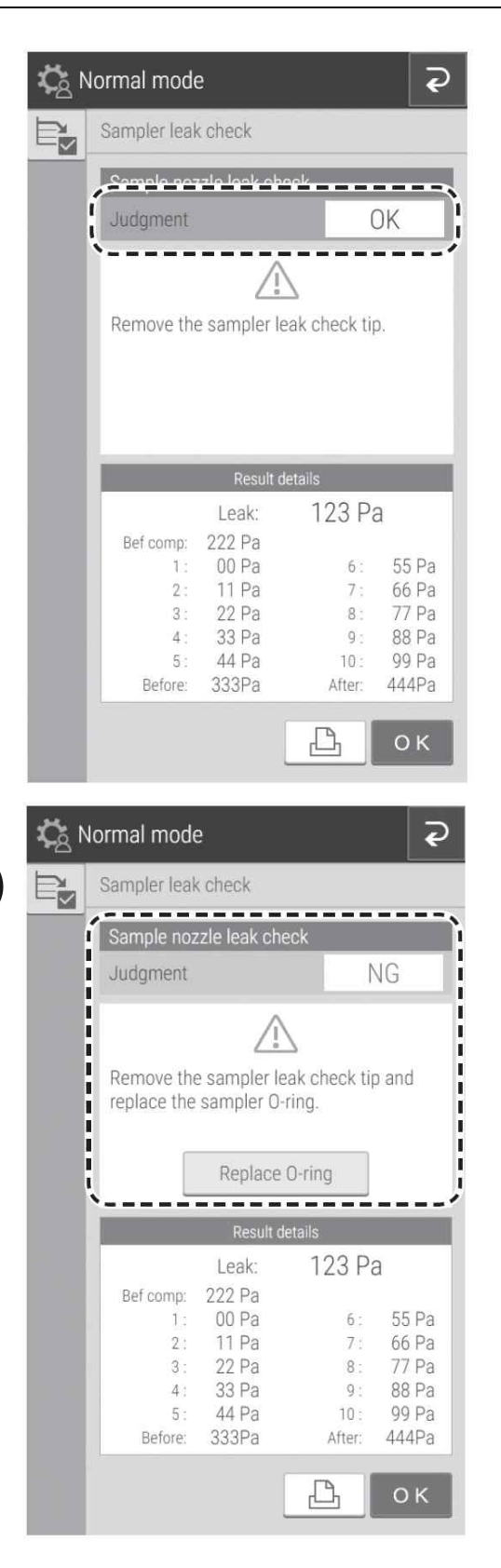

- 6. [Sampler leak check]의 결과를 확인합니다. 점검 결과가 [OK]면 O-링을 교체할 필요가 없 습니다.
  - NOTE 확인 결과는 🕒 버튼을 눌러 인쇄 할 수 있습니다.

점검 결과가 [NG] 인 경우 [Replace O-ring] 버 튼을 누르고 다음 절차에 따라 O-링을 교체합 니다.

NOTE 확인 결과는 🕒 버튼을 눌러 인쇄 할 수 있습니다.

 7. 점검이 끝나면 샘플러 커버를 연 다음 샘플러 노즐에 장착된 샘플러 리크 체크팁을 손으로 뺍니다.

#### 6.6.2 샘플러 O-링 교환

샘플러 노즐 O-링은 시간이 지남에 따라 마모됩니다. 1년에 한 번 교체합니다.

 ▲ 경 고
 처리 과정에서 O-링을 감염성 폐기물로 취급해주세요.
 ▲ 중 요
 O-링을 주기적으로 교체하지 않으면 샘플 장치 볼륨이 정확하지 않아 측정값에 부정적인 영향을 미칠 수 있습니다.
 ▲ 중 요
 FDC NX700 용으로 설계된 O-링을 사용해야 합니다. 그렇지 않으면 샘플 검사 볼륨이 부정확해지고 측정 결과가 올바르지 않을 수 있습니다.

1. 샘플 랙과 슬라이드 카트리지를 제거합니다.

| Rea | dy to test                | ?       |  |  |
|-----|---------------------------|---------|--|--|
|     |                           |         |  |  |
| ₽   | Function menu             | Ş       |  |  |
|     | Calibration               |         |  |  |
|     | Control                   |         |  |  |
|     | START Manual pipetting    |         |  |  |
| ĺ   | Ka Normal mode            |         |  |  |
|     | Mode function for adminis | strator |  |  |
|     | Error log                 |         |  |  |
| 1   | Sample type switching     | U       |  |  |
|     |                           |         |  |  |

2. 🔅 버튼을 누릅니다.

3. [Normal mode] 버튼을 누릅니다.

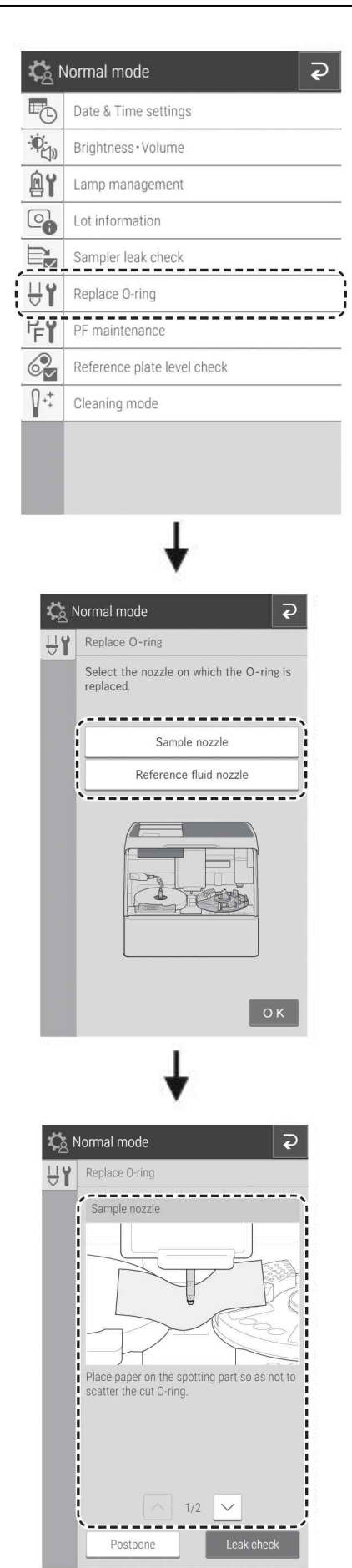

4. [Replace O-ring]을 누릅니다.

5. O-링을 교체할 노즐을 눌러 선택합니다. 샘플러 유닛이 움직이고 샘플러 노즐이 내려옵 니다.

. 경고샘플러 유닛이 움직일 때 손을 멀리해주세요.

6. 화면의 지침에 따라 O-링을 교체합니다.

이 버튼을 터치하면 다음과 같은 설명이나타납니다.

- 7. [Leak check]를 눌러 리크 여부를 확인합니다.
  - → 6.6.1절을 참조합니다.

#### 6.7 슬라이드 판독 부분 청소

슬라이드 감지 에러가 발생하면 먼지 및 기타 오염이 원인 일 수 있습니다. 이러한 에러를 피하려면 슬 라이드 판독 부분을 청소합니다.

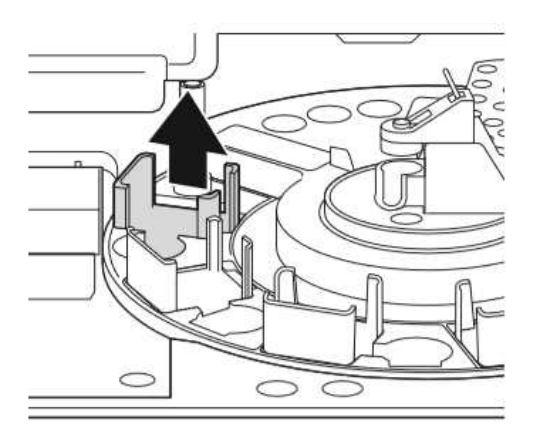

- 1. 분석기 전원을 끕니다.
- 2. 샘플러 커버와 패널 장치를 엽니다.
- 3. 샘플 A의 슬라이드 카트리지를 제거합니다.
- 4. 샘플 디스크를 수동으로 돌려 샘플 A가 흡입 위치에 있게 합니다.
- 샘플 A의 슬라이드 카트리지를 넣을 수 있는 공간을 통해 에어블로우를 사용하여 판독부 유리판에 있는 먼지를 날려 보냅니다.
   (또는 긴 면봉으로 그 부분을 청소해주세요)

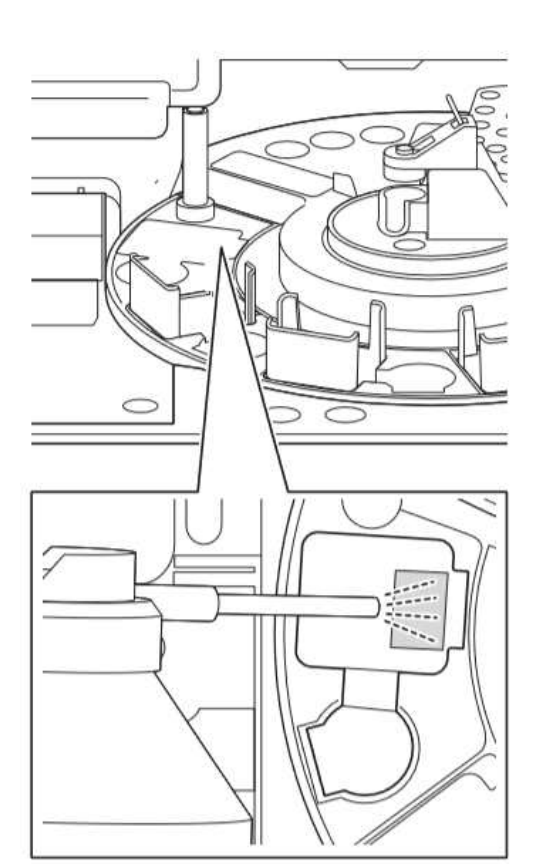

#### 6.8 참조액 캡 청소 및 교체

참조액을 교체할 때마다 참조액 덮개 패킹을 청소합니다. 3개월마다 한 번씩 참조액 덮개 패킹을 교체합니다.

✓ 경고 참조액 덮개를 청소 및 교체하지 않으면 참조액 농도가 높아져 측정값에 부정적인 영향을 줄 수 있습 니다.

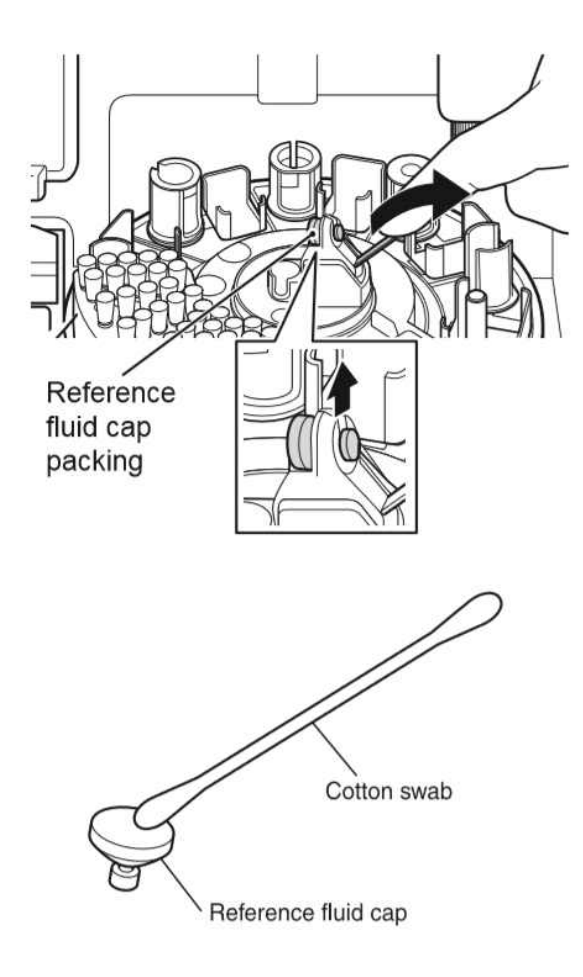

- 1. 참조액이 적재된 경우 참조액 튜브를 제거하고 폐기합니다.
- 2. 왼쪽의 그림과 같이 참조액 덮개 패킹을 제거 합니다.
- 6
- 오른쪽 그림과 같이 미지근한 물이나 찬물에 적신 면봉이나 거즈로 참조액 덮개를 닦은 다음 말리십시오.
  - NOTE 얼룩을 지울 수 없는 경우 새 덮개 로 교체합니다.

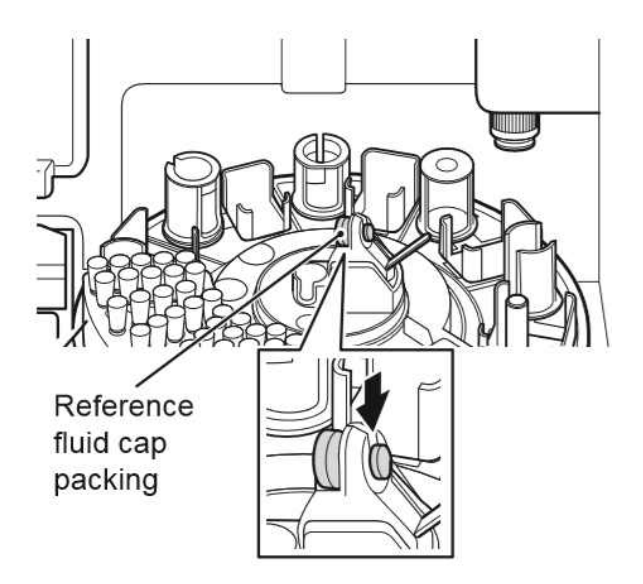

- 4. 참조액 덮개를 올바르게 장착합니다.
  - NOTE 참조액 덮개 패킹의 바닥면(참조액 쪽)을 만지지 마십시오.
# 7 정도 관리

분석기의 측정 결과의 정확성을 유지하기 위해 일일 정도 관리가 필요합니다. 컨트롤액을 사용하여 정도 관리를 합니다.

#### 7.1 컨트롤액

품질 관리를 위해 FUJI DRI-CHEM slides의 경우 FUJI DRI-CHEM CONTROL QP-L 및/또는 QP-H를 사용 합니다.

NOTE 컨트롤액에 대한 "사용설명서"를 따르십시오.

#### 7.2 컨트롤액을 이용한 측정

환자의 샘플을 측정할 때와 동일한 절차에 따라 컨트롤액으로 측정합니다. 샘플 랙의 샘플 적재 위치에 컨트롤액을 적재하고 슬라이드를 적재한 다음 측정합니다.

#### 7.3 결과 모니터링

컨트롤액 결과로부터 측정할 수 있도록 목표값과 허용 범위를 설정하고 시간 경과에 따른 변화를 모니 터링합니다.

#### 7.4 컨트롤 모드

Function 메뉴의 [Control]을 사용하여 입력된 상관관계 계수 "a" 및 "b"를 a = 1 및 b = 0으로 일시적 으로 구성하여 컨트롤 액을 측정할 수 있습니다. 이 상태를 컨트롤 모드라고 합니다.

➔ 9.1절을 참조합니다.

이 모드를 사용한 후에는 항상 LCD의 [HOME]을 눌러 컨트롤 모드를 취소합니다.

#### 7.5 정도 관리 결과 문제 해결

컨트롤액 측정 결과가 일치하지 않으면 다음 사항을 확인하고 컨트롤액을 다시 측정합니다.

- 이 설명서에 나와 있는 소모품의 정기적인 청소 및 교체가 수행되고 있는지 확인합니다.
- 취급 방법, 보관 조건, 사용 제한 및 슬라이드의 사용설명서에 나열된 기타 세부 사항을 준수했는지 확 인합니다.

컨트롤 결과에 여전히 문제가 있으면 판매점에 문의합니다.

# 8 문제 해결

#### . 경 고

문제를 해결할 때는 항상 장갑, 실험복 및 안전 고글을 착용합니다. 실수로 오염 물질을 만진 경우 즉 시 흐르는 물에서 오염된 부분을 완전히 씻은 다음 그 부분을 소독합니다. 필요한 경우 의료 처 치 를 받으십시오.

## <u>र</u> हि ध

측정 전 또는 측정 중에 분석기 오작동(에러)이 나타나거나 측정 결과에 경고가 나타나면 측정 결과가 부정확할 수 있습니다. 관련 문제 해결 페이지를 참조하고 측정을 다시 실행합니다.

#### 8.1 에러 표시

에러가 발생하면 LCD에 에러 메시지가 나타납니다.

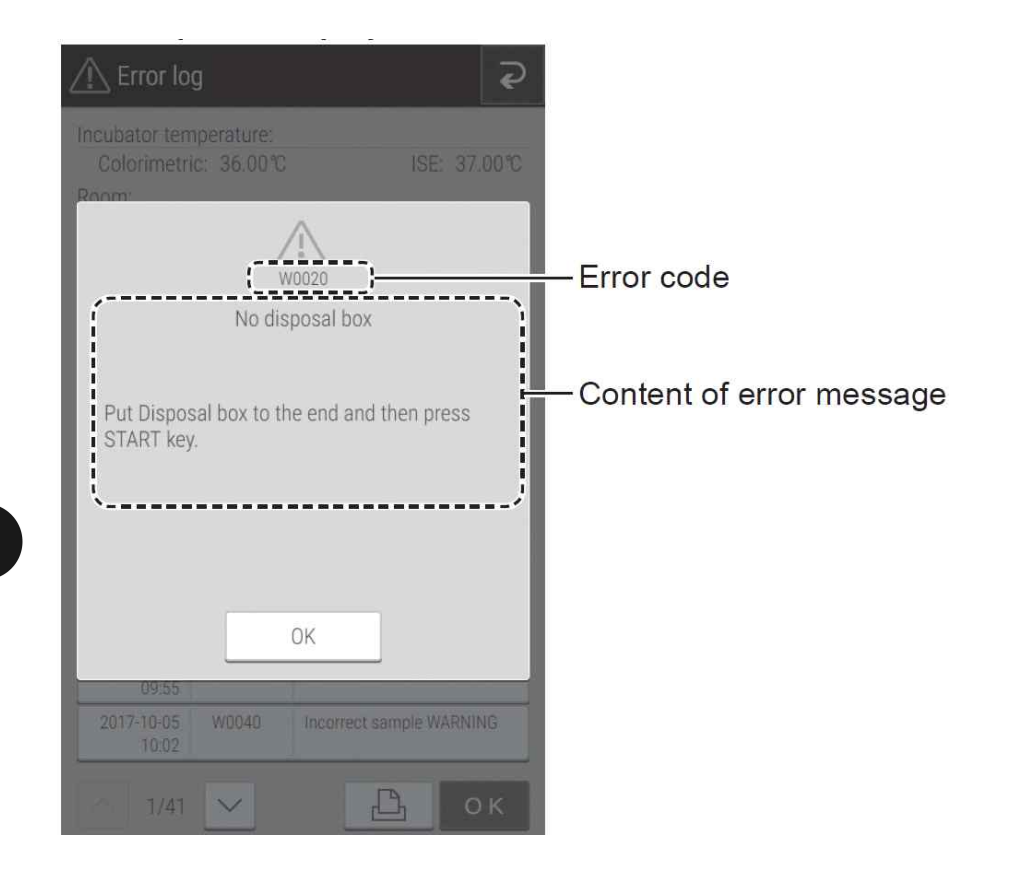

NOTE 이 문서에 나열된 에러 메시지와 LCD에 표시된 설명은 다를 수 있습니다.

#### 8.1.1 에러 로그

기능 메뉴의 [Error log]를 사용하여 발생한 에러의 내역을 볼 수 있습니다.

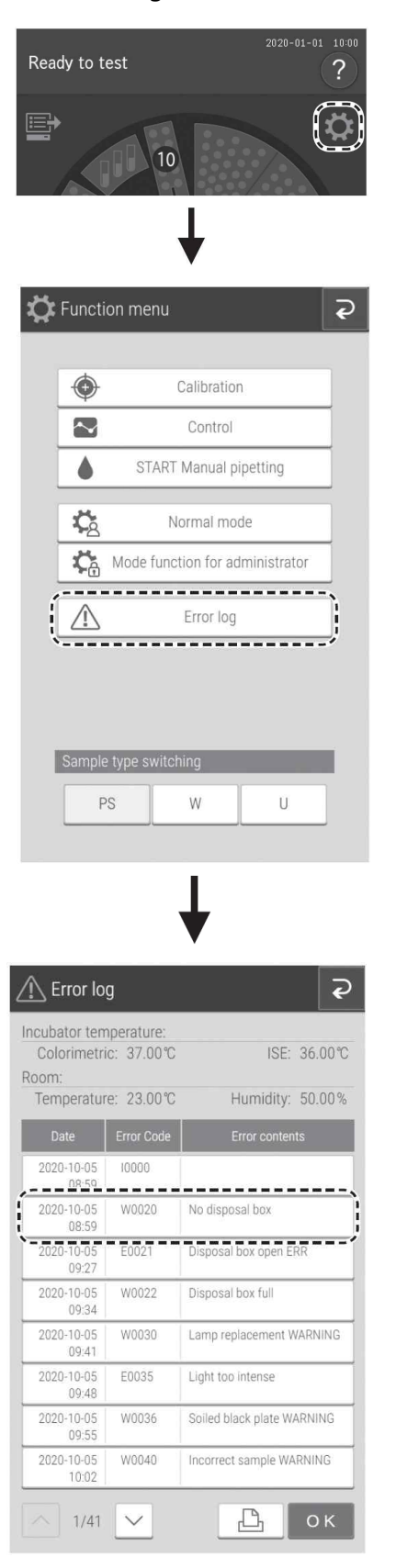

- 1. 🔅 버튼을 누릅니다.
- [Error log] 버튼을 누릅니다.
   에러 로그 목록이 표시됩니다.

3. 에러를 누릅니다.

에러 세부 정보가 표시됩니다.

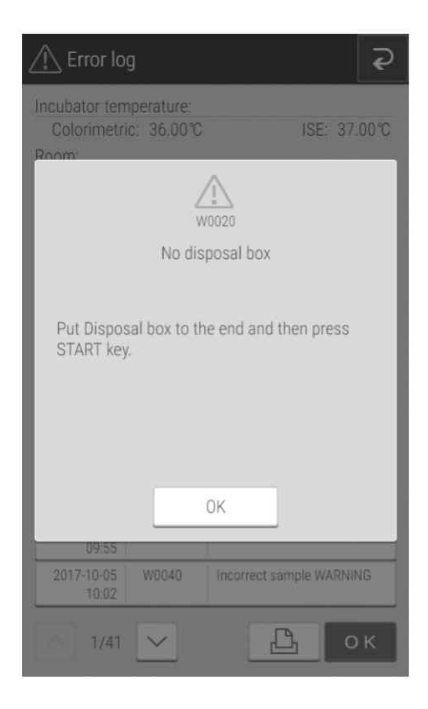

#### 8.1.2 에러 코드 및 참조 섹션 테이블

| 에러 코드                | 에러 설명               | 참조 섹션      | 참조 페이지 |
|----------------------|---------------------|------------|--------|
| E0021                | 검사 중 폐기상자 열림        | 8.2.15     | 8-39   |
| E0035                | 측광 제어 시스템 이상        | 8.2.8      | 8-25   |
| E0050                | 광원 램프 손상            | 8.2.5 (2)  | 8-20   |
| E0080, E0081         | 팁 감지 센서 이상          | 8.2.15     | 8-39   |
| E0082-E0085          | 팁 장착 에러             | 8.2.4 (1)  | 8-11   |
| E0086, E0087         | 팁 폐기 에러             | 8.2.4 (2)  | 8-12   |
| E0111, E0112         | 샘플 흡입 중 막힘          | 8.2.4 (5)  | 8-13   |
| E0121, E0122         | 희석액 흡입 중 막힘         | 8.2.4 (8)  | 8-16   |
| E0124                | 희석된 샘플의 흡입 중 막힘     | 8.2.4 (5)  | 8-13   |
| E0125                | 희석된 샘플의 흡입 중 막힘     | 8.2.4 (5)  | 8-14   |
| E0127, E0128         | 참조액 흡입 중 막힘         | 8.2.4 (8)  | 8-16   |
| E0130, E0131         | 칼리브레이터 흡입 중 막힘      | 8.2.4 (5)  | 8-14   |
| E0132, E0133, E0150  | PF 에러               | 8.2.12     | 8-34   |
| E0154                | 희석컵 에러              | 8.2.4 (3)  | 8-12   |
| Е0200-Е0204,         |                     |            |        |
| E0210-E0213,         | 슬라이드 이송 에러          | 8.2.6      | 8-21   |
| E0220-E0227          |                     |            |        |
| E0300, E0301, E0302  | 초기 작동 중 참조 백판 측정 에러 | 8.2.8      | 8-25   |
| E0509, E0510         | 회로 기판 내부의 신호 시스템 에러 | 8.2.8      | 8-25   |
| E0511                | 광량 에러               | 8.2.5 (1)  | 8-19   |
| E0515, E0516, E0517  | 회로 기판 내부의 신호 시스템 에러 | 8.2.8      | 8-25   |
| E0530, E0531         | ISE 측정 부(셀프 테스트) 에러 | 8.2.11 (1) | 8-32   |
| E0532, E0533, E0537, | 히로 기파 내브이 시ㅎ 시스텐 에러 | 828        | 8-35   |
| E0538                |                     | 0.2.0      |        |
| E0534, E0535, E0536, | 회로 기판 내부의 신호 시스템 에러 | 8.2.8      | 8-36   |
| E0539, E0540         |                     | 0.0.7      | 0.00   |
| E0565                | ISE 온도 소설 에러        | 8.2.7      | 8-23   |
| E0600-E0604          | 인큐베이터 모터 에러         | 8.2.6      | 8-21   |
| E0700-E0703          | ISE 즉성부 모터 에러       | 8.2.6      | 8-21   |
| E0900-E0903          | 간섭필터 모터 에러          | 8.2.5 (3)  | 8-20   |
| E1000-E1003,         | 샘플러 수직 작동 에러        | 8.2.4 (10) | 8-18   |
| E1010-E1013          |                     |            |        |
| E1100-E1103          | · 샘플러 수명 삭농 에러      | 8.2.4 (10) | 8-18   |
| E1200-E1203          | 실린저 작동 에러           | 8.2.4 (10) | 8-18   |
| E1300-E1304          | PF 관련 에러            | 8.2.12     | 8-35   |
| E1400-E1403          | 샘플 검사 단위 피드 에러      | 8.2.6      | 8-21   |

| 에러 코드                                | 에러 설명               | 참조 섹션           | 참조 페이지 |
|--------------------------------------|---------------------|-----------------|--------|
| E1500, E1501, E1505                  | 온도 제어 에러            | 8.2.7           | 8-23   |
| E1502, E1503, E1504                  | 온도 제어 에러            | 8.2.7           | 8-24   |
| E1510, E1511, E1512,<br>E1514, E1515 | ISE 온도 제어 에러        | 8.2.7           | 8-23   |
| E1520, E1521                         | 설치 환경 온도 에러         | 8.2.7           | 8-23   |
| E1530, E1531, E1532                  | 회로 기판 내부의 신호 시스템 에러 | 8.2.8           | 8-26   |
| E1600-E1603                          | 샘플 디스크 작동 에러        | 8.2.6           | 8-22   |
| E1750-E1755                          | 슬라이드 판독 제어 시스템 에러   | 8.2.8           | 8-26   |
| E3900                                | 회로 기판 내부의 신호 시스템 에러 | 8.2.8           | 8-26   |
| E4200, E4201                         | 칼리브레이션 에러           | 8.2.14 (3), (4) | 8-37   |
| E4202, E4203                         | 칼리브레이션 에러           | 8.2.14 (5)      | 8-38   |
| E4204                                | 칼리브레이션 에러           | 8.2.14 (6)      | 8-38   |
| E4205                                | 칼리브레이션 에러           | 8.2.14 (5)      | 8-38   |
| E4401, E4403                         | 회로 기판 내부의 신호 시스템 에러 | 8.2.8           | 8-26   |
| E4454, E4490,<br>E4600-E4613         | 회로 기판 내부의 신호 시스템 에러 | 8.2.8           | 8-26   |
| E4730, E4732                         | 회로 기판 내부의 신호 시스템 에러 | 8.2.8           | 8-28   |
| E5101, E5102, E5103                  | 프린터 에러              | 8.2.2 (3)       | 8-10   |
| E5500                                | 회로 기판 내부의 신호 시스템 에러 | 8.2.8           | 8-28   |
| E5500                                | 측정 중 슬라이드 위치 오프셋    | 8.2.5 (4)       | 8-20   |
| E5901                                | 회로 기판 내부의 신호 시스템 에러 | 8.2.8           | 8-29   |
| E6200, E6201, E6210                  | 통신 에러               | 8.2.13 (1)      | 8-36   |

| 에러 코드                       | 에러 설명                             | 참조 섹션      | 참조 페이지 |
|-----------------------------|-----------------------------------|------------|--------|
| W0020                       | 폐기 상자가 열려있습니다.                    | 8.2.15     | 8-39   |
| W0022                       | 폐기 상자가 가득 찼습니다                    | 8.2.15     | 8-39   |
| W0030                       | 광원이 충분하지 않습니다.                    | 8.2.5 (1)  | 8-19   |
| W0036                       | 참조 플레이트(흑백판)가 더럽습니다.              | 8.2.5 (1)  | 8-19   |
| W0040, W0041                | 샘플 유형과 슬라이드의 샘플 유형이<br>일치하지 않습니다. | 8.2.10     | 8-31   |
| W0042                       | 샘플 랙 설정 에러                        | 8.2.10     | 8-31   |
| W0060                       | 불충분한 샘플 또는 칼리브레이터 볼<br>륨          | 8.2.4 (4)  | 8-13   |
| W0061, W0145                | 불충분한 샘플 또는 칼리브레이터 볼<br>륨          | 8.2.4 (9)  | 8-17   |
| W0090                       | ISE 슬라이드가 거꾸로 장착됨                 | 8.2.10     | 8-32   |
| W0091, W0092                | ISE 측정 에러                         | 8.2.11 (3) | 8-34   |
| W0120                       | 샘플 표면을 감지할 수 없습니다.                | 8.2.4 (4)  | 8-13   |
| W0123                       | 액량 에러                             | 8.2.4 (7)  | 8-15   |
| W0134                       | PF 에러                             | 8.2.12     | 8-34   |
| W0137                       | PF 카드를 읽지 못했습니다.                  | 8.2.9 (3)  | 8-30   |
| W0140                       | 액량 에러                             | 8.2.4 (4)  | 8-13   |
| W0141-W0144                 | 액량 에러                             | 8.2.4 (7)  | 8-15   |
| W0146                       | 액량 에러                             | 8.2.4 (9)  | 8-17   |
| W0151, W0152                | 희석컵 에러                            | 8.2.4 (3)  | 8-12   |
| W0170                       | QC 카드를 읽히지 않았습니다.                 | 8.2.9 (2)  | 8-29   |
| W0173                       | 슬라이드 정보를 읽지 못했습니다.                | 8.2.3      | 8-11   |
| W0180                       | 면역 화학 검사의 칼리브레이션이 수<br>행되지 않았습니다. | 8.2.14 (1) | 8-36   |
| W0910, W0191                | 칼리브레이션 에러                         | 8.2.14 (2) | 8-37   |
| W0214                       | 슬라이드 이송 에러                        | 8.2.6      | 8-21   |
| W0500-W0503                 | 내부 팬의 오작동                         | 8.2.15     | 8-39   |
| W0704                       | ISE 측정부 모터 에러                     | 8.2.6      | 8-21   |
| W0904                       | 간섭 필터 모터 에러                       | 8.2.5 (3)  | 8-20   |
| W1004, W1014                | 샘플러 수직 작동 에러                      | 8.2.4 (10) | 8-18   |
| W1104                       | 샘플러 수평 작동 에러                      | 8.2.4 (10) | 8-18   |
| W1204                       | 실린저 작동 에러                         | 8.2.4 (10) | 8-18   |
| W1308                       | PF 에러                             | 8.2.12     | 8-35   |
| W1404                       | 샘플 흡입장치 걸림 에러                     | 8.2.6      | 8-21   |
| W1604                       | 샘플 디스크 모터 에러                      | 8.2.6      | 8-22   |
| W1650                       | 샘플 랙이 장착되지 않았습니다.                 | 8.2.15     | 8-39   |
| W1651                       | PF 에러                             | 8.2.12     | 8-35   |
| W1652                       | 슬라이드 이송 에러                        | 8.2.6      | 8-21   |
| W1654                       | 샘플 랙 설정 에러                        | 8.2.10     | 8-32   |
| W1700-W1702,<br>W1704-W1706 | QC 카드 리더기의 오작동                    | 8.2.9 (5)  | 8-30   |
| W1703                       | QC 카드 리딩 에러                       | 8.2.9 (5)  | 8-30   |

| 에러 코드                                   | 에러 설명                | 참조 섹션      | 참조 페이지 |
|-----------------------------------------|----------------------|------------|--------|
| W4010                                   | QC 유형을 읽지 못했습니다.     | 8.2.9 (2)  | 8-29   |
| W4011                                   | 패널 카드 에러             | 8.2.9 (5)  | 8-30   |
| W4012                                   | DI 카드 에러             | 8.2.9 (4)  | 8-30   |
| W4013, W4014                            | QC 카드 에러             | 8.2.9 (5)  | 8-30   |
| W4460-W4475                             | 회로 기판 내부의 신호 시스템 에러  | 8.2.8      | 8-26   |
| W4500, W4501,<br>W4502                  | 시리얼 통신 에러            | 8.2.13 (1) | 8-35   |
| W4510                                   | LAN 통신 에러            | 8.2.13 (1) | 8-35   |
| W4520                                   | 작업 목록과 관련된 에러        | 8.2.13 (1) | 8-36   |
| W4720                                   | 시계 시간 에러             | 8.2.8      | 8-28   |
| W4721, W4731,<br>W4733, W4735,<br>W4736 | 회로 기판 내부의 신호 시스템 에러  | 8.2.8      | 8-28   |
| W5000, W5020                            | 회로 기판 내부의 신호 시스템 에러  | 8.2.8      | 8-28   |
| W5050                                   | USB 메모리가 삽입되지 않았습니다. | 8.2.8      | 8-28   |
| W5100                                   | 프린터 에러               | 8.2.2 (3)  | 8-10   |
| W5110                                   | 기록 용지 없음             | 8.2.2 (3)  | 8-10   |
| W5330, W5331                            | 샘플 바코드 리더기 에러        | 8.2.13 (2) | 8-36   |
| W5400                                   | 유효기간이 만료된 슬라이드       | 8.2.10     | 8-32   |
| W66xx                                   | 입력 값 에러              | 8.2.15     | 8-40   |
| 15920                                   | 재부팅 경고               | 8.2.15     | 8-40   |

#### 8.1.2 인쇄물 참조표

| 인쇄물      | 의미와 조건                                                                                                    | 문제 해결                                                    |
|----------|----------------------------------------------------------------------------------------------------|----------------------------------------------------------|
| Н        | 측정값이 설정된 참고치의 상한보다 높습니다.                                                                                                    | -                                                        |
| L        | 측정값이 설정된 참고치의 하한보다 낮습니다.                                                                                                    | -                                                        |
| >        | 측정값은 측정 범위의 상한보다 높습니다.                                                                                                    | -                                                        |
| <        | 측정값이 측정 범위의 하한보다 낮습니다.                                                                                                    | -                                                        |
| @        | 측정값은 측정 범위 성능 밖의 값입니다.<br>⑦ 중 요<br>측정값이 정확하지 않을 수 있습니다.                                                                                                    | -                                                        |
| + OR     | ISE 테스트의 측정값이 측정 범위의 상한보다 높습<br>니다.                                                                                                    | 8.2.11절 참조                                               |
| - OR     | ISE 테스트의 측정값이 측정 범위의 하한보다 낮습<br>니다.                                                                                                    | 8.2.11절 참조                                               |
| +, -, \$ | 측정 중 온도 제어 에러.                                                                                                    | 8.2.7절 참조                                                |
| *, ?     | 측정 중 광원이 흔들렸습니다.                                                                                                    | 8.2.5절 참조                                                |
| E        | 이송 문제 또는 기타 에러로 인해 측정이 중단되어<br>측정 결과를 계산할 수 없습니다.<br>측정 결과는 [****]와 같이 인쇄됩니다.                                                                                                    | 다른 에러가 발생했는지 확<br>인한 다음 필요한 문제 해<br>결을 수행합니다.            |
| &        | 비정상적으로 높은 측정값(재희석 검사를 해주세요)<br>샘플의 Glusose 값이 CRP 측정에서 높습니다.<br>Ca-P 슬라이드의 경우 샘플이 적하 되지 않았습니<br>다.                                                                                             | 측정을 다시 실행합니다. 슬<br>라이드의 "사용설명서"에<br>따라 희석 측정을 수행합니<br>다. |
| #        | 슬라이드의 유효한 기간이 만료되었습니다.<br>면역 화학 검사의 경우 슬라이드의 유효기간 또는<br>칼리브레이션의 유효기간이 만료되었거나 칼리브레<br>이션이 수행되지 않았습니다.<br>▲ 중 요<br>특정값이 정확하지 않을 수 있습니다.<br>▲ 중 요<br>만료된 슬라이드는 사용할 수 없습니다. 항상<br>유효한 슬라이드를 사용합니다. | 유효기간 내에 슬라이드를<br>사용하여 칼리브레이션합니<br>다.                     |
| ¥        | 샘플이 슬라이드에 적하 되지 않았습니다.<br>(샘플 튜브와 일치하는 샘플 랙을 사용하는지 확인)                                                                                                    | 측정을 다시 실행합니다.                                            |

#### (보충) 측정 범위

측정 범위 (판정 범위)와 참조치는 측정항목에 따라 다릅니다. 그들의 관계는 아래와 같습니다. 자세 한 내용은 슬라이드 "사용설명서"를 참조합니다.

NOTE 관리자 모드에서 [Reference interval range setting] 참조 범위를 설정할 수 있습니다. (9.3.6 절 참조)

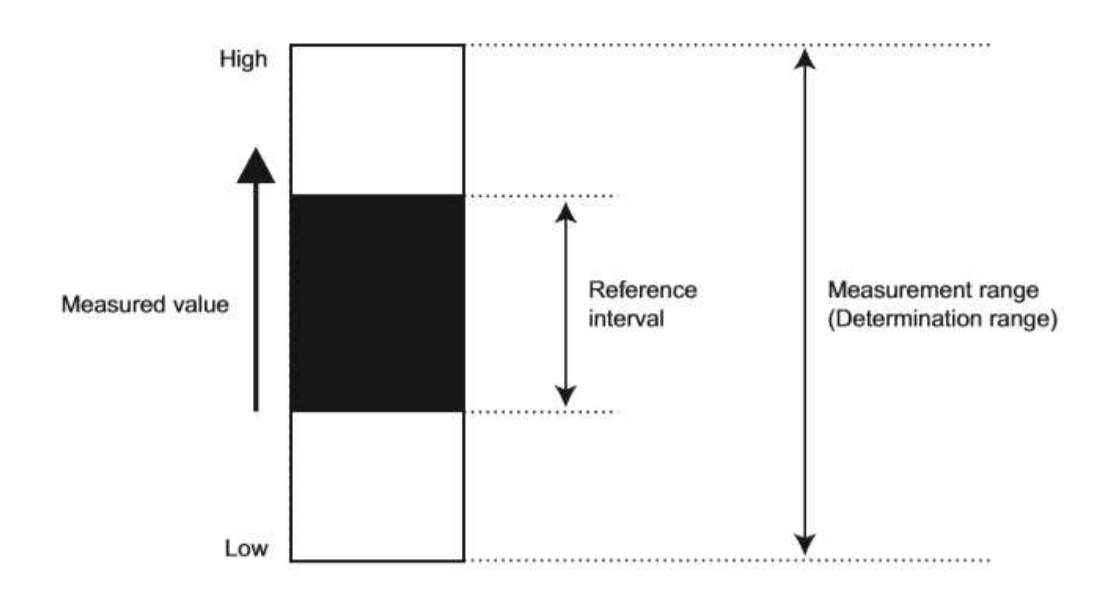

#### 8.2 문제 해결

#### 8.2.1 시작 에러

#### (1) 전원 버튼을 누른 후 분석기가 시작되지 않습니다.

전원 케이블이 제대로 연결되어 있는지 전원 스위치가 [|]로 설정되어 있는지 확인하고 전원 버튼을 다시 누릅니다.

분석기가 여전히 시작되지 않으면 판매점에 문의합니다.

#### 8.2.2 프린터 또는 LCD 문제

- (1) 인쇄된 문자가 너무 희미하거나 어둡습니다. 판매점에 문의합니다.
- (2) 인쇄된 문자에 흰색 줄이 나타나거나 문자 일부가 누락 되었습니다. 프린터 헤드에 이상이 있습니다. 판매점에 문의합니다.

#### (3) 인쇄 에러

| 에러 코드                         | 에러 메세지                                                       | 에러 상태              | 문제 해결                               |
|-------------------------------|--------------------------------------------------------------|--------------------|-------------------------------------|
| W5110                         | <b>프린터 에러(잠기지 않</b><br><b>음)</b><br>종이가 없습니다.<br>용지를 장착하십시오. | 기록 용지가 없습니다.       | 프린터에 기록 용지를 장<br>착합니다.<br>➔ 6.4절 참조 |
| W5100, E5101,<br>E5102, E5103 | <b>프린터 에러</b><br>판매점에 문의합니다.                                 | 프린터에 이상이 있습니<br>다. | 판매점에 문의합니다.                         |

#### (4) LCD가 너무 희미하거나 어둡습니다.

일반모드의 [Brightness • Volume]을 사용하여 밝기를 조정합니다.

→ 9.2.2절 참조

#### 8.2.3 슬라이드 리딩 에러

| 에러 코드 | 에러 메세지                                                         | 에러 상태                                   | 문제 해결                                                                                          |
|-------|----------------------------------------------------------------|-----------------------------------------|------------------------------------------------------------------------------------------------|
| W0173 | Slide identification ERR<br>슬라이드 정보가 없습니<br>다.<br>슬라이드를 확인합니다. | 슬라이드 뒷면의 슬라이<br>드 정보를 제대로 읽을<br>수 없습니다. | 슬라이드 리더부를 청소한 다음<br>측정을 다시 실행합니다.<br>→ 6.7절을 참조합니다.<br>NOTE 에러가 다시 발생하면<br>판매점에 도움을 요청<br>합니다. |

NOTE 수동 샘플 검사 측정 중에 이 에러가 발생하면 분석기는 해당 슬라이드 전송을 중단합니다. 자 동 샘플 검사 측정 중에 이 에러가 발생하면 슬라이드가 폐기되고 다음 슬라이드의 검사에 별 표가 표시됩니다.

#### 8.2.4 샘플러 에러

#### (1) 팁을 장착할 수 없는 경우

| 에러 코드 | 에러 메세지                                                                                           | 에러 상태                                  | 문제 해결                                                           |
|-------|--------------------------------------------------------------------------------------------------|----------------------------------------|-----------------------------------------------------------------|
| E0082 | Sample tip detection<br>ERR<br>팁이 감지되지 않았습니<br>다.<br>팁을 세팅하고 테스트를<br>처음부터 다시 시작합니<br>다.          | 장착 후 샘플 노즐에서<br>팁을 감지할 수 없습니<br>다.     | 팁이 장착되지 않았습니다. 팁을<br>장착한 다음 처음부터 다시 검<br>사합니다.<br>→ 5 2적을 착조한니다 |
| E0083 | Reference fluid tip<br>detection ERR<br>팁이 감지되지 않았습니<br>다.<br>팁을 세팅하고 테스트를<br>처음부터 다시 시작합니<br>다. | 장착 후 참조액 노즐에<br>서 팁이 감지되지 않습<br>니다.    | NOTE 이 에러가 발생한 후에<br>팁 랙의 모든 구멍에<br>팁을 세팅합니다.                   |
| E0084 | Sample tip clogging<br>ERR<br>테스트를 처음부터 다시<br>시작합니다.<br>에러가 계속 발생하면<br>판매점에 문의합니다.               | 샘플 노즐 팁을 장착하<br>는 동안 막힘이 감지되<br>었습니다.  | 에러가 다시 발생하면 판매점에                                                |
| E0085 | Reference fluid tipclogging ERR테스트를 처음부터 다시시작합니다.에러가 계속 발생하면판매점에 문의합니다.                          | 참조액 노즐 팁을 장착<br>하는 동안 막힘이 감지<br>되었습니다. | 도움을 요청합니다.                                                      |

#### (2) 팁을 배출할 수 없는 경우

| 에러 코드 | 에러 메세지                                                                                 |    | 에러  | 상태 |     | 문제 해결             |
|-------|----------------------------------------------------------------------------------------|----|-----|----|-----|-------------------|
| E0086 | Sample tip eject ERR           분석기를 종료한 후 폐           기 상자를 비운 다음 전           원을 켜십시오. | 티음 | 폐기할 | 수  | 없습니 | 분석기를 종료한 후 폐기 상자  |
| E0087 | Reference fluid eject tip<br>eject ERR<br>분석기를 종료한 후 폐<br>기 상자를 비운 다음 전<br>원을 켜십시오.    | 다. |     | •  |     | 를 비운 다음 전원을 켜십시오. |

#### (3) 희석컵의 수가 불충분하거나 없는 경우

| 에러 코드 | 에러 메세지                                                                | 에러 상태                | 문제 해결                                         |
|-------|-----------------------------------------------------------------------|----------------------|-----------------------------------------------|
| W0151 | Lack of mixing cup<br>희석컵이 부족합니다.<br>희석컵을 세팅하고 처음<br>부터 다시 테스트합니다.    | 희석컵이 충분하지 않습<br>니다.  | 희석컵을 교체한 후 재실행합니                              |
| W0152 | No mixing cup<br>희석컵이 감지되지 않습<br>니다.<br>희석컵을 세팅하고 처음<br>부터 다시 테스트합니다. | 희석컵을 감지할 수 없<br>습니다. | 다.<br>➔ 5.3절을 참조합니다.                          |
| E0154 | <b>Mixing cup detection</b><br>sensor ERR<br>판매점에 문의합니다.              | 희석컵 감지 센서 에러<br>입니다. | 분석기를 껐다가 켜도 에러가<br>계속 발생하면 판매점에 도움을<br>요청합니다. |

#### (4) 샘플 볼륨 에러가 발생 시

| 에러 코드 | 에러 메세지                                                                    | 에러 상태                                   | 문제 해결                                                                                               |
|-------|---------------------------------------------------------------------------|-----------------------------------------|----------------------------------------------------------------------------------------------------|
| W0120 | Sample shortage<br>샘플이 충분하지 않습니<br>다.<br>샘플을 확인합니다.                       | 샘플이 장착되지 않았거<br>나 샘플 볼륨이 충분하<br>지 않습니다. | 튜브의 샘플 볼륨이 측정 가능                                                                                    |
| W0060 | Sample shortage<br>샘플 볼륨을 확인합니다.<br>샘플 튜브와 일치하는<br>샘플 랙을 사용했는지<br>확인합니다.  | 샘플 볼륨이 충분하지<br>않습니다.                    | 한 범위 내에 있고 샘플 랙에서<br>적절한 샘플 튜브가 사용되고<br>있는지 확인한 후 다시 검사합<br>니다.<br>NOTE 샘플 볼륨이 낮으면 샘<br>플을 튜브에 추가하거 |
| W0140 | Surface detection ERR<br>(sample)<br>샘플 볼륨이 너무 많습<br>니다.<br>샘플 볼륨을 확인합니다. | 너무 많은 샘플 볼륨이<br>있습니다.                   | 나 수동 샘플 검사를<br>수행합니다.                                                                               |

#### (5) 샘플 흡입 또는 검사 에러 시

| 에러 코드          | 에러 메세지                                                                                                    | 에러 상태                         | 문제 해결                                                                                                    |
|----------------|----------------------------------------------------------------------------------------------------|-------------------------------|----------------------------------------------------------------------------------------------------|
| E0111<br>E0124 | Aspiration cloggingERR(sample)샘플링 중에 막힘이 감지되었습니다.샘플을 확인합니다.Aspiration cloggingERR(diluted sample)샘플링 중에 막힘이 감지되었습니다.샘플과 희석액을 점검합니다. | 샘플 흡입 중에 막힘이<br>감지되었습니다.      | 샘플은 피브린 침전물을 포함할<br>수 있습니다. 샘플을 확인한 후<br>다시 검사합니다.<br>NOTE 에러가 다시 발생하면<br>흡입 시스템에 문제가<br>있을 수 있습니다. 도<br>우이 필요하면 판매적 |
| E0112          | <b>Spotting clogging</b><br>ERR(sample)<br>샘플링 중에 막힘이 감<br>지되었습니다.<br>샘플을 확인합니다.                                                    | 샘플 검사(배출) 중에 막<br>힘이 감지되었습니다. | 에 문의합니다.                                                                                                    |

8

| 에러 코드 | 에러 메세지                                                                          | 에러 상태                         | 문제 해결                                                                      |
|-------|---------------------------------------------------------------------------------|-------------------------------|----------------------------------------------------------------------------|
|       | Spotting clogging<br>ERR(diluted sample)                                        |                               | 샘플은 피브린 침전물을 포함할<br>수 있습니다. 샘플을 확인한 후<br>다시 검사합니다.                         |
| E0125 | 샘플링 중에 막힘이 감<br>지되었습니다.<br>샘플과 희석액을 점검합<br>니다.                                  | 샘플 검사(배출) 중에 막<br>힘이 감지되었습니다. | NOTE 에러가 다시 발생하면<br>흡입 시스템에 문제가<br>있을 수 있습니다. 도<br>움이 필요하면 판매점<br>에 문의합니다. |
| E0130 | Aspiration clogging<br>ERR(CP)<br>샘플링 중에 막힘이 감<br>지되었습니다.<br>칼리브레이터를 점검합<br>니다. | 칼리브레이터 흡입 중에<br>막힘이 감지되었습니다.  | 카리머리이티르 저것하니다.                                                             |
| E0131 | Spotting clogging<br>ERR(CP)<br>샘플링 중에 막힘이 감<br>지되었습니다.<br>칼리브레이터를 점검합<br>니다.   | 칼리브레이터 검사 중에<br>막힘이 감지되었습니다.  | · 걸디으데이더들 점점입니다.                                                           |

#### (6) 검체량이 부족할 경우

| 에러 코드                           | 에러 메세지                                                  | 에러 상태                                                                | 문제 해결                                                                                                    |
|---------------------------------|---------------------------------------------------------|----------------------------------------------------------------------|----------------------------------------------------------------------------------------------------|
| 산<br>BUN-PS<br>TBIL-PS<br>Ca-PS | l플 검사 문제<br>< 5.0 mg/d1<br>S < 0.2 mg/d1<br>< 1.0 mg/d1 | 샘플이 슬라이드에 점착<br>되지 않아 [<] 또는 [@]<br>의 에러 표시가 나타납<br>니다.              | 다음 사항을 확인합니다.<br>(a) FUJI DRI-CHEM AUTO TIPS<br>이 사용되고 있는지 확인합<br>니다.<br>(b) 팁을 다시 사용하지 않도록<br>합니다.<br>(c) 샘플 튜브의 샘플 표면에 기<br>포가 없는지 확인합니다.<br>(d) 채혈 튜브 또는 FUJI 튜브와<br>일치하는 샘플 랙을 사용하<br>고 있는지 확인합니다. |
| TBIL-PS<br>Ca-PS                | = 0.1 mg/dl<br>S @<br>= 0.1 mg/dl<br>@<br>= 0.1 mg/dl   | /!> 중 요<br>[@] 표시가 있는 측정값<br>이 정확하지 않을 수 있<br>습니다. 측정을 다시 실<br>행합니다. | <ul> <li>(e) 몸놀다 0-8월 몸몸합니다.<br/>(6.6.1절 참조)</li> <li>▲ 중 요</li> <li>FUJI DRI-CHEM AUTO TIPS은<br/>재사용 할 수 없습니다.</li> <li>NOTE 에러가 계속 발생하면<br/>판매점에 도움을 요청<br/>합니다.</li> </ul>                          |

#### (7) 희석액 / 참조액 볼륨 에러

| 에러 코드 | 에러 메세지                                                                            | 에러 상태                                                                                                    | 문제 해결                                                                                                    |
|-------|-----------------------------------------------------------------------------------|----------------------------------------------------------------------------------------------------|----------------------------------------------------------------------------------------------------|
| W0141 | Surface detection ERR<br>(diluent)<br>희석량이 너무 많습니다.<br>희석액의 양을 확인합니<br>다.         | 너무 많은 희석액이 있<br>습니다.                                                                                                    | 에러 코드의 지침에 따라 희석<br>액 또는 참조액을 교체한 다음<br>다시 검사합니다.<br>• 희석액 → 5.4절 참조<br>• 참조액 → 5.5절 참조<br>NOTE 희석액/참조액 용기를<br>새것으로 교체합니다.<br>희석액 또는 참조액을 |
| W0142 | Surface detection ERR<br>(reference fluid)<br>참조액이 너무 많습니다.<br>참조액의 양을 확인합니<br>다. | 너무 많은 참조액이 있<br>습니다.                                                                                                    |                                                                                                    |
| W0123 | <b>Diluent is insufficient</b><br>희석액이 부족합니다.<br>희석액을 확인합니다.                      | - 희석액이 충분하지 않습<br>니다.<br>· 최적액 → 5.4<br>· 참조액 → 5.4<br>· 참조액 → 5.4<br>· 참조액 → 5.4<br>· 참조액 → 5.4<br>· · · · · · · · · · · · · · · · · · · |                                                                                                    |
| W0143 | <b>Diluent is insufficient</b><br>희석액이 부족합니다.<br>희석액의 양을 확인합니<br>다.               |                                                                                                    |                                                                                                    |
| W0129 | <b>Reference fluid shortage</b><br>참조액이 충분하지 않습<br>니다.<br>참조액을 점검하시오.             |                                                                                                    | 자용아인 용기에 두가<br>하지 마십시오.                                                                                                    |
| W0144 | <b>Insufficient reference<br/>fluid</b><br>참조액이 충분하지 않습<br>니다.<br>참조액 량을 확인합니다.   | 참조액이 충분하지 않습<br>니다.                                                                                                    |                                                                                                    |

#### (8) 희석액 / 참조액 에러

| 에러 코드 | 에러 메세지                                                                                        | 에러 상태                      | 문제 해결                                                                                            |
|-------|-----------------------------------------------------------------------------------------------|----------------------------|--------------------------------------------------------------------------------------------------|
| E0121 | Aspiration clogging<br>ERR(diluent)<br>샘플링 중에 막힘이 감<br>지되었습니다.<br>희석액을 확인합니다.                 | 희석액 흡입 중에 막힘<br>이 감지되었습니다. |                                                                                                  |
| E0122 | Spotting clogging<br>ERR(diluent)<br>샘플링 중에 막힘이 감<br>지되었습니다.<br>희석액을 확인합니다.                   | 희석액 흡입 중에 막힘<br>이 감지되었습니다. | 희석액 / 참조액이 적절한 혈액<br>채집 튜브 또는 튜브에 장착되<br>었는지 확인합니다. 장착 문제가<br>있는 경우 희석액과 참조액을                    |
| E0127 | Aspiration clogging<br>ERR(reference fluid)<br>샘플링 중에 막힘이 감<br>지되었습니다.<br>샘플과 희석액을 점검합<br>니다. | 참조액 흡입 중에 막힘<br>이 감지되었습니다. | 교제한 나음 나시 검사 합니다.<br>NOTE 에러가 다시 발생하면<br>파이펫팅 시스템에 문<br>제가 있을 수 있습니<br>다. 도움이 필요하면<br>판매점에 문의합니다 |
| E0128 | Spotting clogging<br>ERR(reference fluid)<br>샘플링 중에 막힘이 감<br>지되었습니다.<br>샘플과 희석액을 점검합<br>니다.   | 참조액 흡입 중에 막힘<br>이 감지되었습니다. |                                                                                                  |

#### (9) 칼리브레이션 양 에러

| 에러 코드 | 에러 메세지                                                                                                    | 에러 상태                | 문제 해결                                                   |
|-------|----------------------------------------------------------------------------------------------------|----------------------|---------------------------------------------------------|
| W0061 | Calibrator shortage<br>칼리브레이터가 충분하<br>지 않습니다.<br>칼리브레이터 양을 확인<br>하고 칼리브레이션을 다<br>시 수행합니다.                                      | 칼리브레이터가 충분하          | 칼리브레이터의 양을 확인한 다                                        |
| W0145 | Insufficient calibrator<br>칼리브레이터가 충분하<br>지 않습니다.<br>칼리브레이터 양을 확인<br>하고 칼리브레이션을 다<br>시 수행합니다.                                  | 지 않습니다.              | 음 다시 측정합니다.                                             |
| W0146 | Surface detection ERR         (CP)         칼리브레이터 너무 많습         니다.         칼리브레이터 양을 확인         하고 칼리브레이션을 다         시 수행합니다. | 칼리브레이터가 너무 많<br>습니다. | 칼리브레이터의 캡이 제거된 입<br>구에 액체 막이 없는지 확인한<br>다음 측정을 다시 실행합니다 |

(10) 샘플러 동작 시스템 에러 시

| 에러 코드                               | 에러 메세지                                                                                         | 에러 상태                  | 문제 해결                                                                                           |
|-------------------------------------|------------------------------------------------------------------------------------------------|------------------------|-------------------------------------------------------------------------------------------------|
| E1000,<br>E1001,<br>E1003,<br>W1004 | Sampler up/down<br>motor ERR<br>샘플 노즐 쪽에 문제가<br>있습니다.<br>검사를 수행합니다.<br>판매점에 문의합니다.             | 샘플/희석 노즐 이동 에          |                                                                                                 |
| E1002                               | Sampler up/down<br>motor operation ERR<br>샘플 노즐 쪽에 문제가<br>있습니다.<br>검사를 수행합니다.<br>판매점에 문의합니다.   | 러                      |                                                                                                 |
| E1010,<br>E1011,<br>E1013,<br>W1014 | Sampler up/down<br>motor ERR<br>참조액 노즐 쪽에 문제<br>가 있습니다.<br>검사를 수행합니다.<br>판매점에 문의합니다.           | -<br>-<br>-<br>        | 측정이 완료되면 분석기의 전원<br>을 끄십시오. 샘플러 장치에 이                                                           |
| E1012                               | Sampler up/down<br>motor operation ERR<br>참조액 노즐 쪽에 문제<br>가 있습니다.<br>검사를 수행합니다.<br>판매점에 문의합니다. | 점소액 도글 이중 에더           | 물질(팁 또는 슬라이드 등)이 끼<br>지 않았는지 확인합니다.<br>NOTE 분석기를 껐다 켠 후에<br>도 에러가 계속 발생<br>하면 판매점에 도움을<br>요청합니다 |
| E1100-<br>E1103,<br>W1104           | Sample movement<br>motor ERR<br>샘플러 이동에 문제가<br>있습니다.<br>검사를 수행합니다.<br>판매점에 문의합니다.              | 샘플러부의 수평 이송<br>중 이동 에러 |                                                                                                 |
| E1200,<br>E1201,<br>W1204           | <b>Syringe motor ERR</b><br>실린지에 문제가 있습니<br>다.<br>판매점에 문의합니다.                                  |                        |                                                                                                 |
| E1202                               | Syringe motor<br>operation ERR<br>실린지에 문제가 있습니<br>다.<br>판매점에 문의합니다.                            | - 실린지 모터 이동 에러         |                                                                                                 |

#### 8.2.5 측광 시스템 에러

### <u>र्रे</u> रु ध

측광 시스템 에러가 발생하면 아래 나열된 각 문제 해결 단계를 수행하고 측정을 다시 실행합니다.

#### (1) 광원 강도의 변동 시

| 에러 코드                           | 에러 메세지                                                               | 에러 상태                     | 문제 해결                                                                                                    |
|---------------------------------|----------------------------------------------------------------------|---------------------------|----------------------------------------------------------------------------------------------------|
| W0036                           | Soiled black plate<br>WARNING<br>흑색 플레이트가 더럽습<br>니다.<br>흑색 판을 닦으십시오. | 참조 플레이트가 더럽습<br>니다.       | 분석기의 스위치를 끄고 아래<br>나열된 각 부품을 청소합니다.<br>• 광원 렌즈 청소<br>→ 6.5절 참조<br>• 참조 플레이트를 청소합니다.<br>→ 6.3절을 참조<br>• 광원부를 청소합니다.<br>→ 6.3절을 참조<br>청소 후 전원을 켜십시오. 청소<br>후에도 에러가 계속 발생하면<br>광원 램프를 교체합니다. |
| W0030                           | <b>Lamp replacement</b><br>WARNING<br>낮은 광도<br>광원부를 청소하세요.           | 광원 램프의 광량이 충<br>분하지 않습니다. |                                                                                                    |
| E0511                           | <b>Faulty A/D controller</b><br>판매점에 문의합니다.                          | 측정 중 광도가 변합니<br>다         | NOTE 에러가 다시 발생하면<br>판매점에 도움을 요청<br>합니다.<br>값 주 의<br>광원 램프가 매우 뜨겁습니다.                                                                                                    |
| 에러 표시 "*"또는 "?"가 결과에 인쇄됩<br>니다. |                                                                      | <b>-</b>  .               | 광원 장치를 청소하거나 광원<br>램프를 교체하기 전에 전원을<br>끄고 5분 이상 기다린 다음 램<br>프가 식었는지 확인합니다.                                                                                                    |

8

#### (2) 램프가 탔을 경우

| 에러 코드 | 에러 메세지                                         | 에러 상태               | 문제 해결                                                        |
|-------|------------------------------------------------|---------------------|--------------------------------------------------------------|
| E0050 | <b>Lamp replacement</b><br>낮은 광도<br>램프를 교체합니다. | 광원 램프가 손상되었습<br>니다. | 전원을 끄고 광원 램프를 교체<br>합니다. 교체 후 분석기를 다<br>시 켜십시오.<br>→ 6.5절 참조 |

#### (3) 간섭필터 모터 에러 시

| 에러 코드  | 에러 메세지                 | 에러 상태       | 문제 해결                                 |
|--------|------------------------|-------------|---------------------------------------|
| E0900, | Filter motor ERR       |             |                                       |
| E0901, | 간섭필터에 문제가 있습           |             |                                       |
| E0903, | 니다.                    |             | 분석기의 전원을 껐다 켜십시오.                     |
| W0904  | 판매점에 문의합니다.            |             | NOTE 에러가 해격되지 않으                      |
|        | Filter motor operation | 필터 모터 이동 에러 | 며 파매어케에 ㄷ으으                           |
|        | ERR                    |             | · · · · · · · · · · · · · · · · · · · |
| E0902  | 간섭필터에 문제가 있습           |             | 표정입니다.                                |
|        | 니다.                    |             |                                       |
|        | 판매점에 문의합니다.            |             |                                       |

(4) 그 밖의 에러

| 에러 코드 | 에러 메세지         | 에러 상태         | 문제 해결           |
|-------|----------------|---------------|-----------------|
|       | Slide slip ERR | 측정 중에 슬라이드 정  | 판매점에 문의하여 인큐베이터 |
| ESSIU | 판매점에 문의합니다.    | 지 위치가 이동했습니다. | 압력판을 검사합니다.     |

#### 8.2.6 전송 에러

| 에러 코드                               | 에러 메세지                                                                           | 에러 상태                        | 문제 해결                                                                                                    |
|-------------------------------------|----------------------------------------------------------------------------------|------------------------------|----------------------------------------------------------------------------------------------------|
| E0200-<br>E0204,<br>E0220-<br>E0227 | Feed motor ERR<br>슬라이드 이송 시스템에<br>문제가 있습니다.<br>검사를 수행합니다.<br>판매점에 문의합니다.         |                              |                                                                                                    |
| E0210-<br>E0213,<br>W0214           | <b>Eject motor ERR</b><br>슬라이드 이송 시스템에<br>문제가 있습니다.<br>검사를 수행합니다.<br>판매점에 문의합니다. | 슬라이드 공급 모터 이<br>동 에러         |                                                                                                    |
| W1652                               | Initialization ERR<br>슬라이드 이송 시스템에<br>문제가 있습니다.<br>검사를 수행합니다.<br>판매점에 문의합니다.     |                              | 샘플 적용 장치 또는 인큐베이<br>터가 더러워졌거나 폐기 상자가<br>슬라이드 및 팁으로 가득 차 있<br>을 수 있습니다. 분석기의 스위<br>치를 끄고 다음을 수행합니다.       |
| E0600-<br>E0604                     | Incubator motor ERR<br>인큐베이터에 문제가 있<br>습니다.<br>검사를 수행합니다.<br>판매점에 문의합니다.         | 인큐베이터 모터 이동<br>에러            | <ul> <li>폐기 상자 청소</li> <li>인큐베이터 청소</li> <li>→ 6.3절 참조</li> <li>샘플 검사장치 청소</li> <li>→ 6.3절 참조</li> </ul> |
| E0700,<br>E0701,<br>E0703,<br>W0704 | <b>Probe motor ERR</b><br>ISE에 문제가 있습니다.<br>검사를 수행합니다.<br>판매점에 문의합니다.            | ISE 장치의 프로브 모터               | NOTE 에러가 다시 발생하면<br>판매점에 도움을 요청<br>합니다.                                                                  |
| E0702                               | ProbemotoroperationERRISE에 문제가 있습니다.검사를 수행합니다.판매점에 문의합니다.                        | 이동 에러                        |                                                                                                    |
| E1400-<br>E1403,<br>W1404           | TransferchangemotorERR슬라이드이송시스템에문제가있습니다.판매점에문의합니다.                               | 샘플 검사장치의 ISE 이<br>송 모터 이동 에러 |                                                                                                    |

| 에러 코드                     | 에러 메세지                                                              | 에러 상태                    | 문제 해결                                                                                                    |
|---------------------------|---------------------------------------------------------------------|--------------------------|----------------------------------------------------------------------------------------------------|
| E1600-<br>E1603,<br>W1604 | <b>Sample disc motor ERR</b><br>샘플 디스크에 문제가<br>있습니다.<br>판매점에 문의합니다. | 샘플 디스크부의 디스크<br>모터 이동 에러 | 샘플 검사장치 또는 인큐베이터<br>가 더러워졌거나 폐기 상자가<br>슬라이드 및 팁으로 가득 차 있<br>을 수 있습니다. 분석기의 스위<br>치를 끄고 다음을 수행합니다.<br>• 폐기 상자 청소<br>• 인큐베이터 청소<br>→ 6.3절 참조<br>• 샘플 검사장치 청소<br>→ 6.3절 참조<br>NOTE 에러가 다시 발생하면<br>판매점에 도움을 요청<br>합니다. |

#### 8.2.7 온도 컨트롤러 에러

### \Lambda ਨੂੰ ਸ

"+" 또는 "-" 표시가 있는 측정값은 정확하지 않을 수 있습니다. 다음 작업을 수행하고 측정을 다시 실 행합니다.

| 에러 코드           | 에러 메세지                                                                                    | 에러 상태                                                                                          | 문제 해결                                                                                                    |
|-----------------|-------------------------------------------------------------------------------------------|------------------------------------------------------------------------------------------------|----------------------------------------------------------------------------------------------------|
| E0565           | <b>ISE temperature control</b><br><b>ERR</b><br>ISE에 문제가 있습니다.<br>판매점에 문의합니다.             |                                                                                                | 도움이 필요하면 판매점에 문의<br>합니다.                                                                                                    |
| E1500           | <b>Temperature control</b><br><b>ERR</b><br>주변 온도를 확인합니다.<br>에어필터를 청소합니다.<br>분석기를 재부팅합니다. | 측정 결과에 "+"또는 "-"<br>표시가 있거나 왼쪽에<br>나열된 에러가 발생하면<br>인큐베이터 내부의 온도<br>가 지정된 범위를 벗어<br>난 것을 의미합니다. | 다음 문제 해결을 수행합니다.<br>(a) 실내 온도가 15~32℃인지<br>확인합니다. 온도가 범위를                                                                                                    |
| E1501,<br>E1505 | <b>Temperature control<br/>ERR</b><br>주변 온도를 확인합니다.<br>분석기를 재부팅합니다.                       |                                                                                                | 벗어나면 실내 온도를 조설<br>합니다.<br>(b) 전원을 끄십시오.<br>(c) 에어필터를 청소합니다.<br>→ 6.2절 참조                                                                                                    |
| E1510           | ISE Temperature control<br>ERR<br>주변 온도를 확인합니다.<br>에어 필터를 청소합니다.<br>분석기를 재부팅합니다.          |                                                                                                | <ul> <li>(d) 한류베이디의 온디지가 세네</li> <li>로 조여 졌는지 확인하고</li> <li>인큐베이터 케이블이 커넥</li> <li>터에 제대로 연결되었는지</li> <li>확인합니다.</li> <li>→ 6.3.3절 참조</li> <li>(e) 샘플 검사장치 커버가 분석</li> <li>기에 제대로 부착되었는지</li> <li>확인합니다. 손나사를 단단</li> </ul> |
| E1511,<br>E1515 | <b>Temperature control<br/>ERR</b><br>주변 온도를 확인합니다.<br>분석기를 재부팅합니다.                       |                                                                                                | 히 조입니다.<br>(f) 분석기를 약 10분 동안 그대<br>로 두어 내부를 식힌 다음<br>전원을 켭니다.<br>NOTE 에러가 다시 발생하면<br>판매점에 도움을 요청                                                                                                    |
| E1520,<br>E1521 | Room temperature<br>WARNING<br>주변 온도를 확인합니다.<br>분석기를 재부팅합니다.                              |                                                                                                | 합니다.                                                                                                    |

| 에러 코드 | 에러 메세지                                                                                                    | 에러 상태                                                                             | 문제 해결                                                                    |  |
|-------|----------------------------------------------------------------------------------------------------|-----------------------------------------------------------------------------------|--------------------------------------------------------------------------|--|
| E1502 | Temperature control           ERR           인큐베이터 온도 센서           연결이 끊어졌습니다.           인큐베이터 케이블을 확           이합니다. | - 측정 결과에 "\$" 표시가<br>추가되거나 왼쪽에 나열<br>된 에러가 발생하면 인<br>큐베이터 케이블이 연결<br>되지 않았거나 단선됨을 | 전원을 끄고 인큐베이터 케이블<br>을 다시 연결합니다.                                          |  |
| E1503 | Temperature control<br>ERR<br>인큐베이터 온도 센서가<br>손상되었습니다.<br>판매점에 문의합니다.                                                |                                                                                   | NOTE 한슈페이더 게이들의<br>커넥터를 삽입한 후<br>눌러 오른쪽으로 돌<br>려 잠궈야 합니다.<br>→ 6.3.3절 참조 |  |
| E1504 | Temperature control         ERR         인큐베이터 히터가 분리         되었습니다.         인큐베이터 케이블을 확         인합니다.               | 의미입니다.                                                                            | NOTE 에러가 다시 발생하면<br>판매점에 도움을 요청<br>합니다.                                  |  |
| E1512 | ISE Temperature control<br>ERR<br>ISE 온도 조절기가 손상<br>되었습니다.<br>판매점에 문의합니다.                                            | ISE 인큐베이터의 단선                                                                     | 도움이 필요하면 판매점에 문의                                                         |  |
| E1514 | ISE Temperature control<br>ERR<br>ISE 히터가 분리되었습<br>니다.<br>판매점에 문의합니다.                                                | 에러                                                                                | 합니다.                                                                     |  |

#### 8.2.8 회로 기판 신호 에러

| 에러 코드                               | 에러 메세지                                                                                                    | 에러 상태                     | 문제 해결                                                                          |
|-------------------------------------|----------------------------------------------------------------------------------------------------|---------------------------|--------------------------------------------------------------------------------|
| E0035                               | <b>Light too intense</b><br>빛이 너무 강합니다.<br>판매점에 문의합니다.                                                                                                    |                           | 분석기를 껐다가 켜도 에러가<br>계속 발생하며 파매적에 도우우                                            |
| E0030,<br>E0301,<br>E0302           | <b>Gain setting ERR</b><br>판매점에 문의합니다.                                                                                                    |                           | ·개국 결정하던 전매감에 포함할<br>요청합니다.                                                    |
| E0509                               | AD conversion<br>calibration ERR<br>판매점에 문의합니다.                                                                                                    |                           |                                                                                |
| E0510                               | <b>Faulty A/D controller</b><br>판매점에 문의합니다.                                                                                                    |                           |                                                                                |
| E0515                               | <b>DA conversion</b><br>initializing ERR<br>판매점에 문의합니다.                                                                                                    | _ 회로 보드 신호 에러가<br>발생했습니다. | 도움이 필요하면 판매점에 문의<br>합니다.                                                       |
| E0516                               | AD conversion reset<br>ERR<br>판매점에 문의합니다.                                                                                                    |                           |                                                                                |
| E0517                               | <b>AD conversion</b><br>initializing ERR<br>판매점에 문의합니다.                                                                                                    |                           |                                                                                |
| E0532,<br>E0533,<br>E0537,<br>E0538 | ISE self test AD         conversion ERR         ISE 측정을 위해서는 전         원 스위치를 끄고 켭니         다.         에러가 반복될 경우 판         매점에 문의합니다.         ISE 이외의 다른 항목들         은 측정할 수 있습니다. |                           | 전원을 켜고 끈 후에 에러가 계<br>속 발생하면 판매점에 도움을<br>요청합니다. ISE 이외의 테스트<br>는 재시작할 필요가 없습니다. |

| 에러 코드                               | 에러 메세지                                                                                                    | 에러 상태                   | 문제 해결                                                  |
|-------------------------------------|----------------------------------------------------------------------------------------------------|-------------------------|--------------------------------------------------------|
| E0534,<br>E0535,<br>E0536,<br>E0539 | ISE AD conversion ERR<br>ISE 측정을 위해서는 전<br>원 SW를 끄고 켭니다.<br>에러가 반복될 경우 판<br>매점에 문의합니다. ISE<br>이외의 다른 항목들은<br>측정할 수 있습니다.                  |                         | 전원을 끄고 켠 후 에러가 발생                                      |
| E0540                               | ISE AD conversion<br>initializing ERR<br>ISE 측정을 위해서는 전<br>원 SW를 끄고 켭니다.<br>에러가 반복될 경우 판<br>매점에 문의합니다.<br>ISE 이외의 다른 항목들<br>은 측정할 수 있습니다. | 회로 보드 신호 에러가<br>발생했습니다. | 하면 판매점에 도움을 요청합니<br>다. ISE 이외의 테스트는 재시작<br>할 필요가 없습니다. |
| E1530,                              | Temperature AD                                                                                                    |                         | 도움이 필요하면 판매점에 문의                                       |
| E1531,<br>E1532                     | conversion ERR<br>판매점에 문의합니다.                                                                                                    |                         | 합니다.                                                   |
| E1750-<br>E1755                     | Slide reading unit<br>failure<br>판매점에 문의합니다.                                                                                              |                         | 비서기로 꺼디기 커드 에기기                                        |
| E3900                               | Internal communication<br>ERR<br>판매점에 문의합니다.                                                                                              |                         | 문식기를 있다가 거도 에너가<br>계속 발생하면 판매점에 도움을<br>요청합니다.          |
| E4401,<br>E4403                     | Save ERR<br>판매점에 문의합니다.                                                                                                    |                         |                                                        |
| E4454                               | Memory loading ERR<br>판매점에 문의합니다.                                                                                                    |                         |                                                        |
| W4460                               |                                                                                                    |                         |                                                        |
| W4461                               | Memory recovery                                                                                                    | 회로 보드 신호 에러가            | 도움이 필요하면 판매점에 문의                                       |
| W4464                               | WARNING(setting info.)                                                                                                    | 발생했습니다.                 | 합니다.                                                   |
| W4469                               | 백입 메모디에서 폭구가<br> <br>  스해되니다                                                                                                    |                         |                                                        |
| W4473                               | │ ㅜㅎ급넉넉.<br>│ 판매점에 문의합니다                                                                                                    |                         |                                                        |
| W4474                               |                                                                                                    |                         |                                                        |

| 에러 코드                               | 에러 메세지                                                                                                    | 에러 상태                   | 문제 해결                                                              |
|-------------------------------------|----------------------------------------------------------------------------------------------------|-------------------------|--------------------------------------------------------------------|
| W4462,<br>W4463                     | Memory recovery           WARNING           백업 메모리에서 복구가           수행됩니다.           참고치 설정이 올바른지           확인합니다.                                                       |                         | 참고치 설정이 올바른지 확인합<br>니다.                                            |
| W4465,<br>W4466,<br>W4467,<br>W4468 | Memory recovery         WARNING         백업 메모리에서 복구가         수행됩니다.         로트 번호를 확인하여         QC 카드를 읽혔는지 확         인합니다.         그렇지 않은 경우 QC 카         드를 다시 읽히십시오. | 회로 보드 신호 에러가<br>발생했습니다. | QC 카드가 읽혔는지 로트 정보<br>를 확인합니다. 카드를 읽히지<br>않은 경우 QC 카드를 다시 읽<br>힙니다. |
| W4471,<br>W4472                     | Memory recovery         WARNING         백업 메모리에서 복구가         수행됩니다.         컨트롤액 범위 설정을         확인합니다.                                                                  |                         | 컨트롤 액의 설정을 확인합니다.                                                  |
| W4475                               | Memory initial-value<br>recovery WARNING<br>백업 메모리에서 복구가<br>수행됩니다.<br>판매점에 문의합니다.                                                                                       |                         | 도움이 필요하면 판매점에 문의                                                   |
| E4490                               | File deletion ERR<br>재발 시 판매점에 문의<br>합니다.                                                                                                    |                         | 합니다.                                                               |
| E4600-<br>E4613                     | <b>Calculation ERR</b><br>판매점에 문의합니다.                                                                                                    |                         |                                                                    |

| 에러 코드  | 에러 메세지                                                                                  | 에러 상태                      | 문제 해결                                                                                                    |                  |
|--------|-----------------------------------------------------------------------------------------|----------------------------|----------------------------------------------------------------------------------------------------|------------------|
| W4720  | <b>Clock setting WARNING</b><br>날짜 및 시간을 설정합<br>니다.<br>에러가 계속 발생하면<br>판매점에 문의합니다.       | 날짜와 시간이 재설정되<br>었습니다.      | 일반 모드에서 [Date & Time<br>settings]을 사용하여 날짜와 시<br>간을 설정합니다.<br>→ 9.2.1절 참조<br>에러가 다시 발생하면 판매점에<br>도움을 요청합니다. |                  |
| W4721  | Clock control failure<br>WARNING<br>날짜 및 시간을 설정합<br>니다. 에러가 계속 발생<br>하면 판매점에 문의합니<br>다. |                            | 일반 모드에서 [Date & Time<br>settings]을 사용하여 날짜와 시<br>간을 설정합니다.<br>➔ 9.2.1절 참조                                   |                  |
| E4730  | Hardware initialization<br>ERR<br>판매점에 문의합니다.                                           |                            |                                                                                                    |                  |
| W4731, | Power control ERR                                                                       | -                          |                                                                                                    |                  |
| E4732  | 판매점에 문의합니다.                                                                             | 회로 보드 신호 에러가               |                                                                                                    |                  |
| W4733  | <b>Power switch control</b><br>WARNING<br>판매점에 문의합니다.                                   | 발생했습니다.                    | 말생했습니나.<br>도움이 필요하면 판매점(                                                                                    | 도움이 필요하면 판매점에 문의 |
| W4735  | <b>LCD backlight control</b><br>WARNING<br>판매점에 문의합니다.                                  |                            | 합니다.                                                                                                    |                  |
| W4736  | <b>LCD brightness setting</b><br>WARNING<br>판매점에 문의합니다.                                 |                            |                                                                                                    |                  |
| W5000  | USB memory read ERR<br>판매점에 문의합니다.                                                      |                            |                                                                                                    |                  |
| W5020  | USB memory write ERR<br>판매점에 문의합니다.                                                     | 회로 보드 신호 에러가<br>발생했습니다.    | 도움이 필요하면 판매점에 문의<br>합니다.                                                                                    |                  |
| W5050  | <b>No USB memory</b><br>USB 메모리를 인식할 수<br>없습니다.                                         | USB 메모리가 삽입되지<br>않았습니다.    | USB 메모리를 삽입합니다.<br>에러가 다시 발생하면 판매점에<br>도움을 요청합니다.                                                           |                  |
| E5500  | Abnormal sample<br>spreading on slide<br>판매점에 문의합니다.                                    | 회로 기판 내부의 신호<br>시스템 에러입니다. | 전원을 켜고 끈 후에 에러가 발<br>생하면 판매점에 도움을 요청합<br>니다.                                                                |                  |

| 에러 코드 | 에러 메세지             | 에러    | 상태  |    |      | 문제 혀 | 채결   |    |
|-------|--------------------|-------|-----|----|------|------|------|----|
|       | Software logic ERR | 소프트웨어 | 에러가 | 발생 | 도움이  | 필요하면 | 판매점에 | 문의 |
| E3901 | 판매점에 문의합니다.        | 했습니다. |     |    | 합니다. |      |      |    |

#### 8.2.9 QC 카드, PF 카드 및 DI 카드 에러

#### (1) QC 카드를 읽은 후 데이타가 표시되지 않는 경우

| 에러 코드 | 에러 메세지 | 에러 상태                   | 문제 해결                     |
|-------|--------|-------------------------|---------------------------|
| 에러 코드 | 에러 베세시 | 에러 상대<br>QC 카드 정보 읽기 문제 | 문제 애결<br>QC 카드를 다시 읽히십시오. |
|       |        |                         | nozzle about<br>50 mm.    |

#### (2) QC 정보가 판독되지 않은 경우

| 에러 코드 | 에러 메세지                                                                       | 에러 상태                                         | 문제 해결                          |
|-------|------------------------------------------------------------------------------|-----------------------------------------------|--------------------------------|
| W0170 | <b>No QC card info</b><br>QC 정보가 없습니다.<br>QC 카드를 읽힙니다.                       | 슬라이드 카트리지에 장<br>착된 슬라이드의 QC 카<br>드를 읽지 못했습니다. | 인쇄된 슬라이드 코드의 QC 카<br>드를 읽히십시오. |
| W4010 | No QC type info<br>슬라이드에 해당하는 항<br>목 정보가 없습니다.<br>슬라이드에 해당하는 QC<br>카드를 읽힙니다. | 해당 항목에 대한 항목<br>정보가 없습니다.                     | 해당 QC 카드를 읽히십시오.               |

8

#### (3) PF 카드를 읽지 않은 경우

| 에러 코드 | 에러 메세지                                                  | 에러 상태                                               | 문제 해결                            |
|-------|---------------------------------------------------------|-----------------------------------------------------|----------------------------------|
| W0137 | No PF card info<br>PF 카드 정보가 없습니<br>다.<br>PF 카드를 읽히십시오. | 샘플 디스크의 PF 샘플<br>랙이 식별되었지만 PF<br>카드를 읽히지 않았습니<br>다. | PF 카트리지와 함께 제공된 PF<br>카드를 읽히십시오. |

#### (4) DI 카드를 읽지 않은 경우

| 에러 코드 | 에러 메세지                                                                    | 에러 상태               | 문제 해결                    |
|-------|---------------------------------------------------------------------------|---------------------|--------------------------|
| W4012 | DI 정보 없음.<br>DI 정보를 찾을 수 없습<br>니다.<br>이 카드를 읽을 수 없습<br>니다.<br>판매점에 문의합니다. | DI 카드 정보는 없습니<br>다. | 도움이 필요하면 판매점에 문의<br>합니다. |

#### (5) 기타 주의사항

| 에러 코드                               | 에러 메세지                                                                                                    | 에러 상태                    | 문제 해결                                                                     |
|-------------------------------------|----------------------------------------------------------------------------------------------------|--------------------------|---------------------------------------------------------------------------|
| W1700-<br>W1702,<br>W1704-<br>W1706 | QC card reader failure<br>QC 카드 리더기가 손상<br>되었습니다.<br>측정은 여전히 가능합니<br>다.<br>판매점에 문의합니다.                          | 카드 리더기가 오작동했<br>습니다.     | 도움이 필요하면 판매점에 문의<br>합니다.                                                  |
| W1703                               | QC card read ERR<br>QC 카드 방향을 확인하<br>고 다시 읽힙니다(QR 코<br>드를 왼쪽으로 향하도록<br>삽입합니다.)<br>에러가 반복해서 발생하<br>면 판매점에 문의합니다. | QC 카드 리딩 에러              | 카드가 올바른 방향으로 삽입되<br>었는지 확인합니다.                                            |
| W4011                               | <b>QC card ERR</b><br>데이터를 저장할 수 없<br>습니다.                                                                      | 패널 카드 리딩 에러              | 도움이 필요하면 판매점에 문의<br>합니다.                                                  |
| W4013                               | <b>QC card ERR</b><br>올바른 QC 카드인지 확<br>인합니다.                                                                    | QC 카드 데이터 에러가<br>발생했습니다. | QC 카드의 QR 코드가 깨끗한지<br>확인합니다.<br>NOTE 에러가 해결되지 않으<br>면 판매업체에 도움을<br>요청합니다. |

| 에러 코드 | 에러 메세지                                                                                                    | 에러 상태                 | 문제 해결                                        |
|-------|----------------------------------------------------------------------------------------------------|-----------------------|----------------------------------------------|
| W4014 | QC card ERR<br>QC 카드는 "모드 기능<br>진행 중" 또는 "검체 점<br>착 진행 중"에 읽힐 수<br>없습니다.<br>모드 기능이 끝나거나<br>점착이 끝난 후 다시 읽<br>히십시오. | QC 카드를 읽힐 수 없습<br>니다. | 모드 기능이나 샘플 점착 과정<br>이 종료되면 카드를 다시 읽히<br>십시오. |

#### 8.2.10 슬라이드 장착 에러

| 에러 코드 | 에러 메세지                                                                                                    | 에러 상태                                                                                                    | 문제 해결                                                                  |
|-------|----------------------------------------------------------------------------------------------------|----------------------------------------------------------------------------------------------------|------------------------------------------------------------------------|
| W0040 | Incorrect sample<br>WARNING<br>분석기에 설정된 샘플<br>유형이 리딩한 샘플 유<br>형과 일치하지 않습니다.<br>SAMPLE 키로 샘플 타입<br>을 해당하는 슬라이드의<br>샘플 타입으로 설정합니<br>다. 테스트를 처음부터<br>다시 시작합니다. | <ul> <li>[Sample type] 버튼으로<br/>선택한 샘플 유형과 슬<br/>라이드의 샘플 유형이<br/>일치하지 않습니다.</li> <li>(예)</li> <li>[Sample type] 버튼으<br/>로 [P/S] 또는 [U]를<br/>선택하고 전혈(W) 슬<br/>라이드가 장착되었습<br/>니다.</li> <li>[Sample type] 버튼으<br/>로 [W]를 선택하고 혈<br/>장/혈청(P) 슬라이드가<br/>장착되었습니다.</li> </ul> | [Sample type] 버튼과 샘플 유<br>형을 사용하여 유형을 일치시키<br>고 처음부터 다시 검사를 시작<br>합니다. |
| W0041 | Incorrect sample type<br>WARNING<br>PF 샘플 랙이 장착되어<br>있지만 샘플 유형 설정<br>은 P/S가 아닙니다.                                                                           | PF 측정의 샘플 유형 설<br>정이 일치하지 않습니다.                                                                                                    | 샘플 유형을 P/S로 설정합니다.                                                     |
| W0042 | <b>Incorrect sample rack</b><br><b>WARNING</b><br>올바른 샘플랙이 장착되<br>지 않았습니다.<br>샘플 랙을 확인합니다.                                                                  | PF를 사용하는 측정에<br>대해 재검사가 시도되었<br>지만 PF 샘플 랙 이외의<br>랙이 장착되었습니다.                                                                                                    | 제어 측정을 위해 PF 샘플 랙이<br>장착 되었습니다.                                        |
|       |                                                                                                    | PF에 의해 추출된 샘플<br>이 들어있는 PF 샘플 랙<br>을 장착합니다.                                                                                                    | PF 샘플 랙 이외의 샘플 랙을<br>장착합니다.                                            |

| 에러 코드 | 에러 메세지                                                                                        | 에러 상태                          | 문제 해결                                                             |
|-------|-----------------------------------------------------------------------------------------------|--------------------------------|-------------------------------------------------------------------|
| W0090 | ISE slide direction ERR<br>ISE 슬라이드의 장착 방<br>향이 잘못되었습니다.<br>ISE 슬라이드를 확인합니<br>다.              | ISE 슬라이드가 반대 방<br>향으로 장착되었습니다. | 슬라이드 카트리지에 ISE 슬라이<br>드를 올바른 방향으로 넣은 다<br>음 다시 측정합니다.             |
| W1654 | Check sample rack<br>사용할 수 없는 샘플 랙<br>이 장착되었습니다.<br>샘플을 확인합니다.<br>ERR가 반복될 경우 판매<br>점에 문의합니다. | 사용할 수 없는 샘플랙<br>이 장착되었습니다.     | 장비 전용 샘플 랙을 사용합니<br>다.<br>NOTE 에러가 다시 발생하면<br>판매점에 도움을 요청<br>합니다. |
| W5400 | Expired slide<br>슬라이드의 유효기간이<br>만료되어 사용할 수 없<br>습니다.                                          | 슬라이드의 유효기간이<br>만료되었습니다.        | 항상 유효기간 내의 슬라이드를<br>사용합니다.                                        |

#### 8.2.11 ISE 측정 에러

/ ਨੇ ਲ

에러 코드가 추가된 ISE 측정 값(E1-E8)이 올바르지 않을 수 있습니다. 다음 문제 해결을 수행하고 측정 을 다시 실행합니다.

#### (1) 자기 진단 에러가 발생한 경우

| 에러 코드 | 에러 메세지                                                                                                    | 에러 상태                          | 문제 해결                                                       |
|-------|----------------------------------------------------------------------------------------------------|--------------------------------|-------------------------------------------------------------|
| E0530 | ISE self test gain ERR         ISE 측정을 위해서 전원         SW를 끄고 켭니다.         ERR가 반복될 경우 판매         점에 문의합니다.         ISE 이외의 다른 항목들         은 측정할 수 있습니다. | ISE 측정을 시작하기 전<br>에 수행된 셀프 테스트 | 분석기는 ISE 측정을 위해 다시<br>시작되어야 합니다. 에러가 다시<br>발생하면 판매점에 도움을 요청 |
| E0531 | ISE self test offset ERR<br>ISE 측정을 위해서 전원<br>SW를 끄고 켭니다.<br>ERR가 반복될 경우 판매<br>점에 문의합니다.<br>ISE 이외의 다른 항목들<br>은 측정할 수 있습니다.                             | - 5 에너가 섬시피었습니<br>다.           | 합니다.<br>ISE 이외의 다른 항목들은 측정<br>할 수 있습니다.                     |

(2) 측정 결과에 에러가 추가됩니다.

| 확인 메뉴    | 기술                         |
|----------|----------------------------|
| 드리프트 체크  | 검사 중 비정상 시간 경과<br>(전압) 체크  |
| 임피던스 체크  | 검사 완료 후 슬라이드 임<br>피던스 체크   |
| 범위 초과 체크 | 검사 결과가 측정 범위 내<br>에 있는지 체크 |

ISE 측정 중에는 왼쪽 표에 나열된 검사가 수행됩 니다. 측정값에 문제가 있으면 E1부터 E8까지의 에러 코드가 측정 결과에 추가됩니다.

| 코드 : | 설명                          |
|------|-----------------------------|
| E1   | 드리프트 에러                     |
| E2   | 임피던스 오차                     |
| E3   | 측정 범위 밖(이것은 분석기 오작동이 아닙니다.) |
| E4   | 드리프트 에러 및 임피던스 에러           |
| E5   | 임피던스 에러 및 측정 범위 외           |
| E6   | 드리프트 에러 및 측정 범위 외           |
| E7   | 드리프트 에러, 임피던스 에러, 측정 범위 밖   |
| E8   | 측정 불가능                      |

<에러 코드가 E3가 아닌 경우>

샘플 또는 참조액이 슬라이드에 충분히 점착되지 않았을 수 있습니다. 다음 문제 해결 단계를 수행합니 다.

1. 샘플러 O-링을 검사합니다. → 6.6.1절 참조

2. 얼룩 부분과 ISE 프로브 장치를 청소합니다. → 6.3.2절 참조

3. 분석기가 올바르게 측정할 수 있는지 확인합니다. → 7장 참조

NOTE 에러가 다시 발생하면 판매점에 도움을 요청합니다.

#### <에러 코드가 E3인 경우>

분석기에는 아무런 문제가 없습니다. 샘플 농도가 측정 범위를 벗어났습니다.

NOTE 측정 범위에 대한 슬라이드의 "사용설명서"를 참조합니다.
# (3) 기타 에러

| 에러 코드 | 에러 메세지                                                                                                    | 에러 상태                                                  | 문제 해결                                                                                                    |
|-------|----------------------------------------------------------------------------------------------------|--------------------------------------------------------|----------------------------------------------------------------------------------------------------|
| W0091 | Unacceptable ISE test<br>ISE 테스트를 실행할 수<br>없습니다. 전원 스위치를<br>끄고 켭니다.<br>테스트를 처음부터 다시<br>시작합니다.                                 | ISE 측정 에러가 발생하<br>여 ISE 측정을 시작할 수<br>없습니다.             | 이 에러 이전에 발생한 ISE 측정<br>에러를 확인한 다음 해당 문제<br>해결을 수행합니다. 문제를 해결<br>한 후에는 장치의 전원을 끄고<br>켜 처음부터 다시 측정을 시작<br>합니다. |
| W0092 | Unacceptable manual<br>ISE spotting test<br>이 테스트 모드에서는<br>ISE 테스트를 수행할 수<br>없습니다.<br>측정 가능한 슬라이드를<br>세팅하고 처음부터 다시<br>테스트합니다. | 수동 샘플 검사 측정을<br>사용하여 ISE 슬라이드를<br>측정하려는 시도가 있었<br>습니다. | 자동 샘플 검사를 사용하여 ISE<br>슬라이드를 측정합니다.                                                                           |

# 8.2.13 데이터 통신, 샘플 바코드 판독기 관련 에러

#### (1) 통신 이상이 발생한 경우

| 에러 코드                     | 에러 메세지                                                                      | 에러 상태     | 문제 해결                                               |
|---------------------------|-----------------------------------------------------------------------------|-----------|-----------------------------------------------------|
| W4500,<br>W4501,<br>W4502 | Serial communication<br>ERR<br>통신 케이블의 사양 및<br>연결 상태를 확인합니다.<br>판매점에 문의합니다. | 직렬 통신 에러  | 통신 케이블, 호스트컴퓨터 및<br>통신 대상 설정을 확인합니다.<br>➔ 9.3.2절 참조 |
| W4510                     | LAN communication<br>ERR<br>통신 케이블의 사양 및<br>연결 상태를 확인합니다.<br>판매점에 문의합니다.    | LAN 통신 에러 | NOTE 에러가 다시 발생하면<br>판매점에 도움을 요청<br>합니다.             |

| 에러 코드                     | 에러 메세지                                                                                                    | 에러 상태                              | 문제 해결                                                       |
|---------------------------|----------------------------------------------------------------------------------------------------|------------------------------------|-------------------------------------------------------------|
| W4520                     | Incorrect work         information         호스트컴퓨터의 작업 목         록 정보가 올바른지 확         인합니다.         에러가 반복될 경우 판         매점에 문의합니다. | 받은 작업 목록 정보가<br>사양과 일치하지 않습니<br>다. | 작업 목록 정보를 확인합니다.<br>NOTE 에러가 다시 발생하면<br>판매점에 도움을 요청<br>합니다. |
| E6200,<br>E6201,<br>E6210 | Communication ERR<br>판매점에 문의합니다.                                                                                                   | 통신 에러가 발생했습니<br>다.                 | 도움이 필요하면 판매점에 문의<br>합니다.                                    |

#### (2) 샘플 바코드 판독기 에러

| 에러 코드 | 에러 메세지                                                                                        | 에러 상태                        | 문제 해결                                              |
|-------|-----------------------------------------------------------------------------------------------|------------------------------|----------------------------------------------------|
| W5330 | Barcode reader not<br>connected<br>바코드 리더기 연결을<br>확인합니다.                                      | 샘플 바코드 리더기가<br>연결되어 있지 않습니다. | 샘플 바코드 리더기를 USB 커넥<br>터에 연결한 다음 분석기를 껐<br>다가 켜십시오. |
| W5331 | Exceed number of<br>characters from barcode<br>reader<br>바코드 리더기의 입력<br>문자 수가 용량을 초과<br>했습니다. | 바코드 라벨 에러                    | 바코드 레이블을 확인합니다.                                    |

8

#### 8.2.14 칼리브레이션 에러

(1) 칼리브레이션 없이 면역 검사가 수행되었습니다.

| 에러 코드 | 에러 메세지          | 에러 상태         | 문제 해결          |
|-------|-----------------|---------------|----------------|
|       | Calibration not |               |                |
| W0180 | performed       | 면역 검사가 칼리브레이  | 칼리브레이션을 수행합니다. |
|       | 칼리브레이션을 수행합     | 션 없이 수행되었습니다. | ➔ 4.1절 참조      |
|       | 니다.             |               |                |

(2) 칼리브레이션에 적합하지 않은 슬라이드가 장착되었습니다.

| 에러 코드 | 에러 메세지                                                                                                    | 에러 상태                                                  | 문제 해결                                   |
|-------|----------------------------------------------------------------------------------------------------|--------------------------------------------------------|-----------------------------------------|
| W0190 | Wrong slide for         calibration         칼리브레이션이 필요 없         는 슬라이드가 장착되었         습니다.         슬라이드를 확인하고 처         음부터 칼리브레이션을         수행합니다. | 칼리브레이션에 적합하<br>지 않은 슬라이드가 칼<br>리브레이션 과정 중에<br>장착되었습니다. | 슬라이드를 확인합니다. 칼리브<br>레이션 과정을 다시 실행합니다.   |
| W0191 | Wrong slide lot for<br>calibration<br>칼리브레이션 모드에서<br>지정한 것과 다른 슬라<br>이드가 장착되었습니다.<br>지정된 lot에 해당하는<br>슬라이드를 장착하고 처<br>음부터 칼리브레이션을<br>수행합니다.        | 칼리브레이션 도중에 지<br>정된 로트와 다른 슬라<br>이드가 장착되었습니다.           | 지정된 lot의 슬라이드를 장착한<br>다음 다시 칼리브레이션 합니다. |

#### (3) 칼리브레이션 데이터가 충분하지 않습니다.

| 에러 코드 | 에러 메세지                                                                                                    | 에러 상태                                                                  | 문제 해결                              |
|-------|----------------------------------------------------------------------------------------------------|------------------------------------------------------------------------|------------------------------------|
| E4200 | Calibration ERR         Invalid number of slides         칼리브레이션       데이터를         위해 측정된 글····       이         수가       충분하지       않거나         샘플이       점착되지       않았습         니다. | 이 에러는 칼리브레이션<br>데이터가 충분하지 않거<br>나 슬라이드에 샘플이<br>적하되지 않아 일어났을<br>수 있습니다. | 인쇄된 레이블에 해당하는 측정<br>을 2회 다시 실행합니다. |

#### (4) 칼리브레이션 결과 문제

| 에러 코드 | 에러 메세지                                                 | 에러 상태                      | 문제 해결                              |
|-------|--------------------------------------------------------|----------------------------|------------------------------------|
| E4201 | <b>Calibration variation</b><br>error<br>측정값의 편차가 큽니다. | 칼리브레이션 중 측정값<br>의 변화가 큽니다. | 인쇄된 레이블에 해당하는 측정<br>을 2회 다시 실행합니다. |

# (5) 표준 곡선 설정 에러

| 에러 코드 | 에러 메세지                                                                                                    | 에러 상태                    | 문제 해결                   |
|-------|----------------------------------------------------------------------------------------------------|--------------------------|-------------------------|
| E4202 | Calibration curve setting         ERR(span error)         칼리브레이터의 잘못된         위치.         칼리브레이터의 레벨 및         만료 날짜를 확인하고         처음부터 칼리브레이션         을 수행합니다.                                                   | 잘못된 칼리브레이터가              | 칼리브레이터의 만료 날짜와 설        |
| E4203 | Calibration curve setting         ERR(range error)         칼리그리       잘못된         기치.         갈리그리       리별 및         이치.         그리       리별 및         한자를       확인하고         처음부터       칼리그레이션         응 수행답니다. | 사용되었을 수 있습니다.            | 당                       |
| E4205 | <b>Calibration calculation</b><br>ERR<br>칼리브레이션 작업에서<br>에러로 실패. 칼리브레이<br>션을 다시 합니다.                                                                                                    | 칼리브레이션 계산에 문<br>제가 있습니다. | 처음부터 다시 칼리브레이션 합<br>니다. |

# (6) 칼리브레이션 중 검사 에러

| 에러 코드 | 에러 메세지                                                                                                    | 에러 상태                             | 문제 해결                                      |
|-------|----------------------------------------------------------------------------------------------------|-----------------------------------|--------------------------------------------|
| E4204 | Calibration         measurement ERR         측정 결과에 에러가 있         습니다.         인쇄된 에러를 처리한         후 처음부터 칼리브레이         션을 수행합니다. | "*", "?" 및 "\$"가 측정<br>결과에 인쇄됩니다. | 인쇄된 에러를 해결한 다음 처<br>음부터 다시 칼리브레이션 합니<br>다. |

# 8.2.15 기타 에러

| 에러 코드 | 에러 메세지                                                                                     | 에러 상태                              | 문제 해결                                                                                                    |
|-------|--------------------------------------------------------------------------------------------|------------------------------------|----------------------------------------------------------------------------------------------------|
| W0020 | No disposal box<br>폐기 상자를 끝까지 넣<br>은 다음 START 키를 누<br>릅니다.                                 | 폐기 상자를 꺼낸 상태<br>에서 측정을 시작했습니<br>다. | 폐기 상자를 완전히 넣은 다음<br>측정을 시작합니다.                                                                                                    |
| E0021 | Disposal box open ERR<br>측정 중 폐기 상자가 열<br>렸습니다.<br>폐기 상자를 닫고 처음<br>부터 검사를 실행합니다.           | 측정 중 폐기 상자를 열<br>었습니다.             | 폐기 상자를 닫고 처음부터 다<br>시 측정을 시작합니다.                                                                                                    |
| W0022 | Disposal box full<br>폐기 상자가 슬라이드와<br>팁으로 가득 찼습니다.<br>측정이 진행 중이 아닌<br>경우 슬라이드와 팁을<br>폐기합니다. | 폐기 상자에는 슬라이드<br>와 팁이 가득합니다.        | 측정이 수행되지 않는 동안 폐<br>기 상자의 슬라이드와 팁을 폐<br>기합니다.<br>NOTE 폐기 상자에 150개의<br>슬라이드 또는 75개의<br>팁이 있을 경우 이 에<br>러가 발생합니다. 폐<br>기 상자를 열 경우 슬<br>라이드와 팁이 폐기되<br>었다고 판단되어 폐기<br>회수가 재설정됩니다.<br>폐기 상자를 꺼낼 경<br>우 항상 비우십시오. |
| E0080 | Sample tip sensor ERR<br>판매점에 문의합니다.                                                       | 샘플 팁 센서의 오작동<br>이 발생했습니다.          |                                                                                                    |
| E0081 | Reference fluid tip<br>sendor ERR<br>판매점에 문의합니다.                                           | 참조액 팁 센서의 오작<br>동이 발생했습니다.         |                                                                                                    |
| W0500 | <b>Rear fan 1 stop</b><br>판매점에 문의합니다.                                                      |                                    | 도움이 필요하면 판매점에 문의                                                                                                    |
| W0501 | <b>Rear fan 2 stop</b><br>판매점에 문의합니다.                                                      | 팬 에러가 발생했습니다.                      | 압니나.                                                                                                    |
| W0502 | <b>Intake fan stop</b><br>판매점에 문의합니다.                                                      |                                    |                                                                                                    |
| W0503 | <b>Exhaust fan stop</b><br>판매점에 문의합니다.                                                     |                                    |                                                                                                    |
| W1650 | No sample rack<br>샘플 랙이 설정되지 않<br>았습니다.                                                    | 샘플 랙이 장착되지 않<br>았습니다.              | 샘플 랙을 장착합니다.                                                                                                    |

| 에러 코드 | 에러 메세지                                                                                                    | 에러 상태                  | 문제 해결                     |
|-------|----------------------------------------------------------------------------------------------------|------------------------|---------------------------|
| 15920 | Turn the power ON         분석기가 시동되고 30일         이상 경과 했습니다.         안정적인 시스템 성능을         위해서는 전원을 켜십시         오. | 시동 이후 오랜 시간이<br>지났습니다. | 분석기를 끄고 켜십시오.             |
| W66xx | <b>Input value ERR</b><br>입력 값을 확인하고 다<br>시 입력합니다.                                                               | 입력한 값이 올바르지<br>않습니다.   | 입력된 값을 확인하고 다시 입<br>력합니다. |

# 8.3 슬라이드 코드 테이블

| Test            |    | Slide code |             | Test            |    | Slide code |             |
|-----------------|----|------------|-------------|-----------------|----|------------|-------------|
|                 |    | Test code  | Sample code | 1651            |    | Test code  | Sample code |
| GLU             | -P | 10         | 50          | GGT             | -P | 30         | 50          |
| BUN             | -P | 11         | 50          | GOT/AST         | -P | 31         | 50          |
| UA              | -P | 13         | 50          | GPT/ALT         | -P | 32         | 50          |
| тсно            | -P | 14         | 50          | CPK             | -P | 33         | 50          |
| NH <sub>3</sub> | -P | 15         | 50          | LDH             | -P | 34         | 50          |
| TG              | -P | 16         | 50          | ALP             | -P | 35         | 50          |
| CRE             | -P | 17         | 50          | LAP             | -P | 37         | 50          |
| TP              | -P | 18         | 50          | CKMB            | -P | 38         | 50          |
| ALB             | -P | 20         | 50          | CHE             | -P | 39         | 50          |
| TBIL            | -P | 21         | 50          | AMYL            | -P | 43         | 50          |
| Са              | -P | 23         | 50          | CRP             | -S | 51         | 50          |
| IP              | -P | 24         | 50          | Na              |    | 91         | 00          |
| DBIL            | -P | 25         | 50          | К               |    | 92         | 00          |
| HDLC            | -P | 26         | 50          | CI              |    | 93         | 00          |
| Mg              | -P | 28         | 50          | GLU             | -W | 10         | 00          |
|                 |    |            |             | Hb              | -W | 12         | 00          |
|                 |    |            |             | NH <sub>3</sub> | -W | 15         | 00          |

NOTE 슬라이드 코드는 사전 통보 없이 변경될 수 있습니다. 슬라이드 상자에 인쇄된 슬라이드 코드를 확인합니다.

# 9 기능 메뉴

(기능 메뉴) 버튼을 누르면 기능 메뉴 화면이 나타납니다.

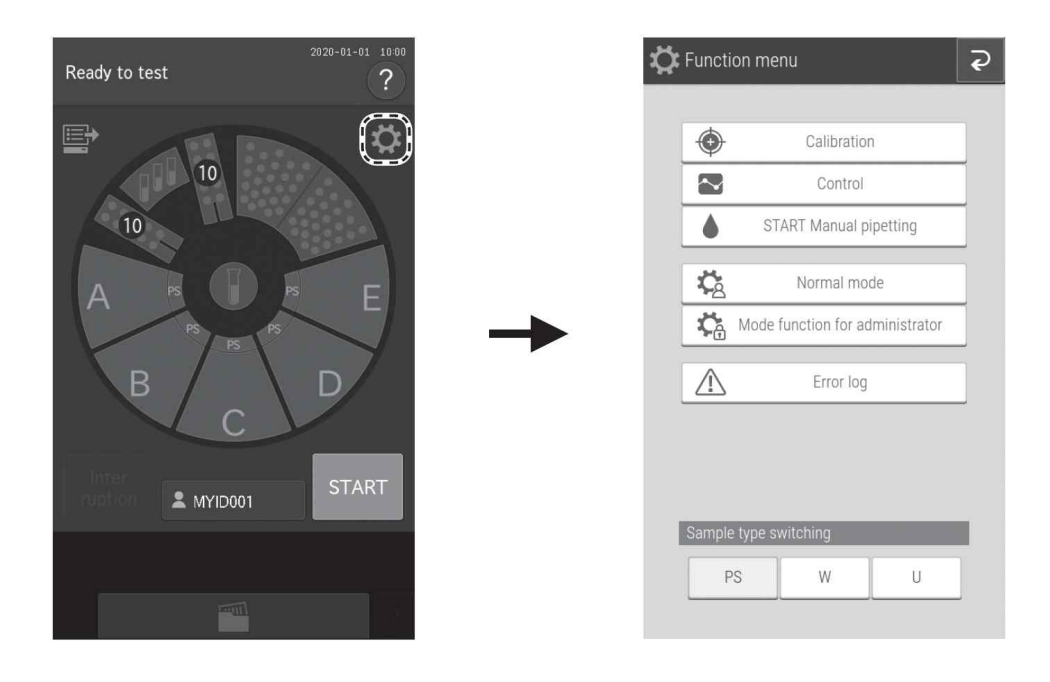

# 기능 메뉴 목록

| 기능 메뉴 목록 | 설정                | 고급 설정              | 참조 섹션   |  |
|----------|-------------------|--------------------|---------|--|
| 칼리브레이션   | -                 | -                  | 4.1.1   |  |
| 컨트롤      | -                 | -                  | 9.1     |  |
| 시작       | -                 | -                  | 4.3.1   |  |
| 수농 섬삭    |                   |                    |         |  |
|          | 날짜 및 시간 설정        | -                  | 9.2.1   |  |
|          |                   | 디스플레이 밝기           | 0.0.0   |  |
|          | 밝기 • 볼륨           | 에러 사운드             | 9.2.2   |  |
|          |                   | 기타 일반 사운드          |         |  |
|          |                   | 램프 켜짐 시간           |         |  |
|          | 냄프 관리             | 램프 꺼짐 타이머 설정 9.2.3 |         |  |
|          | 로트 정보             | -                  | 9.2.4   |  |
| 일반 모드    | 샘플러 리크 검사         | 샘플 노즐              | 6.6.1   |  |
|          |                   | 참조액 노즐             | - 6.6.1 |  |
|          |                   | 샘플 노즐              | 660     |  |
|          | 0-8 11 1          | 참조액 노즐             | 0.0.2   |  |
|          |                   | 청소                 | 6.9.1   |  |
|          | PF 휴지 모구(애킹자영 ᆹ급) | 리크 점검              | 6.9.2   |  |
|          | 참조 판 레벨 체크        | -                  | 6.3.1   |  |
|          | 청소 모드             | -                  | 6.3.2   |  |

| 기능 메뉴 목록  | 설정              | 고급 설정                | 참조 섹션   |  |
|-----------|-----------------|----------------------|---------|--|
|           | 언어 설정           | -                    | 9.3.1   |  |
|           |                 | 없음                   |         |  |
|           | 호스트 연결 설정       | 시리얼 연결               | 9.3.2   |  |
|           |                 | LAN 연결               |         |  |
|           | 계산 파라미터         | -                    | 9.3.3   |  |
|           | 단위 변환           | -                    | 9.3.4   |  |
|           | 스위치 측정 범위 표시    | -                    | 9.3.5   |  |
|           | 참조치 범위 설정       | -                    | 9.3.6   |  |
|           | 샘플 번호 / ID 설정   | -                    | 9.3.7   |  |
|           | 작업 목록 서택 석정     | 샘플 ID / 환자 이름        | 938     |  |
|           |                 | 환자 ID / 환자 이름        |         |  |
|           | 상관 계수           | -                    | 9.3.9   |  |
| 관리자 모드 기능 | 로트 보상 계수        | -                    | 9.3.10  |  |
|           | 표준 곡선 계수        | -                    | 9.3.11  |  |
|           | PF 칼리브레이션 계수    | -                    | 9.3.12  |  |
|           | 희석 설정           | -                    | 9.3.13  |  |
|           | 희석액 및 참조액에 대한 튜 | 희석액                  | 9.13.14 |  |
|           | 브 설정            | 참조액                  |         |  |
|           |                 | 인쇄 매수                |         |  |
|           | 즉성 결과 인쇄 설성     | 인쇄 명령                | 9.3.15  |  |
|           | 컨트롤액 세팅         | -                    | 9.3.16  |  |
|           | 컨트롤 측정 세팅       | -                    | 9.3.17  |  |
|           | 운영자 ID 세팅       | -                    | 9.3.18  |  |
|           | 테스트 항목 이름 세팅    | 디스플레이 및 출력<br>데이터 전송 | 9.3.19  |  |
| 에러 기록     | -               | -                    | 8.1.1   |  |

## 9.1 컨트롤

이 모드는 컨트롤 혈청(FUJI DRI-CHEM CONTROL QP)의 측정 및 컨트롤 조사에 사용됩니다. 컨트롤 모 드가 설정되면 아래 나열된 조건에서 측정이 수행됩니다.

- 상관 계수 : 기능 메뉴의 [Control measurement setting] 및 [Initial values disabled (a=1, b=0)]에 따릅니다.
- 측정 단위 : 기능 메뉴의 [Unit settings]을 따릅니다.
- 희석 조건 : 희석은 기본적으로 수행되지 않습니다. (이것은 샘플 정보 등록 화면에서 설정할 수 있 습니다.)

NOTE 분석기가 다시 켜지면 컨트롤 모드는 해제됩니다.

- 측정할 슬라이드를 준비한 다음 측정할 샘플 위치에 장착합니다.
- 측정할 컨트롤액을 튜브에 넣은 다음 측정할 샘플 위치에 장착합니다.
- → 3.3 (3) 절을 참조합니다.
- 3. 🔯 버튼을 누릅니다.
- 4. [Control] 버튼을 누릅니다.

| Ready to test             | 2020-01-01 10:00 |
|---------------------------|------------------|
| 10                        |                  |
| ↓                         |                  |
| 🔅 Function menu           | ੨                |
| Calibration               |                  |
| Control                   | Ì                |
| START Manual pipettir     | ng               |
| Normal mode               |                  |
| Mode function for adminis | strator          |
| Error log                 |                  |
|                           |                  |
|                           |                  |
| Sample type switching     |                  |
| PS W                      | U                |
|                           |                  |
| L                         |                  |

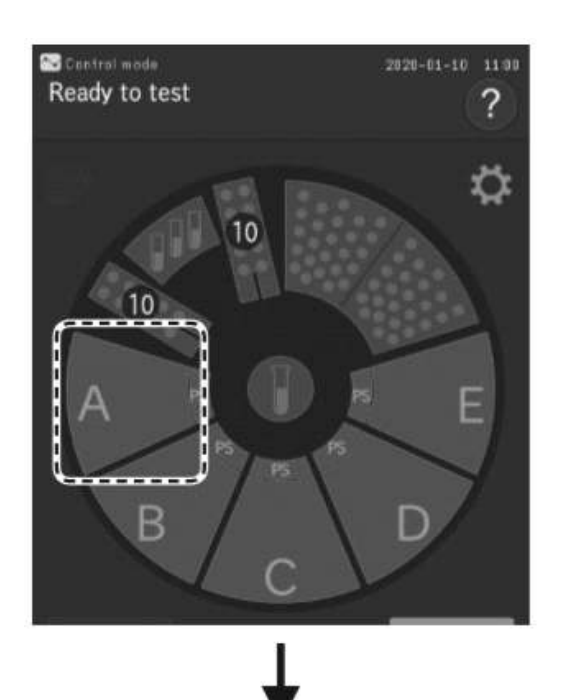

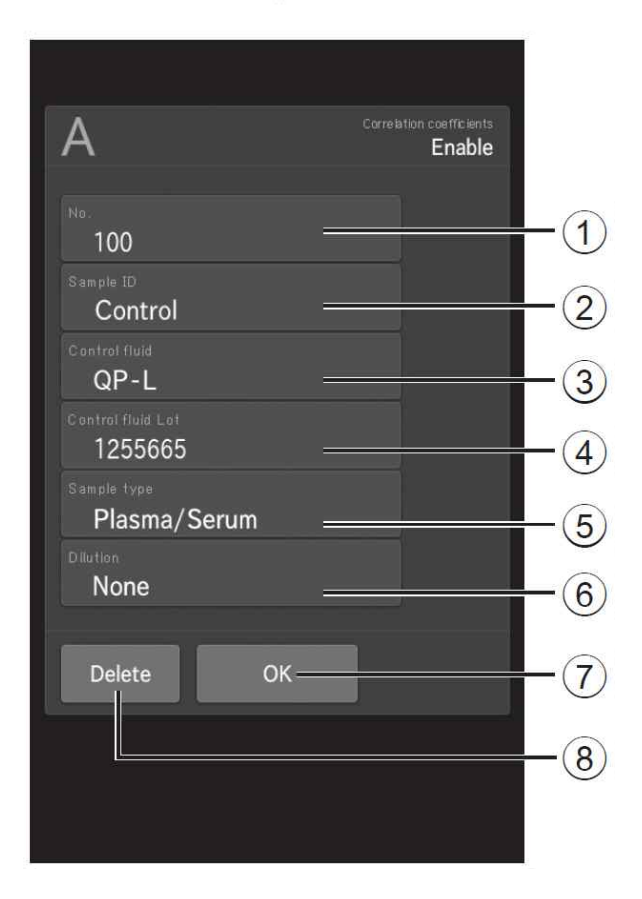

## 4 플 랙 화면을 눌러 컨트롤 모드에서 샘플 정 보 등록 화면을 표시합니다.

샘플 정보를 입력하거나 선택하고 [OK] 버튼(⑦) 을 누릅니다.

- 소프트웨어 키보드를 사용하여 샘플 번호를 입 력합니다(2.3절).
- ② 소프트웨어 키보드를 사용하여 샘플 ID를 입력 합니다(2.3절).
- ③ 목록에서 컨트롤액을 선택합니다(필요한 경우).
- ④ 목록에서 컨트롤액 로트를 선택합니다(필요한 경우).

# / 중 요

컨트롤액 로트를 설정할 때 사용할 컨트롤액 의 로트와 일치하는지 확인합니다. 일치하지 않으면 측정이 유효하지 않을 수 있습니다.

- ⑤ 샘플 유형은 일반적으로(QP-L, QP-H 및 QE의 경우) [Plasma/Serum]을 선택합니다.
- ⑥ 희석의 경우 기본적으로 [None]을 선택합니다.
- ⑦ 등록 정보를 입력한 다음 측정 준비 화면으로 돌아갑니다.
- ⑧ 등록 정보를 지우고 측정 준비 화면으로 돌아 갑니다.

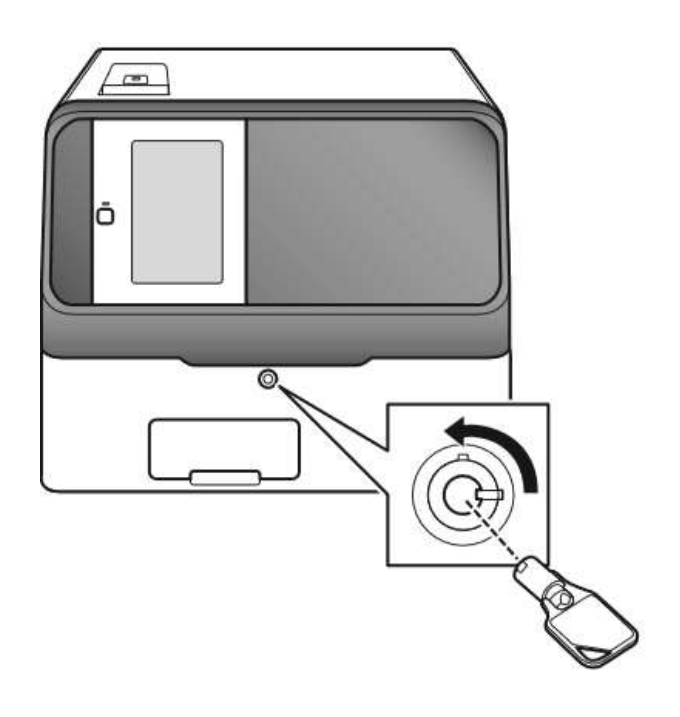

# 6. 샘플 커버를 닫은 다음 샘플러 커버를 Lock키 로 잠급니다.

# 🗘 경 고

부상 및 감염을 방지하기 위해 샘플 처리 중에 샘플러 커버가 잠겨 있는지 확인합니다. 디스플 레이에 [Ready to test]라고 표시되면 샘플러 커버를 열 수 있습니다.

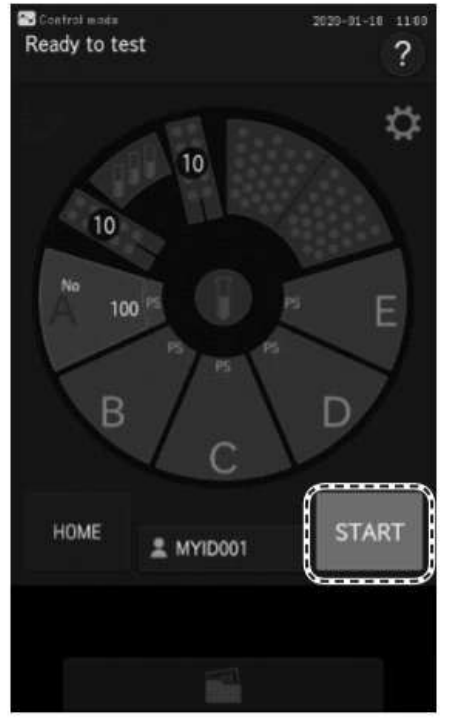

7. [START] 버튼을 눌러 컨트롤 측정을 시작합니 다.

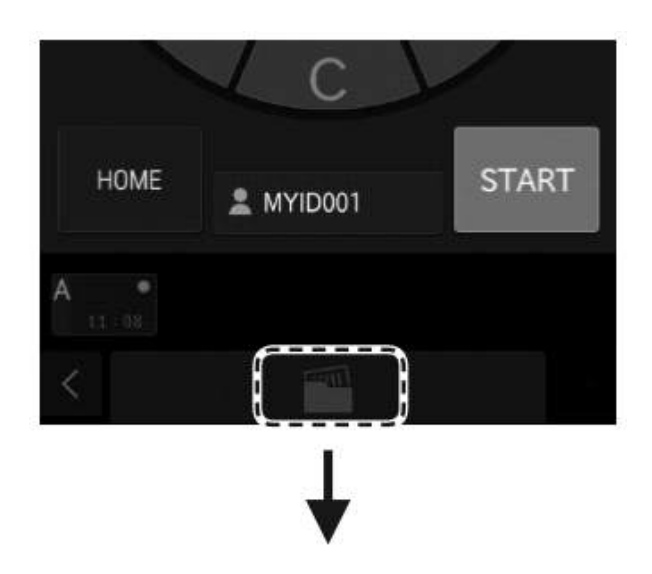

| A 2020-01-10                        | 11:08                           |            |
|-------------------------------------|---------------------------------|------------|
| No.<br>100                          | Sample ID<br>Control            |            |
| Control fluid<br>QP-L               | Lot of control fluid<br>1255665 |            |
| Sample type<br>Plasma/Serum         | Dilution<br>None                |            |
| Correlation coefficients<br>Disable | Operator ID<br>MYID001          |            |
| GLU<br>= 107 mg/dl                  | BUN<br>= 13.5 mg/dl             | <u>•</u> * |
| UA<br>= 3.7 mg/dl                   | TCHO<br>= 120 mg/dl             | £٦ (       |
| TG<br>= 126 mg/dl                   | CRE<br>= 1.1 mg/dl              |            |
| TP<br>= 6.1 g/dl                    | ALB<br>= 3.6 g/dl               |            |
| TBIL<br>= 0.8 mg/dl                 | Ca<br>= 9.6 mg/dl               | 1/1        |
| 11.00                               |                                 |            |

 6. 측정 후 Ш버튼을 눌러 측정 결과를 확인합 니다.

# <u>र</u> र म

컨트롤 모드를 사용한 후에는 항상 [HOME] 버 튼을 눌러 컨트롤 모드를 해제합니다.

# 9.2 일반 모드

일반 작업자는 이 기능 메뉴를 사용하여 시간을 설정하고 LCD의 밝기를 설정합니다.

| <b>ب</b>  | Normal mode $\car{c}$       |
|-----------|-----------------------------|
|           | Date & Time settings        |
| ÷<br>())  | Brightness•Volume           |
| âĭ        | Lamp management             |
| •         | Lot information             |
|           | Sampler leak check          |
| ₩¥        | Replace O-ring              |
| Fľ        | PF maintenance              |
|           | Reference plate level check |
| ¶++<br>++ | Cleaning mode               |
|           |                             |
|           |                             |
|           |                             |
|           |                             |

| 설정         | 고급 설정        | 참조 섹션 |  |
|------------|--------------|-------|--|
| 날짜 및 시간 설정 | -            | 9.2.1 |  |
|            | 디스플레이 밝기     |       |  |
| 밝기 • 볼륨    | 에러 사운드       | 9.2.2 |  |
|            | 기타 일반 사운드    | -     |  |
| 래규 고니      | 램프 켜짐 시간     | 0.2.2 |  |
| 김프 친니      | 램프 꺼짐 타이머 설정 | 9.2.5 |  |
| 로트 정보      | -            | 9.2.4 |  |
| 새프리 리크 거사  | 샘플 노즐        | 661   |  |
| 김글니 니그 김지  | 참조액 노즐       | 0.0.1 |  |
| 이리 교체      | 샘플 노즐        | (())  |  |
| 0-8        | 참조액 노즐       | 0.0.2 |  |
|            | 청소           | 6.9.1 |  |
|            | 리크 점검        | 6.9.2 |  |
| 참조 판 레벨 체크 | -            | 6.3.1 |  |
| 청소 모드      | -            | 6.3.2 |  |

#### 9.2.1 날짜 및 시간 설정

이 모드는 메모리에 저장된 날짜 및 시간 설정을 설정하는 데 사용됩니다.

| <b>¢</b> <u>A</u> ► | Normal mode                             |
|---------------------|-----------------------------------------|
|                     | Date & Time settings                    |
|                     | 2020 - 04 - 15<br>~ ^ ~ ~ ^             |
|                     | 10 : 35<br>~ ^ ~ ^                      |
|                     | Date format setting                     |
|                     | YYYY-MM-DD DD-MM-YYYY                   |
|                     | MM-DD-YYYY                              |
|                     | Format will be changed after rebooting. |
|                     | ОК                                      |

- 날짜 및 시간 값을 변경하려면 "△" 또는 "
   ✓ "을 가볍게 누르십시오.
- [Date format setting]을 사용하여 년, 월, 일의 순서를 확인합니다.
  - NOTE [Date format setting]을 변경하려면 분석기를 다시 시작해야 합니다.

#### 9.2.2 밝기 • 볼륨

LCD의 밝기와 부저음을 설정할 수 있습니다(에러 경고, 측정 완료)

| <b>برج</b> د | Normal mode ${f ar {f c}}$ |  |  |  |  |  |
|--------------|----------------------------|--|--|--|--|--|
|              | Brightness · Volume        |  |  |  |  |  |
|              | Display brightness         |  |  |  |  |  |
|              | * * * *                    |  |  |  |  |  |
|              | Error sound                |  |  |  |  |  |
|              | (1)     (1))     (1)))     |  |  |  |  |  |
|              | Other general sound        |  |  |  |  |  |
|              | × • • • • •                |  |  |  |  |  |
|              | ОК                         |  |  |  |  |  |

- [Display brightness]을 사용하여 LCD의 밝기를 설정합니다. ☀ 및 ※를 사용하여 최소 및 최대 밝기를 설정합니다.
- [Error sound]를 사용하여 에러 발생 부저음을 설정합니다. • 및 • 를 사용하여 최소 및 최대값을 설정합니다.

#### 9.2.3 램프 관리

분석기에 현재 설치된 램프의 누적 조명 시간을 표시하고 재설정합니다. 또한 분석기를 한동안 사용하지 않을 경우 램프를 자동으로 끌지 여부를 선택합니다.

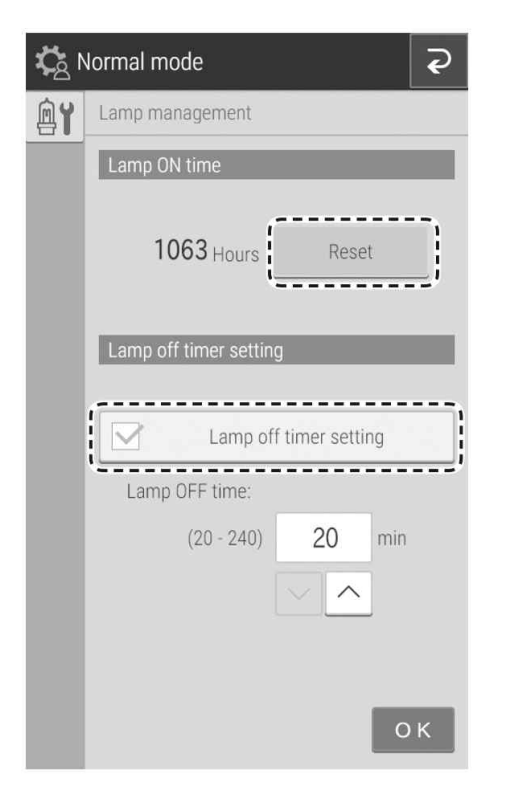

- 누적 조명 시간은 [Lamp ON time]을 사용하여 확인할 수 있습니다. [Reset] 버튼을 터치하면 누적 조명 시간이 재설정됩니다.
  - NOTE 램프를 교체한 후 램프의 누적 조명 시간을 재설정합니다.
- [Lamp off timer setting] 확인란을 선택하면 램 프가 잠시 후 자동으로 꺼집니다. 램프가 꺼질 때까지 시간을 확인할 수 있습니다.
  - NOTE 기본 설정은 20분입니다.

#### 9.2.4 로트 정보

화면에 현재 등록된 QC 카드의 로트 정보가 표시됩니다. 또한 현재 등록된 모든 로트 정보를 인쇄할 수 있습니다.

| <b>С</b> N | lormal mode   |            | Ð       |
|------------|---------------|------------|---------|
|            | Lot informati | on         |         |
|            |               | LOT        | EXP     |
|            | GLU           | -PS 123456 | 2020-08 |
|            | GLU           | -PS 123457 | 2020-08 |
|            | BOIN          | -F3 334307 | 2020-00 |
|            |               |            |         |
|            |               |            |         |
|            |               |            |         |
|            |               |            |         |
|            |               |            |         |
|            |               |            |         |
|            |               |            |         |
|            |               |            |         |
|            |               |            |         |
|            |               |            |         |
|            |               |            |         |
|            | 1/1           |            | ЪОК     |
|            |               |            |         |

- 표시할 수 있는 페이지가 두 개 이상인 경우
   ▲ 및 ✓ 버튼을 눌러 페이지를 스크롤 합니다.
- - NOTE 하나의 항목 당 최대 5개의 로트가 등록됩니다.

# 9.3 관리자 모드 기능

NOTE 관리자 모드을 표시하려면 기능 메뉴 페이지를 열고 [Mode function for administrator] 버튼을 누르고 암호를 입력합니다.

| ¢å №                      | Mode function for administrator  |
|---------------------------|----------------------------------|
| \$/A                      | Language setting                 |
| •//•                      | Host connection setting          |
| $\overset{+-}{\star}\div$ | Calculated Parameter             |
| dL/L<br>✦✦                | Unit conversion                  |
| @/<                       | Switch measurement range display |
|                           | Reference interval range setting |
| No.<br>ID                 | Sample No. /ID settings          |
| ≔                         | Work list selection setting      |
| <b>B</b>                  | Correlation coefficients         |
|                           | Lot compensation coefficients    |
| <i>8</i> 4                | Standard curve coefficients      |
|                           |                                  |

| 설정                  | 고급 설정                          | 참조 섹션   |
|---------------------|--------------------------------|---------|
| 언어 설정               | -                              | 9.3.1   |
| 호스트 연결 설정           | 없음<br>시리얼 연결<br>LAN 연결         | 9.3.2   |
| 계산된 파라미터            |                                | 9.3.3   |
| 단위 변환               | -                              | 9.3.4   |
| 스위치 측정 범위 표시        | -                              | 9.3.5   |
| 참조치 범위 설정           | -                              | 9.3.6   |
| 샘플 번호 / ID 설정       | -                              | 9.3.7   |
| 작업 목록 선택 설정         | 샘플 ID / 환자 이름<br>환자 ID / 환자 이름 | 9.3.8   |
| 상관 계수               | -                              | 9.3.9   |
| 로트 보상 계수            | -                              | 9.3.10  |
| 칼리브레이션 곡선 계수        | -                              | 9.3.11  |
| PF 칼리브레이션 계수        | -                              | 9.3.12  |
| 희석 설정               | -                              | 9.3.13  |
| 희석액 및 참조액에 대한 튜브 설정 | 희석액<br>참조액                     | 9.13.14 |
| 측정 결과 인쇄 설정         | 인쇄 매수<br>인쇄 명령                 | 9.3.15  |
| 컨트롤액 세팅             | -                              | 9.3.16  |
| 컨트롤 측정 세팅           | -                              | 9.3.17  |
| 운영자 ID 세팅           | -                              | 9.3.18  |
| 테스트 항목 이름 설정        | 디스플레이 및 출력<br>데이터 전송           | 9.3.19  |

#### 9.3.1 언어 설정

사용할 언어를 설정합니다.

| :/A | Language setting                          |
|-----|-------------------------------------------|
|     | ▲ Setting will be changed after rebooting |
|     | 日本語                                       |
|     | English                                   |
|     | Français                                  |
|     | Deutsch                                   |
|     | Italiano                                  |
|     | Español                                   |
|     | Русский язык                              |
|     | Português                                 |
|     | 中文                                        |

설정할 언어 버튼을 누릅니다.

NOTE 설정 후 FDC NX700은 한 번 종료됩니 다. 분석기가 다시 시작되면 설정이 적 용됩니다.

#### 9.3.2 호스트 연결 설정

연결 단자와 통신 매개 변수를 설정하여 호스트컴퓨터(PC)에 연결합니다. 또한 내장 프린터를 켜거나 끄 십시오.

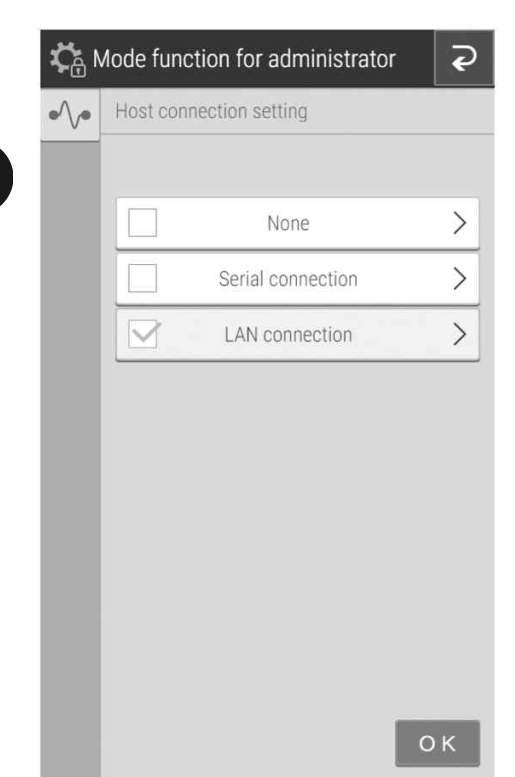

• 호스트컴퓨터에 연결하지 않으려면 [None]을 설 정합니다.

| <b>\$</b><br>\$}<br>€<br>N | lode function for administrator $\mathbf{Q}$ |
|----------------------------|----------------------------------------------|
| •//•                       | Host connection setting                      |
|                            | Serial connection                            |
|                            | Communication method:                        |
|                            | Туре1 Туре2                                  |
|                            | Туре3                                        |
|                            |                                              |
|                            | Print output:                                |
|                            | ON OFF                                       |
|                            | ОК                                           |
| K<br>C∄ №                  | lode function for administrator              |
| •/ /•                      |                                              |
|                            | Communication method:                        |
|                            | Type1 Type2                                  |
|                            | Turo?                                        |
|                            |                                              |
|                            | Print output:                                |
|                            | ON OFF                                       |
|                            | ∩ 1/2                                        |
| <b>¢</b> ∂ N               | lode function for administrator              |
| •//•                       | Host connection setting                      |
|                            | LAN connection                               |
|                            | PDC settings.                                |
|                            | 19 address.                                  |
|                            | Sub-net mask255.255.255.0                    |
|                            | Port No. 65535                               |
|                            | PC settings                                  |
|                            | IP address 192.168.100.2                     |
|                            | Port No. 65535                               |
|                            | ( <u> </u>                                   |
|                            | <u>^</u> 2/2                                 |

- [Serial connection]이 설정되면 통신 유형과 프 린터에서 출력할지 여부를 설정합니다. 3가지 통신 유형 중에서 선택할 수 있습니다.
  - 유형 1 : 양방향 연결
  - 유형 2 : 단방향 연결 (양방향 형식)
  - 유형 3 : 단방향 연결 (표준 형식)
- NOTE 설정 후 FDC NX700은 한 번 종료됩니 다. 분석기가 다시 시작되면 설정이 적 용됩니다.
- [LAN connection]이 설정되면 통신 유형과 프린 터에서 출력할지 여부를 설정합니다. 3가지 통 신 유형 중에서 선택할 수 있습니다.
  유형 1 : 양방향 연결
  유형 2 : 단방향 연결(양방향 형식)
  유형 3 : 단방향 연결(표준 형식)
- ✓ 을 눌렀을 때 LAN 구성 화면이 나타납니다. 입력 필드를 누르면 소프트웨어 키보드(2.3절 참조)가 나타나 값을 편집할 수 있습니다.

- NOTE
   다음 섹션에서는 기본 LAN 설정을 보여

   줍니다.
   FDC NX700 설정

   IP 주소 : 192.168.100.1
   서브넷 마스크 : 255.255.255.0

   포트 번호 : 65535
   PC 설정

   IP 주소 : 192.168.100.2
   포트 번호 : 65535

   NOTE
   설정 후 FDC NX700은 한 번 종료됩니
- NOTE 설정 후 FDC NX700은 한 번 용료됩니 다. 분석기가 다시 시작되면 설정이 적 용됩니다.

#### 9.3.3 계산된 매개 변수

동시에 측정된 값에서 다음 항목을 계산하고 결과를 표시하도록 설정을 구성할 수 있습니다. 계산을 위 해 등록된 항목의 측정 결과가 표시되고 인쇄됩니다.

| 테스트 이름                             | 계산<br>테스트명           | 단위                    | 계산 공식                                                                                                    |
|------------------------------------|----------------------|-----------------------|----------------------------------------------------------------------------------------------------|
| LDL Cholesterol<br>(LDL-C)         | LDL                  | mg/dL<br>or<br>mmol/L | LDL-C=TCHO value-(HDL-C value+TG value/5)<br>[mg/dL]<br>LDL-C=TCHO value-(HDL-C value+TG value/2.2)<br>[mmol/L]<br>NOTE LDL-C는 TG의 측정값이 400mg/dL (4.52<br>mmol/L)을 초과하면 계산되지 않습니다.                  |
| non-HDL Cholesterol<br>(non HDL-C) | non-HDL              | mg/dL<br>or<br>mmol/L | non-HDL = TCHO value - HDL-C value                                                                                                    |
| Globulin                           | GLOB                 | g/dL<br>or<br>g/L     | GLOB = TP value – ALB value                                                                                                    |
| Albumin/Globulin ratio             | ALB/GLOB             | -                     | ALB/GLOB = ALB value / (TP value - ALB value)                                                                                                    |
| BUN/Creatinine ratio               | BUN/CRE              | mg/mg<br>or<br>(SI)   | BUN/CRE = BUN value/CRE value [mg/mg] BUN/CRE =<br>BUN value ×1,000/CRE value[(SI)]<br>NOTE SI 단위 (mmol/L)의 BUN 측정값은 Urea의 몰<br>농도로 표시됩니다. SI 단위의 BUN / CRE 비<br>(몰비)는 우레아 농도/크레아티닌 농도비를 나<br>타냅니다. |
| GOT/GPT ratio<br>(AST/ALT ratio)   | GOT/GPT<br>(AST/ALT) | -                     | GOT/GPT = GOT value / GPT value<br>(AST/ALT = AST value / ALT value)<br>NOTE 계산 테스트 이름은 관리자 모드의 [Test item<br>name setting]에서 변경할 수 있습니다.<br>→ 9.3.19절 참조                                           |
| Sodium/Potassium ratio             | Na/K                 | -                     | Na/K = Na value/K value                                                                                                    |
| Anion Gap                          | Anion Gap            | mEq/L<br>or           | Anion Gap = Na value - (Cl value + TCO2 value)                                                                                                    |
|                                    |                      | mm0l/L                |                                                                                                    |

# 소 중 요

계산 항목은 동시에 측정된 값에서 계산된 값을 나타냅니다. 따라서 계산 결과는 측정값에 포함된 오차 와 간섭 물질의 영향을 받습니다. 결과를 진단용으로 사용할 때는 계산에 사용되는 측정값과 함께 전체 적인 결정을 내려야 합니다.

- NOTE 추가 검사 및 재검사의 경우 계산 대상 항목을 동시에 측정해야 합니다.
- NOTE 동시에 측정된 슬라이드에서 계산 대상의 동일한 항목의 슬라이드가 두 개 이상 있는 경우 초 기 측정값이 사용됩니다.
- NOTE 계산 대상 항목의 측정 결과가 측정 범위(판정 범위)를 초과하면 이 계산 항목의 계산 결과는 "\*\*\*\*"로 표시되고 인쇄됩니다.
- NOTE 계산 대상 항목이 만료되면 이 항목의 측정 결과와 계산 결과에 대한 (만료) 경고 기호(#)가 표 시되고 인쇄됩니다.

| <b>Ç</b>               | Mode function for administrator                                                                                                    | Ð |  |  |  |  |  |
|------------------------|----------------------------------------------------------------------------------------------------|---|--|--|--|--|--|
| $_{\times \div }^{+-}$ | Calculated Parameter                                                                                                    |   |  |  |  |  |  |
|                        | (j)                                                                                                    |   |  |  |  |  |  |
|                        | Calculated parameters are determined from<br>measurement conducted at the same time.<br>Thus, results of calculation may reflect error<br>in measurement values and be affected by<br>interfering substances.<br>Use in diagnosis requires sound overall<br>judgment, accounting for the measurement<br>values used in calculation. |   |  |  |  |  |  |
|                        | Use of this function indicates your acceptance of these conditions.                                                                                                    |   |  |  |  |  |  |
|                        | OK                                                                                                    |   |  |  |  |  |  |
| м,                     |                                                                                                    |   |  |  |  |  |  |
| *@ "<br>+-<br>×÷       | Calculated Parameter                                                                                                    | Ų |  |  |  |  |  |
|                        | HDL-non-C                                                                                                    | ٦ |  |  |  |  |  |
|                        | BUN/CRE                                                                                                    |   |  |  |  |  |  |
|                        | GOT/GPT(AST/ALT)                                                                                                    |   |  |  |  |  |  |
|                        | Na/K                                                                                                    |   |  |  |  |  |  |
|                        | Anion Gap                                                                                                    |   |  |  |  |  |  |
|                        | Enabled Network Output                                                                                                    | _ |  |  |  |  |  |
|                        | 0                                                                                                    | к |  |  |  |  |  |

관리자 모드 기능의 [Calculated Parameter] 버튼 을 누르면 계산 항목 사용에 대한 주의사항이 표 시됩니다. 주의사항을 확인한 후 계산 항목을 사 용하려면 [OK] 버튼을 누릅니다.

사용할 계산 항목을 설정합니다.

NOTE 계산에 사용할 항목의 QC 카드를 읽히 지 않은 경우 계산 항목이 표시되지 않 습니다.

#### 9.3.4 단위 변환

각 측정 항목에 대해 주 단위와 보조 단위를 설정합니다. 다음 표는 각 구성 항목 및 변환 계수에 사용 할 수 있는 단위를 보여줍니다.

| Test | Code | Unit (A) | Unit (B) | Conver-<br>sion co-<br>efficient |
|------|------|----------|----------|----------------------------------|
| GLU  | 10   | mg/dL    | mmol/L   | 0.05551                          |
| BUN  | 11   | mg/dL    | mmol/L   | 0.357                            |
| Hb   | 12   | g/dL     | g/L      | 10                               |
| UA   | 13   | mg/dL    | µmol/L   | 59.48                            |
| TCHO | 14   | mg/dL    | mmol/L   | 0.02586                          |
| NH3  | 15   | µg/dL    | µmol/L   | 0.7139                           |
| TG   | 16   | mg/dL    | mmol/L   | 0.01129                          |
| CRE  | 17   | mg/dL    | µmol/L   | 88.4                             |
| TP   | 18   | g/dL     | g/L      | 10                               |
| ALB  | 20   | g/dL     | µmol/L   | 144.9                            |
| TBIL | 21   | mg/dL    | µmol/L   | 17.1                             |
| Ca   | 23   | mg/dL    | mEq/L    | 0.499                            |
| IP   | 24   | mg/dL    | mmol/L   | 0.3228                           |
| DBIL | 25   | mg/dL    | µmol/L   | 17.1                             |
| HDLC | 26   | mg/dL    | mmol/L   | 0.02586                          |
| Mg   | 28   | mg/dL    | mmol/L   | 0.4114                           |

| Test    | Code | Unit (A) | Unit (B) | Conver-<br>sion co-<br>efficient |
|---------|------|----------|----------|----------------------------------|
| GGT     | 30   | U/L      | U/L      | 1                                |
| GOT/AST | 31   | U/L      | K-U      | 0.788                            |
| GPT/ALT | 32   | U/L      | K-U      | 0.549                            |
| CPK     | 33   | U/L      | U/L      | 1                                |
| LDH     | 34   | U/L      | WL-U     | 1.828                            |
| ALP     | 35   | U/L      | KA-U     | 0.111                            |
| LAP     | 37   | U/L      | U/L      | 1                                |
| CKMB    | 38   | U/L      | U/L      | 1                                |
| CHE     | 39   | U/L      | U/L      | 1                                |
| AMYL    | 43   | U/L      | S-U      | 0.541                            |
| CRP     | 51   | mg/dL    | mg/L     | 10                               |
| Na      | 91   | mEq/L    | mmol/L   | 1                                |
| К       | 92   | mEq/L    | mmol/L   | 1                                |
| CI      | 93   | mEq/L    | mmol/L   | 1                                |
|         |      |          |          |                                  |

# NOTE 단위 (B) = 단위 (A) × 환산 계수

| lL/L<br>←→ | Unit conve | ersion |       |        |  |
|------------|------------|--------|-------|--------|--|
|            | GLU        |        | BUN   | v      |  |
|            | mg/dl      | mmol/l | mg/dl | mmol/l |  |
|            | тсно мна   |        |       |        |  |
|            | mg/dl      | mmol/l | ug/dl | umol/l |  |
|            | CRE        | ALB    |       |        |  |
|            | mg/dl      | umol/l | g/dl  | umol/l |  |
|            | TBIL       |        | Са    |        |  |
|            | mg/dl      | umol/l | mg/dl | mEq/l  |  |
|            | IP         |        | DBIL  |        |  |
|            | mg/dl      | mmol/l | mg/dl | umol/l |  |
|            | 1          | /4     |       | ОК     |  |

• 각 측정 항목에 사용할 단위의 버튼을 누릅니다.

#### 9.3.5 측정 범위 표시 변환

모든 측정에 대해 측정 범위 밖의 데이터(측정 범위의 하한선을 통과)에 대한 표시 방법을 전환합니다.

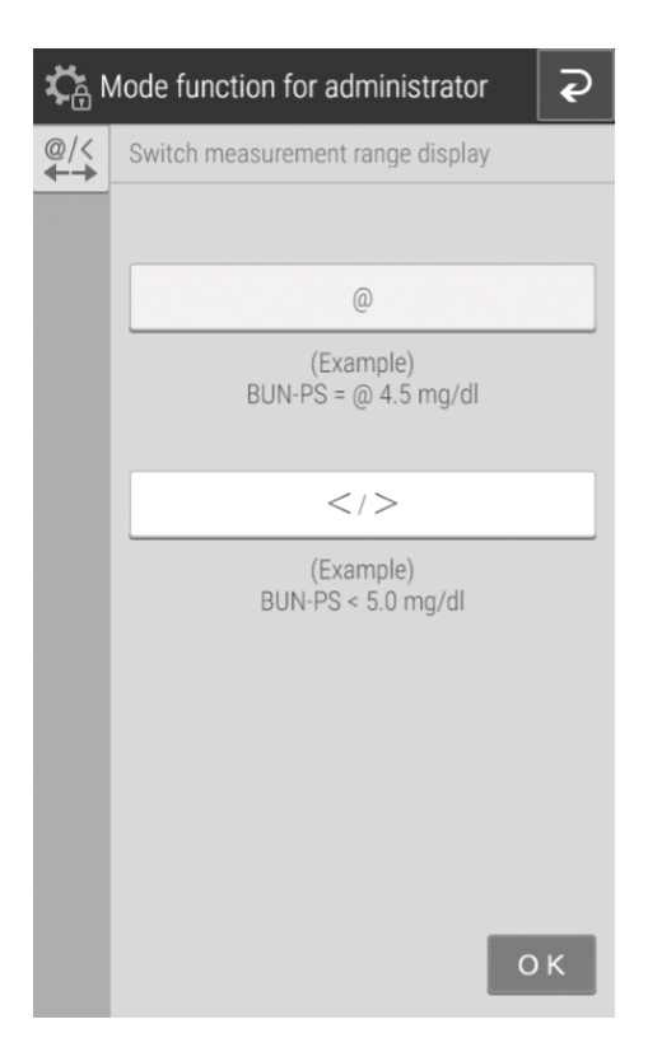

- [@]를 설정하면 표시된 값이 측정 범위를 벗어 났음을 나타내는 [@] 기호가 추가됩니다.
- [< / >]를 설정하면 측정 범위 밖의 값은 [<] 또는 [>] 기호로 표시되고 값은 표시되지 않습 니다.

#### 9.3.6 참조치 범위 설정

샘플 정보를 등록할 때 선택할 수 있는 참조치 이름의 순서를 추가, 편집 및 변경할 수 있습니다. (3.3 (4) 참조) 또한, 참조치 이름의 각 샘플 유형([P/S, W] 또는 [U])에 대한 참조치를 설정할 수 있습니다.

#### 참조치 이름 추가 및 편집

| <b>С</b> а М | $\mathcal{C}_{\mathbb{F}}$ Mode function for administrator |                  |              |              |            |  |  |
|--------------|------------------------------------------------------------|------------------|--------------|--------------|------------|--|--|
|              | Refe                                                       | rence interval r | ange setting |              |            |  |  |
|              | 0                                                          | σ                | (49)         |              | <b>↓</b> ↑ |  |  |
|              | 1                                                          | Male             | (0)          | $\checkmark$ | ↓↑         |  |  |
|              | 2                                                          | Female           | (1)          |              | J↑         |  |  |
|              | 3                                                          |                  | (2)          |              | ↓↑         |  |  |
|              | 4                                                          |                  | (3)          | $\checkmark$ | ↓↑         |  |  |
|              | 5                                                          |                  | (4)          |              | ↓↑         |  |  |
|              | б                                                          |                  | (5)          | $\checkmark$ | ↓↑         |  |  |
|              | 7                                                          |                  | (6)          |              | ↓↑         |  |  |
|              | 8                                                          |                  | (7)          |              | <b>↓</b> ↑ |  |  |
|              | 9                                                          |                  | (8)          |              | ↓↑         |  |  |
|              |                                                            | 1/2              | ]            |              | рκ         |  |  |

Next-page buttons

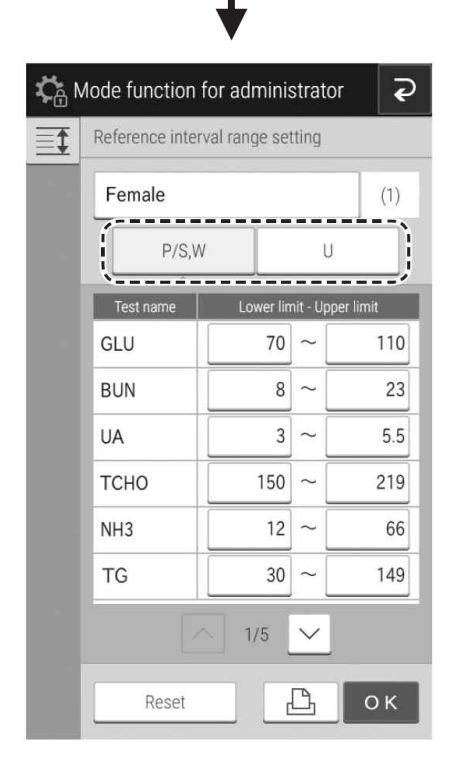

수정 또는 추가하려는 항목의 
✓ 버튼을 누릅니
다.

입력 영역을 터치하면 소프트웨어 키보드(2.3절 참조)가 나타나 테스트 이름과 기타 세부 사항을 편집할 수 있습니다. 참조치를 구성할 때 샘플 유 형을 변경하려면 [P/S, W] 버튼 또는 [U] 버튼을 누릅니다.

#### 표시 순서 변경

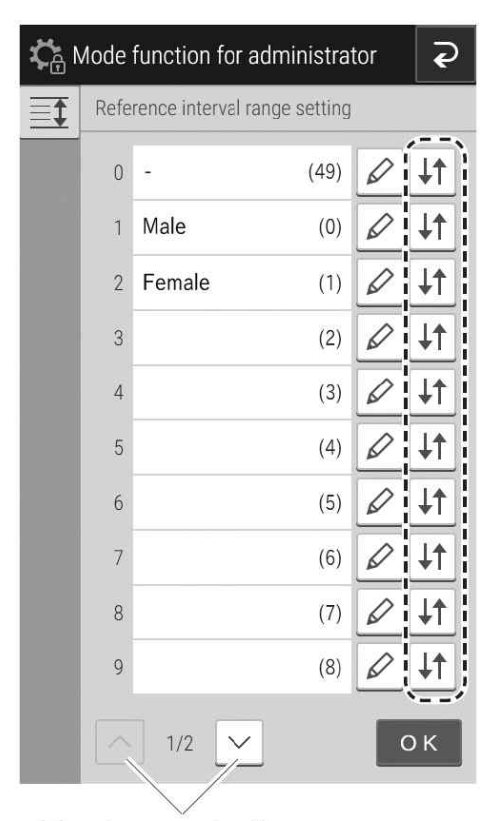

표시 순서를 변경하고자 하는 테스트의 ↓ 버튼 을 누릅니다.

# Next-page buttons

| ct a destination | :    |
|------------------|------|
| 0 -              | (49) |
| Male             | (0)  |
| 2 Female         | (1)  |
| 3                | (2)  |
| 4                | (3)  |
| 5                | (4)  |
| 6                | (5)  |
| 7                | (6)  |
| 8                | (7)  |
| 9                | (8)  |

원하는 전송 대상의 테스트 영역을 누른 다음 [OK] 버튼을 누릅니다.

#### 9.3.7 샘플 번호 / ID 세팅

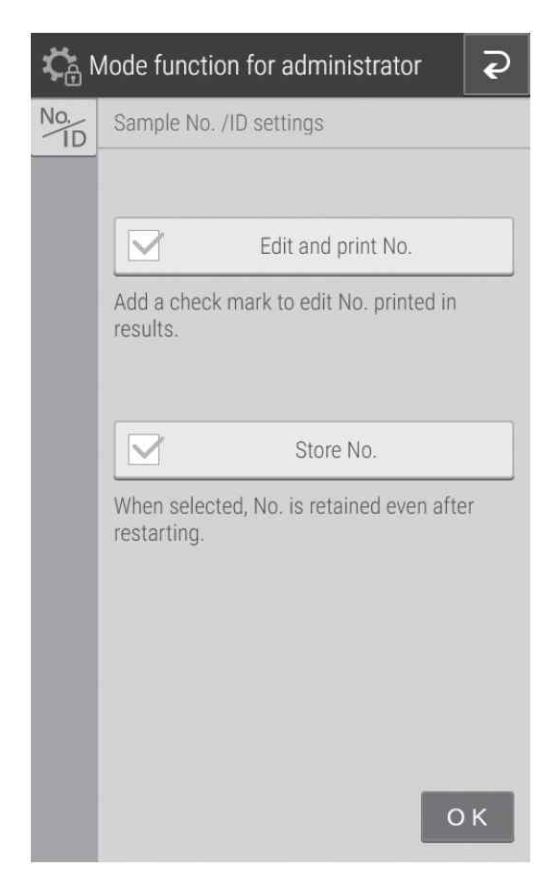

- [Edit and print No.]는 측정 결과에 샘플 번호 를 표시할지 여부를 설정합니다.
- [Store No.]는 분석기의 일련번호를 기록할지 여 부를 설정합니다.

#### 9.3.8 작업 목록 선택 세팅

| <b>С</b> (Дарана) (С. 1976) (С. 1976) (С | Node function for administrator 🤇 🤁 |
|----------------------------------------------------------------------------------------------------|-------------------------------------|
| ≔                                                                                                    | Work list selection setting         |
|                                                                                                    |                                     |
|                                                                                                    | Sample ID / Patient name            |
|                                                                                                    | Patient ID / Patient name           |
|                                                                                                    |                                     |
|                                                                                                    |                                     |
|                                                                                                    |                                     |
|                                                                                                    |                                     |
|                                                                                                    |                                     |
|                                                                                                    |                                     |
|                                                                                                    |                                     |
|                                                                                                    |                                     |
|                                                                                                    | ОК                                  |

작업 목록 색인 화면에서 샘플 ID 또는 환자 ID를 표시할지 여부를 설정합니다.

#### 9.3.9 상관 계수

각 샘플 유형([P/S, W] 또는 [U])에 대해 상관 일치 계수를 입력, 재설정 또는 인쇄합니다. 자세한 내용은 문서 끝에 있는 "상관관계 일치 기능 설명"을 참조합니다.

# / ਨੇ ਲ

"a" 및 "b"를 잘못 입력하면 잘못된 측정 결과가 발생합니다. 항상 항목(a, b)이 올바른지 확인합니다.

| 3 | Node funct  | ion for a  | dininistra | tor e |
|---|-------------|------------|------------|-------|
| 4 | Correlation | coefficien | t:         |       |
|   | Test        | name       | а          | b     |
|   | GLU         | -PS        | 1.000      | 0.00  |
|   | GLU         | -W         | 1.000      | 0.00  |
|   | GLU         | -U         | 1.000      | 0.00  |
|   | BUN         | -PS        | 1.000      | 0.00  |
|   | BUN         | -U         | 1.000      | 0.00  |
|   | TCHO        | -PS        | 1.000      | 0.00  |
|   | TCHO        | -U         | 1.000      | 0.00  |
|   | NH3         | -PS        | 1.000      | 0.00  |
|   | NH3         | ~W         | 1.000      | 0.00  |
|   | NH3         | -U         | 1.000      | 0.00  |
|   | CRE         | -PS        | 1.000      | 0.00  |
|   | CRE         | U          | 1.000      | 0.00  |
|   |             |            | 1/6 🗸      |       |
|   | (           | Dat        | a input    |       |
|   | `           | Reset      | all tests  |       |

# Next-page buttons

[Data input] 버튼을 누릅니다.

- NOTE 바른을 누를 경우 모든 상관 계 수 설정이 인쇄됩니다.
- NOTE [Reset all tests] 버튼을 누르면 리셋 확 인 화면이 나타납니다. 모든 측정 항목의 상관 일치 계수를 리셋할려면 [OK] 버튼 을 누릅니다. 리셋을 취소하려면 [Cancel] 버튼을 누릅니다.

| <b>С</b> а М | Node function   | for administr | ator | Ş |
|--------------|-----------------|---------------|------|---|
| ₽₽           | Correlation coe | efficients    |      |   |
|              | GLU             | BUN           | тсно |   |
|              | NH3             | CRE           | ALB  |   |
|              | TBIL            | Ca            | IP   |   |
|              | DBIL            | HDLC          | Mg   |   |
|              | GGT             | GOT           | GPT  |   |
|              | СРК             | LDH           | ALP  |   |
|              | LAP             | СКМВ          | CHE  |   |
|              | AMYL            | LIP           | TCO2 | 2 |
|              | CRP             | Na            | K    |   |
|              | СІ              |               |      | i |
|              | 1/1             | ~             | 0    | К |

편집하려는 측정 항목의 버튼을 누릅니다.

NOTE QC 카드를 읽은 측정 항목만 표시됩니다.

항목의 [Input] 필드를 터치하면 소프트웨어 키보 드 (2.3절 참조)가 나타나 값을 입력할 수 있습니 다.

- NOTE QC 카드의 샘플 유형이 샘플 유형으로 선택됩니다.
- NOTE [Reset] 버튼을 누르면 리셋 확인 화면이 나타납니다. 선택한 측정 항목과 샘플 유 형의 상관 일치 계수를 리셋할려면 [OK] 버튼을 누릅니다. 리셋을 취소하려면 [Cancel] 버튼을 누릅니다.
- NOTE 구성을 취소하려면 [Cancel] 버튼을 누릅 니다.
- NOTE 값이 이미 입력되어있는 경우 "a" 및 "b"에 값을 입력하면 현재 값이 삭제되 지 않고 수정 사항이 적용됩니다. 자세 한 내용은 다음의 "상관관계 일치 기능 설명"을 참조하십시오.

| $\mathcal{R}_{\mathbb{C}}$ Mode function for administrator $\mathbf{Q}$ |                          |    |         |         |       |    |       |  |
|-------------------------------------------------------------------------|--------------------------|----|---------|---------|-------|----|-------|--|
| Bł                                                                      | Correlation coefficients |    |         |         |       |    |       |  |
|                                                                         | Test name: GLU           |    |         |         |       |    |       |  |
|                                                                         |                          |    | Current |         | Input |    | Renew |  |
|                                                                         | P/S                      | a: | 1.000   | ÷.      | 1.000 | Ì  | 1.000 |  |
|                                                                         |                          | b: | 0.00    | ł       | 0.00  | ł  | 0.00  |  |
|                                                                         | w                        | a: | 1.000   | +       | 1.000 | ł  | 1.000 |  |
|                                                                         |                          | b: | 0.00    |         | 0.00  | ÷  | 0.00  |  |
|                                                                         | iï                       | a: | 1.000   |         | 1.000 | *  | 1.000 |  |
|                                                                         |                          | b: | 0.00    | i<br>•Þ | 0.00  | j. | 0.00  |  |
|                                                                         |                          |    |         | Re      | set   |    |       |  |
|                                                                         |                          |    |         |         | ß     |    | ОК    |  |

# 소 중 요

상관관계 일치 기능 설명

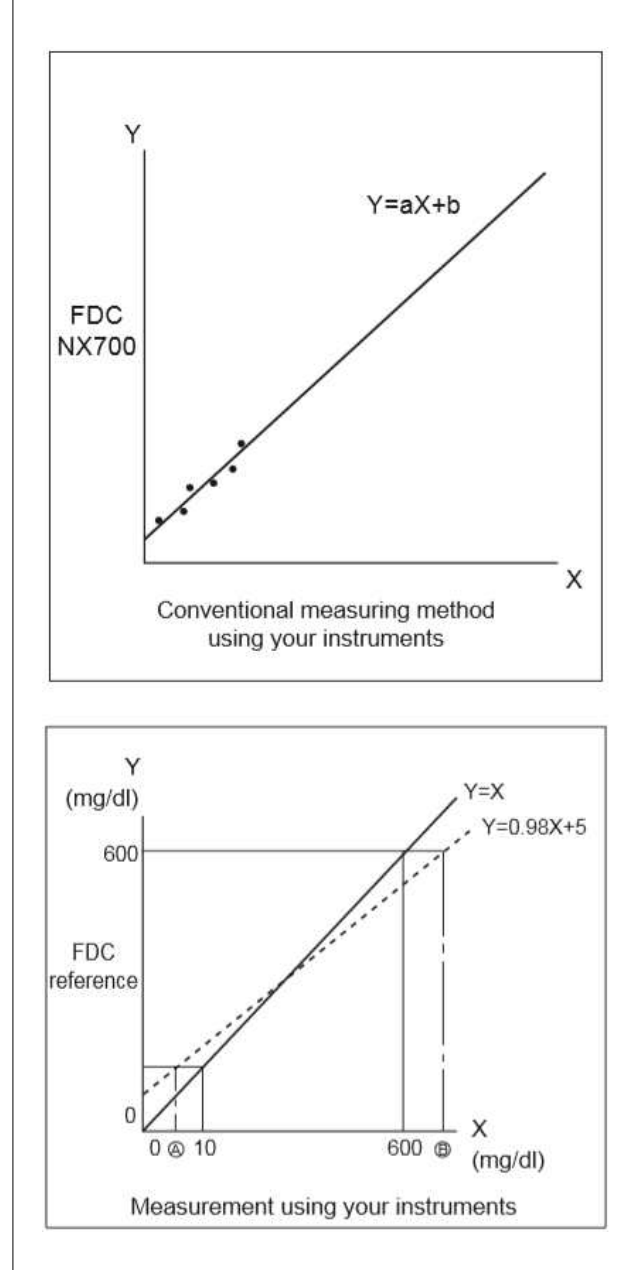

이 기능은 FDC NX700을 사용하여 얻은 측정 데이터와 기존 측정 방법을 사용하여 얻은 데이 터 간의 상관관계를 결정하기 위한 것입니다.

X축은 타 기기를 사용하여 얻은 측정 데이터를 나타내며 Y축은 FDC NX700을 사용하여 얻은 측정 데이터를 나타냅니다. 이 경우의 상관 회 귀 방정식은 다음과 같습니다.

#### Y = aX + b

두 계수 (a, b)의 값이 분석기 메모리에 등록된 후 FDC NX700은 X = (Y-b) / a 공식을 사용하 여 내부적으로 보상 계산을 수행합니다. 이러한 방식으로 FDC NX700을 사용하여 얻은 측정 데 이터는 장비를 사용하여 얻은 측정 데이터와 일 치하도록 조정됩니다.

#### 방법

더 나은 상관관계를 얻으려면 데이터양과 샘플 에 대해 주의를 기울이는 것이 필수적입니다.

- 1. 샘플 유형별로 a 및 b 값을 구성할 수 있습 니다.
- 2. 상관 함수는 다른 보상 함수와 독립적입니다.
- 3. (a, b)에 대한 값이 이미 입력된 경우 이전 값은 다음과 같이 취소되지 않습니다. 이전 값이 (a1, b1)로 표시되고 새 값이 (a2, b2)로 표시되면 (a, b)의 결과값은 다음 수식에 따라 결정됩니다.
  - $a = a1 \times a2$  $b = a1 \times b2 + b1$

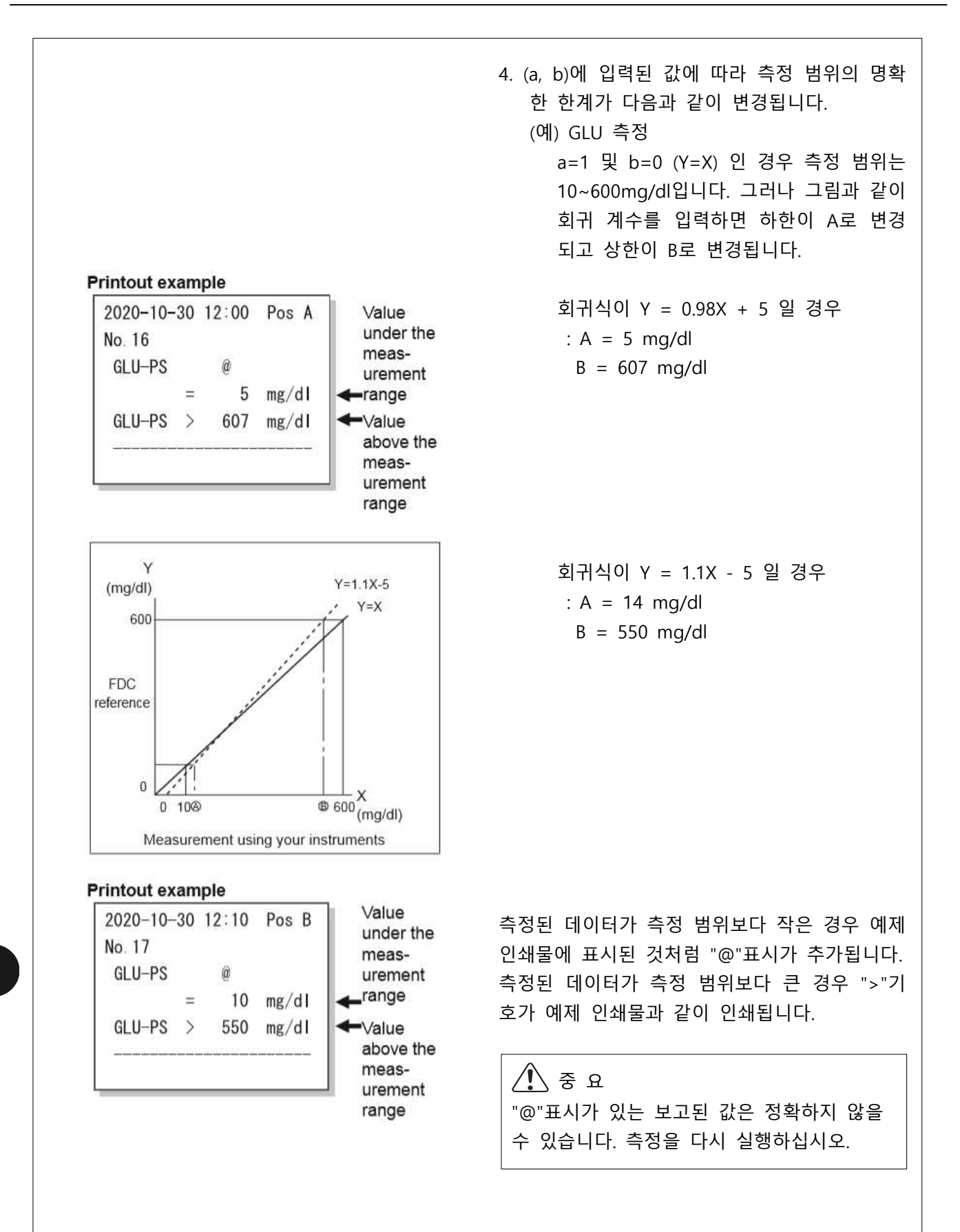

#### 9.3.10 로트 보상 계수

슬라이드의 QC 카드에 인쇄된 로트 칼리브레이션 계수(c, d 및 e)를 입력합니다. 이 모드는 QC 카드가 손실되었거나 손상되어 데이터를 직접 읽을 수 없는 경우 필요합니다.

# 🕂 ਨੇ ਸ

(c, d 및 e)에 대한 잘못된 입력은 잘못된 측정 결과를 초래합니다. 이 모드를 사용하여 (c, d 및 e) 입력이 올바른지 확인합니다.

# / ਨੇ ਲ

슬라이드 유형 번호가 변경되면 이 설정을 사용하여 새 값(c, d 및 e)을 입력해도 새 표준 곡선 정보 가 업데이트되지 않습니다. 슬라이드 유형 번호가 변경되면 QC 카드를 읽혀야 합니다. 슬라이드 유형 번호는 로트 번호의 가장 중요한 자리입니다. (예) 슬라이드 번호 "Lot No.123456"은 1입니다.

| $\mathbf{C}_{\mathbf{G}}$ Mode function for administrator |                               |         |   |  |  |
|-----------------------------------------------------------|-------------------------------|---------|---|--|--|
|                                                           | Lot compensation coefficients |         |   |  |  |
|                                                           | GLU-PS                        | GLU-W   | Ì |  |  |
|                                                           | BUN-PS                        | TCHO-PS |   |  |  |
|                                                           | NH3-PS                        | NH3-W   | į |  |  |
|                                                           | CRE-PS                        | ALB-PS  |   |  |  |
|                                                           | TBIL-PS                       | Ca-PS   |   |  |  |
|                                                           | IP-PS D                       |         | S |  |  |
|                                                           | HDLC-PS                       | Mg-PS   |   |  |  |
|                                                           | GGT-PS                        | GOT-PS  |   |  |  |
|                                                           | GPT-PS                        | CPK-PS  |   |  |  |
|                                                           | <b>`</b>                      |         |   |  |  |
|                                                           | 1/2                           | 0       | К |  |  |
|                                                           | ¥                             |         |   |  |  |

편집하고자 하는 "측정 항목 - 샘플 유형" 버튼을 누릅니다.

NOTE QC 카드에서 읽은 항목만

"Measurement item - sample type"에 버튼으로 표시됩니다.

NOTE 면역 항목은 표시되지 않습니다.

NOTE 측정 항목은 테스트 코드의 오름차순으 로 표시되며 샘플 유형은 [P/S], [W] 및 [U]의 순서로 표시됩니다.

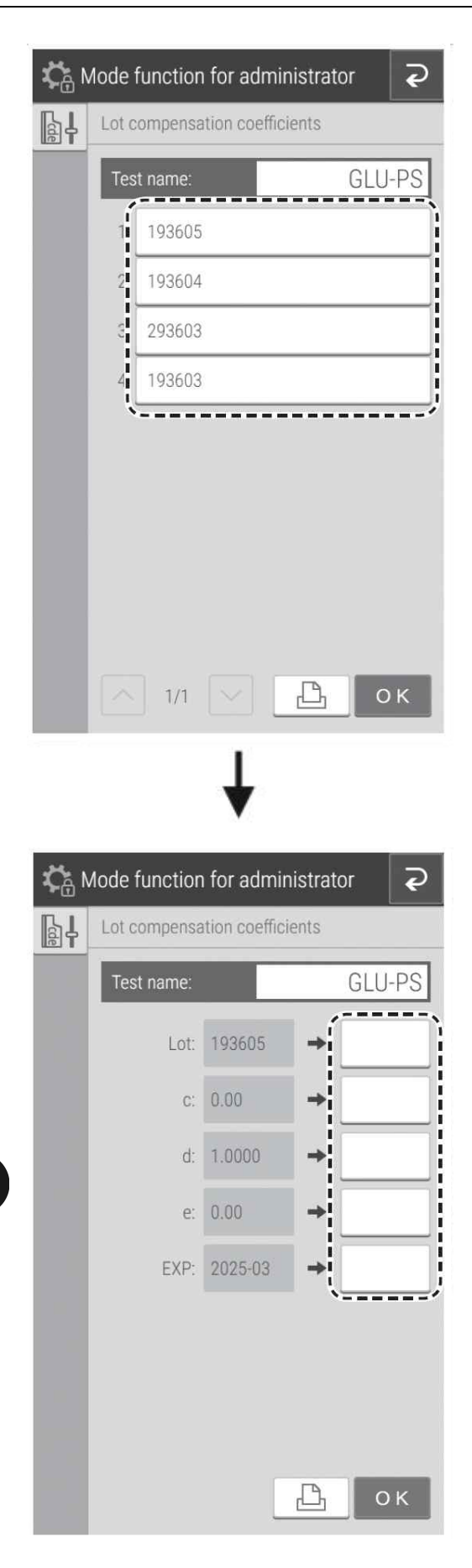

로트 보정 계수를 입력하고자 하는 Lot No.의 버 튼을 누릅니다.

NOTE 바툰을 누를 경우 모든 상관 일 치계수 설정이 인쇄됩니다.

항목의 [Input] 필드를 터치하면 소프트웨어 키보 드 (2.3절 참조)가 나타나 값을 입력할 수 있습니 다.

- NOTE [Lot] 번호(유형 번호)의 가장 중요한 숫 자는 고정되어 있습니다. 두 번째 숫자 부터 입력합니다.
- NOTE 잘못된 항목은 잘못된 측정 결과를 초래 합니다. 항상 표시된 값이 올바른지 확 인합니다.
- NOTE 버튼을 누를 경우 모든 상관 일치 계수 설정이 인쇄됩니다.
- NOTE 사용 만기일(EXP)의 경우 xxxx-xx를 입력 합니다(연도는 4자리, 월은 2자리). 또한 하이픈 (-)을 입력합니다.

#### 9.3.11 칼리브레이션 곡선 계수

QC 카드 정보의 검정 곡선 계수 (A, B, C, D, E 및 F)를 입력할 수 있습니다.

# 중 요 칼리브레이션 곡선 계수가 잘못 입력되면 잘못된 측정 결과가 발생합니다. 입력된 계수가 정확한지 항상 확인합니다.

NOTE 이 설정의 칼리브레이션 곡선 계수는 QC 카드 판독 및 칼리브레이션에 의해 자동으로 입력됩니다.

<로트 번호 구성>

| Image: Wode function for administrator         Image: Standard curve coefficients         Image: CRP         Image: CRP         Image: CRP        | 1. 칼리브레이션 곡선을 편집할 측정 항목의 버튼<br>을 누릅니다.<br>NOTE QC 카드를 읽은 CRP 항목만 표시됩<br>니다. |
|----------------------------------------------------------------------------------------------------|-----------------------------------------------------------------------------|
| Mode function for administrator     Standard curve coefficients     Test name:     CRP     1   213102   2   212345   3   207502   4   20201     K | 2. 목록 표시 영역에서 칼리브레이션 곡선을 편집<br>할 로트 번호를 누릅니다.                               |

| ¢          | $c_{ar{ar{a}}}$ Mode function for administrator |              |          |     |  |
|------------|-------------------------------------------------|--------------|----------|-----|--|
| <i>5</i> 4 | Standard curv                                   | e coefficien | ts       |     |  |
|            | Test name:                                      |              |          | CRP |  |
|            | Lot:                                            | 213102       | →        |     |  |
|            | A:                                              | 0.9200       | →        |     |  |
|            | B:                                              | 13.64        | <b>→</b> |     |  |
|            | C:                                              | -79.86       | +        |     |  |
|            | D:                                              | 189.40       | +        |     |  |
|            | E:                                              | -176.30      | <b>→</b> |     |  |
|            | F:                                              | 0.00         | →        |     |  |
|            | EXP:                                            | 2010-12      | →        |     |  |
|            |                                                 |              | ß        | ОК  |  |
|            |                                                 |              |          |     |  |

| <b>\$</b>  | $\mathcal{C}_{\widehat{\mathbb{H}}}$ Mode function for administrator |                             |     |       |   |   | ₽        |
|------------|----------------------------------------------------------------------|-----------------------------|-----|-------|---|---|----------|
| <i>5</i> 4 | Standa                                                               | Standard curve coefficients |     |       |   |   |          |
|            |                                                                      |                             |     |       | _ |   | 000      |
| Lot        |                                                                      |                             |     |       |   |   | $\times$ |
| 202        | 2001                                                                 |                             |     |       |   |   |          |
| 2          |                                                                      |                             |     |       |   | < | >        |
|            | 1                                                                    | 2                           |     | 3     |   | < | $\times$ |
|            | 4                                                                    | 5                           |     | 6     |   | C | lear     |
|            | 7                                                                    | 8                           |     | 9     |   |   | 0K       |
|            |                                                                      | 0                           |     |       |   |   | UK       |
|            |                                                                      | F:                          | 0.0 | 00    | + |   |          |
|            |                                                                      | EXP:                        | 20  | 20-08 | + |   |          |
|            |                                                                      |                             |     |       | ß |   |          |

# 항목의 [Input] 필드를 터치하면 소프트웨어 키 보드가 나타나 값을 입력할 수 있습니다.

NOTE 🕒 버튼을 누르면 칼리브레이션 곡선 계수가 인쇄됩니다.

4. 먼저 [Lot]의 [Input] 필드를 누릅니다.
 로트 번호 입력 화면 (소프트웨어 키보드 화면)
 이 나타납니다.

- 5. 로트 번호를 입력하고 [OK] 버튼을 누릅니다.
  - NOTE 최상위 숫자(유형 번호)는 고정되어 있습니다. 두 번째 숫자부터 입력합 니다.

칼리브레이션 곡선 계수(A :) 입력 화면(소프트 웨어 키보드 화면)이 나타납니다. <검정 곡선 계수 (A, B, C, D, E, F)의 구성>

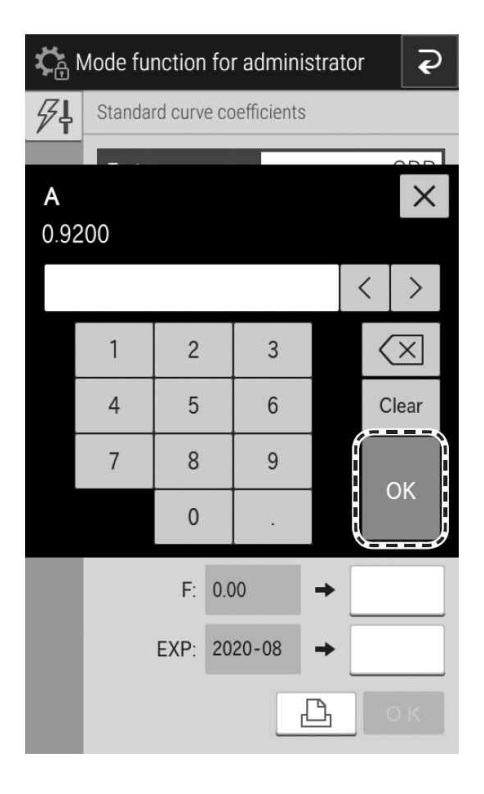

- 1. 칼리브레이션 곡선 계수(A :)를 입력하고 [OK] 버튼을 누릅니다. 칼리브레이션 곡선 계수(B:) 입력 화면(소프트 웨어 키보드 화면)이 나타납니다.
- 2. 동일한 방법으로 B부터 F까지 입력합니다.

#### <사용할 만료일 구성>

| Can Mode function for administrator |        |            |             |          |          |
|-------------------------------------|--------|------------|-------------|----------|----------|
| <i>9</i> 4                          | Standa | rd curve c | oefficients |          |          |
| EV                                  |        |            |             |          |          |
| 202                                 | 20-08  |            |             |          | ×        |
| Г                                   |        |            |             | <        | >        |
|                                     | 1      | 2          | 3           | <        | $\times$ |
|                                     | 4      | 5          | 6           | C        | lear     |
|                                     | 7      | 8          | 9           |          |          |
|                                     | -      | 0          |             |          |          |
|                                     |        | F: 0.      | 00          | •        |          |
|                                     |        | EXP: 20    | 020-08      | +        |          |
|                                     |        |            | d           | <u>}</u> | УK.      |

사용 기한(EXP)에 xxxxx를 입력합니다(연도는 4자 리, 월은 2자리).

NOTE 또한 하이픈 (-)을 입력합니다.

중 요 잘못된 항목은 잘못된 측정 결과를 초래합니다. 항상 표시된 값이 올바른지 확인합니다.

NOTE 🕒 버튼을 누르면 칼리브레이션 곡선 계수 구성 결과값이 인쇄됩니다.

#### 9.3.12 PF 칼리브레이션 계수

PF 계산 보정 계수를 구성합니다.

#### Next-page buttons

| ¢∂ № | Node function for ad       | ninistrator 📿 |       |     |  |  |  |
|------|----------------------------|---------------|-------|-----|--|--|--|
| ₽₽₽  | PF calibration coefficient | nts           |       |     |  |  |  |
|      | PF Lot: 651015             |               |       |     |  |  |  |
|      | Test name                  | pf_a          | pf_   | b   |  |  |  |
|      | ТСНО                       | 1.00          | 6.78  |     |  |  |  |
|      | NH3                        | 1.25          | -11.0 | 0   |  |  |  |
|      | TP                         | 1.00          | 0.16  |     |  |  |  |
|      | Ca                         | 1.00          | -0.61 |     |  |  |  |
|      | HDLC                       | 1.00          | 3.46  |     |  |  |  |
|      | Na                         | 1.00          | -3.99 |     |  |  |  |
|      | CI                         | 1.00          | -4.86 | i - |  |  |  |
|      |                            | /1            |       |     |  |  |  |
|      | Data                       | input         |       |     |  |  |  |
|      | Reset all tests            |               |       |     |  |  |  |
|      | Вок                        |               |       |     |  |  |  |
|      | L                          |               |       |     |  |  |  |

| $\mathcal{C}_{\oplus}$ Mode function for administrator |                             |        |     |   |  |  |  |
|--------------------------------------------------------|-----------------------------|--------|-----|---|--|--|--|
| ₽₽₽                                                    | PF calibration coefficients |        |     |   |  |  |  |
|                                                        | GLU                         | BUN    | UA  | Ì |  |  |  |
|                                                        | тсно                        | NH3    | TG  |   |  |  |  |
|                                                        | CRE                         | TP     | ALB |   |  |  |  |
|                                                        | TBIL                        | Ca     | IP  |   |  |  |  |
|                                                        | DBIL                        | HDLC   | Mg  |   |  |  |  |
|                                                        | GGT                         | GOT    | GPT |   |  |  |  |
|                                                        | СРК                         | LDH    | ALP |   |  |  |  |
|                                                        | LAP                         | СКМВ   | CHE |   |  |  |  |
|                                                        | AMYL                        | CRP    | Na  |   |  |  |  |
|                                                        | К                           | CI     |     |   |  |  |  |
|                                                        | 1/1                         | $\sim$ | 0   | к |  |  |  |
|                                                        |                             |        |     |   |  |  |  |

[Data input] 버튼을 누릅니다.

- NOTE 바툰을 누르면 모든 PF 계산 보 정 계수가 인쇄됩니다.
- NOTE [Reset all tests] 버튼을 누르면 재설정 확인 화면이 나타납니다. 모든 측정 항 목의 PF 계산 보정 계수를 재설정하려 면 [OK] 버튼을 누릅니다. 재설정을 취 소하려면 [Cancel] 버튼을 누릅니다.

편집하려는 측정 항목의 버튼을 누릅니다.

NOTE QC 카드를 읽은 측정 항목만 버튼으로 표시됩니다.
| <b>С</b> в | Mode function fo  | or admin   | istrator | ę    |
|------------|-------------------|------------|----------|------|
| ₽₽₽₽       | PF calibration co | efficients |          |      |
|            | Test name:        |            | Т        | СНО  |
|            |                   | Current    | ,        | nput |
|            | pf_a: 1.          | .00        | ⇒¦       |      |
|            | pf_b: 6.          | .78        | +        |      |
|            |                   |            | \        | '    |
|            |                   | Reset      |          |      |
|            |                   |            |          |      |
|            |                   |            |          |      |
|            |                   |            |          |      |
|            |                   |            |          |      |
|            |                   |            | P.       | OK   |
|            |                   |            |          | UK   |

항목의 [Input] 필드를 누르면 소프트웨어 키보드 (2.3절 참조)가 나타나 값을 입력할 수 있습니다.

- NOTE [Reset] 버튼을 누르면 재설정 확인 화면 이 나타납니다. 선택한 항목의 PF 계산 보정 계수를 재설정하려면 [OK] 버튼을 누릅니다. 재설정을 취소하려면 [Cancel] 버튼을 누릅니다.
- NOTE 실행을 취소하려면 <<br/>
  <br/>
  <br/>
  <br/>
  <br/>
  <br/>
  <br/>
  <br/>
  <br/>
  <br/>
  <br/>
  <br/>
  <br/>
  <br/>
  <br/>
  <br/>
  <br/>
  <br/>
  <br/>
  <br/>
  <br/>
  <br/>
  <br/>
  <br/>
  <br/>
  <br/>
  <br/>
  <br/>
  <br/>
  <br/>
  <br/>
  <br/>
  <br/>
  <br/>
  <br/>
  <br/>
  <br/>
  <br/>
  <br/>
  <br/>
  <br/>
  <br/>
  <br/>
  <br/>
  <br/>
  <br/>
  <br/>
  <br/>
  <br/>
  <br/>
  <br/>
  <br/>
  <br/>
  <br/>
  <br/>
  <br/>
  <br/>
  <br/>
  <br/>
  <br/>
  <br/>
  <br/>
  <br/>
  <br/>
  <br/>
  <br/>
  <br/>
  <br/>
  <br/>
  <br/>
  <br/>
  <br/>
  <br/>
  <br/>
  <br/>
  <br/>
  <br/>
  <br/>
  <br/>
  <br/>
  <br/>
  <br/>
  <br/>
  <br/>
  <br/>
  <br/>
  <br/>
  <br/>
  <br/>
  <br/>
  <br/>
  <br/>
  <br/>
  <br/>
  <br/>
  <br/>
  <br/>
  <br/>
  <br/>
  <br/>
  <br/>
  <br/>
  <br/>
  <br/>
  <br/>
  <br/>
  <br/>
  <br/>
  <br/>
  <br/>
  <br/>
  <br/>
  <br/>
  <br/>
  <br/>
  <br/>
  <br/>
  <br/>
  <br/>
  <br/>
  <br/>
  <br/>
  <br/>
  <br/>
  <br/>
  <br/>
  <br/>
  <br/>
  <br/>
  <br/>
  <br/>
  <br/>
  <br/>
  <br/>
  <br/>
  <br/>
  <br/>
  <br/>
  <br/>
  <br/>
  <br/>
  <br/>
  <br/>
  <br/>
  <br/>
  <br/>
  <br/>
  <br/>
  <br/>
  <br/>
  <br/>
  <br/>
  <br/>
  <br/>
  <br/>
  <br/>
  <br/>
  <br/>
  <br/>
  <br/>
  <br/>
  <br/>
  <br/>
  <br/>
  <br/>
  <br/>
  <br/>
  <br/>
  <br/>
  <br/>
  <br/>
  <br/>
  <br/>
  <br/>
  <br/>
  <br/>
  <br/>
  <br/>
  <br/>
  <br/>
  <br/>
  <br/>
  <br/>
  <br/>
  <br/>
  <br/>
  <br/>
  <br/>
  <br/>
  <br/>
  <br/>
  <br/>
  <br/>
  <br/>
  <br/>
  <br/>
  <br/>
  <br/>
  <br/>
  <br/>
  <br/>
  <br/>
  <br/>
  <br/>
  <br/>
  <br/>
  <br/>
  <br/>
  <br/>
  <br/>
  <br/>
  <br/>
  <br/>
  <br/>
  <br/>
  <br/>
  <br/>
  <br/>
  <br/>
  <br/>
  <br/>
  <br/>
  <br/>
  <br/>
  <br/>
  <br/>
  <br/>
  <br/>
  <br/>
  <br/>
  <br/>
  <br/>
  <br/>
  <br/>
  <br/>
  <br/>
  <br/>
  <br/>
  <br/>
  <br/>
  <br/>
  <br/>
  <br/>
  <br/>
  <br/>
  <br/>
  <br/>
  <br/>
  <br/>
  <br/>
  <br/>
  <br/>
  <br/>
  <br/>
  <br/>
  <br/>
  <br/>
  <br/>
  <br/>
  <br/>
  <br/>
  <br/>
  <br/>
  <br/>
  <br/>
  <br/>
  <br/>
  <br/>
  <br/>
  <br/>
  <br/>
  <br/>
  <br/>
  <br/>
  <br/>
  <br/>
  <br/>
  <br/>
  <br/>
  <br/>
  <br/>
  <br/>
  <br/>
  <br/>
  <br/>
  <br/>
  <br/>
  <br/>
  <br/>
  <br/>
  <br/>
  <br/>
  <br/>
  <br/>
  <br/>
  <br/>
  <br/>
  <br/>
  <br/>
  <br/>
  <br/>
  <br/>
  <br/>
  <br/>
  <br/>
  <br/>
  <br/>
  <br/>
  <br/>
  <br/>
  <br/>
  <br/>
  <br/>
  <br/>
  <br/>
  <br/>
  <br/>
  <br/>
  <br/>
  <br/>
  <br/>
  <br/>
  <br/>
  <br/>
  <br/>
  <br/>
  <br/>
  <br/>
  <br/>
  <br/>
  <br/>
  <br/>
  <br/>
  <br/>
  <br/>
  <br/>
  <br/>
  <br/>
  <

#### 9.3.13 희석 설정

각 측정항목 및 샘플 유형(W, P 및 U)에 사용할 희석 배수 및 희석액의 위치를 구성할 수 있습니다. 검 체 정보 등록 화면에서 각 검체마다 희석 배수를 설정하지 않은 경우에는 이곳에서 설정한 희석 배수를 사용하여 측정합니다.

| Test | name      | Dilution factor |
|------|-----------|-----------------|
| GLU  | -PS       | None            |
| GLU  | -VV       | None            |
| GLU  | -0        | None            |
| BUN  | -PS       | None            |
| BUN  | -U        | None            |
| тсно | -PS       | None            |
| тсно | -U        | None            |
| NH3  | -PS       | None            |
| NH3  | -VV       | None            |
| NH3  | -U        | None            |
| CRE  | -PS       | None            |
| CRE  |           | None            |
|      | 1/6       | $\checkmark$    |
| Í    | Data inpu | t               |
| ·    |           |                 |

#### Next-page buttons

- 1. [Data input] 버튼을 누릅니다.
  - NOTE 🕒 버튼을 누르면 모든 희석 배수 설정이 인쇄됩니다.

#### 2. 편집할 측정항목의 버튼을 누릅니다.

| Kin Mode function for administrator |                  |      |     |  |
|-------------------------------------|------------------|------|-----|--|
|                                     | Dilution setting |      |     |  |
|                                     | GLU              | BUN  | UA  |  |
|                                     | тсно             | NH3  | TG  |  |
|                                     | CRE              | TP   | ALB |  |
|                                     | TBIL             | Ca   | IP  |  |
|                                     | DBIL             | HDLC | Mg  |  |
|                                     | GGT              | GOT  | GPT |  |
|                                     | СРК              | LDH  | ALP |  |
|                                     | LAP              | СКМВ | CHE |  |
|                                     | AMYL             | CRP  | Na  |  |
|                                     | К                | СІ   | į   |  |
|                                     | 1/1              |      | ок  |  |
|                                     |                  | 22   |     |  |

9

CA Mode function for administrator P Dilution setting Test name GLU Diluent Dilution type factor PS: D2 None W: D2 None . .. . U: į. D1 None D2 D3 i\_\_\_\_\_i

| \$ <b>;</b> | Node functio  | on for admir    | nistrat | tor                |
|-------------|---------------|-----------------|---------|--------------------|
|             | Dilution sett | ing             |         |                    |
|             | Test name     | 9               |         | GLU                |
|             |               | Diluent<br>type |         | Dilution<br>factor |
|             | PS:           | D2              |         | None               |
|             | W:            | D2              |         | 2                  |
|             | U:            | <br>D2          |         | 3                  |
|             |               |                 | 1       | 4                  |
|             |               |                 |         | 5                  |
|             |               |                 |         | 10                 |
|             |               |                 |         | '                  |
|             |               |                 |         |                    |
|             |               |                 |         | ОК                 |

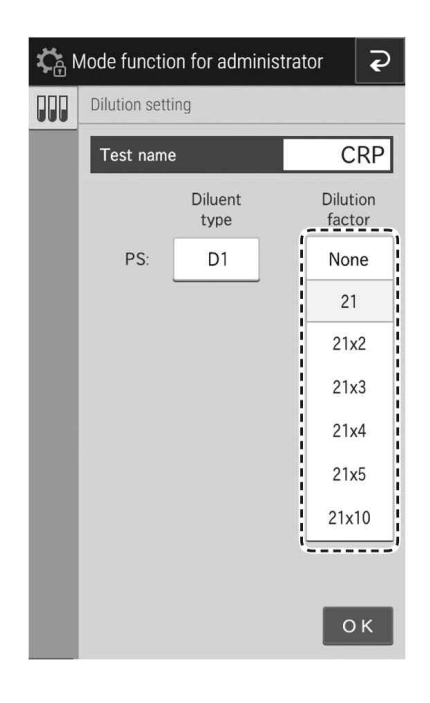

 샘플 유형(액체 유형)의 경우 버튼을 누른 다음 [D1], [D2] 또는 [D3] 중에서 선택합니다.

4. 희석 배수에 대해 버튼을 누른 다음 [None],[2], [3], [4], [5] 또는 [10] 중에서 선택합니다.

NOTE CRP의 경우 왼쪽의 선택 메뉴가 나타납 니다.

#### (보충) 기본 희석액 위치

Diluent position for sample type [P, E]

|         | D1             | D2                | D3              |
|---------|----------------|-------------------|-----------------|
|         | CRP<br>Diluent | Purified<br>water | Saline solution |
| GLU     |                | 0                 |                 |
| BUN     |                | 0                 |                 |
| UA      |                | 0                 |                 |
| тсно    |                | o                 |                 |
| NH3     |                | 0                 |                 |
| TG      |                | ಂ                 |                 |
| CRE     |                | 0                 |                 |
| TP      | _              | 0                 |                 |
| ALB     |                | o                 |                 |
| TBIL    |                | 0                 |                 |
| Ca      |                | o                 |                 |
| IP      |                | 0                 |                 |
| DBIL    |                | 0                 |                 |
| HDLC    |                | o                 |                 |
| Mg      |                |                   | o               |
| GGT     |                | o                 |                 |
| GOT/AST |                | o                 |                 |
| GPT/ALT |                | o                 |                 |
| СРК     |                |                   | ۰.              |
| LDH     |                | 0                 |                 |
| ALP     |                | 0                 |                 |
| LAP     |                | o                 |                 |
| СКМВ    |                |                   | ۰`              |
| CHE     |                | o                 |                 |
| AMYL    |                |                   | 0               |
| CRP     | 0              |                   |                 |
| NaKCI   |                | o                 |                 |

| Diluent | position | for samp | le | type | [U] |
|---------|----------|----------|----|------|-----|
|---------|----------|----------|----|------|-----|

|       | D1             | D2                | D3                 |  |
|-------|----------------|-------------------|--------------------|--|
|       | CRP<br>Diluent | Purified<br>water | Saline<br>solution |  |
| GLU   |                | 0                 |                    |  |
| BUN   |                | 0                 |                    |  |
| UA    |                | 0                 |                    |  |
| Ca    |                | 0                 |                    |  |
| AMYL  |                | 0                 |                    |  |
| NaKCI |                | 0                 |                    |  |

/ रू ि अ 새 품목과 같이 목록에 없는 경우 슬라이드에 첨부된 문서를 확인하여 희석액 설정을 구성합 니다.

\* 비활성화된 혈청을 사용하는 경우에는 식염수를 사용할 수 없습니다.

#### 9.3.14 희석액 및 참조액 튜브 설정

희석액과 참조액에 사용할 검사 튜브 유형을 설정합니다. NOTE 희석액 및 참조액에 사용할 수 있는 용기 유형에 대해서는 5.4절 및 5.5절을 참조합니다.

| 🗘 Mode | function for administrator <b>२</b>        |  |  |  |  |
|--------|--------------------------------------------|--|--|--|--|
| Tub    | Tube setting for diluent & reference fluid |  |  |  |  |
| Dil    | uent                                       |  |  |  |  |
| 51     | 1.5ml Fuji tube                            |  |  |  |  |
| וע     | Φ13×75mm test tube                         |  |  |  |  |
| 00     | 1.5ml Fuji tube                            |  |  |  |  |
| 02     | Φ13×75mm test tube                         |  |  |  |  |
| co.    | 1.5ml Fuji tube                            |  |  |  |  |
| 03     | Φ13×75mm test tube                         |  |  |  |  |
| Re     | ference fluid                              |  |  |  |  |
|        | 1.5ml Fuji tube                            |  |  |  |  |
|        | 0.5ml Fuji tube                            |  |  |  |  |
|        | ок                                         |  |  |  |  |

사용할 튜브의 버튼을 누릅니다.

NOTE [Diluent]에서 [D1]부터 [D3]까지는 희석 액 홀더의 위치를 나타냅니다.

#### 9.3.15 측정 결과 인쇄 설정

인쇄 수량(1~3매) 및 측정 결과의 인쇄 순서를 설정합니다.

| <b>;;</b> | Node function for administrator   |  |  |  |  |
|-----------|-----------------------------------|--|--|--|--|
| ß         | Print setting for measured result |  |  |  |  |
|           | Number of printing sheets         |  |  |  |  |
|           | 1 sheet 2 sheets 3 sheets         |  |  |  |  |
|           | Print order                       |  |  |  |  |
|           | Slide stacking order              |  |  |  |  |
|           | Fixing                            |  |  |  |  |
|           |                                   |  |  |  |  |
|           | ОК                                |  |  |  |  |

- 구성하려는 인쇄 매수를 누릅니다.
- [Print order]을 사용하여 프린트 예약을 구성합 니다. 슬라이드 카트리지에 넣은 슬라이드 순서 또는 테스트 코드 순서(고정) 중에서 선택할 수 있습니다.

9

#### 9.3.16 컨트롤액 설정

컨트롤액 이름과 로트 번호를 설정합니다.

| <b>;;</b> | /ode t | function for administrator <b>२</b> |
|-----------|--------|-------------------------------------|
| ₽         | Cont   | rol fluid setting                   |
|           | 1      |                                     |
|           | 2      | QP-L                                |
|           | 3      | QP-H                                |
|           | 4      | QN                                  |
|           | 5      | QE                                  |
|           | 6      |                                     |
|           | 7      |                                     |
|           | 8      |                                     |
|           | 9      |                                     |
|           | 10     |                                     |
|           |        | ОК                                  |

| <b>С</b> . | Node function    | for ad | minist    | rator      | P  |
|------------|------------------|--------|-----------|------------|----|
| ∎ł         | Control fluid se | etting |           |            |    |
|            | Control fluid:   |        |           |            |    |
|            | Lot              | .ot    |           | Lot        |    |
|            |                  |        |           | ~          |    |
|            |                  |        |           |            |    |
|            |                  |        |           |            |    |
|            |                  |        |           |            |    |
|            |                  |        |           |            |    |
|            |                  |        |           |            |    |
|            |                  |        | ( <b></b> |            |    |
|            |                  |        | l         | Lot editin | g; |
|            |                  |        |           | 0          | к  |
|            |                  |        |           |            |    |

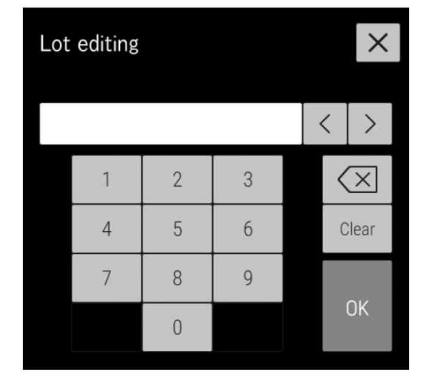

1. 편집할 컨트롤액의 버튼을 누릅니다.

2. [Lot] 버튼을 눌러 선택하고 [Edit lot] 버튼을 누릅니다.

- 소프트웨어 키보드를 사용하여 로트 번호를 입 력한 다음 [OK] 버튼을 누릅니다.
  - NOTE 컨트롤액 이름을 편집하거나 추가하 려면 컨트롤액 이름의 버튼을 누른 다음 나타나는 소프트웨어 키보드를 사용하여 정보를 입력합니다.

#### 9.3.17 컨트롤 측정 세팅

컨트롤 측정을 수행할 때 상관 계수를 활성화할지 여부를 구성합니다.

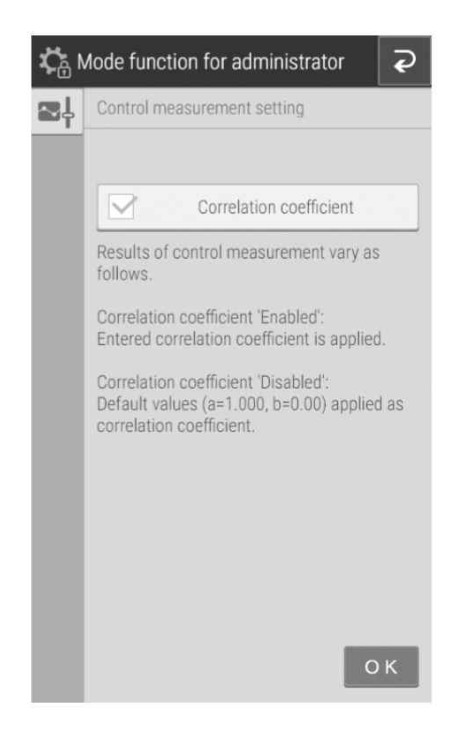

제어 측정에 상관 계수를 사용하려면 확인란을 눌 러 선택합니다.

NOTE 기본적으로 이 확인란은 선택되어 있지 않습니다(활성화되지 않음).

#### 9.3.18 운영자 ID 설정

측정 준비 화면 및 측정 결과 화면에서 운영자 ID를 표시할지 여부를 구성합니다.

| ¢ | Node function for administrator |
|---|---------------------------------|
| 2 | Operator ID setting             |
|   | Use operator ID                 |
|   |                                 |
|   |                                 |
|   |                                 |
|   |                                 |
|   | ОК                              |

운영자 ID를 표시하려면 확인란을 누릅니다. NOTE 기본적으로 이 확인란은 선택되어 있지 않습니다(활성화되지 않음).

#### 9.3.19 테스트 항목 이름 설정

항목 이름의 표시를 설정할 수 있습니다. 측정 결과의 화면 디스플레이 및 인쇄된 용지에 이름이 나타납 니다.

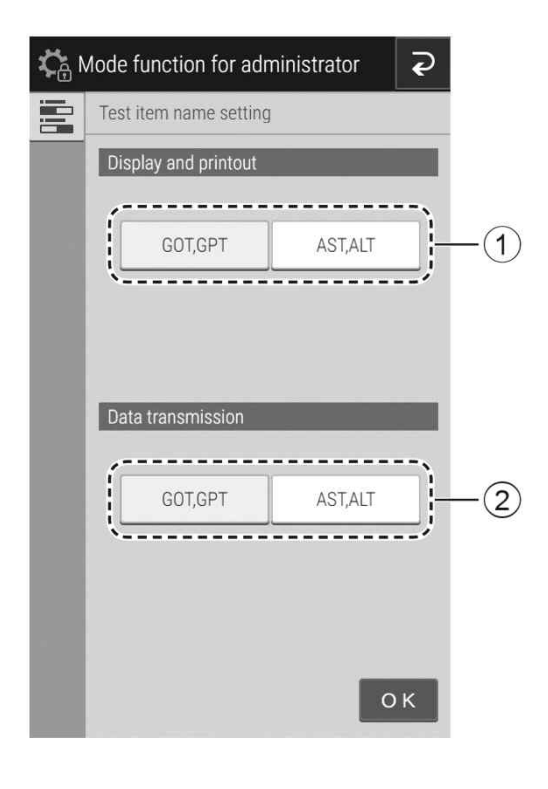

- ① 표시 및 인쇄에 사용할 항목 이름을 선택합니
   다. [GOT, GPT] 또는 [AST, ALT] 버튼을 누릅니다.
- ② 호스트컴퓨터에 외부 통신 출력에 사용할 이름
   을 선택합니다. [GOT, GPT] 또는 [AST, ALT]
   버튼을 누릅니다.

# 10 기타 기능

### 10.1 데이터 통신

분석기는 측정 결과를 IEC/UL60950-1에 의해 승인된 호스트컴퓨터 또는 PC로 전송할 수 있습니다. 통신하려면 데이터를 수신하기 위해 소프트웨어와 케이블을 준비해야 합니다. 이 기능을 처음 사용하기 전에 판매업체에 도움을 요청합니다.

- NOTE 차폐된 LAN 케이블을 사용합니다. 그렇지 않으면 전자기 간섭이 발생할 수 있습니다.
- NOTE LAN 케이블을 연결하지 않으면 측정 결과가 전송되지 않습니다. 케이블이 연결되어 있는지 확 인합니다.

| 처리 속도              | 시간당 190회의 테스트 (동시 CM 및 ISE 측정)                                                                                                    |
|--------------------|----------------------------------------------------------------------------------------------------|
| 인큐베이터 수            | CM: 13; ISE: 1                                                                                                    |
| 이크베이티 유도 37°C (CM) |                                                                                                    |
| 인큐베이터 온노<br>       | 30°C (ISE)                                                                                                    |
| 인큐베이터 시간           | 1~6분                                                                                                    |
| 동시에 적재 슬라이드 수      | 20                                                                                                    |
| 샘플러                |                                                                                                    |
| (1) 샘플 수           | 샘플 5개 (샘플 디스크에 있음)                                                                                                    |
| 2) 샘플 점착량          | 50µl 이하 (자동 전환)                                                                                                    |
| (3) 희석             | 자동 희석 (최대 21배 희석)                                                                                                    |
| (4) PF 필터링 시간      | 최대 90초                                                                                                    |
| 슬라이드 배출            | 자동 배출 (폐기 상자에 최대 150개의 슬라이드)                                                                                                    |
| 사용한 팁 배출           | 자동 배출 (폐기 상자에 최대 75개의 슬라이드)                                                                                                    |
| 측정 파장              | 400nm, 415nm, 505nm, 540nm, 577nm, 600nm, 625nm, 650nm                                                                                                    |
| 광원                 | 할로겐 램프 (6V, 10W)                                                                                                    |
| 측정 정밀도             | σ <= 0.0004 OD/5분                                                                                                    |
| 측정 정확도             | ± 0.005 OD(600nm) 이내                                                                                                    |
| 디스플레이              | 7인치 컬러 터치패널                                                                                                    |
| 인쇄                 | 써멀 유형 (용지 크기 : 58mmx25m)                                                                                                    |
| 워밍업 시간             | 대략 10분/ 5°C, 약. 20분/15°C                                                                                                    |
| 환경 조건              | 실내 사용(6,000cd/m2(lux) 이하. 샘플 바코드 판독기를 사용할 경우<br>3,000cd/m2(lux) 이하)<br>고도 : 최대 2,000m (802hPa)<br>과도 과전압 카테고리 : Ⅱ<br>오염 지수 : 2<br>작동 온도 : 15~32℃<br>작동 습도 : 30~80% RH (증기 응축이 없을 것) |
| 보관 및 운송 조건         | 온도 : -10~50℃ 습도 : 10~90% RH (수증기 응축 없음)                                                                                                    |
| 사용된 전압             | 단상 AC; 100-240V ± 10%; 50~60Hz                                                                                                    |
| 소비 전류              | 3 - 1.3 A                                                                                                    |
| 감전 보호 유형           | 1등급 장비                                                                                                    |
| 볼륨 레벨              | 70dB 이내 (부저음 포함)                                                                                                    |
| 데이터 전송             | RS-232C (1 포트); USB (1 포트); LAN (1 포트)                                                                                                    |
| 외형 치수              | (W) 500×(D) 380×(H) 410mm                                                                                                    |
| 무게                 | 33kg                                                                                                    |
| 서비스 유효기간           | 설치 후 6년 (이 기간은 사용상의 주의사항을 준수하고 정기 유지 보수가                                                                                                    |
| (서비스 수명)           | 올바르게 수행되는 한 유효합니다.)                                                                                                    |

11 사양

# 12 용어집

### 디스플레이 및 인쇄 메시지의 용어집

NOTE 표시 공간과 인쇄물이 제한되어 일부 약어가 사용됩니다.

NOTE 표시 및 인쇄 메시지의 약어 뒤에 마침표가 사용되지 않습니다.

| Abbreviation | Meaning                        |
|--------------|--------------------------------|
| A/D          | Analog/Digital                 |
| aft          | after                          |
| avg          | average                        |
| BCC          | Block Check Character          |
| BCR          | Barcode Reader                 |
| BPS          | Bits Per Second                |
| cal          | calibration                    |
| calib        | calibration                    |
| СМ           | colorimetric                   |
| coeff        | coefficient                    |
| com          | communication                  |
| ctrl         | control                        |
| dil          | dilution                       |
| DL           | FUJI DRI-CHEM DILUENT DL (CRP) |
| ERR          | error                          |
| ехр          | expiration                     |
| horiz        | horizontal                     |
| incu         | incubator                      |
| info         | information                    |
| KB           | keyboard                       |
| NG           | No Good                        |
| NSS          | Normal Saline Solution         |
| OD           | Optical Density                |
| para         | parameter                      |
| PM           | potentiometric                 |
| pos          | position                       |
| prog         | program                        |
| prs          | pressure                       |
| RBP          | Reference Black Plate          |
| ref          | reference                      |
| RTC          | Real Time Clock                |
| RWP          | Reference White Plate          |
| seq          | sequence                       |
| spd          | speed                          |
| spl          | sample                         |
| std          | standard                       |
| suc          | suck                           |
| temp         | temperature                    |
| vert         | vertical                       |
| VRC          | Vertical Redundancy Check      |

# **FUJIFILM**

### **FUJIFILM Corporation**

444

26-30, NISHIAZABU 2-CHOME, MINATO-KU, TOKYO 106-8620, JAPAN

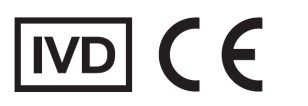

**FUJIFILM Europe GmbH** Heesenstrasse 31, 40549 Duesseldorf, Germany

EU Importer: **FUJIFILM Europe B.V.** Oudenstaart 1, 5047 TK Tilburg, The Netherlands

# Chemistry 항목별 시약설명서

| 1.  | FUJI | DRI-CHEM | SLIDE | ALB-P               |
|-----|------|----------|-------|---------------------|
| 2.  | FUJI | DRI-CHEM | SLIDE | ALP-PIII            |
| 3.  | FUJI | DRI-CHEM | SLIDE | AMYL-PIII           |
| 4.  | FUJI | DRI-CHEM | SLIDE | BUN-PIII            |
| 5.  | FUJI | DRI-CHEM | SLIDE | Ca-PIII             |
| 6.  | FUJI | DRI-CHEM | SLIDE | CKMB-P              |
| 7.  | FUJI | DRI-CHEM | SLIDE | CPK-PIII            |
| 8.  | FUJI | DRI-CHEM | SLIDE | CRE-PIII            |
| 9.  | FUJI | DRI-CHEM | SLIDE | CRP-SIII            |
| 10. | FUJI | DRI-CHEM | SLIDE | DBIL-PII            |
| 11. | FUJI | DRI-CHEM | SLIDE | GGT-PIII            |
| 12. | FUJI | DRI-CHEM | SLIDE | GLU-PIII            |
| 13. | FUJI | DRI-CHEM | SLIDE | GOT/AST-PIII        |
| 14. | FUJI | DRI-CHEM | SLIDE | GPT/ALT-PIII        |
| 15. | FUJI | DRI-CHEM | SLIDE | HDL-C-PIIID         |
| 16. | FUJI | DRI-CHEM | SLIDE | IP-P                |
| 17. | FUJI | DRI-CHEM | SLIDE | LDH-PIII            |
| 18. | FUJI | DRI-CHEM | SLIDE | Mg-PIII             |
| 19. | FUJI | DRI-CHEM | SLIDE | NH3-PII             |
| 20. | FUJI | DRI-CHEM | SLIDE | NH3-WII             |
| 21. | FUJI | DRI-CHEM | SLIDE | TBIL-PIII           |
| 22. | FUJI | DRI-CHEM | SLIDE | TCHO-PIII           |
| 23. | FUJI | DRI-CHEM | SLIDE | TG-PIII             |
| 24. | FUJI | DRI-CHEM | SLIDE | TP-PIII             |
| 25. | FUJI | DRI-CHEM | SLIDE | UA-PIII             |
| 26. | FUJI | DRI-CHEM | SLIDE | Na-K-Cl             |
| 27. | FUJI | DRI-CHEM | SLIDE | LIP-P               |
| 28. | FUJI | DRI-CHEM | SLIDE | TCO <sub>2</sub> -P |

## **FUJ!FILM**

### 1. FUJI DRI-CHEM SLIDE ALB-P

### 발행일 : 2010년 4월 1일

#### [사용 시 주의사항]

- 1. 필요한 시약만 냉장고에서 꺼내 사용하고, 포장을 뜯기 전 실온에 맞춰주세요.
- 2. 슬라이드의 표면 및 뒷면의 중앙부위를 손으로 직접 만지지 마십시오.
- 3. 각 측정에 하나의 슬라이드만 사용해야합니다. 슬라이드를 재사용하지 마십시오.
- 4. 환자의 검체 및 컨트롤 혈청, 사용된 팁은 위험 물질로서 조심히 다루세요. 안전을 위해 보호장갑,보호안경 및 다른 보호장비를 착용하세요
- 5. 사용된 슬라이드는 전염성 있는 폐기물이오니 소각, 용해, 소독이나 살균을 규정하는 폐기물처리법이나 그와 관련된 법에 따라 확실히 처분하세요
- 6. 체외진단용으로만 사용하세요.

#### [슬라이드 구성]

#### 1. 다층 구조

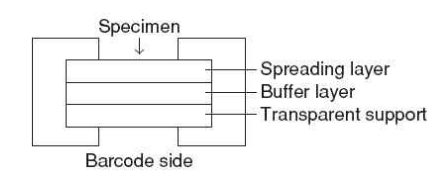

#### 2. 구성 성분

• p-Nitrophenyl phosphate 0.075 mg (0.18 µmol)

#### [사용목적]

혈청과 혈장 내 alkaline phosphatase 농도를 정량 측정

#### [측정원리]

FUJI DRI-CHEM SLIDE ALP-PIII위에 혈장 및 혈청 1040을 점착합니다. 검체가 전개층에 의하여 균일하게 확산되고 확산되는 동안 공존하는 p-Nitrophenyl phosphate의 가수분해반응을 촉진시킵니다. 반응의 시작과 함께 형성된 p-nitrophenyl 염료는 버퍼층에서 확산되고 모입니다. 생성된 색의 흡광도가 2분에서 4분 400nm에서 반사분광광도법으로 측정되고 ALP 활성도는 입력된 공식에 의해 계산됩니다.

#### [추가필요장치]

- 분석기 : FUJI DRI-CHEM 분석기
- 다른도구 : FUJI DRI-CHEM QC CARD (첨부) FUJI CLEAN TIPS or FUJI AUTO TIPS FUJI HEPARIN/PLAIN TUBE 나 설명서에서 명시한 혈액채취튜브

#### [검체요구사항]

- 1. 혈액샘플을 채취 후 즉시 검사하는 것을 권유합니다.
- 2. 혈장의 항응고제로는 Heparin을 사용할 수 있습니다. Heparin을 사용할 때 전혈 1ml당 50unit미만으로 사용해야 합니다. 항응고제로 EDTA염, sodium fluoride, citric acid, oxalic acid 과 monoiodoacetic acid는 사용하지 마세요.
- 피브린과 같은 침전물이 있는 혈장과 혈청사용을 피해주세요.
   용혈된 혈장과 혈청은 사용하지 마세요.
- 5. 높은 농도(170 µmol/L (10 mq/dL)이상)의 빌리루빈 검체가 검사될 때 저농도 영역에 들수 있습니다. 이와 같은 경우, 검체를 증류수로 5배 희석해서 재검사해주세요. 만약 자동희석검사기능을 가진 분석기로 검사를 한다면 측정된 결과 값은 자동으로 5배 곱해져서 나옵니다.
- 6. 측정결과가 측정범위를 넘어갈 때는 샘플을 증류수로 희석해주세요. 셀라인을 사용하지 마세요. 희석해서 측정된 검체의 결과는 일반검사보다 좀 더 벗어날 수 있으니 평가용으로 사용해 주세요.
- 7. 높은 농도의 ALP5(small intestineoriginated isozyme)를 가진 검체가 측정될 때 결과 값은 EAE 버퍼를 사용하는 JSCC 기준방법에 비교해 감소하는 경향이 있습니다.

#### [검사과정]

- 1. QC카드를 기기에 읽힙니다.
- 2. FDC ANALYZER에 슬라이드를 장착합니다.
- 3. 검체랙에 검체를 장착합니다.
- 4. 필요한 경우 환자 정보를 입력합니다.
- 5. START키를 눌러 검사를 시작합니다.
- 자세한 사항은 기기설명서를 참고하세요.

[결과판정]

일정시간 후 측정결과치가 액정화면에 표시되고 프린트 되면 결과를 판독합니다.

참고정상치 : 104-338 U/L (1.74-5.64 µkat/L)

참고정상치는 테스트 수에 의해 결정되므로 각 연구소는 각자의 참고 정상치를 참고 하셔도 됩니다. 임상진단은 임상징후와 다른 테스트결 과와 함께 측정된 결과를 기초로 하여 의사가 판단해야 합니다

#### [성능]

**1 측정범위** 50-3500 U/L (0.84-58.45 μkat/L)

2 정확도

| 농도 범위        | 정확도        |
|--------------|------------|
| 50-120 U/L   | ± 24U/L 이내 |
| 120-3500 U/L | ± 20% 이내   |

3 정밀도

| 농도 범위        | 정밀도              |
|--------------|------------------|
| 50-240 U/L   | SD $\leq$ 12 U/L |
| 240-3500 U/L | $CV \leq 5\%$    |

#### 4 상관관계

상관관계는 JSCC Standard 방법과 FUJI DRI-CHEM 시스템으로 평가하였다. JSCC Standard 방법은 HITACHI 자동분석기를 사용하였다. 이 검사는 FUJIFILM Corporation 실험실에서 수행하였다.

|    | n  | Slope | Intercept | Correlation<br>coefficient |
|----|----|-------|-----------|----------------------------|
| 혈청 | 74 | 0.994 | 5.8       | 0.996                      |

#### 5 알려진 간섭물질

- (1) Theopylline은 수치를 감소시키는 경향이 있습니다.
  (2) 빌리루빈의 증가는 수치를 증가시키는 경향이 있습니다.
- (3) 낮은 단백질의 농도는 수치를 증가시키는 경향이 있습니다.
- (4) 아래물질을 건강한 지원자나 컨트롤 물질에서 얻은 혈청샘플에 추가하여 영향을 검사했다. 각 물질에 대한 다음 농도에서 중대한 영향은 관찰되지 않았다. Ascorbic acid 0.57 mmol/l

#### [정도관리]

본 상품의 정확도와 정밀도는 FUJI DRI-CHEM CONTROL QP-L 과 QP-H로 평가합니다.

- 1. 목적에 맞는 level을 선택하세요
- 2. FUJI DRI-CHEM CONTROL QP-L 과(나) QP-H를 검체와 같은 방법으로 측정하세요.
- 3. FUJI DRI-CHEM CONTROL QP-L 과 QP-H내 시트지의 기댓값을 벗어난다면 원인을 조사해주세요. 추가로, FUJI DRI-CHEM CONTROL QP-L 과 QP-H의 설명서를 참고해주세요.

#### [저장 및 유효기간]

- 1.저장: 이 상품은 사용 전에 2- 8°C (35.6-46.4 °F)에서 보관되어야 합니다.
- 2.유효기간은 슬라이드 박스에 표시되어 있습니다.
- 3.개봉 후 즉시 사용해주세요.

#### [내용물] :슬라이

| :슬라이드  | 24 |
|--------|----|
| :QC 카드 | 1  |

http://www.fujifilm.com/products/medical/

1

FUJIFILM Europe GmbH EC REP Heesenstr. 31, D-40549 Düsseldorf, GERMANY

#### FUJIFILM Corporation

26-30, Nishiazabu 2-Chome, Minato-ku, Tokyo, 106-8620, JAPAN

i

### FUJIFUM

### 2. FUJI DRI-CHEM SLIDE ALP-PIII

발행일 : 2010년 4월 1일

#### [사용 시 주의사항]

- 1. 필요한 시약만 냉장고에서 꺼내 사용하고, 포장을 뜯기 전 실온에 맞춰주세요.
- 2. 슬라이드의 표면 및 뒷면의 중앙부위를 손으로 직접 만지지 마십시오.
- 3. 각 측정에 하나의 슬라이드만 사용해야합니다. 슬라이드를 재사용하지 마십시오.
- 4. 환자의 검체 및 컨트롤 혈청, 사용된 팁은 위험 물질로서 조심히 다루세요. 안전을 위해 보호장갑,보호안경 및 다른 보호장비를 착용하세요.
- 5. 사용된 슬라이드는 전염성 있는 폐기물이오니 소각, 용해, 소독이나 살균을 규정하는 폐기물처리법이나 그와 관련된 법에 따라 확실히 처분하세요
- 6. 체외진단용으로만 사용하세요.

#### [슬라이드 구성]

1. 다층 구조

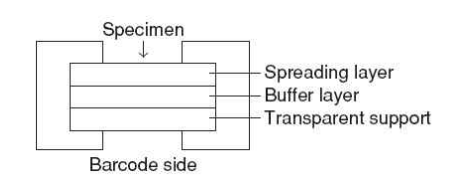

#### 2. 구성 성분

• p-Nitrophenyl phosphate 0.075 mg (0.18 µmol)

#### [사용목적]

혈청과 혈장 내 alkaline phosphatase 농도를 정량 측정

#### [측정원리]

FUJI DRI-CHEM SLIDE ALP-PIII위에 혈장 및 혈청 10 비음 점착합니다. 검체가 전개층에 의하여 균일하게 확산되고 확산되는 동안 공존하는 p-Nitrophenyl phosphate의 가수분해반응을 촉진시킵니다. 반응의 시작과 함께 형성된 p-nitrophenyl 염료는 버퍼층에서 확산되고 모입니다. 생성된 색의 흡광도가 2분에서 4분 400nm에서 반사분광광도법으로 측정되고 ALP 활성도는 입력된 공식에 의해 계산됩니다.

#### [추가필요장치]

- 분석기 : FUJI DRI-CHEM 분석기
- 다른도구 : FUJI DRI-CHEM QC CARD (첨부)
  - FUIL CLEAN TIPS or FUIL AUTO TIPS FUJI HEPARIN/PLAIN TUBE 나 설명서에서 명시한 혈액채취튜브

#### [검체요구사항]

- 1. 혈액샘플을 채취 후 즉시 검사하는 것을 권유합니다.
- 2. 혈장의 항응고제로는 Heparin을 사용할 수 있습니다. Heparin을 사용할 때 전혈 1ml당 50unit미만으로 사용해야 합니다. 항응고제로 EDTA염, sodium fluoride, citric acid, oxalic acid 과 monoiodoacetic acid는 사용하지 마세요.
- 3. 피브린과 같은 침전물이 있는 혈장과 혈청사용을 피해주세요.
- 4. 용혈된 혈장과 혈청은 사용하지 마세요.
- 5. 높은 농도(170 µmol/L (10 mg/dL)이상)의 빌리루빈 검체가 검사될 때 저농도 영역에 들수 있습니다. 이와 같은 경우, 검체를 증류수로 5배 희석해서 재검사해주세요. 만약 자동희석검사기능을 가진 분석기로 검사를 한다면 측정된 결과 값은 자동으로 5배 곱해져서 나옵니다.
- 6. 측정결과가 측정범위를 넘어갈 때는 샘플을 증류수로 희석해주세요. 셀라인을 사용하지 마세요. 희석해서 측정된 검체의 결과는 일반검사보다 좀 더 벗어날 수 있으니 평가용으로 사용해 주세요
- 7. 높은 농도의 ALP5(small intestineoriginated isozyme)를 가진 검체가 측정될 때 결과 값은 EAE 버퍼를 사용하는 JSCC 기준방법에 비교해 감소하는 경향이 있습니다.

#### [검사과정]

- \_\_\_\_\_ 1. OC카드를 기기에 읽힙니다.
- 2. FDC ANALYZER에 슬라이드를 장착합니다.
- 3. 검체랙에 검체를 장착합니다.
- 4. 필요한 경우 환자 정보를 입력합니다.
- 5. START키를 눌러 검사를 시작합니다. 자세한 사항은 기기설명서를 참고하세요.

[결과판정]

-일정시간 후 측정결과치가 액정화면에 표시되고 프린트 되면 결과를 판독합니다.

참고정상치 : 104-338 U/L (1.74-5.64 µkat/L)

참고정상치는 테스트 수에 의해 결정되므로 각 연구소는 각자의 참고 정상치를 참고 하셔도 됩니다. 임상진단은 임상징후와 다른 테스트결 과와 함께 측정된 결과를 기초로 하여 의사가 판단해야 합니다

#### [성능]

1 측정범위 50-3500 U/L (0.84-58.45 ukat/L)

2 정확도

| 농도 범위        | 정확도        |
|--------------|------------|
| 50-120 U/L   | ± 24U/L 이내 |
| 120-3500 U/L | ± 20% 이내   |

3 정밀도

| 농도 범위        | 정밀도              |
|--------------|------------------|
| 0 11         | 02               |
| 50-240 U/L   | SD $\leq$ 12 U/L |
| 240-3500 U/L | $CV \leq 5\%$    |

#### 4 상관관계

상관관계는 JSCC Standard 방법과 FUJI DRI-CHEM 시스템으로 평가하였다. JSCC Standard 방법은 HITACHI 자동분석기를 사용하였다. 이 검사는 FUJIFILM Corporation 실험실에서 수행하였다.

|    | n  | Slope | Intercept | Correlation<br>coefficient |
|----|----|-------|-----------|----------------------------|
| 혈청 | 74 | 0.994 | 5.8       | 0.996                      |

#### 5 알려진 간섭물질

- (1) Theopylline은 수치를 감소시키는 경향이 있습니다.
- (2) 빌리루빈의 증가는 수치를 증가시키는 경향이 있습니다.
- (3) 낮은 단백질의 농도는 수치를 증가시키는 경향이 있습니다
- (4) 아래물질을 건강한 지원자나 컨트롤 물질에서 얻은 혈청샘플에

#### 0.57 mmol/l Ascorbic acid

#### [정도관리]

본 상품의 정확도와 정밀도는 FUJI DRI-CHEM CONTROL QP-L 과 OP-H로 평가합니다.

- 1. 목적에 맞는 level을 선택하세요
- 2. FUJI DRI-CHEM CONTROL QP-L 과(나) QP-H를 검체와 같은 방법으로 측정하세요.
- 3. FUJI DRI-CHEM CONTROL QP-L 과 QP-H내 시트지의 기댓값을 벗어난다면 원인을 조사해주세요. 추가로, FUJI DRI-CHEM CONTROL QP-L 과 QP-H의 설명서를 참고해주세요.

#### [저장 및 유효기간]

- 1.저장: 이 상품은 사용 전에 2- 8℃ (35.6-46.4 °F)에서 보관되어야 합니다.
- 2.유효기간은 슬라이드 박스에 표시되어 있습니다. 3.개봉 후 즉시 사용해주세요.

#### [내용물] :슬라이드

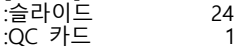

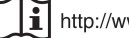

http://www.fujifilm.com/products/medical/

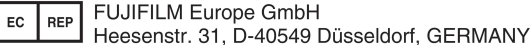

26-30, Nishiazabu 2-Chome, Minato-ku, Tokyo, 106-8620, JAPAN

FUJIFILM Corporation

### FUJIFILM

3. FUJI DRI-CHEM SLIDE AMYL-PIII

발행일 : 2010년 4월 1일

#### [사용 시 주의사항]

- 필요한 시약만 냉장고에서 꺼내 사용하고, 포장을 뜯기 전 실온에 맞춰주세요.
- 슬라이드의 표면 및 뒷면의 중앙부위를 손으로 직접 만지지 마십시오.
- 각 측정에 하나의 슬라이드만 사용해야합니다. 슬라이드를 재사용하지 마십시오.
- 환자의 검체 및 컨트롤 혈청, 사용된 팁은 위험 물질로서 조심히 다루세요. 안전을 위해 보호장갑,보호안경 및 다른 보호장비를 착용하세요.
- 사용된 슬라이드는 전염성 있는 폐기물이오니 소각, 용해, 소독이나 살균을 규정하는 폐기물처리법이나 그와 관련된 법에 따라 확실히 처분하세요.
- 6. 체외진단용으로만 사용하세요.

### [슬라이드 구성]

#### 1. 다층 구조

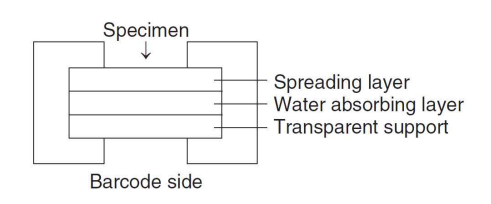

#### 2. 구성 성분

• 4,6-ethylidene-4-nitrophenyl- $\alpha$ -D-maltoheptaoside 0.42 mg (0.32  $\mu$ mol)

•  $\alpha$ -Glucosidase 0.8 U

#### [사용목적]

혈청과 혈장 내 Amylase 활성도를 정량 측정

#### [측정원리]

FUJI DRI-CHEM SLIDE AMYL-PIII위에 혈장 및 혈청 10μ0을 점착합니다. 검체가 전개층에 의하여 균일하게 확산되고기질(4,6-ethylidene-4-nit rophenyl-α-D-maltoheptaoside : Et-G<sub>7</sub>-PNP))과 반응합니다. amylase에 의해 생성된 산물은 α-Glucosidase에 의해 더욱 분해되 p-nitrophenol 을 발산합니다. 생성된 색의 흡광도가 2.5분에서 5분 400nm에서 반사 분광광도법으로 측정되고 amylase의 활성도는 입력된 공식에 의해 계산됩니다.

#### [추가필요장치]

- 분석기 : FUJI DRI-CHEM 분석기
- 다른도구 : FUJI DRI-CHEM QC CARD (첨부) FUJI CLEAN TIPS or FUJI AUTO TIPS FUJI HEPARIN/PLAIN TUBE 나 설명서에서 명시한 혈액채취튜브

#### [검체요구사항]

- 1. 혈액샘플을 채취 후 즉시 검사하는 것을 권유합니다.
- 혈장의 항응고제로는 Heparin을 사용할 수 있습니다. Heparin을 사용할 때 전혈 1ml당 50unit미만으로 사용해야 합니다. 항응고제로 EDTA염, sodium fluoride, citric acid, oxalic acid 과 monoiodoacetic acid는 사용하지 마세요.
- 3. 피브린과 같은 침전물이 있는 혈장과 혈청사용을 피해주세요.
- 4. 용혈된 혈장과 혈청은 사용하지 마세요.
- 5. 측정결과가 측정범위를 넘어갈 때는 샘플을 셀라인으로 희석해 주세요. 희석해서 측정된 검체의 결과는 일반검사보다 좀 더 벗어날 수 있으니 평가용으로 사용해 주세요. 희석을 증류수로 희석하지 마세요.

#### [검사과정]

- 1. QC카드를 기기에 읽힙니다.
- 2. FDC ANALYZER에 슬라이드를 장착합니다.
- 3. 검체랙에 검체를 장착합니다.
- 4. 필요한 경우 환자 정보를 입력합니다.
- START키를 눌러 검사를 시작합니다. 자세한 사항은 기기설명서를 참고하세요.

[결과판정]

일정시간 후 측정결과치가 액정화면에 표시되고 프린트 되면 결과를 판독합니다.

참고정상치 : 37-125 U/L (0.62-2.09 µkat/L) 참고정상치는 테스트 수에 의해 결정되므로 각 연구소는 각자의 참고 정상치를 참고 하셔도 됩니다. 임상진단은 임상징후와 다른 테스트결 과와 함께 측정된 결과를 기초로 하여 의사가 판단해야 합니다

#### [성능]

**1 측정범위** 10-1800 U/L (0.17-30.06 μkat/L)

#### 2 정확도

| 농도 범위       | 정확도         |
|-------------|-------------|
| 10-50 U/L   | ± 10 U/L 이내 |
| 50-1800 U/L | ± 20% 이내    |

#### 3 정밀도

| 농도 범위        | 정밀도             |
|--------------|-----------------|
| 10-100 U/L   | SD $\leq$ 6 U/L |
| 100-1800 U/L | $CV~\leq~6\%$   |

#### 4 상관관계

상관관계는 IFCC Consensus 방법과 FUJI DRI-CHEM 시스템으로 평가하였다. IFCC Consensus 방법은 HITACHI 자동분석기를 사용하였다. 이 검사는 FUJIFILM Corporation 실험실에서 수행하였다.

|    | n  | Slope | Intercept | Correlation<br>coefficient |
|----|----|-------|-----------|----------------------------|
| 혈청 | 81 | 1.010 | -1.35     | 0.998                      |
| 혈장 | 94 | 1.005 | +3.20     | 0.995                      |

#### 5 알려진 간섭물질

- (1) Maltose는 수치를 감소시키는 경향이 있습니다.
- (2) 아래물질을 건강한 지원자나 컨트롤 물질에서 얻은 혈청샘플에 추가하여 영향을 검사했다. 각 물질에 대한 다음 농도에서 중대한 영향은 관찰되지 않았다.

| Ascorbic acid | 0.57 mmol/L |
|---------------|-------------|
| Bilirubin     | 255 µmol/L  |
| Total protein | 40–95 g/L   |
| Glucose       | 16.6mmol/L  |
|               |             |

(3) 검체에 macroamylase의 출현은 수치를 감소시키는 것으로 알려져 있습니다.

#### [정도관리]

본 상품의 정확도와 정밀도는 FUJI DRI-CHEM CONTROL QP-L 과 QP-H로 평가합니다.

- 1. 목적에 맞는 level을 선택하세요
- 2. FUJI DRI-CHEM CONTROL QP-L 과(나) QP-H를 검체와 같은
- 2. FUI DRI CHEM CONTROL OF L 과 OF UN 사트 TO 기대2
- 3. FUJI DRI-CHEM CONTROL QP-L 과 QP-H내 시트지의 기댓값을 벗어난다면 원인을 조사해주세요. 추가로, FUJI DRI-CHEM CONTROL QP-L 과 QP-H의 설명서를 참고해주세요.

#### [저장 및 유효기간]

1.저장: 이 상품은 사용 전에 2- 8℃ (35.6-46.4 °F)에서 보관되어야 합니다.

2.유효기간은 슬라이드 박스에 표시되어 있습니다. 3.개봉 후 즉시 사용해주세요.

24

1

#### [내용물]

:슬라이드 :OC 카드

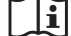

http://www.fujifilm.com/products/medical/

EC REP FUJIFILM Europe GmbH Heesenstr. 31, D-40549 [

Heesenstr. 31, D-40549 Düsseldorf, GERMANY

26-30, Nis

### FUJIFUM

# 4. FUJI DRI-CHEM SLIDE BUN-PIII

발행일 : 2010년 4월 1일

#### [사용 시 주의사항]

- 1. 필요한 시약만 냉장고에서 꺼내 사용하고, 포장을 뜯기 전 실온에 맞춰주세요.
- 2. 슬라이드의 표면 및 뒷면의 중앙부위를 손으로 직접 만지지 마십시오.
- 3. 각 측정에 하나의 슬라이드만 사용해야합니다. 슬라이드를 재사용하지 마십시오.
- 4. 환자의 검체 및 컨트롤 혈청, 사용된 팁은 위험 물질로서 조심히 다루세요. 안전을 위해 보호장갑, 보호안경 및 다른 보호장비를 착용하세요.
- 5. 사용된 슬라이드는 전염성 있는 폐기물이오니 소각, 용해, 소독이나 살균을 규정하는 폐기물처리법이나 그와 관련된 법에 따라 확실히 처분하세요
- 6. 체외진단용으로만 사용하세요.

#### [슬라이드 구성]

#### 1. 다층 구조

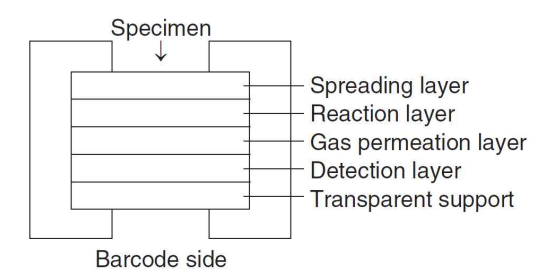

#### 2. 구성 성분

Urease 486 U

• Bromcresol green 0.028 mg (0.040 µmol)

#### [사용목적]

혈청과 혈장 내 urea nitrogen 농도를 정량 측정

#### [측정원리]

FUJI DRI-CHEM SLIDE BUN-PIII 위에 혈장 또는 혈청 10배을 점착합니다.검체는 전개층에 의하여 균일하게 확산되고 단백질이나 발색제같은 분자량이 큰 구조물들은 걸러진 뒤 반응층에 도달합니다. Urea는 urase에 의해서 NH3와 CO2로 분해됩니다. Alkalizing PH에 의하여 암모니아 가스가 발생합니다. 가스 침투층에 의하여 가스는 탐지층으로 확산됩니다. Bromocresol green은 암모니아 가스를 감지하면 노란색에서 초록색으로 변합니다. 이 색깔의 변화는 BUN의 농도를 비례적으로 나타냅니다.슬라이드는 37℃에서 정해진 시간동안 FUJI DRI-CHEM에서 인큐베이터 되고 반사광학 농도가 625nm에서 측정됩니다. 반사광학농도는 기기에 미리 입력된 칼리브레이션 곡선에 의해 urea nitrogen농도로 변환됩니다.

H₂NCONH₂ + H₂O Urease > 2NH₃ + CO₂

Bromcresol green + NH₃ → Green dye

#### [추가필요장치]

- 분석기 : FUJI DRI-CHEM 분석기
- 다른도구 : FUJI DRI-CHEM QC CARD (첨부) FUJI CLEAN TIPS or FUJI AUTO TIPS FUJI HEPARIN/PLAIN TUBE 나 설명서에서 명시한 혈액채취튜브

#### [검체요구사항]

- 1. 혈장의 항응고제로는 EDTA염과 Heparin을 사용할 수 있습니다. Heparin을 사용할 때 전혈 1ml당 50unit미만으로 사용해야 합니다. EDTA염을 사용할 때는 전혈 1ml당 5mg미만으로 사용해야 합니다. 항응고제로 sodium fluoride, citric acid, oxalic acid 과 monoiodoacetic acid는 사용하지 마세요
- 2. 피브린과 같은 침전물이 있는 혈장과 혈청사용을 피해주세요.
- 3. 측정결과가 측정범위를 넘어갈 때는 샘플을 증류수나 셀라인
- 희석해주세요. 희석해서 측정된 검체의 결과는 일반검사보다 좀 더 벗어날 수 있으니 평가용으로 사용해 주세요.

#### [검사과정]

1. QC카드를 기기에 읽힙니다.

- 2. FDC ANALYZER에 슬라이드를 장착합니다.
- 3. 검체랙에 검체를 장착합니다.
- 4. 필요한 경우 환자 정보를 입력합니다. 5. START키를 눌러 검사를 시작합니다.
  - 자세한 사항은 기기설명서를 참고하세요.

#### [결과판정]

일정시간 후 측정결과치가 액정화면에 표시되고 프린트 되면 결과를 판독합니다.

참고정상치 : 2.9-8.2 mmol/L (8-23 mg/dL)

참고정상치는 테스트 수에 의해 결정되므로 각 연구소는 각자의 참고 정상치를 참고 하셔도 됩니다. 임상진단은 임상징후와 다른 테스트결 과와 함께 측정된 결과를 기초로 하여 의사가 판단해야 합니다

#### [성능]

1 측정범위 1..79-49.98 mmol/L (5.0-.140.0 mg/dL) 2 정확도

| 농도 범위             | 정확도      |
|-------------------|----------|
| 1.79–49.98 mmol/L | ± 15% 이내 |

#### 3 정밀도

| 농도 범위             | 정밀도           |
|-------------------|---------------|
| 1.79-49.98 mmol/L | $CV~\leq~6\%$ |

#### 4 상관관계

상관관계· 명가하였다. Urease-GLD 방법과 FUJI DRI-CHEM 시스템으로 평가하였다. Urease-GLD 방법은 HITACHI 자동분석기를 사용하였다. 이 검사는 FUJIFILM Corporation 실험실에서 수행하였다.

|    | n  | Slope | Intercept | Correlation coefficient |
|----|----|-------|-----------|-------------------------|
| 혈장 | 61 | 1.005 | 0.05      | 1.000                   |
| 혈청 | 61 | 0.999 | 0.05      | 1.000                   |

5 알려진 간섭물질 아래물질을 건강한 지원자나 컨트롤 물질에서 얻은 혈청샘플에 추가하여 영향을 검사했다. 각 물질에 대한 다음 농도에서 중대한 영향은 관찰되지 않았다.

| Ascorbic acid | 0.57 mmol/L |
|---------------|-------------|
| Bilirubin     | 340 µmol/L  |
| Hemoglobin    | 3000 mg/L   |
| Total protein | 50–90 g/L   |

#### [정도관리]

본 상품의 정확도와 정밀도는 FUJI DRI-CHEM CONTROL OP-L 과 QP-H로 평가합니다.

- 1. 목적에 맞는 level을 선택하세요
- 2. FUJI DRI-CHEM CONTROL QP-L 과(나) QP-H를 검체와 같은 방법으로 측정하세요.
- 3. FUJI DRI-CHEM CONTROL QP-L 과 QP-H내 시트지의 기댓값을 벗어난다면 원인을 조사해주세요. 추가로, FUJI DRI-CHEM CONTROL QP-L 과 QP-H의 설명서를 참고해주세요

#### [저장 및 유효기간]

1.저장: 이 상품은 사용 전에 2- 8°C (35.6-46.4 °F)에서 보관되어야 합니다.

입지지. 2.유효기간은 슬라이드 박스에 표시되어 있습니다. 3.개봉 후 즉시 사용해주세요.

| [내용물] |  |
|-------|--|
| 슬라이드  |  |
|       |  |
|       |  |

i

EC

http://www.fujifilm.com/products/medical/

24 1

FUJIFILM Europe GmbH REP

Heesenstr. 31, D-40549 Düsseldorf, GERMANY

**FUJIFILM Corporation** 

### FUJIFUM

발행일 : 2010년 4월 1일

5. FUJI DRI-CHEM SLIDE Ca-PIII

#### [사용 시 주의사항]

- 1. 필요한 시약만 냉장고에서 꺼내 사용하고, 포장을뜯기 전 실온에 맞춰주세요.
- 2. 각 측정에 하나의 슬라이드만 사용해야합니다. 슬라이드를 재사용하지 마십시오
- 3. EDTA salt를 항응고제로 사용하지 마세요.
- 4. 측정된 결과값이 Ca-P &>4.00 mmol/L(16.0 md/dL)이라고 표시되면 검체가 슬라이드에 점착되지 않았거나 비정상적으로 높은 검체일 수 있습니다. 검체가 슬라이드에 점착되었는지 확실히 확인해주시고 점착되지 않았다면 다시 검사해주세요.
- 5. 환자의 검체 및 컨트롤 혈청, 사용된 팁은 위험 물질로서 조심히 다루세요. 안전을 위해 보호장갑,보호안경 및 다른 보호장비를 착용하세요.
- 6. 사용된 슬라이드는 전염성 있는 폐기물이오니 소각, 용해, 소독이나 살균을 규정하는 폐기물처리법이나 그와 관련된 법에 따라 확실히 처분하세요
- 7. 체외진단용으로만 사용하세요.

#### [슬라이드 구성] 1. 다층 구조

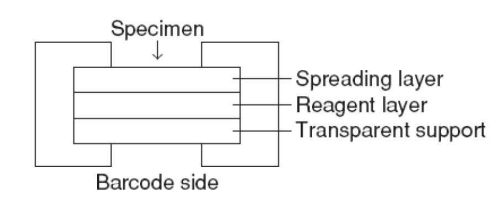

#### 2. 구성 성분

Chlorophosphonazo III 0.058 mg (0.072 µmol)

#### [사용목적]

혈청과 혈장 내 Calcium 농도를 정량 측정

#### [측정원리]

FUJI DRI-CHEM SLIDE Ca-PIII위에, 혈장 및 혈청 10 # 을 점착합니다. 검체가 전개층에 의하여 균일하게 확산되어 아래층으로 퍼집니다. 이 과정에서 바운드 타입의 Ca는 분리매개체의 작용에 의하여 free type의 calcium 으로됩니다. 이 free type의 calcium은 시약층으로 가서 chlorophosphonazo(Ⅲ)와 반응하여 dye를 형성합니다. 슬라이드는 37℃에서 정해진 시간동안 FUJI DRI-CHEM에서 인큐베이터 되고 반사광학 농도가 625nm에서 측정됩니다. 반사광학농도는 기기에 미리 입력된 칼리브레이션 곡선에 의해 calcium 농도로 변환됩니다.

#### [추가필요장치]

분석기 : FUJI DRI-CHEM 분석기

다른도구 : FUJI DRI-CHEM QC CARD (첨부) FUJI CLEAN TIPS or FUJI AUTO TIPS FUJI HEPARIN/PLAIN TUBE 나 설명서에서 명시한 혈액채취튜브

#### [검체요구사항]

- 1. 혈액샘플을 채취 후 즉시 검사하는 것을 권유합니다.
- 2. 혈장의 항응고제로는 Heparin을 사용할 것을 권유합니다. 3. Heparin은 전혈 1ml당 50unit미만으로 사용해야 합니다. EDTA염은 칼슘측정(칼슘농도≤1.00 mmol/L)에 심각한 방해물질이기 때문에 사용해서는 안됩니다. 항응고제로 sodium fluoride, citric acid, oxalic acid 과 monoiodoacetic acid는 사용하지 마세요.
- 4. 피브린과 같은 침전물이 있는 혈장과 혈청사용을 피해주세요. 5. 측정결과가 측정범위를 넘어갈 때는 샘플을 증류수으로 희석해 주세요. 희석해서 측정된 검체의 결과는 일반검사보다 좀 더 벗어날 수 있으니 평가용으로 사용해 주세요
  - 셀라인은 에러가 발생할 수 있으니 사용하지 마세요.

#### [검사과정]

- 1. QC카드를 기기에 읽힙니다.
- 2. FDC ANALYZER에 슬라이드를 장착합니다.
- 3. 검체랙에 검체를 장착합니다.
- 4. 필요한 경우 환자 정보를 입력합니다.
- 5. START키를 눌러 검사를 시작합니다.
- 자세한 사항은 기기설명서를 참고하세요.

#### [결과판정]

일정시간 후 측정결과치가 액정화면에 표시되고 프린트 되면 결과를 판독합니다.

참고정상치 : 2.10-2.55 mmol/L (8.4-10.2 mg/dL) 참고정상치는 테스트 수에 의해 결정되므로 각 연구소는 각자의 참고 정상치를 참고 하셔도 됩니다. 임상진단은 임상징후와 다른 테스트결 과와 함께 측정된 결과를 기초로 하여 의사가 판단해야 합니다

#### [성능]

1 측정범위 1.00-.4.00 mmol/L (4.0-16.0 mg/dL)

#### 2 정확도

| 농도 범위            | 정확도              |
|------------------|------------------|
| 1.00–1.75 mmol/L | ± 0.25 mmol/L 이내 |
| 1.75-4.00 mmol/L | ± 15% 이내         |

3 정밀도

| 농도 범위            | 정밀도                   |
|------------------|-----------------------|
| 1.00–1.75 mmol/L | SD $\leq$ 0.09 mmol/L |
| 1.75-4.00 mmol/L | $CV \leq 5\%$         |

#### 4 상관관계

상관관계는 o-cresolphthalein complexone (CPC)방법과 FUJI DRI-CHEM 시스템으로 평가하였다. CPC방법은 HITACHI 자동분석기를 사용하였다. 이 검사는 FUJIFILM Corporation 실험실에서 수행하였다.

|    | n  | Slope | Intercept | Correlation coefficient |
|----|----|-------|-----------|-------------------------|
| 혈장 | 75 | 1.016 | -0.05     | 0.995                   |
| 혈청 | 85 | 0.993 | 0.02      | 0.996                   |

#### 5 알려진 간섭물질

아래물질을 건강한 지원자나 컨트롤 물질에서 얻은 혈청샘플에 추가하여 영향을 검사했다. 각 물질에 대한 다음 농도에서 중대한 영향은 관찰되지 않았다.

| Ascorbic acid | 0.57 mmol/L |  |
|---------------|-------------|--|
| Bilirubin     | 340 µmol/L  |  |
| Hemoglobin    | 3000 mg/L   |  |
| Total protein | 40–95 g/L   |  |
| Magnesium     | 1.25 mmol/L |  |

#### [정도관리]

본 상품의 정확도와 정밀도는 FUJI DRI-CHEM CONTROL QP-L 과 QP-H로 평가합니다.

- 1. 목적에 맞는 level을 선택하세요
- 2. FUJI DRI-CHEM CONTROL QP-L 과(나) QP-H를 검체와 같은 방법으로 측정하세요.
- 3. FUJI DRI-CHEM CONTROL QP-L 과 QP-H내 시트지의 기댓값을 벗어난다면 원인을 조사해주세요. 추가로, FUJI DRI-CHEM CONTROL QP-L 과 QP-H의 설명서를 참고해주세요.

#### [저장 및 유효기간]

[시장 ★ ㅠ요// [] 1.저장: 이 상품은 사용 전에 2- 8℃ (35.6-46.4 °F)에서 보관되어야 합니다.

2.유효기간은 슬라이드 박스에 표시되어 있습니다. 3.개봉 후 즉시 사용해주세요.

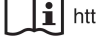

EC

http://www.fujifilm.com/products/medical/

FUJIFILM Europe GmbH REP Heesenstr. 31, D-40549 Düsseldorf, GERMANY

#### FUJIFILM Corporation

### **FUJ!FUM**

발행일 : 2010년 4월 1일

6. FUJI DRI-CHEM SLIDE CKMB-P

### [사용 시 주의사항]

- 필요한 시약만 냉장고에서 꺼내 사용하고, 포장을 뜯기 전 실온에 1. 맞춰주세요.
- 슬라이드의 표면 및 뒷면의 중앙부위를 손으로 직접 만지지 마십시오.
- 3. 각 측정에 하나의 슬라이드만 사용해야합니다. 슬라이드를 재사용하지 마 신시오
- 4. 환자의 검체 및 컨트롤 혈청, 사용된 팁은 위험물질로서 조심히 다루세요. 안전을 위해 보호장갑, 보호안경 및 다른 보호장비를 착용하세요.
- 5. 사용된 슬라이드는 전염성 있는 폐기물이오니, 소각, 용해, 소독이나 살균 을 규정하는 폐기물처리법 이나 그와 관련된 법에 따라 확실히 처분하세 R
- 6. 빛에 많이 민감하기 때문에 슬라이드 포장을 뜯는 즉시 사용해야 합니다.
- 7. 심근경색의 환자의 경우 CMMB수치 고점을 찍기 때문에 한 번의 검사는 적당한 진단방법이 아닙니다. 매 수 시간마다 반복된 샘플링을 추천합니 다.
- 8. 만약 검체가 CKBB를 함유하고 있다면, 이 SLIDE를 사용하여 측정하는 방법은 결과치에서 error를보일 수 있습니다. 만약 CPK와 Immunoglo bulin이 결합된 형태인 macro-CPK (type1)와 mitochondria로부터 분리된 CPK oligomer인 macro-CPK (type2)가 검체내에 존재한다면 이 방법으로 측정하는 검사결과 또한 error를 보일 수 있습니다. 검체에 CKMB가 전체 CPK의 25% 또는 그이상을 구성하고 있다면 Electrophoresis를 이용하여 측정해야합니다.
- 9. 체외진단용으로만 사용하세요.

### [슬라이드 구성]

#### 1. 다층 구조

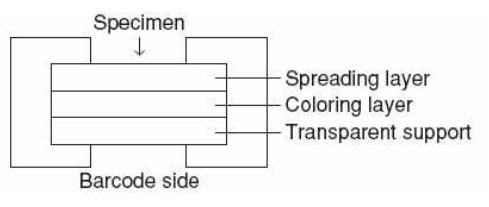

#### 2. 구성 성분

•Creatine phosphate disodium salt 0.21 mg (0.64 µmol) •Nitrotetrazolium blue 0.10 mg (0.13 µmol) •Adenosine 5'-diphosphate (ADP) 0.05 mg (0.10 µmol)

•Hexokinase 3.11 U

•β-nicotinamide adenine dinucleotide (β-NAD+) 0.10 mg (0.15 μmol) •Glucose-6-phosphate dehydrogenase 2.25 U •Diaphorase 0.24 U

[사용목적]

혈청과 혈장 내 creatine phosphokinase isozyme MB 활성도를 정량 측정

#### [측정원리]

FUJI DRI-CHEM SLIDE CKMB-P위에, 혈장 및 혈청 10 μ 을 점착합니다. 37℃에서 인큐베이션되는 동안 점착된 검체는 전개층에 의하여 균일하게 확산됩니다. 이 과정에서 CK-M의 활성은 anti-CK-M subunit antibody에 의하여 억제됩니다. CK-B subunit는 항체에 의하여 억제되지 않고 N-acetyl cysteine (NAC)에 의하여 활성화됩니다. 이것은 다시 creatinine phosphate와 ADP와 반응하여 creatine과 ATP를만들어냅니다. 이 APT와 glucose의 반응은 hexokinase (HK)의 촉매작용에 의하여 ADP와 glucose-6-phosphate를 만들 어 냅니다. Glcose-6-phosphate는 Glucose-6-phosphate dehydrogenase (G6PDH)에 의해 산화되서 nicotineamide adenine dinucleotide (NADH)를 동시에 방출해냅니다. NADH는 diaphorase (DI)의 작용에 의해서 nitrotetrazolium blue (NTB)를 감소시켜서 결과적으로는 diformazan dve를 만들어냅니다. 방출된 dye는 540nm의 파장으로 측정되서 2.5~5분 후면 분석기에서 CKMB의 활성도 (U/l)로 나타나게 됩니다.

CKMM, CKMB \_\_\_\_\_\_ Anti-CK-M antibody ► CK-B

CK-B NAC, Mg<sup>2+</sup> ► Creatine + ATP Creatine phosphate + ADP -

ATP + Glucose <u>Hexokinase</u> → ADP + Glucose-6-phosphate Mg<sup>24</sup>

Glucose-6-phosphate + NAD<sup>+</sup> G6PDH → 6-Phosphogluconic acid + NADH + H<sup>+</sup>

NTB + NADH + H<sup>+</sup> Diaphorase + Formazan dye + NAD<sup>+</sup>

#### [추가필요장치]

분석기 : FUJI DRI-CHEM 분석기

- 다른도구 : FUJI DRI-CHEM QC CARD (첨부)
  - FUJI CLEAN TIPS or FUJI AUTO TIPS

FUJI HEPARIN/PLAIN TUBE 나 설명서에서 명시한혈액채취튜브

#### [검체요구사항]

- 1. 혈액샘플을 채취 후 즉시 검사하는 것을 권유합니다.
- 2. 혈장의 항응고제로는 Heparin을 사용할 수 있습니다. Heparin을 사용할 때 전혈 1ml당 50unit미만으로 사용해야 합니다. 항응고제로 EDTA염, sodium fluoride, citric acid, oxalic acid 과 monoiodoacetic acid는 사용하지 마세요.
- 3. 피브린과 같은 침전물이 있는 혈장과 혈청사용을 피해주세요.
- 4. 용혈된 혈장과 혈청은 사용하지 마세요.
- 5. 측정반응에서 alucose가 필요하기 때문에 alucose 농도가 30ma/dL 이나 그 이하의 검체는 사용하지 말기를 귄유합니다.

#### [검사과정]

- 1. QC카드를 기기에 읽힙니다. 2. FDC ANALYZER에 슬라이드를 장착합니다.
- 3. 검체랙에 검체를 장착합니다.
- 4
- 필요한 경우 환자 정보를 입력합니다. START키를 눌러 검사를 시작합니다. 5.
- 자세한 사항은 기기설명서를 참고하세요

#### [결과판정]

일정시간 후 측정결과치가 액정화면에 표시되고 프린트 되면 결과를 판독합니다.

참고정상치 : 25 U/L이하(0.418 µkat/L) 이하) 참고정상치는 테스트 수에 의해 결정되므로 각 연구소는 각자의 참고 정상치를 참고 하셔도 됩니다. 임상진단은 임상징후와 다른 테스트결 과와 함께 측정된 결과를 기초로 하여 의사가 판단해야 합니다

#### [성능]

1 측정범위 1-300 U/L(0.02-.5.01 µkat/L) 2 정확도

| 농도 범위      | 정확도        |
|------------|------------|
| 1-30 U/L   | ± 6 U/L 이내 |
| 30-300 U/L | ± 20% 이내   |

#### 3 정밀도

|  | 농도 범위      | 정밀도               |
|--|------------|-------------------|
|  | 1-45 U/L   | SD $\leq$ 2.7 U/L |
|  | 45-300 U/L | $CV~\leq~6\%$     |

#### 4 상관관계

상관관계는 immunoinhibition방법을 사용한 계산법과 FUJI DRI-CHEM 시스템으로 평가하였다. 이 방법은 GEM premier 3000분석기를 사용하였다. 이 검사는 FUJIFILM Corporation 실험실에서 수행하였다.

|    | n  | Slope | Intercept | Correlation coefficient |
|----|----|-------|-----------|-------------------------|
| 혈청 | 67 | 1.018 | -2.8      | 0.994                   |
| 혈장 | 81 | 1.004 | -3.1      | 0.992                   |

#### 5 알려진 간섭물질

(1) 빌리루빈의 증가로 인해 감소하는 경향이 있다

(2) 각 물질에 대한 다음 농도에서 중대한 영향은 관찰되지 않았다.

| СКММ          | 2000 U/L          |
|---------------|-------------------|
| Ascorbic acid | 0.28 mmol/L       |
| LDH           | 1000 U/L(L->P 반응) |

| <b>T</b> • 1 |         | 45 05 |     |  |
|--------------|---------|-------|-----|--|
| Total        | protain | 45-85 | a/L |  |

#### [정도관리]

- 1. 이 상품의 정확도와 정밀도는 혼주혈청과 같은 컨트롤재료로 평가될 수 있습니다. 시중에 판매되는 컨트롤은 FUJI DRI-CHEM 방법과 액상방법이 달라 매트릭스효과로 결과가 다를 수 있습니다.
- 2. 컨트롤 재료의 농도레벨은 임상적으로 중요한 레벨이나 개개의 목적에 따라 조정되어야 합니다.
- 3. 컨트롤재료는 환자검케이 같은 방식으로 검사되어야 합니다. 4. 컨트롤의 올바른 평가를 위해 컨트롤 허용치는 평가된 분석물질로
- 설정되어야 합니다. 상세한 사항은 "Tietz Fundamentals of Clinical Chemistry" 5th edition, Ed. Carl A. Burtis and Edward R. Ashwood, 285-298, 2001; Saunders, ISBN 0-7216-8634-6 다른 설정된 참고문헌을
- 참고하세요. 5. 만약 결과값이 컨트롤 값을 벗어난다면 레포트를 제출하기 전 원인을 조사해주세요.

# [저장 및 유효기간] 1.저장: 이 상품은 사용 전에 2- 8°C (35.6-46.4 °F)에서 보관되어야 합니다. 2.유효기간은 슬라이드 박스에 표시되어 있습니다.

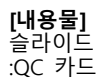

http://www.fujifilm.com/products/medical/

24 1

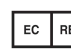

EC REP FUJIFILM Europe GmbH Heesenstr. 31, D-40549 Düsseldorf, GERMANY

FUJIFILM Corporation 26-30, Nishiazabu 2-Chome, Minato-ku, Tokyo, 106-8620, JAPAN

## FUJIFUM

## 7. FUJI DRI-CHEM SLIDE CPK-PIII

사용설명서

발행일 : 2010년 4월 1일

#### [사용 시 주의사항]

- 1. 필요한 시약만 냉장고에서 꺼내 사용하고, 포장을 뜯기 전 실온에 맞춰주세요.
- 2. 슬라이드의 표면 및 뒷면의 중앙부위를 손으로 직접 만지지 마십시오.
- 3. 각 측정에 하나의 슬라이드만 사용해야합니다. 슬라이드를 재사용하지 마십시오.
- 4. 환자의 검체 및 컨트롤 혈청, 사용된 팁은 위험 물질로서 조심히 다루세요. 안전을 위해 보호장갑,보호안경 및 다른 보호장비를 착용하세요.
- 5. 사용된 슬라이드는 전염성 있는 폐기물이오니 소각, 용해, 소독이나 살균을 규정하는 폐기물처리법이나 그와 관련된 법에 따라 확실히 처분하세요
- 6. 체외진단용으로만 사용하세요.

### [슬라이드 구성]

#### 1. 다층 구조

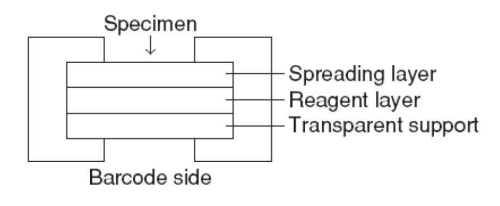

#### 2. 구성 성분

- Creatine phosphate disodium salt 0.28 mg (1.1 µmol)
- Nitrotetrazolium blue 0.12 mg (0.15 µmol)
- Adenosine 5'-diphosphate (ADP) 0.11 mg (0.24 µmol)
- Glucose 0.093 mg (0.52 µmol)
- Hexokinase 0.44 U
- NAD+ 0.093 mg (0.14 µmol)
- Glucose-6-phosphate dehydrogenase 0.63 U
- Diaphorase 0.17 U

#### [사용목적]

혈청과 혈장 내 creatine phosphokinase 활성도를 정량 측정

#### [측정원리]

FUJI DRI-CHEM SLIDE CPK-PIII위에 혈장 및 혈청 10 # 을 점착합니다. 검체가 전개층에 의하여 균일하게 확산되는 동안 Creatine phosphate와 ADP의 반응은 촉진됩니다. ATP는 hexokinase, glucose-6-phosphate dehydrogenase (G6PD)와 diaphorase와 같은 공존효소 활동으로 nitrotetrazolium blue (NTB)를 감소시켜 diformazan dye (자주색)을 형성합니다. 생성된 색의 흡광도가 2.5분에서 4분 540nm에서 반사분광 광도법으로 측정되고 CPK의 활성도는 입력된 공식에 의해 계산됩니다.

#### [추가필요장치]

분석기 : FUJI DRI-CHEM 분석기

- 다른도구 : FUJI DRI-CHEM QC CARD (첨부)
- FUJI CLEAN TIPS or FUJI AUTO TIPS
  - FUJI HEPARIN/PLAIN TUBE 나 설명서에서 명시한 혈액채취튜브

#### [검체요구사항]

- 1. 혈액샘플을 채취 후 즉시 검사하는 것을 권유합니다.
- 2. 혈장의 항응고제로는 Heparin을 사용할 수 있습니다. Heparin을 사용할 때 전혈 1ml당 50unit미만으로 사용해야 합니다. 항응고제로 EDTA염, sodium fluoride, citric acid, oxalic acid 과 monoiodoacetic acid는 사용하지 마세요.
- 피브린과 같은 침전물이 있는 혈장과 혈청사용을 피해주세요.
   용혈된 혈장과 혈청은 사용하지 마세요.
- 5. 측정결과가 측정범위를 넘어갈 때는 샘플을 비활성혈청으로 희석해주세요. 희석해서 측정된 검체의 결과는 일반검사보다 좀 더 벗어날 수 있으니 평가용으로 사용해 주세요. 희석을 증류수로 희석하지 마세요. 증류수나 셀라인으로 희석할 경우 값이 증가할 수 있습니다.

#### [검사과정]

- 1. QC카드를 기기에 읽힙니다.
- 2. FDC ANALYZER에 슬라이드를 장착합니다.
- 3. 검체랙에 검체를 장착합니다.
- 4. 필요한 경우 환자 정보를 입력합니다.
- 5. START키를 눌러 검사를 시작합니다. 자세한 사항은 기기설명서를 참고하세요.

[결과판정]

일정시간 후 측정결과치가 액정화면에 표시되고 프린트 되면 결과를 판독합니다.

참고정상치 : 남자 40-200 U/L (0.67-3.34 µkat/L) 여자 30-150 U/L (0.50-2.51 µkat/L)

참고정상치는 테스트 수에 의해 결정되므로 각 연구소는 각자의 참고 정상치를 참고 하셔도 됩니다. 임상진단은 임상징후와 다른 테스트결 과와 함께 측정된 결과를 기초로 하여 의사가 판단해야 합니다

#### [성능]

1 측정범위 10-2000 U/L (0.17-33.4 µkat/L)

2 정확도

| 농도 범위        | 정확도        |
|--------------|------------|
| 10-100 U/L   | ± 20U/L 이내 |
| 100-2000 U/L | ± 20% 이내   |

3 정밀도

| 농도 범위        | 정밀도             |
|--------------|-----------------|
| 10-100 U/L   | SD $\leq$ 5 U/L |
| 100-2000 U/L | $CV \leq 5\%$   |

#### 4 상관관계

상관관계는 JSCC Standard 방법과 FUJI DRI-CHEM 시스템으로 평가하였다. JSCC Standard 방법은 HITACHI 자동분석기를 사용하였다. 이 검사는 FUJIFILM Corporation 실험실에서 수행하였다.

|    | n  | Slope | Intercept | Correlation coefficient |
|----|----|-------|-----------|-------------------------|
| 혈청 | 57 | 0.986 | 5.38      | 0.998                   |
|    |    |       |           |                         |

- 5 알려진 간섭물질 (1) 미토콘드리아 유래 CK(macro CK type2)를 함유한 검체는 수치가 감소하는 경향이 있습니다. CPK활성도가 20U/L보다 낮고 LDH의 활성도가 1000U/L보다 높은 검체는 LDH의 영향에 의해 수치는 증가하는 경향을 보입니다.
- (2) 도부타민 염산염(강심제), 도파민 염산염(강심제)는 수치를 감소시키는 경향이 있습니다.
- (3) 아래물질을 건강한 지원자나 컨트롤 물질에서 얻은 혈청샘플에 추가하여 영향을 검사했다. 각 물질에 대한 다음 농도에서 중대한 영향은 관찰되지 않았다.

| Ascorbic acid | 0.57 mmol/L |
|---------------|-------------|
| Bilirubin     | 340 µmol/L  |
| Total protein | 40–95 g/L   |

#### [정도관리]

본 상품의 정확도와 정밀도는 FUJI DRI-CHEM CONTROL QP-L 과 QP-H로 평가합니다.

- 1. 목적에 맞는 level을 선택하세요
- 2. FUJI DRI-CHEM CONTROL OP-L 과(나) OP-H를 검체와 같은 방법으로 측정하세요.
- 3. FUJI DRI-CHEM CONTROL QP-L 과 QP-H내 시트지의 기댓값을 벗어난다면 원인을 조사해주세요. 추가로, FUJI DRI-CHEM CONTROL QP-L 과 QP-H의 설명서를 참고해주세요.

#### [저장 및 유효기간]

- 1.저장: 이 상품은 사용 전에 2- 8°C (35.6-46.4 °F)에서 보관되어야 합니다.
- 2.유효기간은 슬라이드 박스에 표시되어 있습니다.
- 3.개봉 후 즉시 사용해주세요.

i

http://www.fujifilm.com/products/medical/

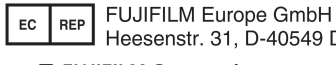

Heesenstr. 31, D-40549 Düsseldorf, GERMANY

#### **FUJIFILM Corporation**

# FUJIFUM

### 8. FUJI DRI-CHEM SLIDE CRE-PIII

발행일 : 2010년 4월 1일

#### [사용 시 주의사항]

- 1. 필요한 시약만 냉장고에서 꺼내 사용하고, 포장을 뜯기 전 실온에 맞춰주세요.
- 2. 슬라이드의 표면 및 뒷면의 중앙부위를 손으로 직접 만지지 마십시오.
- 3. 각 측정에 하나의 슬라이드만 사용해야합니다. 슬라이드를 재사용하지 마십시오.
- 4. 환자의 검체 및 컨트롤 혈청, 사용된 팁은 위험 물질로서 조심히 다루세요. 안전을 위해 보호장갑,보호안경 및 다른 보호장비를 착용하세요
- 5. 사용된 슬라이드는 전염성 있는 폐기물이오니 소각, 용해, 소독이나 살균을 규정하는 폐기물처리법이나 그와 관련된 법에 따라 확실히 처분하세요
- 6. 체외진단용으로만 사용하세요.

#### [슬라이드 구성]

1. 다층 구조

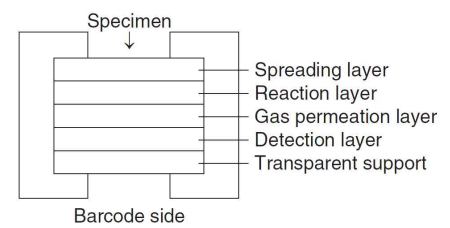

#### 2. 구성 성분

- Creatinine deiminase 0.28 U
- Bromphenol blue 0.018 mg (0.026 µmol)
- 3. 다른 성분
- α-Ketoglutaric acid disodium salt
- Glutamate dehydrogenase
- NADPH

#### [사용목적]

혈청과 혈장 내 Creatinine 농도를 정량 측정

#### [측정원리]

FUJI DRI-CHEM SLIDE CRE-PIII위에 혈장 및 혈청 10 # 을 점착합니다. CRE를 포함한 검체가 전개층에 의하여 균일하게 확산되고 반응층으로 퍼집니다. 내인성 암모니아는 α-ketoglutamic acid, glutamate dehydrogenase (GLDH), NADPH에 의해 제거됩니다. Creainie은 반응층의 creatinine deiminase (CD)에 의해 분해되고 암모니아 가스가 생성됩니다. 암모니아는 감스침투층을 지나 탐지층에 도달합니다. 탐지층의 bromphenol blue색은 노란색에서 푸른색으로 변합니다.

#### [추가필요장치]

- 분석기 : FUJI DRI-CHEM 분석기
- 다른도구 : FUJI DRI-CHEM QC CARD (첨부)
  - FUJI CLEAN TIPS or FUJI AUTO TIPS FUJI HEPARIN/PLAIN TUBE 나 설명서에서 명시한 혈액채취튜브

#### [검체요구사항]

- 1. 혈장의 항응고제로는 EDTA염과 Heparin을 사용할 수 있습니다. Heparin을 사용할 때 전혈 1ml당 100unit미만으로 사용해야 합니다. EDTA염을 사용할 때는 전혈 1ml당 5mg미만으로 사용해야 합니다. 항응고제로 sodium fluoride, citric acid, oxalic acid 과 monoiodoacetic acid는 사용하지 마세요.
- 2. 피브린과 같은 침전물이 있는 혈장과 혈청사용을 피해주세요.
- 1. 미그 단과 같은 금단일이 있는 일당과 일당시장을 피해주세요.
   3. 만약 검체가 샘플링 후 실온에 오래있었다면 암모니아 때문에 수치가 증가할 수 있습니다. 샘플링 후 즉시 검사해주세요. 컨트롤 혈청과 같은 높은 암모니아농도의 검체는 수치가 증가하는 경향이 있음을 주의해주세요.
- 4. 측정결과가 측정범위를 넘어갈 때는 샘플을 증류수나 셀라인으로 희석해주세요. 희석해서 측정된 검체의 결과는 일반검사보다 좀 더 벗어날 수 있으니 평가용으로 사용해 주세요.

#### [검사과정]

- 1. QC카드를 기기에 읽힙니다.
- 2. FDC ANALYZER에 슬라이드를 장착합니다.
- 3. 검체랙에 검체를 장착합니다.
- 4. 필요한 경우 환자 정보를 입력합니다.
- 5. START키를 눌러 검사를 시작합니다. 자세한 사항은 기기설명서를 참고하세요.

[결과판정]

일정시간 후 측정결과치가 액정화면에 표시되고 프린트 되면 결과를 판독합니다.

참고정상치 : 남자: 53-97 µmol/L (0.6-1.1 mg/dL) 여자: 35-71 µmol/L (0.4-0.8 mg/dL)

참고정상치는 테스트 수에 의해 결정되므로 각 연구소는 각자의 참고 정상치를 참고 하셔도 됩니다. 임상진단은 임상징후와 다른 테스트결 과와 함께 측정된 결과를 기초로 하여 의사가 판단해야 합니다

#### [성능]

1 측정범위 18-2122 µmol/L (0.2-24.0 mg/dL) 확도

| 2 | 정 |
|---|---|
|---|---|

| 농도 범위           | 정확도         |
|-----------------|-------------|
| 18–118 µmol/L   | ± 18 µmol/L |
| 118–2122 µmol/L | ± 15% 이내    |

3 정밀도

| 농도 범위           | 정밀도                 |  |
|-----------------|---------------------|--|
| 18–354 µmol/L   | SD $\leq$ 18 µmol/L |  |
| 354–2122 umol/L | $CV \leq 6\%$       |  |

#### 4 상관관계

상관관계는 GPO 방법과 FUJI DRI-CHEM 시스템으로 평가하였다. GPO 방법은 HITACHI 자동분석기를 사용하였다. 이 검사는 FUJIFILM Corporation 실험실에서 수행하였다.

|    | n  | Slope | Intercept | Correlation coefficient |
|----|----|-------|-----------|-------------------------|
| 혈청 | 74 | 1.011 | -1.8      | 0.999                   |

#### 5 알려진 간섭물질

(1) 농약 중독 때문에 isopropyl amine이 혈액 내에 있다면 수치는 증가하는 경향이 있을 수 있습니다.

- (2) 신부전 때문에 dimethylamine과 같은 저분자 amines이 혈액 내에 있다면 수치는 증가하는 경향이 있을 수 있습니다.
- (3) 아래물질을 건강한 지원자나 컨트롤 물질에서 얻은 혈청샘플에 추가하여 영향을 검사했다. 각 물질에 대한 다음 농도에서 중대한 영향은 관찰되지 않았다.

| Ascorbic acid   | 0.57 mmol/L                |
|-----------------|----------------------------|
| Bilirubin       | 340 µmol/L                 |
| Hemoglobin      | 3000 mg/L                  |
| Total protein   | 50–95 g/L                  |
| Ammonia (N amou | nt) 428 µmol/L (600 µg/dL) |
|                 |                            |

#### [정도관리]

- 본 상품의 정확도와 정밀도는 FUJI DRI-CHEM CONTROL QP-L 과 QP-H로 평가합니다.
- 1. 목적에 맞는 level을 선택하세요
- 2. FUJI DRI-CHEM CONTROL QP-L 과(나) QP-H를 검체와 같은 방법으로 측정하세요.
- 3. FUJI DRI-CHEM CONTROL QP-L 과 QP-H내 시트지의 기댓값을 벗어난다면 원인을 조사해주세요. 추가로, FUJI DRI-CHEM CONTROL QP-L 과 QP-H의 설명서를 참고해주세요.

#### [저장 및 유효기간]

- [가장 및 유교가님] 1.저장: 이 상품은 사용 전에 2- 8℃ (35.6-46.4 °F)에서 보관되어야 합니다.
- 2.유효기간은 슬라이드 박스에 표시되어 있습니다.
- 3.개봉 후 즉시 사용해주세요.

| <b>[내용불]</b><br>:슬라이드<br>:OC 카드 | 24 |
|---------------------------------|----|
| :QC 카드                          | 1  |

| 7 | • | http://v    |
|---|---|-------------|
|   |   | 111110.// V |

//www.fujifilm.com/products/medical

FUJIFILM Europe GmbH EC REP

Heesenstr. 31, D-40549 Düsseldorf, GERMANY

FUJIFILM Corporation

# 9. FUJI DRI-CHEM SLIDE CRP-SIII

사용설명서

발행일 : 2010년 4월 1일

#### [사용 시 주의사항]

- 1. 필요한 시약만 냉장고에서 꺼내 사용하고, 포장을 뜯기 전 실온에 맞춰주세요.
- 2. 슬라이드의 표면 및 뒷면의 중앙부위를 손으로 직접 만지지 마십시오.
- 3. 각 측정에 하나의 슬라이드만 사용해야합니다. 슬라이드를 재사용하지 마십시오
- 4. 환자의 검체 및 컨트롤 혈청, 사용된 팁은 위험 물질로서 조심히 다루세요. 안전을 위해 보호장갑,보호안경 및 다른 보호장비를 착용하세요.
- 5. 사용된 슬라이드는 전염성 있는 폐기물이오니 소각, 용해, 소독이나 살균을 규정하는 폐기물처리법이나 그와 관련된 법에 따라 확실히 처분하세요.
- 6. 검체 내 알려지지 않은 요소와 슬라이드 내 항체의 비특이 반응은
- 결과 값에 영향을 미칠 수 있습니다.
- 7. 체외진단용으로만 사용하세요.

#### [슬라이드 구성]

#### -1. 다층 구조

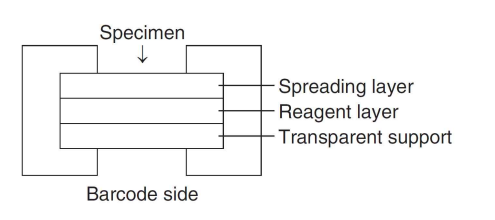

#### 2. 구성 성분

- Amylase (*Bacillus sp*)-labeled anti-human CRP mouse antibody (monoclonal) 2.1 U
- Sodium carboxymethyl starch 0.55 mg
- Diarylimidazole leuco dye 0.075 mg (0.15 μmol)
- Glucoamvlase 3.9 U
- Glucose oxidase 0.95 U
- Peroxidase 1.9 U

#### [사용목적]

혈청과 혈장 내 사람의 CRP (C-reactive protein) 농도를 정량 측정

#### [측정원리]

[측정원리] FUJI DRI-CHEM SLIDE CRP-SIII에 미리 21배 희석된 혈청이나 혈장을 10µI점착합니다. 점착 후 검체는 전개층으로 균일하게 확산되고 amylase (Bacillus sp)-labeled antibody (Ab-E)와 반응합니다. CRP와 반응하지 않은 Ab-E는 기질인 sodium carboxymethyl starch (CMSA)의 가수분해를 촉진시킵니다. 반응에 의해 생성된 저분자량 CMSA는 glucoamylase (GLA)에 의해 분해되어 glucose로 됩니다. 게다가 glucose oxidase (GOD)에 의해 hydrogen peroxide가 생성됩니다. hydrogen peroxidase는 peroxidase (POD)의 반응에 의해 Hydrogen peroxidase는 diarylimidazole leuco dye를 산화시켜 푸른색소를 형성합니다. 생성된 색의 흡광도가 3분에서 5분 650nm에서 반사분광광도법으로 측정되고 CRP의 농도는 입력된 공식에 의해 계산됩니다.

#### [추가필요장치]

-분석기 : FUJI DRI-CHEM 분석기

- 다른도구 : FUJI DRI-CHEM QC CARD (첨부)
- FUJI CLEAN TIPS or FUJI AUTO TIPS

FUJI HEPARIN/PLAIN TUBE 나 설명서에서 명시한 혈액채취튜브

#### [검체요구사항]

- 1. 혈액샘플을 채취 후 즉시 검사하는 것을 권유합니다.
- 2. 혈장의 항응고제로는 EDTA염과 Heparin을 사용할 수 있습니다. Heparin을 사용할 때 전혈 1ml당 40unit미만으로 사용해야 합니다. EDTA염을 사용할 때는 전혈 1ml당 10mg미만으로 사용해야 합니다. 항응고제로 sodium fluoride, citric acid, oxalic acid 과 monoiodoacetic acid는 사용하지 마세요. NaF는

- citric acid, oxalic acid 과 monoiodoacetic acid는 사용하지 마세요. NaF는 전혈 1ml당 2.5mg 하에 사용할 수 있습니다.
  3. 피브린과 같은 침전물이 있는 혈장과 혈청사용을 피해주세요.
  4. 두시간 내에 희석된 샘플을 검사하세요.
  5. 측정결과가 측정범위를 넘어갈 때는 FUJI DRI-CHEM DILUENT DL (CRP)로 21배 희석된 검체를 3배 희석하세요. 희석해서 측정된 검체의 결과는 일반검사보다 좀 더 벗어날 수 있으니 평가용으로 사용해 주세요.

#### [검사과정] (1) 칼리브레이션

- 2러드케이션은 다음 두가지 사항이 필요합니다. (a) 처음 CRP슬라이드를 검사할 때 나 슬라이드 lot가 변경될 때 FUJI DRI-CHEM DILUENT DL (CRP) 와 FUJI DRI-CHEM CALIBRATOR CP (CRP)-1,2,3을 준비하고 FUJI DRI-CHEM QC CARD를 읽히고 장비 매뉴얼에 따라 칼리브레이션을 시행해 주세요.
- (b) 처음 칼리브레이션 후 한달이 지났을 때 FUJI DRI-CHEM DILUENT DL (CRP) 와 FUJI DRI-CHEM CALIBRATOR CP (CRP)-1,2,3을 준비하고 FUJI DRI-CHEM QC CARD는 읽힐 필요가 없습니다. 장비 매뉴얼에 따라 칼리브레이션을 시행해 주세요.

#### 2) 장비검사과정

- (a) FDC ANALYZER에 슬라이드를 장착합니다.
- (b) 전용검체랙에 검체를 장착합니다. 전용위치에 FUJI DRI-CHEM DILUENT DL(CRP)를 세트합니다. 희석은 FUJI DRI-CHEM ANALYZER가 자동으로 합니다.

(c) 필요한 경우 환자 정보를 입력합니다. (d) START키를 눌러 검사를 시작합니다.

#### [결과판정]

일정시간 후 측정결과치가 액정화면에 표시되고 프린트 되면 결과를 판도한니 다

. 참고정상치 : 5mg/L 이하 (0.5mg/dL) 참고정상치는 테스트 수에 의해 결정되므로 각 연구소는 각자의 참고 정상치를 참고 하셔도 됩니다. 임상진단은 임상징후와 다른 테스트결 과와 함께 측정된 결과를 기초로 하여 의사가 판단해야 합니다

#### [성능]

1 측정범위 3-70 mg/L (0.3-7.0 mg/dL) 2 정확도

| 농도 범위      | 정확도         |
|------------|-------------|
| 3-20 mg/L  | ± 4 mg/L 이내 |
| 20-70 mg/L | ± 20% 이내    |

3 정밀도

| 농도 범위      | 정밀도              |
|------------|------------------|
| 3-20 mg/L  | SD $\leq$ 2 mg/L |
| 20-70 mg/L | $CV~\leq~10\%$   |

#### 4 상관관계

상관관계는 라텍스면역비탁법과 FUJI DRI-CHEM 시스템으로 평가하였다 라텍스면역비탁법은 HITACHI 자동분석기를 사용하였다. 이 검사는 FUJIFILM Corporation 실험실에서 수행하였다.

|    | n  | Slope | Intercept | Correlation<br>coefficient |
|----|----|-------|-----------|----------------------------|
| 혈청 | 60 | 0.964 | 0.3       | 0.998                      |

#### 5 알려진 간섭물질

(1) 아래물질을 건강한 지원자나 컨트롤 물질에서 얻은 혈청샘플에 추가하여 영향을 검사했다. 각 물질에 대한 다음 농도에서 중대한 영향은 관찰되지 않았다

| Ascorbic acid | 0.57 mmol/L |
|---------------|-------------|
| Hemoglobin    | 3000 mg/L   |
| Glucose       | 22.2 mmol/L |
| Bilirubin     | 340 µmol/L  |
| Maltose       | 11.7 mmol/L |
| Amylase       | 600U/L      |
| Total protein | 40-100 a/L  |

(2) Bacillus subtilis 항체를 포함한 검체는 수치를 감소시키는 것으로 알려져 있습니다.

#### [정도관리]

- 1. 본 상품의 정확도와 정밀도는 혼주혈청과 같은 컨트롤 재료로 평가할 수 있습니다. FUJI DRI-CHEM 방법이 다른 액상타입의 방법과 같은 결과 주지만 어떤 매트릭스 효과로 인해 시중에 유통이되는 컨트롤 혈청들과 차이가 있을 수 있습니다.
- 2. 컨트롤 재료의 농도 level은 임상적으로 중요한 level이나 개인적인 목적에 준하여 조정되어야 합니다.
- 컨트롤 재료는 환자 샘플과 같은 방법으로 측정되어야 합니다. 3
- 컨트롤의 올바른 평가를 위해 컨트롤 허용치는 평가된 분석물질로 4 설정되어야 합니다. 상세한 사항은 "Tietz Fundamentals of Clinical Chemistry" 5th edition, Ed. Carl A. Burtis and Edward R. Ashwood, 285-298, 2001; Saunders, ISBN 0-7216-8634-6 다른 설정된 참고문헌을 참고하세요
- 5. 만약 결과값이 컨트롤 값을 벗어난다면 레포트를 제출하기 전 원인을 조사해주세요.

#### [저장 및 유효기간]

[시장 호 유요기간] 1.저장: 이 상품은 사용 전에 2- 8℃ (35.6-46.4 °F)에서 보관되어야 합니다. 2.유효기간은 슬라이드 박스에 표시되어 있습니다. 3.개봉 후 즉시 사용해주세요.

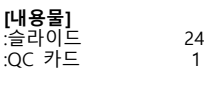

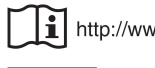

http://www.fujifilm.com/products/medical/

FUJIFILM Europe GmbH EC REP Heesenstr. 31, D-40549 Düsseldorf, GERMANY

FUJIFILM Corporation

발행일 : 2010년 4월 1일

#### [사용 시 주의사항]

- . 1. 필요한 시약만 냉장고에서 꺼내 사용하고, 포장을 뜯기 전 실온에 맞춰주세요.
- 2. 슬라이드의 표면 및 뒷면의 중앙부위를 손으로 직접 만지지 마십시오.
- 3. 각 측정에 하나의 슬라이드만 사용해야합니다. 슬라이드를 재사용하지 마십시오.
- 4. 환자의 검체 및 컨트롤 혈청, 사용된 팁은 위험 물질로서 조심히 다루세요. 안전을 위해 보호장갑,보호안경 및 다른 보호장비를 착용하세요.
- 5. 사용된 슬라이드는 전염성 있는 폐기물이오니 소각, 용해, 소독이나 살균을 규정하는 폐기물처리법이나 그와 관련된 법에 따라 확실히 처분하세요
- 6. 신부전 환자의 샘플은 내생물질로 인해 잘못된 값이 나타납니다.
- 7. 빌리루빈은 빛에 의해 분해됩니다. 샘플을 주의 깊게 다루세요.
- 8. 체외진단용으로만 사용하세요.

### [슬라이드 구성]

1. 다층 구조

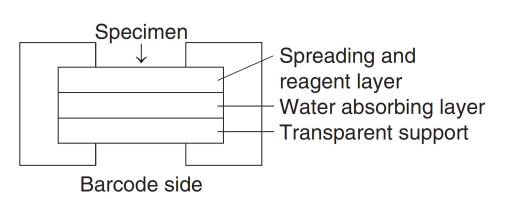

#### 2. 구성 성분

- Sulfanilic acid 0.27 mg (1.5 µmol)
- Sodium nitrite 0.012 mg (0.18 µmol)

#### [사용목적]

혈청과 혈장 내 Direct bilirubin 농도를 정량 측정

#### [측정원리]

FUJI DRI-CHEM SLIDE DBIL-PII 위에 혈장 및 혈청 10ℓℓ을 점착합니다. 검체가 균일하게 전개층에 퍼지면 다이렉트 빌리루빈은 Diazo dye로부터 Benznesulfonic 산의 Diazonium 염과 반응합니다. 슬라이드는 37℃에서 정해진 시간동안 FUJI DRI-CHEM에서 인큐베이터 되고 반사광학 농도가 577nm에서 측정됩니다. 반사광학농도는 기기에 미리 입력된 칼리브레이션 곡선에 의해 DBIL 농도로 변환됩니다.

#### [추가필요장치]

- 분석기 : FUJI DRI-CHEM 분석기
- 다른도구 : FUJI DRI-CHEM QC CARD (첨부) FUJI CLEAN TIPS or FUJI AUTO TIPS FUJI HEPARIN/PLAIN TUBE 나 설명서에서 명시한 혈액채취튜브

#### [검체요구사항]

- 1. 혈액샘플을 채취 후 즉시 검사하는 것을 권유합니다.
- 2. 혈장의 항응고제로는 EDTA·2Na와 Heparin을 사용할 수 있습니다. Heparin을 사용할 때 전혈 1ml당 50unit미만으로 사용해야 합니다. EDTA·2Na를 사용할 때는 전혈 1ml당 5mg미만으로 사용해야 합니다. 항응고제로 EDTA·2K sodium fluoride, citric acid, oxalic acid 와 monoiodoacetic acid는 사용하지 마세요.
- 3. 피브린과 같은 침전물이 있는 혈장과 혈청사용을 피해주세요
- 4. 용혈된 혈장과 혈청은 사용하지 마세요.
- 5. 측정결과가 측정범위를 넘어갈 때는 샘플을 증류수나 셀라인으로 희석해주세요. 희석해서 측정된 검체의 결과는 일반검사보다 좀 더 벗어날 수 있으니 평가용으로 사용해 주세요.

#### [검사과정]

- 1. QC카드를 기기에 읽힙니다.
- 2. FDC ANALYZER에 슬라이드를 장착합니다.
- 3. 검체랙에 검체를 장착합니다.
- 4. 필요한 경우 환자 정보를 입력합니다.
- 5. START키를 눌러 검사를 시작합니다. 자세한 사항은 기기설명서를 참고하세요.

#### [결과판정]

일정시간 후 측정결과치가 액정화면에 표시되고 프린트 되면 결과를 판독합니다.

참고정상치 : 2-7 μmol/L (0.1-0.4 mg/dL)

참고정상치는 테스트 수에 의해 결정되므로 각 연구소는 각자의 참고 정상치를 참고 하셔도 됩니다. 임상진단은 임상징후와 다른 테스트결 과와 함께 측정된 결과를 기초로 하여 의사가 판단해야 합니다

#### [성능]

1 측정범위 2 - 274 µmol/L (0.1 - 16.0 mg/dL) 2 정확도

| 농도 범위         | 정확도        |
|---------------|------------|
| 2–26 µmol/L   | ± 4 µmol/L |
| 26–274 µmol/L | ± 15% 이내   |

3 정밀도

| 농도 범위         | 정밀도                  |
|---------------|----------------------|
|               |                      |
| 2–26 µmol/L   | SD $\leq$ 1.3 µmol/L |
| 26–274 µmol/L | $CV \leq 5\%$        |

#### 4 상관관계

상관관계는 Bilirubin oxidase 방법과 FUJI DRI-CHEM 시스템으로 평가하였다. Bilirubin oxidase 방법은 HITACHI 자동분석기를 사용하였다. 이 검사는 FUJIFILM Corporation 실험실에서 수행하였다.

|    | n  | Slope | Intercept | Correlation<br>coefficient |
|----|----|-------|-----------|----------------------------|
| 혈장 | 72 | 0.993 | 0.34      | 0.997                      |
| 혈청 | 72 | 0.996 | 0.51      | 0.997                      |

5 알려진 간섭물질

(1) 아래물질을 건강한 지원자나 컨트롤 물질에서 얻은 혈청샘플에 추가하여 영향을 검사했다. 각 물질에 대한 다음 농도에서 중대한 영향은 관찰되지 않았다.

| Ascorbic acid      | 0.57 mmol/L |
|--------------------|-------------|
| Indirect bilirubin | 255 µmol/L  |
| Total protein      | 50–90 g/L   |

#### [정도관리]

- 본 상품의 정확도와 정밀도는 FUJI DRI-CHEM CONTROL OP-L 과 QP-H로 평가합니다
- 1. 목적에 맞는 level을 선택하세요
- 2. FUJI DRI-CHEM CONTROL QP-L 과(나) QP-H를 검체와 같은 방법으로 측정하세요.
- 3. FUJI DRI-CHEM CONTROL QP-L 과 QP-H내 시트지의 기댓값을 벗어난다면 원인을 조사해주세요. 추가로, FUJI DRI-CHEM CONTROL QP-L 과 QP-H의 설명서를 참고해주세요

#### [저장 및 유효기간]

1.저장: 이 상품은 사용 전에 2- 8℃ (35.6-46.4 °F)에서 보관되어야 합니다.

2.유효기간은 슬라이드 박스에 표시되어 있습니다. 3.개봉 후 즉시 사용해주세요.

24

1

#### [내요문]

|   | 0 |   |  |
|---|---|---|--|
| 슼 | 라 | 0 |  |

:QC

| 7 | 드 |  |  |
|---|---|--|--|
|   |   |  |  |

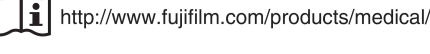

EC

FUJIFILM Europe GmbH REP Heesenstr. 31, D-40549 Düsseldorf, GERMANY

FUJIFILM Corporation

11. FUJI DRI-CHEM SLIDE GGT-PIII

발행일 : 2010년 4월 1일

#### [사용 시 주의사항]

- 1. 필요한 시약만 냉장고에서 꺼내 사용하고, 포장을 뜯기 전 실온에 맞춰주세요.
- 2. 슬라이드의 표면 및 뒷면의 중앙부위를 손으로 직접 만지지 마십시오.
- 3. 각 측정에 하나의 슬라이드만 사용해야합니다. 슬라이드를 재사용하지 마십시오.
- 4. 환자의 검체 및 컨트롤 혈청, 사용된 팁은 위험 물질로서 조심히 다루세요. 안전을 위해 보호장갑, 보호안경 및 다른 보호장비를 착용하세요
- 5. 사용된 슬라이드는 전염성 있는 폐기물이오니 소각, 용해, 소독이나 살균을 규정하는 폐기물처리법이나 그와 관련된 법에 따라 확실히 처분하세요
- 6. 체외진단용으로만 사용하세요.

#### [슬라이드 구성]

#### 1. 다층 구조

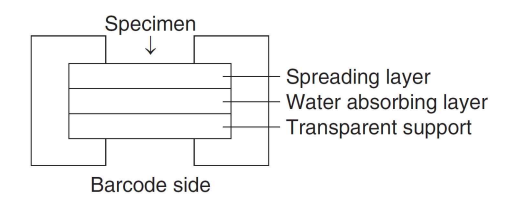

#### 2. 구성 성분

- L- -Glutamyl-p-nitroanilide 0.078 mg (0.27 µmol)
- Glycylglycine 0.25 mg (1.9 µmol)

#### [사용목적]

혈청과 혈장 내 γ-glutamyltransferase 활성도를 정량 측정

#### [측정원리]

FUJI DRI-CHEM SLIDE GGT-PIII위에, 혈장 및 혈청 1040을 점착합니다. 검체는 전개층에 의하여 균일하게 퍼져 그 아래층으로 확산됩니다. 이 과정에서 검체 내의 γ-GTP(GGT)는 L- -glutamyl-p-nitroanilide 기질과 amino-transition 반응하는데 촉매작용을 합니다. 생성된 색의 흡광도가 2분에서 5분 400nm에서 반사분광광도법으로 측정되고 λ-GTP (GGT)활성도는 입력된 공식에 의해 계산됩니다.

L- $\gamma$ -Glutamyl-p-nitroanilide + Glycylglycine  $\xrightarrow{\gamma$ -GTP

L-Glutamylglycylglycine + p-Nitroaniline

#### [추가필요장치]

- 분석기 : FUJI DRI-CHEM 분석기
- 다른도구 : FUJI DRI-CHEM QC CARD (첨부)
  - FUJI CLEAN TIPS or FUJI AUTO TIPS
    - FUJI HEPARIN/PLAIN TUBE 나 설명서에서 명시한 혈액채취튜브

#### [검체요구사항]

- 1. 혈액샘플을 채취 후 즉시 검사하는 것을 권유합니다.
- 2. 혈장의 항응고제로는 Heparin을 사용할 수 있습니다. Heparin을 사용할 때 전혈 1ml당 40unit미만으로 사용해야 합니다. 항응고제로 EDTA염, sodium fluoride, citric acid, oxalic acid 과 monoiodoacetic acid는 사용하지 마세요.
- 3. 피브린과 같은 침전물이 있는 혈장과 혈청사용을 피해주세요.
- 4. 용혈된 혈장과 혈청은 사용하지 마세요.
- 측정결과가 측정범위를 넘어갈 때는 샘플을 증류수나 셀라인으로 희석해주세요. 희석해서 측정된 검체의 결과는 일반검사보다 좀 더 벗어날 수 있으니 평가용으로 사용해 주세요.

#### [검사과정]

- 1. QC카드를 기기에 읽힙니다.
- 2. FDC ANALYZER에 슬라이드를 장착합니다.
- 3. 검체랙에 검체를 장착합니다.
- 4. 필요한 경우 환자 정보를 입력합니다.
- 5. START키를 눌러 검사를 시작합니다. 자세한 사항은 기기설명서를 참고하세요.

#### [결과판정]

일정시간 후 측정결과치가 액정화면에 표시되고 프린트 되면 결과를 판독합니다.

참고정상치 : 16-73 U/L (0.27-1.22 μkat/L)

참고정상치는 테스트 수에 의해 결정되므로 각 연구소는 각자의 참고 정상치를 참고 하셔도 됩니다. 임상진단은 임상징후와 다른 테스트결 과와 함께 측정된 결과를 기초로 하여 의사가 판단해야 합니다

#### [성능]

1 측정범위 10-1200 U/L (0.17-20.04 µkat/L)

2 정확도

| 농도 범위       | 정확도        |
|-------------|------------|
| 10-50 U/L   | ± 10U/L 이내 |
| 50-1200 U/L | ± 20% 이내   |

3 정밀도

| 노드 버이                                 | 저미디             |
|---------------------------------------|-----------------|
| · · · · · · · · · · · · · · · · · · · | 02T             |
| 10-60 U/L                             | SD $\leq$ 3 U/L |
| 60-1200 U/L                           | $CV \leq 5\%$   |

#### 4 상관관계

상관관계는 JSCC Standard 방법과 FUJI DRI-CHEM 시스템으로 평가하였다. JSCC Standard 방법은 HITACHI 자동분석기를 사용하였다. 이 검사는 FUJIFILM Corporation 실험실에서 수행하였다.

|    | n  | Slope | Intercept | Correlation<br>coefficient |
|----|----|-------|-----------|----------------------------|
| 혈청 | 71 | 1.001 | 2.54      | 0.998                      |

#### 5 알려진 간섭물질

아래물질을 건강한 지원자나 컨트롤 물질에서 얻은 혈청샘플에 · 추가하여 영향을 검사했다. 각 물질에 대한 다음 농도에서 중대한 영향은 관찰되지 않았다.

| Ascorbic acid | 0.57 mmol/L |
|---------------|-------------|
| Bilirubin     | 170 µmol/L  |
| Total protein | 40–95 g/L   |

#### [정도관리]

본 상품의 정확도와 정밀도는 FUJI DRI-CHEM CONTROL QP-L 과 QP-H로 평가합니다.

- 1. 목적에 맞는 level을 선택하세요
- 2. FUJI DRI-CHEM CONTROL QP-L 과(나) QP-H를 검체와 같은 방법으로 측정하세요.
- 3. FUJI DRI-CHEM CONTROL QP-L 과 QP-H내 시트지의 기댓값을 벗어난다면 원인을 조사해주세요. 추가로, FUJI DRI-CHEM CONTROL QP-L 과 QP-H의 설명서를 참고해주세요.

#### [저장 및 유효기간]

1.저장: 이 상품은 사용 전에 2- 8°C (35.6-46.4 °F)에서 보관되어야 합니다.

2.유효기간은 슬라이드 박스에 표시되어 있습니다. 3.개봉 후 즉시 사용해주세요.

24

1

#### [내용물] :슬라이 :QC ₹

| _ |  |  |  |
|---|--|--|--|
|   |  |  |  |
|   |  |  |  |
|   |  |  |  |

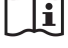

http://www.fujifilm.com/products/medical/

EC REP

FUJIFILM Europe GmbH Heesenstr. 31, D-40549 Düsseldorf, GERMANY

FUJIFILM Corporation

## FUITEIIM

### 12. FUJI DRI-CHEM SLIDE GLU-PIII

발행일 : 2010년 4월 1일

#### [사용 시 주의사항]

- 1. 필요한 시약만 냉장고에서 꺼내 사용하고, 포장을 뜯기 전 실온에 맞춰주세요.
- 2. 슬라이드의 표면 및 뒷면의 중앙부위를 손으로 직접 만지지 마십시오.
- 3. 각 측정에 하나의 슬라이드만 사용해야합니다. 슬라이드를 재사용하지 마십시오.
- 4. 환자의 검체 및 컨트롤 혈청, 사용된 팁은 위험 물질로서 조심히 다루세요. 안전을 위해 보호장갑, 보호안경 및 다른 보호장비를 착용하세요
- 5. 사용된 슬라이드는 전염성 있는 폐기물이오니 소각, 용해, 소독이나 살균을 규정하는 폐기물처리법이나 그와 관련된 법에 따라 확실히 처분하세요.
- 6. 체외진단용으로만 사용하세요.

#### [슬라이드 구성]

#### 1. 다층 구조

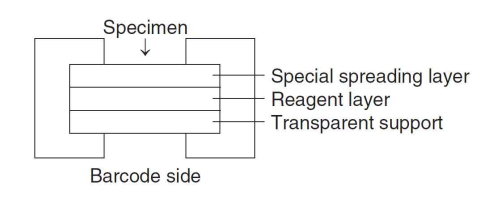

#### 2. 구성 성분

- Glucose oxidase 0.95 U
- 1,7-Dihydroxynaphthalene 0.03 mg (0.19 μmol)
- 4-Aminoantipyrine 0.086 mg (0.42 µmol)
- Peroxidase 16 U

#### [사용목적]

혈청과 혈장 내 glucose 농도를 정량 측정

#### [측정원리]

FUJI DRI-CHEM SLIDE GLU-PIII위에, 혈장 및혈청 10 μ 을 점착합니다. GLU를 포함한 검체가 전개층에 의하여 균일하게 퍼져 그 아래층으로 확산됩니다. 단백질과 빌리루빈 같은 큰 분자구조물들은 걸러지고 qlucose penetrate를 포함한 형태로 반응층에 도달합니다. Glucose는 gulcose oxidase (GOD)와 반응해서 hydrogen peroxide가 됩니다. Peroxidase(POD)의 존재 하에 hydrogen peroxide는 산화반응을 통해 chromogens와 작용하여 red dve를 만들어냅니다. 슬라이드는 37℃에서 정해진 시간동안 FUJI DRI-CHEM에서 인큐베이터 되고 반사광학 농도가 505nm에서 측정됩니다. 반사광학농도는 기기에 미리 입력된 칼리브레이션 곡선에 의해 glucose 농도로 변환됩니다.

Glucose +  $O_2$  +  $H_2O \xrightarrow{GOD}$  Gluconic acid +  $H_2O_2$ 

1,7-Dihydroxynaphthalene + 4-Aminoantipyrine +  $H_2O_2 \xrightarrow{POD} Red dve$ 

#### [추가필요장치]

분석기 : FUJI DRI-CHEM 분석기

다른도구 : FUJI DRI-CHEM QC CARD (첨부) FUJI CLEAN TIPS or FUJI AUTO TIPS FUJI HEPARIN/PLAIN TUBE 나 설명서에서 명시한 혈액채취튜브

#### [검체요구사항]

- 1.(1) 당분해 억제재로 sodium fluoride or monoiodoacetic acid를 함유한 혈액채취튜브는 사용가능합니다. 당분해 억제재로 sodium fluoride가 사용된다면 양은 전혈 1ml당 2.5mg 이하 여야 합니다. (2) 당분해 억제재가 있다 하더라도 당분해가 점친적으로 일어나기 때문에 검체를 즉시 검사하세요.
- 2. 피브린과 같은 침전물이 있는 혈장과 혈청사용을 피해주세요.
- 3. 측정결과가 측정범위를 넘어갈 때는 샘플을 증류수나 셀라인으로 희석해주세요. 희석해서 측정된 검체의 결과는 일반검사보다 좀 더 벗어날 수 있으니 평가용으로 사용해 주세요.
- [검사과정]
  - 1. QC카드를 기기에 읽힙니다.
  - 2. FDC ANALYZER에 슬라이드를 장착합니다.
  - 3. 검체랙에 검체를 장착합니다.
  - 4. 필요한 경우 환자 정보를 입력합니다.
  - 5. START키를 눌러 검사를 시작합니다.
  - 자세한 사항은 기기설명서를 참고하세요.

[결과판정]

일정시간 후 측정결과치가 액정화면에 표시되고 프린트 되면 결과를 판독합니다.

참고정상치 : 3.9 ~ 6.1 mmol/L (70 ~ 110 mg/dl) 참고정상치는 테스트 수에 의해 결정되므로 각 연구소는 각자의 참고 정상치를 참고 하셔도 됩니다. 임상진단은 임상징후와 다른 테스트결 과와 함께 측정된 결과를 기초로 하여 의사가 판단해야 합니다

#### [성능]

1 측정범위 0.6-33.3 mmol/L (10-600 mg/dL)

2 정확도

| 농도 범위             | 정확도             |
|-------------------|-----------------|
| 0.6 - 5.6 mmol/L  | ± 0.8 mmol/L 이내 |
| 5.6 - 33.3 mmol/L | ± 15% 이내        |

3 정밀도

| 농도 범위             | 정밀도                  |
|-------------------|----------------------|
| 0.6 - 5.6 mmol/L  | SD $\leq$ 0.3 mmol/L |
| 5.6 - 33.3 mmol/L | $CV \leq 5\%$        |

#### 4 상관관계

상관관계는 hexokinase 방법과 FUJI DRI-CHEM 시스템으로 평가하였다. hexokinase 방법은 HITACHI 자동분석기를 사용하였다. 이 검사는 FUJIFILM Corporation 실험실에서 수행하였다.

|    | n  | Slope | Intercept | Correlation coefficient |
|----|----|-------|-----------|-------------------------|
| 혈장 | 65 | 1.013 | 0.11      | 0.999                   |
| 혈청 | 55 | 1.016 | -0.17     | 0.999                   |

#### 5 알려진 간섭물질

 (1) ascorbic acid로 증가로 인해 수치가 감소하는 경향이 있다
 (2) 아래물질을 건강한 지원자나 컨트롤 물질에서 얻은 혈청샘플에 추가하여 영향을 검사했다. 각 물질에 대한 다음 농도에서 중대한 영향은 관찰되지 않았다.

| Bilirubin     | 340 µmol/L |
|---------------|------------|
| Hemoglobin    | 5000 mg/L  |
| Total protein | 50–90 g/L  |

#### [정도관리]

본 상품의 정확도와 정밀도는 FUJI DRI-CHEM CONTROL QP-L 과 QP-H로 평가합니다.

- 1. 목적에 맞는 level을 선택하세요
- 2. FUJI DRI-CHEM CONTROL QP-L 과(나) QP-H를 검체와 같은 방법으로 측정하세요.
- 3. FUJI DRI-CHEM CONTROL QP-L 과 QP-H내 시트지의 기댓값을 벗어난다면 원인을 조사해주세요. 추가로, FUJI DRI-CHEM CONTROL QP-L 과 QP-H의 설명서를 참고해주세요.

[저장 및 유효기간] 1.저장: 이 상품은 사용 전에 2- 8℃ (35.6-46.4 °F)에서 보관되어야 합니다.

2.유효기간은 슬라이드 박스에 표시되어 있습니다. 3.개봉 후 즉시 사용해주세요.

24

1

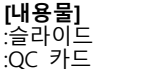

http://www.fujifilm.com/products/medical/

| EC | REP | FUJIFILM Europe GmbH<br>Heesenstr. 31, D-40549 Düsseldorf, GERMANY |
|----|-----|--------------------------------------------------------------------|
|    |     |                                                                    |

#### **FUJIFILM Corporation**

#### **FUJIFILM** 13. FUJI DRI-CHEM SLIDE GOT/AST-PIII 사용설명서

발행일 : 2010년 4월 1일

#### [사용 시 주의사항]

- 1. 필요한 시약만 냉장고에서 꺼내 사용하고, 포장을 뜯기 전 실온에 맞춰주세요.
- 2. 슬라이드의 표면 및 뒷면의 중앙부위를 손으로 직접 만지지 마십시오.
- 3. 각 측정에 하나의 슬라이드만 사용해야합니다. 슬라이드를 재사용하지 마십시오.
- 4. 환자의 검체 및 컨트롤 혈청, 사용된 팁은 위험 물질로서 조심히 다루세요. 안전을 위해 보호장갑, 보호안경 및 다른 보호장비를 착용하세요.
- 5. 사용된 슬라이드는 전염성 있는 폐기물이오니 소각, 용해, 소독이나 살균을 규정하는 폐기물처리법이나 그와 관련된 법에 따라 확실히 처분하세요
- 6. 체외진단용으로만 사용하세요.

### [슬라이드 구성]

#### 1. 다층 구조

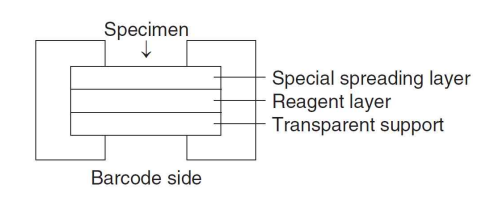

#### 2. 구성 성분

- Sodium L-aspartate 0.30 mg (1.8 µmol)
- α-Ketoglutaric acid disodium salt 0.077 mg (0.34 µmol)
- Oxalacetate decarboxylase 0.48 U
- Potassium phosphate 0.086 mg (0.66 µmol)
- Pvruvate oxidase 0.54 U
- Peroxidase 2.4 U
- Diarylimidazole leuco dye 0.044 mg (0.09 µmol)

#### [사용목적]

혈청과 혈장 내 glutamic oxalacetic transaminase(aspartate aminotransferase) 활성도를 정량 측정

#### [측정원리]

FUJI DRI-CHEM SLIDE GOT/AST-PIII 위에 혈장 및 혈청 10 # 8 점착합니다. GOT를 포함한 검체가 전개층에 의하여 균일하게 확산됩니다. GOT는 기질인 L-asparaginate α-ketoglutalic acid에 촉매제로 작용하여 oxaloacetic acid가 됩니다. 이것은 oxaloacetic decarboxylase(OAC)에 의해 pyrubic acid로 되고 pyrubic acid는 pyruvate oxidase (POP)에 의한 촉매작용으로 hydrogen peroxide가 됩니다. Diarylimidazole leuco dye는 peroxidase의 존재 하에 hydrogen peroxide에 의해 산화되어서 blue dye로 변합니다. 생성된 색의 흡광도가 2.5분에서 4분 650nm에서 반사분광광도법으로 측정되고 GOT/AST 활성도는 입력된 공식에 의해 계산됩니다.

L-Aspartic acid +  $\alpha$ -Ketoglutaric acid  $\xrightarrow{\text{GOT}}$  Oxalacetic acid + L-Glutamic acid Oxalacetic acid OAC > Pyruvic acid + CO<sub>2</sub>

Pyruvic acid +  $O_2$  + Phosphoric acid +  $H_2O \xrightarrow{POP} H_2O_2$  + Acetyl phosphate +  $CO_2$ Diarylimidazole leuco dye +  $H_2O_2 \xrightarrow{POD}$  Blue color dye +  $2H_2O_2$ 

#### [추가필요장치]

분석기 : FUJI DRI-CHEM 분석기

- 다른도구 : FUJI DRI-CHEM QC CARD (첨부)
  - FUJI CLEAN TIPS or FUJI AUTO TIPS FUJI HEPARIN/PLAIN TUBE 나 설명서에서 명시한 혈액채취튜브

#### [검체요구사항]

- 1. 혈액샘플을 채취 후 즉시 검사하는 것을 권유합니다.
- 2. 혈장의 항응고제로는 Heparin을 사용할 수 있습니다. Heparin을 사용할 때 전혈 1ml당 50unit미만으로 사용해야 합니다. 항응고제로 EDTA염, sodium fluoride, citric acid, oxalic acid 과 monoiodoacetic acid는 사용하지 마세요.
- 3. 피브린과 같은 침전물이 있는 혈장과 혈청사용을 피해주세요.
- 4. 용혈된 혈장과 혈청은 사용하지 마세요.
- 측정결과가 측정범위를 넘어갈 때는 샘플을 증류수나 셀라인으로 희석해주세요. 희석해서 측정된 검체의 결과는 일반검사보다 좀 더 5. 벗어날 수 있으니 평가용으로 사용해 주세요.

[검사과정]

- 1. QC카드를 기기에 읽힙니다. 2. FDC ANALYZER에 슬라이드를 장착합니다.
- 3. 검체랙에 검체를 장착합니다
- 4. 필요한 경우 환자 정보를 입력합니다.
- 5. START키를 눌러 검사를 시작합니다.
- 자세한 사항은 기기설명서를 참고하세요.

#### [결과판정]

일정시간 후 측정결과치가 액정화면에 표시되고 프린트 되면 결과를 판독합니다.

참고정상치 : 8-38 U/L (0.13-0.64 μkat/L) 참고정상치는 테스트 수에 의해 결정되므로 각 연구소는 각자의 참고

정상치를 참고 하셔도 됩니다. 임상진단은 임상징후와 다른 테스트결 과와 함께 측정된 결과를 기초로 하여 의사가 판단해야 합니다

#### [성능]

1 측정범위 10-1000 U/L (0.17-16.70 µkat/L)

2 정확도

| 농도 범위       | 정확도       |  |
|-------------|-----------|--|
| 10-30 U/L   | ± 6U/L 이내 |  |
| 30-1000 U/L | ± 20% 이내  |  |

3 정밀도

| 농도 범위       | 정밀도             |
|-------------|-----------------|
| 10-60 U/L   | SD $\leq$ 3 U/L |
| 60-1000 U/L | $CV \leq 5\%$   |

#### 4 상관관계

상관관계는 JSCC Standard 방법과 FUJI DRI-CHEM 시스템으로 평가하였다. JSCC Standard 방법은 HITACHI 자동분석기를 사용하였다. 이 검사는 FUJIFILM Corporation 실험실에서 수행하였다.

|    | n  | Slope | Intercept | Correlation<br>coefficient |
|----|----|-------|-----------|----------------------------|
| 혈청 | 59 | 1.006 | 0.59      | 0.999                      |

#### 5 알려진 간섭물질

**5 르디는 신법을 문** 아래물질을 건강한 지원자나 컨트롤 물질에서 얻은 혈청샘플에 추가하여 영향을 검사했다. 각 물질에 대한 다음 농도에서 중대한 영향은 관찰되지 않았다.

| Ascorbic acid | 0.57 mmol/L |
|---------------|-------------|
| Bilirubin     | 340 µmol/L  |
| Pyruvic acid  | 0.23 mmol/L |
| Total protein | 40–95 g/L   |

#### [정도관리]

본 상품의 정확도와 정밀도는 FUJI DRI-CHEM CONTROL QP-L 과 OP-H로 평가합니다.

- 1. 목적에 맞는 level을 선택하세요
- 2. FUJI DRI-CHEM CONTROL QP-L 과(나) QP-H를 검체와 같은 방법으로 측정하세요.
- 3. FUJI DRI-CHEM CONTROL QP-L 과 QP-H내 시트지의 기댓값을 벗어난다면 원인을 조사해주세요. 추가로, FUJI DRI-CHEM CONTROL QP-L 과 QP-H의 설명서를 참고해주세요.

#### [저장 및 유효기간]

[서정 및 유요기간] 1.저장: 이 상품은 사용 전에 2- 8°C (35.6-46.4 °F)에서 보관되어야 합니다. 2.유효기간은 슬라이드 박스에 표시되어 있습니다. 3.개봉 후 즉시 사용해주세요.

1

### [내용물]

EC

:슬라이드 :QC 카드 24

1 http://www.fujifilm.com/products/medical/

FUJIFILM Europe GmbH REP Heesenstr. 31, D-40549 Düsseldorf, GERMANY

**FUJIFILM Corporation** 

### FUJ!FUM 14. FUJI DRI-CHEM SLIDE GPT/ALT-PIII

사용설명서

발행일 : 2010년 4월 1일

#### [사용 시 주의사항]

- 1. 필요한 시약만 냉장고에서 꺼내 사용하고, 포장을 뜯기 전 실온에 맞춰주세요.
- 2. 슬라이드의 표면 및 뒷면의 중앙부위를 손으로 직접 만지지 마십시오.
- 3. 각 측정에 하나의 슬라이드만 사용해야합니다. 슬라이드를 재사용하지 마십시오.
- 4. 환자의 검체 및 컨트롤 혈청, 사용된 팁은 위험 물질로서 조심히 다루세요. 안전을 위해 보호장갑, 보호안경 및 다른 보호장비를 착용하세요
- 5. 사용된 슬라이드는 전염성 있는 폐기물이오니 소각, 용해, 소독이나 살균을 규정하는 폐기물처리법이나 그와 관련된 법에 따라 확실히 처분하세요
- 6. 체외진단용으로만 사용하세요.

#### [슬라이드 구성]

#### 1. 다층 구조

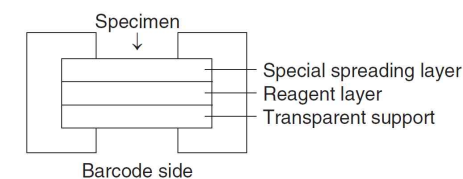

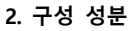

- L-Alanine 0.44 mg (4.9 µmol)
- α-Ketoglutaric acid disodium salt 0.064 mg (0.28 μmol)
- Potassium phosphate 0.072 mg (0.53 μmol)
- Pyruvate oxidase 0.54 U
- Peroxidase 2.4 U
- Diarylimidazole leuco dye 0.044 mg (0.09 µmol)

#### [사용목적]

혈청과 혈장 내 glutamic pyruvic transaminase (alanine aminotransferase) 활성도를 정량 측정

#### [측정원리]

FUJI DRI-CHEM SLIDE GPT/ALT-PIII위에 혈장 및 혈청 10 # 을 점착합니다. GPT를 포함한 검체가 전개층에 의하여 균일하게 확산됩니다. GPT는 기질인 L-alanine α-ketoglutalic acid에 촉매제로 작용하여 pyruvic acid가 됩니다. 이것은 pyruvate oxidase (POP)에 의한 촉매작용으로 hydrogen peroxide가 됩니다. Diarylimidazole leuco dye는 peroxidase의 존재 하에 hydrogen peroxide에 의해 산화되어서 blue dye로 변합니다. 생성된 색의 흡광도가 2.5분에서 4분 650nm에서 반사분광광도법으로 측정되고 GPT 활성도는 입력된 공식에 의해 계산됩니다.

L-Alanine +  $\alpha$ -Ketoglutaric acid  $\xrightarrow{\text{GPT}}$  Pyruvic acid + L-Glutamic acid

Pyruvic acid +  $O_2$  + Phosphoric acid +  $H_2O \xrightarrow{POP} H_2O_2$  + Acetyl phosphate +  $CO_2$ 

Diarylimidazole leuco dye +  $H_2O_2 \xrightarrow{POD}$  Blue color dye +  $2H_2O$ 

#### [추가필요장치]

- 분석기 : FUJI DRI-CHEM 분석기
- 다른도구 : FUJI DRI-CHEM QC CARD (첨부)
- FUJI CLEAN TIPS or FUJI AUTO TIPS
  - FUJI HEPARIN/PLAIN TUBE 나 설명서에서 명시한 혈액채취튜브

#### [검체요구사항]

- 1. 혈액샘플을 채취 후 즉시 검사하는 것을 권유합니다.
- 2. 혈장의 항응고제로는 Heparin을 사용할 수 있습니다. Heparin을 사용할 때 전혈 1ml당 50unit미만으로 사용해야 합니다. 항응고제로 EDTA염, sodium fluoride, citric acid, oxalic acid 과 monoiodoacetic acid는 사용하지 마세요.
- 피브린과 같은 침전물이 있는 혈장과 혈청사용을 피해주세요.
   용혈된 혈장과 혈청은 사용하지 마세요.
- 측정결과가 측정범위를 넘어갈 때는 샘플을 증류수나 셀라인으로 희석해주세요. 희석해서 측정된 검체의 결과는 일반검사보다 좀 더 5 벗어날 수 있으니 평가용으로 사용해 주세요.

#### [검사과정]

- 1. OC카드를 기기에 읽힙니다.
- 2. FDC ANALYZER에 슬라이드를 장착합니다.
- 3. 검체랙에 검체를 장착합니다.
- 4. 필요한 경우 환자 정보를 입력합니다.
- 5. START키를 눌러 검사를 시작합니다. 자세한 사항은 기기설명서를 참고하세요.

#### [결과판정]

일정시간 후 측정결과치가 액정화면에 표시되고 프린트 되면 결과를 판독합니다.

참고정상치 : 4-44 U/L (0.67-7.35 µkat/L)

참고정상치는 테스트 수에 의해 결정되므로 각 연구소는 각자의 참고 정상치를 참고 하셔도 됩니다. 임상진단은 임상징후와 다른 테스트결 과와 함께 측정된 결과를 기초로 하여 의사가 판단해야 합니다

#### [성능]

1 측정범위 10-1000 U/L (0.17-16.70 μkat/L)

2 정확도

| 농도 범위       | 정확도       |
|-------------|-----------|
| 10-30 U/L   | ± 6U/L 이내 |
| 30-1000 U/I | + 20% 이내  |

#### 3 정밀도

| 농도 범위       | 정밀도             |  |
|-------------|-----------------|--|
| 10-60 U/L   | SD $\leq$ 3 U/L |  |
| 60-1000 U/L | $CV \leq 5\%$   |  |

#### 4 상관관계

- 상관관계는 JSCC Standard 방법과 FUJI DRI-CHEM 시스템으로 평가하였다. JSCC Standard 방법은 HITACHI 자동분석기를 사용하였다. 이 검사는 FUJIFILM Corporation 실험실에서 수행하였다.
  - Correlation n Slone Intercept coefficient 혈청 52 1.002 0.87 0998

#### 5 알려진 간섭물질

- (1) 도부타민 염산염(강심제), 도파민 염산염(강심제)는 수치를
- 추가하여 영향을 검사했다. 각 물질에 대한 다음 농도에서 중대한 영향은 관찰되지 않았다.

| Ascorbic acid | 0.57 mmol/L |
|---------------|-------------|
| Bilirubin     | 340 µmol/L  |
| Pyruvic acid  | 0.23 mmol/L |
| Total protein | 40–95 g/L   |

#### [정도관리]

본 상품의 정확도와 정밀도는 FUJI DRI-CHEM CONTROL QP-L 과 QP-H로 평가합니다.

- 1. 목적에 맞는 level을 선택하세요
- 2. FUJI DRI-CHEM CONTROL QP-L 과(나) QP-H를 검체와 같은 방법으로 측정하세요.
- 3. FUJI DRI-CHEM CONTROL QP-L 과 QP-H내 시트지의 기댓값을 벗어난다면 원인을 조사해주세요. 추가로, FUJI DRI-CHEM CONTROL QP-L 과 QP-H의 설명서를 참고해주세요.

#### [저장 및 유효기간]

- [시영 호 ㅠ요//년] 1.저장: 이 상품은 사용 전에 2- 8°C (35.6-46.4 °F)에서 보관되어야 합니다.
- 2.유효기간은 슬라이드 박스에 표시되어 있습니다. 3.개봉 후 즉시 사용해주세요.

#### [내용물] :슬

EC

| :슬라이드  | 24 |
|--------|----|
| :QC 카드 | 1  |

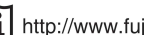

1 http://www.fujifilm.com/products/medical/

FUJIFILM Europe GmbH REP

Heesenstr. 31, D-40549 Düsseldorf, GERMANY

FUJIFILM Corporation

### FUILFILM 발행일 : 2010년 4월 1일

# 15. FUJI DRI-CHEM SLIDE HDL-C-PIIID

[사용 시 주의사항]

- 1. 필요한 시약만 냉장고에서 꺼내 사용하고, 포장을 뜯기 전 실온에 맞춰주세요.
- 2. 슬라이드의 표면 및 뒷면의 중앙부위를 손으로 직접 만지지 마십시오
- 3. 각 측정에 하나의 슬라이드만 사용해야합니다. 슬라이드를 재사용하지 마십시오.
- 4. 환자의 검체 및 컨트롤 혈청, 사용된 팁은 위험 물질로서 조심히 다루세요. 안전을 위해 보호장갑, 보호안경 및 다른 보호장비를 착용하세요.
- 5. 사용된 슬라이드는 전염성 있는 폐기물이오니 소각, 용해, 소독이나 살균을 규정하는 폐기물처리법이나 그와 관련된 법에 따라 확실히 처분하세요
- 6. 체외진단용으로만 사용하세요.

#### [슬라이드 구성]

#### 1. 다층 구조

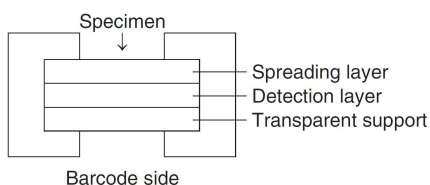

#### 2. 구성 성분

- Cholesterol esterase 0.57 U
- Cholesterol oxidase 0.17 U
- Peroxidase 9.4 U
- 4-Aminoantipyrine 47 μg (0.23 μmol)
- N-Ethyl-N- (2-hydroxy-3-sulfopropyl)-3, 5-dimethoxyaniline sodium salt (DAOS) 70 µg (0.21 µmol)

#### [사용목적]

혈청과 혈장 내 high-density lipoprotein cholesterol 농도를 정량 측정

#### [측정원리]

FUJI DRI-CHEM SLIDE HDL-C-PIII 위에 혈장 및 혈청 10₩을 점착합니다. 검체는 전개층에 의하여 균일하게 퍼져 그 아래층으로 확산됩니다. 유미입자인 VLDL과 LDL이 dextran sulfate와 반응하여 불용성 복합체를 형성합니다. 다른 한편으로 HDL은 계면활성제와 반응하여 단백질과 지질(콜레스테롤 구성물)로 분리됩니다. 지질안의 choleterol esters는 cholesteol esterase(CHE)에 의해 cholesterols로 전환됩니다. 생성된 cholesterols와 내생의 cholesterols는 choresterol oxidase(COD)에 의해 산화되어 hydrogen peroxidase를 형성합니다. peroxidase(POD)는 hydrogen peroxidase와 반응하여 4-aminoantipy rine과 DAOS결합반응을 시키고 푸른색 반응을 시킵니다. 반응은 아래와 같습니다. 슬라이드는 37℃에서 정해진 시간동안 FUJI DRI-CHEM에서 인큐베이터 되고 반사광학 농도가 625nm에서 측정됩니다. 반사광학농도는 기기에 미리 입력된 칼리브레이션 곡선에 의해 HDL-C 농도로 변환됩니다.

Dextran sulfate, Mg2+ Plasma or Serum -

HDL (soluble) + LDL, VLDL, Chylomicron (insoluble)

HDL Surfactant Cholesterol + Cholesterol ester + Protein

Cholesterol ester + H₂O \_\_\_\_\_ CHE → Cholesterol + Fatty acid

Cholesterol +  $O_2 \xrightarrow{COD} H_2O_2$  + Cholestenon

4-Aminoantipyrine + DAOS +  $2H_2O_2 \xrightarrow{\text{POD}}$  Blue color dye +  $4H_2O_2$ 

#### [추가필요장치]

분석기 : FUJI DRI-CHEM 분석기

- 다른도구 : FUJI DRI-CHEM QC CARD (첨부)
  - FUJI CLEAN TIPS or FUJI AUTO TIPS FUJI HEPARIN/PLAIN TUBE 나 설명서에서 명시한 혈액채취튜브

#### [검체요구사항]

- 1. 혈장이 항응고제로는 Heparin을 사용할 수 있습니다. Heparin을 사용할 때 전혈 1ml당 50unit미만으로 사용해야 합니다. 항응고제로 EDTA염, sodium
- fluoride, citric acid, oxalic acid 과 monoiodoacetic acid는 사용하지 마세요. 2. 피브린과 같은 침전물이 있는 혈장과 혈청사용을 피해주세요. 3. 측정결과가 측정범위를 넘어갈 때는 샘플을 증류수나 셀라인으로 희석해 주세요. 희석해서 측정된 검체의 결과는 일반검사보다 좀 더 벗어날 수 있으니 평가용으로 사용해 주세요.
- 4. 높은 중성지방(5.6 mmol/L이상)의 검체는 높게 측정될 수 있습니다.

- [검사과정] 1. QC카드를 기기에 읽힙니다. 2. FDC ANALYZER에 슬라이드를 장착합니다.
- 2. FUC ANALIZENCE 코너지프로 3. 검체랙에 검체를 장착합니다. 4. 필요한 경우 환자 정보를 입력합니다.
- 4. 물보인 영구 된지 영도를 급취급다다.
  5. START키를 눌러 검사를 시작합니다. 자세한 사항은 기기설명서를 참고하세요.

#### [결과판정]

일정시간 후 측정결과치가 액정화면에 표시되고 프린트 되면 결과를 판독합니다.

참고정상치 : 남자 0.96-1.73 mmol/L (37-67 mg/dL) 여자 1.03-1.84 mmol/L (40-71 mg/dL)

참고정상치는 테스트 수에 의해 결정되므로 각 연구소는 각자의 참고 정상치를 참고 하셔도 됩니다. 임상진단은 임상징후와 다른 테스트결 과와 함께 측정된 결과를 기초로 하여 의사가 판단해야 합니다

#### [성능]

1 측정범위 0.26-2.84 mmol/L (10-110 mg/dL)

2 정확도

| 농도 범위            | 정확도           |
|------------------|---------------|
| 0.26-1.03 mmol/L | ± 0.21 mmol/L |
| 1.03–2.84 mmol/L | ± 20% 이내      |

#### 3 정밀도

| 농도 범위            | 정밀도                   |  |
|------------------|-----------------------|--|
| 0.26-1.03 mmol/L | SD $\leq$ 0.10 mmol/L |  |
| 1.03–2.84 mmol/L | $CV \leq 10\%$        |  |

#### 4 상관관계

상관관계는 HDL hemogenous 방법과 FUJI DRI-CHEM 시스템으로 평가하였다. HDL hemogenous 방법은 HITACHI 자동분석기를 사용하였다. 이 검사는 FUJIFILM Corporation 실험실에서 수행하였다.

|    | n  | Slope | Intercept | Correlation<br>coefficient |
|----|----|-------|-----------|----------------------------|
| 혈청 | 86 | 0.966 | 1.7       | 0.986                      |
| 혈장 | 63 | 0.973 | 1.3       | 0.993                      |

#### 5 알려진 간섭물질

(1) 도부타민 염산염(강심제), 도파민 염산염(강심제)는 수치를 감소시키는 경향이 있습니다

(2)않았다

| Ascorbic acid |  | 0.57 mmol/L |  |
|---------------|--|-------------|--|
| Bilirubi n    |  | 340 µmol/L  |  |
| Hemoglobin    |  | 2000 mg/L   |  |
| Total protein |  | 40–95 g/L   |  |
| Uric acid     |  | 0.54 mmol/L |  |

#### [정도관리]

- 본 상품의 정확도와 정밀도는 FUJI DRI-CHEM CONTROL QP-L 과 QP-H로 평가합니다.
- 1. 목적에 맞는 level을 선택하세요
- 2. FUJI DRI-CHEM CONTROL QP-L 과(나) QP-H를 검체와 같은 방법으로 측정하세요.
- 3. FUJI DRI-CHEM CONTROL QP-L 과 QP-H내 시트지의 기댓값을 벗어난다면 원인을 조사해주세요. 추가로, FUJI DRI-CHEM CONTROL QP-L 과 QP-H의 설명서를 참고해주세요.

#### [저장 및 유효기간]

- [서장 및 유요기간] 1.저장: 이 상품은 사용 전에 2- 8℃ (35.6-46.4 °F)에서 보관되어야 합니다. 2.유효기간은 슬라이드 박스에 표시되어 있습니다. 3.개봉 후 즉시 사용해주세요.

24 1

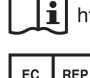

FUJIFILM Europe GmbH REP Heesenstr. 31, D-40549 Düsseldorf, GERMANY

#### **FUJIFILM Corporation**

http://www.fujifilm.com/products/medical/

### 16. FUJI DRI-CHEM SLIDE IP-P

#### 발행일 : 2010년 4월 1일

#### [사용 시 주의사항]

- 1. 필요한 시약만 냉장고에서 꺼내 사용하고, 포장을 뜯기 전 실온에 맞춰주세요
- 2. 슬라이드의 표면 및 뒷면의 중앙부위를 손으로 직접 만지지 마십시오
- 3. 각 측정에 하나의 슬라이드만 사용해야합니다. 슬라이드를 재사용하지 마십시오.
- 4. 환자의 검체 및 컨트롤 혈청, 사용된 팁은 위험 물질로서 조심히 다루세요. 안전을 위해 보호장갑, 보호안경 및 다른 보호장비를 착용하세요
- 5. 사용된 슬라이드는 전염성 있는 폐기물이오니 소각, 용해, 소독이나 살균을 규정하는 폐기물처리법이나 그와 관련된 법에 따라 확실히 처분하세요.
- 6. 체외진단용으로만 사용하세요.

### [슬라이드 구성]

#### 1. 다층 구조

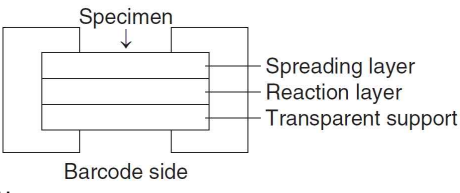

#### 2. 구성 성분

- Xanthosine 0.25 mg (0.87 µmol)
- Purine nucleoside phosphorylase 0.35 U
- Diarylimidazole leuco dye 0.044 mg (0.088 µmol)
- Xanthine oxidase 0.71 U
- Peroxidase 2.4 U

#### [사용목적]

혈청과 혈장 내 inorganoc phosphorus 농도를 정량 측정

#### [측정원리]

FUJI DRI-CHEM SLIDE IP-P위에, 혈장 및 혈청 10µ0을 점착합니다. 검체는 전개층에 의하여 균일하게 퍼져 그 아래층으로 확산됩니다. 이 과정에서 단백질과 색소체 화합물같은 큰 분자 구조물들은 걸러지고 반응층에 도달합니다. inorganic phosphorous는 purine nucleoside phosphorylase(PNP)에 의해 Xanthosine과 반응하여 Xanthine을 반응층에 생산하고 Xanthine은 xanthine oxidase(XOD)와 반응하여 hydrogen peroxide를 생산하고 이것은 peroxidase (POD)와 함께 leuco dye와 반응하여 leuco dye와 이미다졸 푸른 dye를 나타냅니다. 슬라이드는 37℃에서 정해진 시간동안 FUJI DRI-CHEM에서 인큐베이터 되고 반사광학 농도가 650nm에서 측정됩니다. 반사광학농도는 기기에 미리 입력된 칼리브레이션 곡선에 의해 inorganic phosphorus 농도로 변환됩니다.

Xanthosine + Inorganic phosphorus (H<sub>2</sub>PO<sub>4</sub><sup>-</sup>, HPO<sub>4</sub><sup>2-</sup>) PNP Xanthine + Ribose 1-phosphate

Xanthine +  $H_2O + O_2 \xrightarrow{XOD}$  Uric acid +  $H_2O_2$ 

Diarylimidazole leuco dye +  $H_2O_2 \xrightarrow{POD}$  Blue color dye +  $2H_2O$ 

#### [추가필요장치]

분석기 : FUJI DRI-CHEM 분석기 다른도구 : FUJI DRI-CHEM QC CARD (첨부) FUJI CLEAN TIPS or FUJI AUTO TIPS FUJI HEPARIN/PLAIN TUBE 나 설명서에서 명시한 혈액채취튜브

#### [검체요구사항]

- . 철장의 항응고제로는 EDTA염과 Heparin을 사용할 수 있습니다. Heparin을 사용할 때 전혈 1ml당 50unit미만으로 사용해야 합니다. EDTA염을 사용할 때는 전혈 1ml당 5mg미만으로 사용해야 합니다. 항응고제로 sodium fluoride, citric acid, oxalic acid 과 monoiodoacetic acid는 사용하지 마세요.
   피브린과 같은 침전물이 있는 혈장과 혈청사용을 피해주세요.
   용혈된 혈장과 혈청은 사용하지 마세요.

- 동일된 일상의 일상은 지응어지 미제금.
   측정결과가 측정범위를 넘어갈 때는 샘플을 증류수나 셀라인으로 희석해주세요. 희석해서 측정된 검체의 결과는 일반검사보다 좀 더 벗어날 수 있으니 평가용으로 사용해 주세요.

- [검사과정] 1. QC카드를 기기에 읽힙니다. 2. FDC ANALYZER에 슬라이드를 장착합니다.
  - 3. 검체랙에 검체를 장착합니다.
  - 4. 필요한 경우 환자 정보를 입력합니다.
  - 5. START키를 눌러 검사를 시작합니다.
    - 자세한 사항은 기기설명서를 참고하세요.

#### [결과판정]

일정시간 후 측정결과치가 액정화면에 표시되고 프린트 되면 결과를 판독합니다

정상치를 참고 하셔도 됩니다. 임상진단은 임상징후와 다른 테스트결 과와 함께 측정된 결과를 기초로 하여 의사가 판단해야 합니다

#### [성능]

1 측정범위 0.16-4.84 mmol/L (0.5-15.0 mg/dL)

2 정확도

| 농도 범위            | 정확도           |
|------------------|---------------|
| 0.16–0.97 mmol/L | ± 0.15 mmol/L |
| 0.97–4.84 mmol/L | ± 15% 이내      |

#### 3 정밀도

| 농도 범위            | 정밀도                   |
|------------------|-----------------------|
| 0.16–1.29 mmol/L | SD $\leq$ 0.06 mmol/L |
| 1.29–4.84 mmol/L | $CV~\leq~6\%$         |

#### 4 상관관계

상관관계는 PNP-XOD<sup>\*</sup> 방법과 FUJI DRI-CHEM 시스템으로 평가하였다. PNP-XOD 방법은 HITACHI 자동분석기를 사용하였다. 이 검사는 FUJIFILM Corporation 실험실에서 수행하였다.

\*PNP-XOD: Purine nucleoside phosphorylase-xanthine oxidase

|    | n  | Slope | Intercept | Correlation<br>coefficient |  |
|----|----|-------|-----------|----------------------------|--|
| 혈장 | 53 | 1.018 | -0.06     | 0.995                      |  |
| 혈청 | 75 | 1.003 | -0.02     | 0.997                      |  |

#### 5 알려진 간섭물질

5 물러진 건집물을
(1) 도부타민 염산염(강심제), 도파민 염산염(강심제)는 수치를 감소시키는 경향이 있습니다.
(2) 아래물질을 건강한 지원자나 컨트롤 물질에서 얻은 혈청샘플에 추가하여 영향을 검사했다. 각 물질에 대한 다음 농도에서 중대한 영향은 관찰되지 않았다.

0.57 mmol/l

| 00 | C 골 되 ~ 1 | 10 22 - |
|----|-----------|---------|
|    | Ascorhic  | acid    |

|               | 0.01 1111101/2 |
|---------------|----------------|
| Bilirubin     | 340 µmol/L     |
| Hemoglobin    | 3000 mg/L      |
| Total protein | 40–95 g/L      |
| Uric Acid     | 1190 µmol/L    |

#### [정도관리]

본 상품의 정확도와 정밀도는 FUJI DRI-CHEM CONTROL QP-L 과 QP-H로 평가합니다.

- 1. 목적에 맞는 level을 선택하세요
- 2. FUJI DRI-CHEM CONTROL QP-L 과(나) QP-H를 검체와 같은 방법으로 측정하세요.
- 3. FUJI DRI-CHEM CONTROL QP-L 과 QP-H내 시트지의 기댓값을 벗어난다면 원인을 조사해주세요. 추가로, FUJI DRI-CHEM CONTROL QP-L 과 QP-H의 설명서를 참고해주세요.

#### [저장 및 유효기간]

[시장 호 뉴요기간] 1.저장: 이 상품은 사용 전에 2- 8℃ (35.6-46.4 °F)에서 보관되어야 합니다. 2.유효기간은 슬라이드 박스에 표시되어 있습니다. 3.개봉 후 즉시 사용해주세요.

| <b>[내용물]</b><br>:슬라이드<br>:QC 카드 | 24<br>1 |
|---------------------------------|---------|
|                                 |         |

1 http://www.fujifilm.com/products/medical/

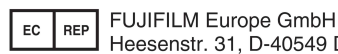

Heesenstr. 31, D-40549 Düsseldorf, GERMANY

**FUJIFILM Corporation** 

### FUITEIIM

## 17. FUJI DRI-CHEM SLIDE LDH-PIII

발행일 : 2010년 4월 1일

#### [사용 시 주의사항]

- 1. 필요한 시약만 냉장고에서 꺼내 사용하고, 포장을 뜯기 전 실온에 맞춰주세요.
- 2. 슬라이드의 표면 및 뒷면의 중앙부위를 손으로 직접 만지지 마십시오.
- 3. 각 측정에 하나의 슬라이드만 사용해야합니다. 슬라이드를 재사용하지 마십시오.
- 4. 환자의 검체 및 컨트롤 혈청, 사용된 팁은 위험 물질로서 조심히 다루세요. 안전을 위해 보호장갑, 보호안경 및 다른 보호장비를 착용하세요
- 5. 사용된 슬라이드는 전염성 있는 폐기물이오니 소각, 용해, 소독이나 살균을 규정하는 폐기물처리법이나 그와 관련된 법에 따라 확실히 처분하세요
- 6. 체회진단용으로만 사용하세요.

#### [슬라이드 구성]

#### 1. 다층 구조

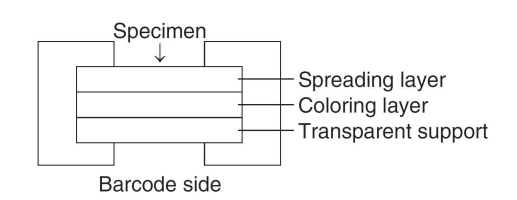

#### 2. 구성 성분

- L-Lithium lactate 0.16 mg (1.7 µmol)
- NAD+ 0.037 mg (0.055 µmol)
- Nitrotetrazolium blue 0.12 mg (0.15 µmol)
- Diaphorase 0.12 U

#### [사용목적]

혈청과 혈장 내 lactate dehydrogenase활성도를 정량 측정

#### [측정원리]

FUJI DRI-CHEM SLIDE LDH-PIII위에 혈장 및 혈청 10ℓℓ을 점착합니다. 검체가 전개층에 의하여 균일하게 확산되고 아래 발색층으로 퍼집니다. 이 과정이 진행되면서 단백질이나 염료성분과 같은 큰분자성분은 걸러지고 작은분자성분만 착색층으로 스며들어 퍼질 수 있습니다. LDH는 검체가 전개층으로 퍼지는 동안 lactic acid salt와 nicotinamide adenine dinucleotide (NAD+)의 반응을 촉진시킵니다. 형성된 reduction type coenzyme (NADH)은 diaphorase의 촉매반응에 의해 nitrotetrazolium blue (NTB)를 감소시키고 diformazan dye (자주색)를 형성합니다. 생성된 색의 흡광도가 1분에서 2분 540nm에서 반사분광광도법으로 측정되고 LDH 활성도는 입력된 공식에 의해 계산됩니다.

Lactate + NAD<sup>+</sup>  $\longrightarrow$  Pyruvic acid + NADH + H<sup>+</sup> NTB + NADH + H<sup>+</sup>  $\xrightarrow{\text{Diaphorase}}$  Diformazan dye + NAD<sup>+</sup>

#### [추가필요장치]

분석기 : FUJI DRI-CHEM 분석기

- 다른도구 : FUJI DRI-CHEM QC CARD (첨부)
- FUJI CLEAN TIPS or FUJI AUTO TIPS FUJI HEPARIN/PLAIN TUBE 나 설명서에서 명시한 혈액채취튜브

#### [검체요구사항]

- 1. 혈액샘플을 채취 후 즉시 검사하는 것을 권유합니다.
- 2. 혈장의 항응고제로는 Heparin을 사용할 수 있습니다. Heparin을 사용할 때 전혈 1ml당 50unit미만으로 사용해야 합니다. 항응고제로 EDTA염, sodium fluoride, citric acid, oxalic acid 과 monoiodoacetic acid는 사용하지 마세요.
- 3. 피브린과 같은 침전물이 있는 혈장과 혈청사용을 피해주세요.
- 4. 용혈된 혈장과 혈청은 사용하지 마세요.
- 5. 측정결과가 측정범위를 넘어갈 때는 샘플을 증류수나 셀라인으로 희석해주세요. 희석해서 측정된 검체의 결과는 일반검사보다 좀 더 벗어날 수 있으니 평가용으로 사용해 주세요.

#### [검사과정]

- 1. QC카드를 기기에 읽힙니다.
- 2. FDC ANALYZER에 슬라이드를 장착합니다.
- 3. 검체랙에 검체를 장착합니다.
- 4. 필요한 경우 환자 정보를 입력합니다.
- 5. START키를 눌러 검사를 시작합니다.
  - 자세한 사항은 기기설명서를 참고하세요.

#### [결과판정]

일정시간 후 측정결과치가 액정화면에 표시되고 프린트 되면 결과를 판독합니다.

참고정상치 : 106-211 U/L (1.77-3.52 μkat/L) 참고정상치는 테스트 수에 의해 결정되므로 각 연구소는 각자의 참고 정상치를 참고 하셔도 됩니다. 임상진단은 임상징후와 다른 테스트결 과와 함께 측정된 결과를 기초로 하여 의사가 판단해야 합니다

#### [성능]

1 측정범위 50-900 U/L (0.84-15.03 µkat/L)

2 정확도

| 농도 범위       | 정확도        |
|-------------|------------|
| 50-100 U/L  | ± 20U/L 이내 |
| 100-900 U/L | ± 20% 이내   |

#### 3 정밀도

| 농도 범위       | 정확도        |
|-------------|------------|
| 50-100 U/L  | ± 20U/L 이내 |
| 100-900 U/L | ± 20% 이내   |

#### 4 상관관계

상관관계는 JSCC Standard 방법과 FUJI DRI-CHEM 시스템으로 평가하였다. JSCC Standard 방법은 HITACHI 자동분석기를 사용하였다. 이 검사는 FUJIFILM Corporation 실험실에서 수행하였다.

|    | n  | Slope | Intercept | Correlation<br>coefficient |
|----|----|-------|-----------|----------------------------|
| 혈청 | 62 | 1.029 | -5.41     | 0.995                      |

5 알려진 간섭물질 (1) 도부타민 염산염(강심제), 도파민 염산염(강심제)는 수치를 증가 시키는 경향이 있습니다.

- (2) 낮은 단백질 농도는 수치를 증가시키는 경향이 있습니다.
- (3) 아래물질을 건강한 지원자나 컨트롤 물질에서 얻은 혈청샘플에 추가하여 영향을 검사했다. 각 물질에 대한 다음 농도에서 중대한 영향은 관찰되지 않았다.

| Ascorbic  | acid | 0.57 | mmol/L |
|-----------|------|------|--------|
| Bilirubin |      | 170  | µmol/L |

#### [정도관리]

본 상품의 정확도와 정밀도는 FUJI DRI-CHEM CONTROL QP-L 과 QP-H로 평가합니다.

- 1. 목적에 맞는 level을 선택하세요
- 2. FUJI DRI-CHEM CONTROL QP-L 과(나) QP-H를 검체와 같은 방법으로 측정하세요.
- 3. FUJI DRI-CHEM CONTROL QP-L 과 QP-H내 시트지의 기댓값을 벗어난다면 원인을 조사해주세요. 추가로, FUJI DRI-CHEM CONTROL QP-L 과 QP-H의 설명서를 참고해주세요.

#### [저장 및 유효기간]

1.저장: 이 상품은 사용 전에 2- 8°C (35.6-46.4 °F)에서 보관되어야 합니다.

2.유효기간은 슬라이드 박스에 표시되어 있습니다. 3.개봉 후 즉시 사용해주세요.

24

1

| [내용물]  |  |
|--------|--|
| ·      |  |
| .QC 카드 |  |
|        |  |

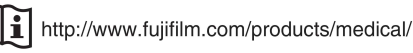

FUJIFILM Europe GmbH

EC REP Heesenstr. 31, D-40549 Düsseldorf, GERMANY

**FUJIFILM Corporation**
# 18. FUJI DRI-CHEM SLIDE Mg-PIII

발행일 : 2010년 4월 1일

#### [사용 시 주의사항]

- 1. 필요한 시약만 냉장고에서 꺼내 사용하고, 포장을 뜯기 전 실온에 맞춰주세요.
- 2. 슬라이드의 표면 및 뒷면의 중앙부위를 손으로 직접 만지지 마십시오.
- 3. 각 측정에 하나의 슬라이드만 사용해야합니다. 슬라이드를 재사용하지 마십시오.
- 4. 환자의 검체 및 컨트롤 혈청, 사용된 팁은 위험 물질로서 조심히 다루세요, 안전을 위해 보호장갑, 보호안경 및 다른 보호장비를 착용하세요.
- 5. 사용된 슬라이드는 전염성 있는 폐기물이오니 소각, 용해, 소독이나 살균을 규정하는 폐기물처리법이나 그와 관련된 법에 따라 확실히 처분하세요.
- 6. 체외진단용으로만 사용하세요.

## [슬라이드 구성]

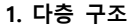

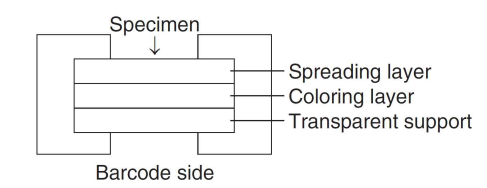

#### 2. 구성 성분

- Glycerol kinase 0.19 U
- Glycerol 0.025 mg (0.27 μmol)
- Diarylimidazole leuco dye 0.045 mg (0.090 µmol)
- ATP 0.22 mg (0.40 µmol)
- Glycerophosphate oxidase 1.5 U
- Peroxidase 2.4 U

### [사용목적]

혈청과 혈장 내 magnesium 농도를 정량 측정

#### [측정원리]

검체는 전개층에 의하여 균일하게 퍼져 그 아래층으로 확산됩니다. 검체 내의 Mq<sup>2+</sup>는 전개층에 함유된 adenosine triphosphosphate 2Na (ATP)와 복합체를 형성합니다. 반응으로 형성된 Mq·ATP는 아래층으로 확산되고 glycerolkinase (GK)과 반응하여 L-a-glycerophos phate를 형성합니다. 형성된 L-α-glycero phosphate는 L-α-glycerophosphate oxidase (GPO)의 반응으로 과산화수소를 형성합니다. 이 과산화 수소는 peroxidase (POD)를 통해 diarylimidazole leuco dye를 산화시켜 이미다졸 블루칼라염료를 형성시킵니다. 생성된 색의 흡광도가 2분에서 4.5분 650nm에서 반사분광광도법으로 측정되고 Mg농도는 입력된 공식에 의해 계산됩니다.

Glycerol + Mg·ATP  $\longrightarrow$  L- $\alpha$ -Glycerophosphate + Mg·ADP

L- $\alpha$ -Glycerophosphate + O<sub>2</sub>  $\xrightarrow{\text{GPO}}$  H<sub>2</sub>O<sub>2</sub> + Dihydroxyacetone phosphate

Diarylimidazole leuco dye +  $H_2O_2 \xrightarrow{POD}$  Blue color dye +  $2H_2O_2$ 

#### [추가필요장치]

- 분석기 : FUJI DRI-CHEM 분석기
- 다른도구 : FUJI DRI-CHEM QC CARD (첨부)
  - FUJI CLEAN TIPS or FUJI AUTO TIPS FUJI HEPARIN/PLAIN TUBE 나 설명서에서 명시한 혈액채취튜브
- [검체요구사항]
- 1. 혈장의 항응고제로는 Heparin을 사용할 수 있습니다. Heparin을 사용할 때 전혈 1ml당 50unit미만으로 사용해야 합니다. 항응고제로 EDTA염, sodium fluoride, citric acid, oxalic acid 과 monoiodoacetic acid는 사용하지 마세요.
- 2. 피브린과 같은 침전물이 있는 혈장과 혈청사용을 피해주세요.
- 3. 용혈된 혈장과 혈청은 사용하지 마세요.
- 4. 측정결과가 측정범위를 넘어갈 때는 샘플을 셀라인으로 희석해 주세요. 희석해서 측정된 검체의 결과는 일반검사보다 좀 더 벗어날 수 있으니 평가용으로 사용해 주세요. 증류수로 희석하지 마세요.

[검사과정]

- 1. QC카드를 기기에 읽힙니다.
- 2. FDC ANALYZER에 슬라이드를 장착합니다.
- 3. 검체랙에 검체를 장착합니다.
- 4. 필요한 경우 환자 정보를 입력합니다.
- 5. START키를 눌러 검사를 시작합니다. 자세한 사항은 기기설명서를 참고하세요.

#### [결과판정]

판독합니다.

참고정상치 : 0.74-0.99 mmol/L (1.8-2.4 mg/dL) 참고정상치는 테스트 수에 의해 결정되므로 각 연구소는 각자의 참고 정상치를 참고 하셔도 됩니다. 임상진단은 임상징후와 다른 테스트결 과와 함께 측정된 결과를 기초로 하여 의사가 판단해야 합니다

#### [성능]

1 측정범위 0.08-2.88 mmol/L (0.2-7.0 mg/dL)

2 정확도

| 농도 범위            | 정확도           |
|------------------|---------------|
| 0.08–0.62 mmol/L | ± 0.12 mmol/L |
| 0.62–2.88 mmol/L | ± 20% 이내      |

3 정밀도

| 농도 범위            | 정밀도                   |
|------------------|-----------------------|
| 0.08–0.62 mmol/L | SD $\leq$ 0.03 mmol/L |
| 0.62–2.88 mmol/L | $CV \leq 5\%$         |

#### 4 상관관계

상관관계는 glucokinase 방법과 FUJI DRI-CHEM 시스템으로 평가하였다. glucokinase 방법은 HITACHI 자동분석기를 사용하였다. 이 검사는 FUJIFILM Corporation 실험실에서 수행하였다.

|    | n  | Slope | Intercept | Correlation coefficient |
|----|----|-------|-----------|-------------------------|
| 혈청 | 81 | 0.997 | 0.004     | 0.998                   |

### 5 알려진 간섭물질

(1) 도부타민 염산염(강심제)은 수치를 감소시키는 경향이 있습니다.
 (2) 아래물질을 건강한 지원자나 컨트롤 물질에서 얻은 혈청샘플에

추가하여 영향을 검사했다. 각 물질에 대한 다음 농도에서 중대한 영향은 관찰되지 않았다.

| Ascorbic acid | 0.57 mmol/L     |
|---------------|-----------------|
| Bilirubin     | 170 µmol/L      |
| Total protein | 50–90 g/L       |
| Са            | 1.0-2.99 mmol/L |

#### [정도관리]

본 상품의 정확도와 정밀도는 FUJI DRI-CHEM CONTROL QP-L 과 QP-H로 평가합니다.

- 1. 목적에 맞는 level을 선택하세요
- 2. FUJI DRI-CHEM CONTROL QP-L 과(나) QP-H를 검체와 같은 방법으로 측정하세요.
- 3. FUJI DRI-CHEM CONTROL QP-L 과 QP-H내 시트지의 기댓값을 벗어난다면 원인을 조사해주세요. 추가로, FUJI DRI-CHEM CONTROL QP-L 과 QP-H의 설명서를 참고해주세요.

#### [저장 및 유효기간]

- 1.저장: 이 상품은 사용 전에 2- 8℃ (35.6-46.4 °F)에서 보관되어야 합니다.
- 2.유효기간은 슬라이드 박스에 표시되어 있습니다. 3.개봉 후 즉시 사용해주세요.

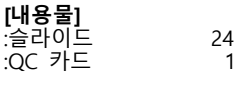

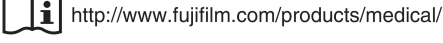

EC

FUJIFILM Europe GmbH REP

Heesenstr. 31, D-40549 Düsseldorf, GERMANY

#### **FUJIFILM Corporation**

발행일 : 2010년 4월 1일

#### [사용 시 주의사항]

- 1. 필요한 시약만 냉장고에서 꺼내 사용하고, 포장을 뜯기 전 실온에 맞춰주세요.
- 2. 슬라이드의 표면 및 뒷면의 중앙부위를 손으로 직접 만지지 마십시오.
- 3. 각 측정에 하나의 슬라이드만 사용해야합니다. 슬라이드를 재사용하지 마십시오.
- 4. 환자의 검체 및 컨트롤 혈청, 사용된 팁은 위험 물질로서 조심히 다루세요. 안전을 위해 보호장갑, 보호안경 및 다른 보호장비를 착용하세요.
- 5. 사용된 슬라이드는 전염성 있는 폐기물이오니 소각, 용해, 소독이나 살균을 규정하는 폐기물처리법이나 그와 관련된 법에 따라 확실히 처분하세요
- 6. 체회진단용으로만 사용하세요.

### [슬라이드 구성]

#### 1. 다층 구조

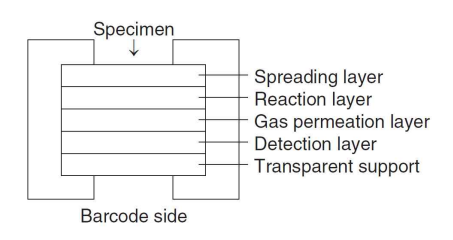

#### 2. 구성 성분

Bromphenol blue 0.018 mg (0.026 µmol)

#### [사용목적]

혈청과 혈장 내 암모니아 농도를 정량 측정

#### [측정원리]

FUJI DRI-CHEM SLIDE NH<sub>3</sub>-PII위에 혈장 및 혈청 10ℓℓ을 점착합니다. 검체는 전개층에 의하여 균일하게 퍼지며 아래 반응층으로 확산됩니다. 가용된 암모니움 이온은 반응하여 암모니아 가스를 생성합니다. 탐지층에서 bromphenol blue의 색은 가스침투층을 통과한 암모니아 가스에 의해 노란색에서 녹색이나 파란색으로 변합니다. 슬라이드는 37℃에서 정해진 시간동안 FUJI DRI-CHEM에서 인큐베이터 되고 반사광학 농도가 600nm에서 측정됩니다. 반사광학농도는 기기에 미리 입력된 칼리브레이션 곡선에 의해 ammonia농도로 변환됩니다.

Bromphenol blue +  $NH_3 \longrightarrow Blue$  color dye

#### [추가필요장치]

- 분석기 : FUJI DRI-CHEM 분석기
- 다른도구 : FUJI DRI-CHEM QC CARD (첨부)
- FUJI CLEAN TIPS or FUJI AUTO TIPS
  - FUJI HEPARIN/PLAIN TUBE 나 설명서에서 명시한 혈액채취튜브

## [검체요구사항]

- 1. 혈장의 항응고제로는 EDTA염과 heparin·Na/heparin·Li을 사용할 수 있습니다. Heparin을 사용할 때 전혈 1ml당 50unit미만으로 사용해야 합니다. EDTA염을 사용할 때는 전혈 1ml당 10mg미만으로 사용 해야 합니다. 항응고제로 heparin ammonium, sodium fluoride, citric acid, oxalic acid 과 monoiodoacetic acid는 사용하지 마세요.
- 2. 특히 분리제가 있는 튜브의 혈청을 사용하지 마세요
- 3. 피브린과 같은 침전물이 있는 혈장과 혈청사용을 피해주세요.
- 4. 용혈된 혈장과 혈청은 사용하지 마세요.
- 5. 암모니아농도는 시간에 따라 높아진다고 알려져 있습니다. 특히, 전혈로 유지될 때 그러합니다. 원심분리와 혈장의 측정은 혈액 채취 후 가능한 빨리 끝내야합니다.

#### [검사과정]

- 1. QC카드를 기기에 읽힙니다.
- 2. FDC ANALYZER에 슬라이드를 장착합니다.
- 3. 검체랙에 검체를 장착합니다.
- 4. 필요한 경우 환자 정보를 입력합니다. 5. START키를 눌러 검사를 시작합니다. 자세한 사항은 기기설명서를 참고하세요.

[결과판정]

일정시간 후 측정결과치가 액정화면에 표시되고 프린트 되면 결과를 판독합니다.

참고정상치 : 9-47 µmol/L (12-66 µq/dL)

참고정상치는 테스트 수에 의해 결정되므로 각 연구소는 각자의 참고 정상치를 참고 하셔도 됩니다. 임상진단은 임상징후와 다른 테스트결 과와 함께 측정된 결과를 기초로 하여 의사가 판단해야 합니다

#### [성능]

1 측정범위 7-357 μmol/L (10-500 μq/dL)

2 정확도

| 농도 범위          | 정확도            |
|----------------|----------------|
| 7–107 µmol/L   | ± 16 µmol/L 이내 |
| 107–357 µmol/L | ± 15% 이내       |

#### 3 정밀도

| 농도 범위          | 정밀도                  |
|----------------|----------------------|
| 7–107 µmol/L   | SD $\leq$ 6.4 µmol/L |
| 107–357 µmol/L | $CV \leq 6\%$        |

#### 4 상관관계

상관관계는 NADS<sup>\*</sup>방법과 FUJI DRI-CHEM 시스템으로 평가하였다. NADS<sup>\*</sup>방법은 HITACHI 자동분석기를 사용하였다. 이 검사는 FUJIFILM Corporation 실험실에서 수행하였다.

\*NADA: Nicotinamide adenine dinucleotide synthetase

|    | n  | Slope | Intercept | Correlation coefficient |
|----|----|-------|-----------|-------------------------|
| 혈청 | 78 | 1.040 | -2.9      | 0.999                   |

#### 5 알려진 간섭물질

- (1) Isopropylamine는 수치를 증가시키는 경향이 있다.
   (2) 아래물질을 건강한 지원자나 컨트롤 물질에서 얻은 혈청샘플에 추가하여 영향을 검사했다. 각 물질에 대한 다음 농도에서 중대한 영향은 관찰되지 않았다.

| Ascorbic acid | 0.57 mmol/L |  |
|---------------|-------------|--|
| Bilirubin     | 340 µmol/L  |  |
| Hemoglobin    | 5000 mg/L   |  |
| Total protein | 45–95 g/L   |  |

#### [정도관리]

- 본 상품의 정확도와 정밀도는 FUJI DRI-CHEM COMTROL QN으로 관리됩니다.
- 1. FUJI DRI-CHEM COMTROL QN를 환자의 검체와 같은 방법으로 측정해주세요.
- 2. FUJI DRI-CHEM COMTROL QN에 첨부된 기댓값에서 벗어난다면 원인을 조사해주세요. 추가정보는 FUJI DRI-CHEM COMTROL QN의 사용설명서를 참고해주세요.

### [저장 및 유효기간]

1.저장: 이 상품은 사용 전에 2- 8°C (35.6-46.4 °F)에서 보관되어야

합니다. 2.유효기간은 슬라이드 박스에 표시되어 있습니다. 3.개봉 후 즉시 사용해주세요.

| <b>[내용물]</b><br>:슬라이드<br>:QC 카드 | 24<br>1 |
|---------------------------------|---------|
| :슬라이드                           | 24      |
| :QC 카드                          | 1       |

1 http://www.fujifilm.com/products/medical/

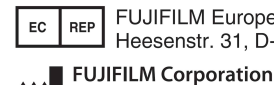

FUJIFILM Europe GmbH

Heesenstr. 31, D-40549 Düsseldorf, GERMANY

발행일 : 2010년 4월 1일

#### [사용 시 주의사항]

- 1. 필요한 시약만 냉장고에서 꺼내 사용하고, 포장을 뜯기 전 실온에 맞춰주세요.
- 2. 슬라이드의 표면 및 뒷면의 중앙부위를 손으로 직접 만지지 마십시오.
- 3. 각 측정에 하나의 슬라이드만 사용해야합니다. 슬라이드를 재사용하지 마십시오.
- 4. 환자의 검체 및 컨트롤 혈청, 사용된 팁은 위험 물질로서 조심히 다루세요. 안전을 위해 보호장갑, 보호안경 및 다른 보호장비를 착용하세요.
- 5. 사용된 슬라이드는 전염성 있는 폐기물이오니 소각, 용해, 소독이나 살균을 규정하는 폐기물처리법이나 그와 관련된 법에 따라 확실히 처분하세요
- 6. 체회진단용으로만 사용하세요.

# [슬라이드 구성]

### 1. 다층 구조

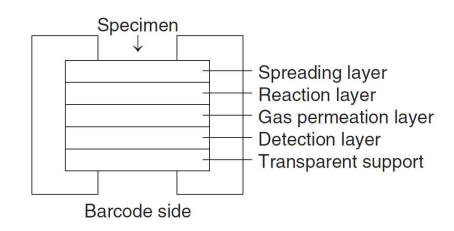

#### 2. 구성 성분

• Bromphenol blue 0.018 mg (0.026 µmol)

### [사용목적]

전혈 내 암모니아 농도를 정량 측정

#### [측정원리]

FUJI DRI-CHEM SLIDE NH₃-WⅡ위에 전혈 10µℓ을 점착합니다. 검체는 전개층에 의하여 균일하게 퍼지며 아래 반응층으로 확산됩니다. 가용된 암모니움 이온은 반응하여 암모니아 가스를 생성합니다. 탐지층에서 bromphenol blue의 색은 가스침투층을 통과한 암모니아 가스에 의해 노란색에서 녹색이나 파란색으로 변합니다. 슬라이드는 37℃에서 정해진 시간동안 FUJI DRI-CHEM에서 인큐베이터 되고 반사광학 농도가 600nm에서 측정됩니다. 반사광학농도는 기기에 미리 입력된 칼리브레이션 곡선에 의해 ammonia농도로 변환됩니다.

Bromphenol blue + NH<sub>3</sub> → Blue color dye

### [추가필요장치]

- 분석기 : FUJI DRI-CHEM 분석기
- 다른도구 : FUJI DRI-CHEM QC CARD (첨부) FUJI CLEAN TIPS or FUJI AUTO TIPS FUJI HEPARIN/PLAIN TUBE 나 설명서에서 명시한 혈액채취튜브

#### [검체요구사항]

- 1. 암모니아농도는 시간에 따라 높아진다고 알려져 있습니다. 특히, 전혈로 유지될 때 그러합니다. 혈액 채취 후 즉시 검사하세요. 즉시 검사할 수 없을때에는 검체를 얼음 안에 보관하세요.
- 2. 항응고제로는 EDTA염과 heparin·Na/heparin·Li을 사용할 수 있습니다. Heparin을 사용할 때 전혈 1ml당 50unit미만으로 사용해야 합니다. EDTA염을 사용할 때는 전혈 1ml당 10mg미만으로 사용 해야 합니다. 항응고제로 heparin ammonium, sodium fluoride, citric acid, oxalic acid 과 monoiodoacetic acid는 사용하지 마세요.
- 3. kanamycin가 있는 튜브를 사용하지 마세요.
- 4. 피브린과 같은 침전물이 있는 혈장과 혈청사용을 피해주세요.
- 5. FUJI DRI-CHEM ANALYZER의 자동샘플링을 사용할 때 부드럽게 혼합하고 검체를 장착하고 즉시 검사해주세요.

#### [검사과정]

- 1. QC카드를 기기에 읽힙니다.
- 2. FDC ANALYZER에 슬라이드를 장착합니다.
- 3. 검체랙에 검체를 장착합니다.
- 4. 필요한 경우 환자 정보를 입력합니다.
- 5. START키를 눌러 검사를 시작합니다.
- 자세한 사항은 기기설명서를 참고하세요.

[결과판정]

일정시간 후 측정결과치가 액정화면에 표시되고 프린트 되면 결과를 판독합니다.

참고정상치 : 9-47 µmol/L (12-66 µg/dL)

참고정상치는 테스트 수에 의해 결정되므로 각 연구소는 각자의 참고 정상치를 참고 하셔도 됩니다. 임상진단은 임상징후와 다른 테스트결 과와 함께 측정된 결과를 기초로 하여 의사가 판단해야 합니다

### [성능]

1 측정범위 7-357 μmol/L (10-500 μq/dL)

2 정확도

| 농도 범위          | 정확도            |
|----------------|----------------|
| 7–107 µmol/L   | ± 16 µmol/L 이내 |
| 107–357 µmol/L | ± 15% 이내       |

#### 3 정밀도

| 농도 범위          | 정밀도                  |
|----------------|----------------------|
| 7–107 µmol/L   | SD $\leq$ 6.4 µmol/L |
| 107–357 µmol/L | $CV \leq 6\%$        |

#### 4 상관관계

상관관계는 NADS<sup>\*</sup>방법과 FUJI DRI-CHEM 시스템으로 평가하였다. NADS<sup>\*</sup>방법은 HITACHI 자동분석기를 사용하였다. 이 검사는 FUJIFILM Corporation 실험실에서 수행하였다.

\*NADA: Nicotinamide adenine dinucleotide synthetase

|    | n  | Slope | Intercept | Correlation<br>coefficient |
|----|----|-------|-----------|----------------------------|
| 전혈 | 78 | 1.040 | -2.9      | 0.999                      |

#### 5 알려진 간섭물질

 (1) Isopropylamine는 수치를 증가시키는 경향이 있다.
 (2) 아래물질을 건강한 지원자나 컨트롤 물질에서 얻은 혈청샘플에 추가하여 영향을 검사했다. 각 물질에 대한 다음 농도에서 중대한 영향은 관찰되지 않았다.

| Ascorbic acid | 0.57 mmol/L |
|---------------|-------------|
| Bilirubin     | 340 µmol/L  |
| Hemoglobin    | 5000 mg/L   |
| Total protein | 45–95 g/L   |

#### [정도관리]

- 본 상품의 정확도와 정밀도는 FUJI DRI-CHEM COMTROL QN으로 관리됩니다.
- 1. FUJI DRI-CHEM COMTROL QN를 환자의 검체와 같은 방법으로 측정해주세요.
- 2. FUJI DRI-CHEM COMTROL QN에 첨부된 기댓값에서 벗어난다면 원인을 조사해주세요. 추가정보는 FUJI DRI-CHEM COMTROL QN의 사용설명서를 참고해주세요.

### [저장 및 유효기간]

1.저장: 이 상품은 사용 전에 2- 8°C (35.6-46.4 °F)에서 보관되어야

합니다. 2.유효기간은 슬라이드 박스에 표시되어 있습니다. 3.개봉 후 즉시 사용해주세요.

| <b>내용물]</b><br>슬라이드<br>QC 카드 | 24<br>1 |
|------------------------------|---------|
| QC 카드                        | 1       |

1 http://www.fujifilm.com/products/medical/

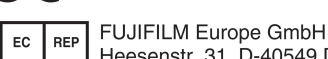

Heesenstr. 31, D-40549 Düsseldorf, GERMANY **FUJIFILM Corporation** 

I

발행일 : 2010년 4월 1일

# 21. FUJI DRI-CHEM SLIDE TBIL-PIII

[사용 시 주의사항]

- 1. 필요한 시약만 냉장고에서 꺼내 사용하고, 포장을 뜯기 전 실온에 맞춰주세요.
- 2. 슬라이드의 표면 및 뒷면의 중앙부위를 손으로 직접 만지지 마십시오.
- 3. 각 측정에 하나의 슬라이드만 사용해야합니다. 슬라이드를 재사용하지 마십시오.
- 4. 환자의 검체 및 컨트롤 혈청, 사용된 팁은 위험 물질로서 조심히 다루세요. 안전을 위해 보호장갑, 보호안경 및 다른 보호장비를 착용하세요.
- 5. 사용된 슬라이드는 전염성 있는 폐기물이오니 소각, 용해, 소독이나 살균을 규정하는 폐기물처리법이나 그와 관련된 법에 따라 확실히 처분하세요.
- 6. 빌리루빈은 빛에 의해 분해됩니다. 샘플을 조심해서 다뤄주세요.
- 7. 신부전증 환자의 샘플을 사용하지 마세요.
- 8. 체외진단용으로만 사용하세요.

#### [슬라이드 구성] 1. 다층 구조

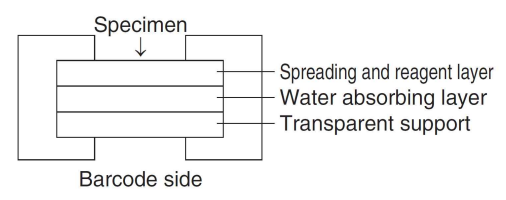

#### 2. 구성 성분

- 2,4-Dichlorobenzenediazonium salt 0.14 mg (0.36 µmol)
- Dyphylline 3.1 mg (12 µmol)

#### [사용목적]

혈청과 혈장 내 totla bilirubin 농도를 정량 측정

#### [측정원리]

FUJI DRI-CHEM SLIDE TBIL-PIII위에 혈장 및 혈청 10 # 을 점착합니다. 검체는 전개층에 의하여 균일하게 확산되고 검체의 Indirect bilirubin은 diphyline에 의해서 분해되고 2,4-dichloro-benzenediazonium salt에 의해 direct. bilirubin과 diazo 반응을 하여 diazo dye 형성합니다. 슬라이드는 37℃에서 정해진 시간동안 FUJI DRI-CHEM에서 인큐베이터 되고 반사광학 농도가 540nm에서 측정됩니다. 반사광학농도는 기기에 미리 입력된 칼리브레이션 곡선에 의해 total birilubin농도로 변환 됩니다.

| Direct bilirubin - |            |                                   |             |
|--------------------|------------|-----------------------------------|-------------|
|                    |            | Diazo reaction                    | Diaza dua   |
| Indiract bilirubin |            | 2,4-Dichlorobenzenediazonium salt | P Diazo uye |
|                    | Dyphylline |                                   |             |

### [추가필요장치]

분석기 : FUJI DRI-CHEM 분석기

- 다른도구 : FUJI DRI-CHEM QC CARD (첨부)
  - FUJI CLEAN TIPS or FUJI AUTO TIPS FUJI HEPARIN/PLAIN TUBE 나 설명서에서 명시한 혈액채취튜브

#### [검체요구사항]

- 1. 혈액샘플을 채취 후 즉시 검사하는 것을 권유합니다.
- 2. 혈장의 항응고제로는 EDTA·2Na와 Heparin을 사용할 수 있습니다. Heparin을 사용할 때 전혈 1ml당 100unit미만으로 사용해야 합니다. EDTA·2Na를 사용할 때는 전혈 1ml당 10mg미만으로 사용해야 합니다. 항응고제로 EDTA·2K sodium fluoride, citric acid, oxalic acid 와 monoiodoacetic acid는 사용하지 마세요.
- 3. 피브린과 같은 침전물이 있는 혈장과 혈청사용을 피해주세요.
- 4. 용혈된 혈장과 혈청은 사용하지 마세요.
- 5. 빌리루빈은 빛에 의해 파괴단다고 알려져 있습니다. 검체를 강한빛에 놓지 마세요.(특히, 햇빛)
- 6. 측정결과가 측정범위를 넘어갈 때는 샘플을 증류수나 셀라인으로 희석해주세요. 희석해서 측정된 검체의 결과는 일반검사보다 좀 더 벗어날 수 있으니 평가용으로 사용해 주세요.

[검사과정]

- 1. QC카드를 기기에 읽힙니다. 2. FDC ANALYZER에 슬라이드를 장착합니다.
- 3. 검체랙에 검체를 장착합니다.
- 4. 필요한 경우 환자 정보를 입력합니다.
- 5. START키를 눌러 검사를 시작합니다.

자세한 사항은 기기설명서를 참고하세요.

#### [결과판정]

일정시간 후 측정결과치가 액정화면에 표시되고 프린트 되면 결과를 판독합니다.

참고정상치 : 2-21 μmol/L (0.1-1.2 mg/dL) 참고정상치는 테스트 수에 의해 결정되므로 각 연구소는 각자의 참고 정상치를 참고 하셔도 됩니다. 임상진단은 임상징후와 다른 테스트결 과와 함께 측정된 결과를 기초로 하여 의사가 판단해야 합니다

#### [성능]

**1 측정범위** 3-513 μmol/L (0.2-30.0 mg/dL)

2 정확도

| 농도 범위         | 정확도          |
|---------------|--------------|
| 3–51 µmol/L   | ± 7µmol/L 이내 |
| 51–513 umol/L | ± 20% 이내     |

3 정밀도

| 농도 범위         | 정밀도                |
|---------------|--------------------|
| 3–51 µmol/L   | SD $\leq$ 3 µmol/L |
| 51–513 µmol/L | $CV~\leq~5\%$      |

#### 4 상관관계

상관관계는 alkaline azobilirubin 방법과 FUJI DRI-CHEM 시스템으로 평가하였다. alkaline azobilirubin 방법은 HITACHI 자동분석기를 사용하였다. 이 검사는 FUJIFILM Corporation 실험실에서 수행하였다.

|          | n  | Slope | Intercept | Correlation coefficient |
|----------|----|-------|-----------|-------------------------|
| 혈청       | 57 | 0.998 | 0.34      | 0.996                   |
| <u> </u> |    |       |           |                         |

#### 5 알려진 간섭물질

- (1) 항생제, cefotiam은 수치를 증가시키는 영향이 있을 수 있습니다. 신부전증 환자의 검체는 측정에 영향을 주는 내생물질로 알려져 (2)
- 있습니다
- (3) 아래물질을 건강한 지원자나 컨트롤 물질에서 얻은 혈청샘플에 - 취하여 영향을 검사했다. 각 물질에 대한 다음 농도에서 중대한 영향은 관찰되지 않았다.

| Ascorbic acid | 0.57 mmol/L |
|---------------|-------------|
| Hemoglobin    | 500 mg/L    |
| Total protein | 50 - 90 g/L |

### [정도관리]

본 상품의 정확도와 정밀도는 FUJI DRI-CHEM CONTROL QP-L 과 QP-H로 평가합니다.

- 1. 목적에 맞는 level을 선택하세요
- 2. FUJI DRI-CHEM CONTROL QP-L 과(나) QP-H를 검체와 같은 방법으로 측정하세요.
- 3. FUJI DRI-CHEM CONTROL QP-L 과 QP-H내 시트지의 기댓값을 벗어난다면 원인을 조사해주세요. 추가로, FUJI DRI-CHEM CONTROL QP-L 과 QP-H의 설명서를 참고해주세요.

#### [저장 및 유효기간]

- 1.저장: 이 상품은 사용 전에 2- 8℃ (35.6-46.4 °F)에서 보관되어야 합니다.
- 입기기. 2.유효기간은 슬라이드 박스에 표시되어 있습니다. 3.개봉 후 즉시 사용해주세요.

[내용물] :슬라이드 :QC 카드

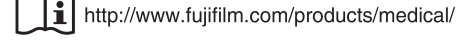

EC

FUJIFILM Europe GmbH REP

24

1

Heesenstr. 31, D-40549 Düsseldorf, GERMANY

#### **FUJIFILM Corporation**

발행일 : 2010년 4월 1일

# 22. FUJI DRI-CHEM SLIDE TCHO-PIII

# [사용 시 주의사항]

- 1. 필요한 시약만 냉장고에서 꺼내 사용하고, 포장을 뜯기 전 실온에 맞춰주세요.
- 2. 슬라이드의 표면 및 뒷면의 중앙부위를 손으로 직접 만지지 마십시오.
- 3. 각 측정에 하나의 슬라이드만 사용해야합니다. 슬라이드를 재사용하지 마십시오.
- 4. 환자의 검체 및 컨트롤 혈청, 사용된 팁은 위험 물질로서 조심히 다루세요. 안전을 위해 보호장갑, 보호안경 및 다른 보호장비를 찬용하세요
- 5. 사용된 슬라이드는 전염성 있는 폐기물이오니 소각, 용해, 소독이나 살균을 규정하는 폐기물처리법이나 그와 관련된 법에 따라 확실히 처분하세요
- 6. 체외진단용으로만 사용하세요.

# [슬라이드 구성]

1. 다층 구조

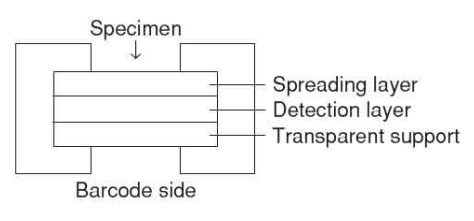

#### 2. 구성 성분

- Cholesterol esterase 0.38 U
- Cholesterol oxidase 0.67 U
- Peroxidase 7.1 U
- Diarylimidazole leuco dye 0.075 mg (0.15 µmol)

# [사용목적]

혈청과 혈장 내 totla cholesterol 농도를 정량 측정

#### [측정원리]

FUJI DRI-CHEM SLIDE TCHO-PIII위에, 혈장 및 혈청 10 비음 점착합니다. 검체는 전개층에 의하여 균일하게 확산된 뒤 lipoprotein lipase (LPL)과 계면활성제의 작용으로 lipid(= cholesterol)과 단백질로 분리됩니다. 가수분해 작용으로 cholesterol ester는 cholesterol esterase (CHE)의 촉매작용에 힘입어 free form cholesterol로 됩니다. 이 free cholestero;과 endogenous cholesterol은 cholesterol oxidase (COD)의 활성에 의해 hydrogen peroxide을 생성합니다. Hydrogen peroxide 와 peroxidase (POD)는 leuco dye를 산화시켜 푸른염료를 형성합니다. 슬라이드는 37℃에서 정해진 시간동안 FUJI DRI-CHEM에서 인큐베이터 되고 반사광학 농도가 505nm에서 측정됩니다. 반사광학농도는 기기에 미리 입력된 칼리브레이션 곡선에 의해 total cholesterol농도로 변화됩니다

Lipoprotein Surfactant Cholesterol + Cholesterol ester + Protein

Cholesterol ester + H₂O <u>CHE</u> Cholesterol (free) + Fatty acid

Cholesterol +  $O_2 \xrightarrow{COD} H_2O_2$  + Cholestenon

Diarylimidazole leuco dye +  $H_2O_2 \xrightarrow{POD}$  Blue color dye +  $2H_2O$ 

#### [추가필요장치]

- 분석기 : FUJI DRI-CHEM 분석기
- 다른도구 : FUJI DRI-CHEM QC CARD (첨부) FUJI CLEAN TIPS or FUJI AUTO TIPS FUJI HEPARIN/PLAIN TUBE 나 설명서에서 명시한 혈액채취튜브

#### [검체요구사항]

- 1. 혈액샘플을 채취 후 즉시 검사하는 것을 권유합니다.
- 2. 혈장의 항응고제로는 EDTA염과 Heparin을 사용할 수 있습니다. Heparin을 사용할 때 전혈 1ml당 50unit미만으로 사용해야 합니다. EDTA염을 사용할 때는 전혈 1ml당 5mg미만으로 사용해야 합니다. 항응고제로 sodium fluoride, citric acid, oxalic acid 과 monoiodoacetic acid는 사용하지 마세요.
- 3. 피브린과 같은 침전물이 있는 혈장과 혈청사용을 피해주세요.
- 4. 높은 농도의 중성지방은 수치를 감소시킬 수 있습니다.
- 5. 측정결과가 측정범위를 넘어갈 때는 샘플을 증류수나 셀라인으로 희석해주세요. 희석해서 측정된 검체의 결과는 일반검사보다 좀 더 벗어날 수 있으니 평가용으로 사용해 주세요.

[검사과정]

- 1. OC카드를 기기에 읽힙니다. 2. FDC ANALYZER에 슬라이드를 장착합니다.
- 3. 검체랙에 검체를 장착합니다.
- 4. 필요한 경우 환자 정보를 입력합니다.
- 5. START키를 눌러 검사를 시작합니다.

자세한 사항은 기기설명서를 참고하세요.

### [결과판정]

일정시간 후 측정결과치가 액정화면에 표시되고 프린트 되면 결과를 판독합니다.

참고정상치 : 3.88-5.66 mmol/L (150-219 mg/dL) 참고정상치는 테스트 수에 의해 결정되므로 각 연구소는 각자의 참고 정상치를 참고 하셔도 됩니다. 임상진단은 임상징후와 다른 테스트결 과와 함께 측정된 결과를 기초로 하여 의사가 판단해야 합니다

#### [성능]

1 측정범위 1.29-11.64 mmol/L (50-450 mg/dL)

2 정확도

| 농도 범위            | 정확도      |
|------------------|----------|
| 1.2911.64 mmol/L | ± 15% 이내 |

#### 3 정밀도

| 농도 범위              | 정밀도           |
|--------------------|---------------|
| 1.29–.11.64 mmol/L | $CV~\leq~5\%$ |

#### 4 상관관계

상관관계는 CHE-COD 방법과 FUJI DRI-CHEM 시스템으로 평가하였다. CHE-COD 방법은 HITACHI 자동분석기를 사용하였다. 이 검사는 FUJIFILM Corporation 실험실에서 수행하였다.

|    | n  | Slope | Intercept | Correlation coefficient |
|----|----|-------|-----------|-------------------------|
| 혈청 | 78 | 0.992 | 0.05      | 0.997                   |

#### 5 알려진 간섭물질

- (1) Dobutamine hydrochloride (강심제 시약)는 수치를 감소하는 경향이 있다
- (2) 아래물질을 건강한 지원자나 컨트롤 물질에서 얻은 혈청샘플에 국가하여 영향을 검사했다. 각 물질에 대한 다음 농도에서 중대한 영향은 관찰되지 않았다.

| Ascorbic acid | 0.57 mmol/L    |
|---------------|----------------|
| Bilirubin     | 170 µmol/L     |
| Hemoglobin    | 3000 mg/L      |
| Total protein | 45–85 g/L      |
| Uric acid     | 119–536 µmol/L |

#### [정도관리]

본 상품의 정확도와 정밀도는 FUJI DRI-CHEM CONTROL QP-L 과 QP-H로 평가합니다.

- 1. 목적에 맞는 level을 선택하세요
- 2. FUJI DRI-CHEM CONTROL QP-L 과(나) QP-H를 검체와 같은 방법으로 측정하세요.
- 3. FUJI DRI-CHEM CONTROL QP-L 과 QP-H내 시트지의 기댓값을 벗어난다면 원인을 조사해주세요. 추가로, FUJI DRI-CHEM CONTROL QP-L 과 QP-H의 설명서를 참고해주세요

#### [저장 및 유효기간]

- 1.저장: 이 상품은 사용 전에 2- 8°C (35.6-46.4 °F)에서 보관되어야 합니다.
- 2.유효기간은 슬라이드 박스에 표시되어 있습니다. 3.개봉 후 즉시 사용해주세요.

1

[**내용물]** :슬라이드 24 :QC 카드

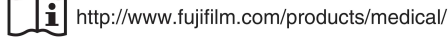

EC

FUJIFILM Europe GmbH REP

Heesenstr. 31, D-40549 Düsseldorf, GERMANY

#### **FUJIFILM Corporation**

# 23. FUJI DRI-CHEM SLIDE TG-PIII

발행일 : 2010년 4월 1일

- [사용 시 주의사항]
- 1. 필요한 시약만 냉장고에서 꺼내 사용하고, 포장을 뜯기 전 실온에 맞춰주세요
- 2. 슬라이드의 표면 및 뒷면의 중앙부위를 손으로 직접 만지지 마십시오.
- 3. 각 측정에 하나의 슬라이드만 사용해야합니다. 슬라이드를 재사용하지 마십시오.
- 4. 환자의 검체 및 컨트롤 혈청, 사용된 팁은 위험 물질로서 조심히 다루세요. 안전을 위해 보호장갑, 보호안경 및 다른 보호장비를 찬용하세요
- 5. 사용된 슬라이드는 전염성 있는 폐기물이오니 소각, 용해, 소독이나 살균을 규정하는 폐기물처리법이나 그와 관련된 법에 따라 확실히 처분하세요.
- 6. 글리세롤(Gltcerol)을 투여한 환자의 검체를 사용하지 마세요. 7. 체외진단용으로만 사용하세요.

### [슬라이드 구성]

#### -1. 다층 구조

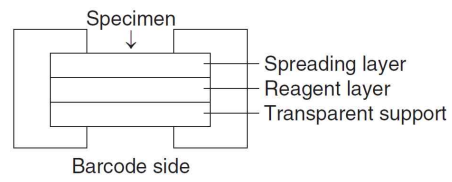

#### 2. 구성 성분

- Lipoprotein lipase 0.40 U
- Diarylimidazole leuco dye 0.035 mg (0.069 µmol)
- Adenosine 5'-triphosphate disodium salt 0.23 mg (0.42 µmol)
- Glycerol kinase 0.13 U
- Glycerol-3-phosphate-oxidase 0.30 U
- Magnesium sulfate 0.25 mg (1.0 µmol)
- Peroxidase 2.3 U

#### [사용목적]

혈청과 혈장 내 triglyceride 농도를 정량 측정

#### [측정원리]

FUJI DRI-CHEM SLIDE TG-PIII위에, 혈장 및 혈청 10⊮을 점착합니다. 검체는 전개층에 의하여 균일하게 확산되고 trialyceride가 LPL에 의해 가수분해되서 곧 아래층으로 퍼지는 glycerol로 됩니다. 반응층에서 이 glycerol은 GK, MG2+의 작용으로 glycerol-3-phosphate로 전환된 뒤 glycerol-3-phosphate-oxidase (GPO)의 활성에 의해 dihydroxyacetone -3-phosphate로 됩니다. 이과정에서 hydrogen peroxide (H2O2)가 생성되고 이것은 peroxidase (POD)에 의해 diarylimidazole leuco dye를 산화시켜 푸른염료를 형성합니다. 슬라이드는 37℃에서 정해진 시간동안 FUJI DRI-CHEM에서 인큐베이터 되고 반사광학 농도가 650nm에서 측정됩니다. 반사광학농도는 기기에 미리 입력된 칼리브레이션 곡선에 의해 triglyceride농도로 변환됩니다.

Triglyceride + 3H<sub>2</sub>O <u>LPL</u> → Glycerol + 3 Fatty acids Glycerol + ATP  $\frac{GK}{Mg^{2+}}$  Glycerol-3-phosphate + ADP

Glycerol-3-phosphate +  $O_2 \xrightarrow{GPO}$  Dihydroxyacetone-3-phosphate +  $H_2O_2$ 

Diarylimidazole leuco dye +  $H_2O_2 \xrightarrow{POD}$  Blue color dye +  $2H_2O$ 

#### [추가필요장치]

- 분석기 : FUJI DRI-CHEM 분석기
- 다른도구 : FUJI DRI-CHEM QC CARD (첨부)
  - FUJI CLEAN TIPS or FUJI AUTO TIPS FUJI HEPARIN/PLAIN TUBE 나 설명서에서 명시한 혈액채취튜브

#### [검체요구사항]

- 1. 혈액샘플을 채취 후 즉시 검사하는 것을 권유합니다.
- 2. 혈장의 항응고제로는 EDTA염과 Heparin을 사용할 수 있습니다. Heparin을 사용할 때 전혈 1ml당 50unit미만으로 사용해야 합니다. . EDTA염을 사용할 때는 전혈 1ml당 5mg미만으로 사용해야 합니다. 항응고제로 sodium fluoride, citric acid, oxalic acid 과 monoiodoacetic acid는 사용하지 마세요.
- 3. 피브린과 같은 침전물이 있는 혈장과 혈청사용을 피해주세요.

- 4. 용혈된 혈장과 혈청은 사용하지 마세요.
- 5. 측정결과가 측정범위를 넘어갈 때는 샘플을 증류수나 셀라인으로 희석해주세요. 희석해서 측정된 검체의 결과는 일반검사보다 좀 더 벗어날 수 있으니 평가용으로 사용해 주세요.

#### [검사과정]

- 1. QC카드를 기기에 읽힙니다. 2. FDC ANALYZER에 슬라이드를 장착합니다.
- 3. 검체랙에 검체를 장착합니다.
- 4. 필요한 경우 환자 정보를 입력합니다.
- 5. START키를 눌러 검사를 시작합니다.
- 자세한 사항은 기기설명서를 참고하세요.

#### [결과판정]

일정시간 후 측정결과치가 액정화면에 표시되고 프린트 되면 결과를 판독합니 다

참고정상치 : 0.56-1.68 mmol/L (50-149 mg/dL) 참고정상치는 테스트 수에 의해 결정되므로 각 연구소는 각자의 참고 정상치를 참고 하셔도 됩니다. 임상진단은 임상징후와 다른 테스트결 과와 함께 측정된 결과를 기초로 하여 의사가 판단해야 합니다

#### [성능]

1 측정범위 0.11-5.65 mmol/L (10 -500 mg/dL)

2 정확도

| 농도 범위            | 정확도              |
|------------------|------------------|
| 0.11-1.13 mmol/L | ± 0.17 mmol/L 이내 |
| 1.13-5.65 mmol/L | ± 15% 이내         |

#### 3 정밀도

| 농도 범위            | 정밀도                   |
|------------------|-----------------------|
| 0.11-1.13 mmol/L | SD $\leq$ 0.07 mmol/L |
| 1.13-5.65 mmol/L | $CV \leq 6\%$         |

#### 4 상관관계

상관관계는 GPO 방법과 FUJI DRI-CHEM 시스템으로 평가하였다. GPO 방법은 HITACHI 자동분석기를 사용하였다. 이 검사는 FUJIFILM Corporation 실험실에서 수행하였다.

|    | n  | Slope | Intercept | Correlation<br>coefficient |
|----|----|-------|-----------|----------------------------|
| 혈청 | 81 | 0.977 | 3.52      | 0.998                      |

### 5 알려진 간섭물질

- (1) Dobutamine hydrochloride (강심제 시약)는 수치를 감소하는 경향이 있다
- (2) Glycerol은 수치를 증가 시키는 경향이 있다

(3) 아래물질을 건강한 지원자나 컨트롤 물질에서 얻은 혈청샘플에 추가하여 영향을 검사했다. 각 물질에 대한 다음 농도에서 중대한 영향은 관찰되지 않았다.

| Ascorbic acid | 0.57 mmol/L |
|---------------|-------------|
| Bilirubin     | 340 µmol/L  |
| Hemoglobin    | 5000 mg/L   |
| Total protein | 60–95 g/L   |

#### [정도관리]

- 본 상품의 정확도와 정밀도는 FUJI DRI-CHEM CONTROL QP-L 과 QP-H로 평가합니다. 1. 목적에 맞는 level을 선택하세요
- 2. FUJI DRI-CHEM CONTROL QP-L 과(나) QP-H를 검체와 같은 방법으로 측정하세요.
- 3. FUJI DRI-CHEM CONTROL QP-L 과 QP-H내 시트지의 기댓값을 벗어난다면 원인을 조사해주세요. 추가로, FUI DRI-CHEM CONTROL QP-L 과 QP-H의 설명서를 참고해주세요.

[저장 및 유효기간] 1.저장: 이 상품은 사용 전에 2- 8°C (35.6-46.4 °F)에서 보관되어야 합니다. 2.유효기간은 슬라이드 박스에 표시되어 있습니다. 3.개봉 후 즉시 사용해주세요.

24

1

[내용물] :슬 :Q

| 라이드  |  |
|------|--|
| C 카드 |  |
|      |  |

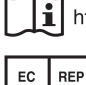

http://www.fujifilm.com/products/medical/

FUJIFILM Europe GmbH Heesenstr. 31, D-40549 Düsseldorf, GERMANY

**FUJIFILM Corporation** 

24. FUJI DRI-CHEM SLIDE TP-PIII

발행일 : 2010년 4월 1일

#### [사용 시 주의사항]

- 1. 필요한 시약만 냉장고에서 꺼내 사용하고, 포장을 뜯기 전 실온에 맞춰주세요.
- 2. 슬라이드의 표면 및 뒷면의 중앙부위를 손으로 직접 만지지 마십시오.
- 3. 각 측정에 하나의 슬라이드만 사용해야합니다. 슬라이드를 재사용하지 마십시오.
- 4. 환자의 검체 및 컨트롤 혈청, 사용된 팁은 위험 물질로서 조심히 다루세요. 안전을 위해 보호장갑, 보호안경 및 다른 보호장비를 착용하세요.
- 5. 사용된 슬라이드는 전염성 있는 폐기물이오니 소각, 용해, 소독이나 살균을 규정하는 폐기물처리법이나 그와 관련된 법에 따라 확실히 처분하세요.
- 6. 체외진단용으로만 사용하세요.

## [슬라이드 구성]

#### 1. 다층 구조

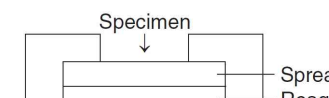

Spreading layer Reagent layer Transparent support

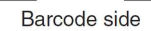

#### 2. 구성 성분

• Cupric sulfate pentahydrate 1.7 mg (6.9 µmol)

#### [사용목적]

혈청과 혈장 내 totla protein 농도를 정량 측정

#### [측정원리]

FUJI DRI-CHEM SLIDE TP-PIII위에 혈장 및 혈청 10ℓℓ을 점착합니다. 검체는 전개층에 의하여 균일하게 확산되고 시약층으로 퍼져서 purple dye를 형성 합니다

Gyea 0.5 입기기: 슬라이드는 37~C에서 정해진 시간동안 FUJI DRI-CHEM에서 인큐베이터 되고 반사광학 농도가 540nm에서 측정됩니다. 반사광학농도는 기기에 미리 입력된 칼리브레이션 곡선에 의해 total potein농도로 변환됩니다.

Protein + Cu<sup>2+</sup> Alkaline Red purple color

#### [추가필요장치]

- 분석기 : FUJI DRI-CHEM 분석기
- 다른도구 : FUJI DRI-CHEM QC CARD (첨부)
  - FUJI CLEAN TIPS or FUJI AUTO TIPS
    - FUJI HEPARIN/PLAIN TUBE 나 설명서에서 명시한 혈액채취튜브

#### [검체요구사항]

- 1. 혈액샘플을 채취 후 즉시 검사하는 것을 권유합니다.
- 2. 혈장의 항응고제로는 Heparin을 사용할 수 있습니다. Heparin을 사용할 때 전혈 1ml당 50unit미만으로 사용해야 합니다. 항응고제로 EDTA염, sodium fluoride, citric acid, oxalic acid 과 monoiodoacetic acid는 사용하지 마세요.
- 3. 피브린과 같은 침전물이 있는 혈장과 혈청사용을 피해주세요.
- 4. 용혈된 혈장과 혈청은 사용하지 마세요.
- 5. 측정결과가 측정범위를 넘어갈 때는 샘플을 증류수나 셀라인으로 희석해주세요. 희석해서 측정된 검체의 결과는 일반검사보다 좀 더 벗어날 수 있으니 평가용으로 사용해 주세요.

#### [검사과정]

- 1. QC카드를 기기에 읽힙니다.
- 2. FDC ANALYZER에 슬라이드를 장착합니다.
- 3. 검체랙에 검체를 장착합니다.
- 4. 필요한 경우 환자 정보를 입력합니다.
- 5. START키를 눌러 검사를 시작합니다. 자세한 사항은 기기설명서를 참고하세요.

#### [결과판정]

일정시간 후 측정결과치가 액정화면에 표시되고 프린트 되면 결과를 판독합니다.

참고정상치 : 67-83 g/L (6.7-8.3 g/dL) 참고정상치는 테스트 수에 의해 결정되므로 각 연구소는 각자의 참고 정상치를 참고 하셔도 됩니다. 임상진단은 임상징후와 다른 테스트결 과와 함께 측정된 결과를 기초로 하여 의사가 판단해야 합니다

#### [성능]

1 측정범위 20-110 g/L (2.0-11.0 g/dL)

2 정확도

| 농도 범위      | 정확도          |
|------------|--------------|
| 20–50 g/L  | ± 7.5 g/L 이내 |
| 50–110 g/L | ± 15% 이내     |

3 정밀도

| 농도 범위      | 정밀도               |
|------------|-------------------|
| 20–50 g/L  | SD $\leq$ 2.5 g/L |
| 50–110 g/L | $CV \leq 5\%$     |

#### 4 상관관계

상관관계는 Biuret 방법과 FUJI DRI-CHEM 시스템으로 평가하였다. Biuret 방법은 HITACHI 자동분석기를 사용하였다. 이 검사는 FUJIFILM Corporation 실험실에서 수행하였다.

|    | n  | Slope | Intercept | Correlation<br>coefficient |
|----|----|-------|-----------|----------------------------|
| 혈청 | 57 | 0.985 | 1.0       | 0.993                      |

**5 알려진 간섭물질** 아래물질을 건강한 지원자나 컨트롤 물질에서 얻은 혈청샘플에 추가하여 영향을 검사했다. 각 물질에 대한 다음 농도에서 중대한 영향은 관찰되지 않았다.

| Ascorbic acid | 0.57 mmol/L |
|---------------|-------------|
| Bilirubin     | 340 µmol/L  |
| Hemoglobin    | 1000 mg/L   |

#### [정도관리]

본 상품의 정확도와 정밀도는 FUJI DRI-CHEM CONTROL QP-L 과 OP-H로 평가합니다.

- 1. 목적에 맞는 level을 선택하세요
- 2. FUJI DRI-CHEM CONTROL QP-L 과(나) QP-H를 검체와 같은 방법으로 측정하세요.
- 3. FUJI DRI-CHEM CONTROL QP-L 과 QP-H내 시트지의 기댓값을 벗어난다면 원인을 조사해주세요. 추가로, FUJI DRI-CHEM CONTROL QP-L 과 QP-H의 설명서를 참고해주세요.

### [저장 및 유효기간]

[시장 ★ ㅠ쇼//근] 1.저장: 이 상품은 사용 전에 2- 8℃ (35.6-46.4 °F)에서 보관되어야 합니다.

2.유효기간은 슬라이드 박스에 표시되어 있습니다. 3.개봉 후 즉시 사용해주세요.

24

1

#### [내용물] :슬라이드 :OC 카드

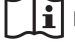

http://www.fujifilm.com/products/medical/

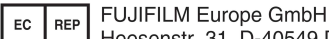

Heesenstr. 31, D-40549 Düsseldorf, GERMANY

**FUJIFILM Corporation** 

# FUJIFUM 25. FUJI DRI-CHEM SLIDE UA-PIII 발행일 : 2010년 4월 1일

#### [사용 시 주의사항]

- 1. 필요한 시약만 냉장고에서 꺼내 사용하고, 포장을 뜯기 전 실온에 맞춰주세요.
- 2. 슬라이드의 표면 및 뒷면의 중앙부위를 손으로 직접 만지지 마십시오.
- 3. 각 측정에 하나의 슬라이드만 사용해야합니다. 슬라이드를 재사용하지 마십시오.
- 4. 환자의 검체 및 컨트롤 혈청, 사용된 팁은 위험 물질로서 조심히 다루세요. 안전을 위해 보호장갑, 보호안경 및 다른 보호장비를 착용하세요.
- 5. 사용된 슬라이드는 전염성 있는 폐기물이오니 소각, 용해, 소독이나 살균을 규정하는 폐기물처리법이나 그와 관련된 법에 따라 확실히 처분하세요.
- 6. 체외진단용으로만 사용하세요.

## [슬라이드 구성]

#### 1. 다층 구조

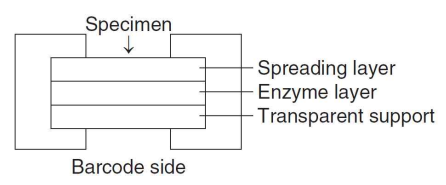

#### 2. 구성 성분

- Uricase 0.092 U
- Diarylimidazole leuco dye 0.049 mg (0.10 µmol)
- Peroxidase 2.4 U

#### [사용목적]

혈청과 혈장 내 uric acid 농도를 정량 측정

#### [측정원리]

FUJI DRI-CHEM SLIDE UA-PIII위에, 혈장 및 혈청 10ℓℓ을 점착합니다. 검체는 전개층에 의하여 균일하게 퍼진 뒤 그 아래층으로 확산됩니다. 검체 내의 uric acid는 Enzyme 층에서 uricase에 의해 가수분해됩니다. 이 과정에서 hydrogen peroxide (H2O2)가 생성되고 peroxidase (POD)의 활성으로 diarylimidazole leuco dye를 산화시켜 푸른색 염료를 형성합니다. 슬라이드는 37℃에서 정해진 시간동안 FUJI DRI-CHEM에서 인큐베이터 되고 반사광학 농도가 650nm에서 측정됩니다. 반사광학농도는 기기에 미리 입력된 칼리브레이션 곡선에 의해 uric acid농도로 변환됩니다.

Uric acid +  $O_2$  +2H<sub>2</sub>O  $\xrightarrow{\text{Uricase}}$  Allantoin + H<sub>2</sub>O<sub>2</sub> + CO<sub>2</sub>

Diarylimidazole leuco dye +  $H_2O_2 \xrightarrow{POD}$  Blue color dye +  $2H_2O$ 

### [추가필요장치]

분석기 : FUJI DRI-CHEM 분석기

- 다른도구 : FUJI DRI-CHEM QC CARD (첨부)
- FUJI CLEAN TIPS or FUJI AUTO TIPS
  - FUJI HEPARIN/PLAIN TUBE 나 설명서에서 명시한 혈액채취튜브

### [검체요구사항]

- 1. 혈액샘플을 채취 후 즉시 검사하는 것을 권유합니다.
- 2. 혈장의 항응고제로는 EDTA염과 Heparin을 사용할 수 있습니다. Heparin을 사용할 때 전혈 1ml당 50unit미만으로 사용해야 합니다. EDTA염을 사용할 때는 전혈 1ml당 5mg미만으로 사용해야 합니다. 항응고제로 sodium fluoride, citric acid, oxalic acid 과 monoiodoacetic acid는 사용하지 마세요.
- 3. 피브린과 같은 침전물이 있는 혈장과 혈청사용을 피해주세요.
- 4. 측정결과가 측정범위를 넘어갈 때는 샘플을 증류수나 셀라인으로 희석해주세요. 희석해서 측정된 검체의 결과는 일반검사보다 좀 더 벗어날 수 있으니 평가용으로 사용해 주세요.

### [검사과정]

- 1. QC카드를 기기에 읽힙니다.
- 2. FDC ANALYZER에 슬라이드를 장착합니다.
- 3. 검체랙에 검체를 장착합니다.
- 4. 필요한 경우 환자 정보를 입력합니다.

5. START키를 눌러 검사를 시작합니다. 자세한 사항은 기기설명서를 참고하세요

### [결과판정]

일정시간 후 측정결과치가 액정화면에 표시되고 프린트 되면 결과를 판독합니다.

참고정상치 : 남자: 238-416 µmol/L (4.0-7.0 mg/dL) 여자: 178-327 µmol/L (3.0-5.5 mg/dL)

참고정상치는 테스트 수에 의해 결정되므로 각 연구소는 각자의 참고 정상치를 참고 하셔도 됩니다. 임상진단은 임상징후와 다른 테스트결 과와 함께 측정된 결과를 기초로 하여 의사가 판단해야 합니다

#### [성능]

1 측정범위 30 -1071 µmol/L (0.5 -18.0 mg/dL)

2 정확도

| 농도 범위           | 정확도            |
|-----------------|----------------|
| 30–297 µmol/L   | ± 45 µmol/L 이내 |
| 297–1071 µmol/L | ± 15% 이내       |

#### 3 정밀도

| 농도 범위           | 정밀도                 |
|-----------------|---------------------|
| 30–297 µmol/L   | SD $\leq$ 15 µmol/L |
| 297–1071 µmol/L | $CV~\leq~5\%$       |

#### 4 상관관계

상관관계는 Uricase-POD 방법과 FUJI DRI-CHEM 시스템으로 평가하였다. Uricase-POD 방법은 HITACHI 자동분석기를 사용하였다. 이 검사는 FUJIFILM Corporation 실험실에서 수행하였다.

|    | n  | Slope | Intercept | Correlation<br>coefficient |
|----|----|-------|-----------|----------------------------|
| 혈장 | 59 | 0.997 | 1.2       | 0.999                      |
| 혈청 | 59 | 0.998 | 1.2       | 0.999                      |

#### 5 알려진 간섭물질

(1) Dobutamine hydrochloride (강심제 시약) 과 dopamine hydrochloride(강심제 시약)는 수치를 감소시키는 경향이 있다 (2) 아래물질을 건강한 지원자나 컨트롤 물질에서 얻은 혈청샘플에

- 개하여 영향을 검사했다. 각 물질에 대한 다음 농도에서 중대한 영향은 관찰되지 않았다.

| Ascorbic acid | 0.57 mmol/L |
|---------------|-------------|
| Bilirubin     | 340 µmol/L  |
| Hemoglobin    | 5000 mg/L   |
| Total protein | 50–95 g/L   |

#### [정도관리]

본 상품의 정확도와 정밀도는 FUJI DRI-CHEM CONTROL QP-L 과 QP-H로 평가합니다.

- 1. 목적에 맞는 level을 선택하세요
- 2. FUJI DRI-CHEM CONTROL QP-L 과(나) QP-H를 검체와 같은
- 방법으로 측정하세요.
- 3. FUJI DRI-CHEM CONTROL QP-L 과 QP-H내 시트지의 기댓값을 벗어난다면 원인을 조사해주세요. 추가로, FUJI DRI-CHEM CONTROL QP-L 과 QP-H의 설명서를 참고해주세요.

#### [저장 및 유효기간]

[기정 및 유교기근] 1.저장: 이 상품은 사용 전에 2- 8℃ (35.6-46.4 °F)에서 보관되어야 합니다.

- 2.유효기간은 슬라이드 박스에 표시되어 있습니다. 3.개봉 후 즉시 사용해주세요.
- [내용물]

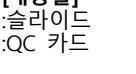

FC

i http://www.fujifilm.com/products/medical/

FUJIFILM Europe GmbH REP

24

1

Heesenstr. 31, D-40549 Düsseldorf, GERMANY

#### FUJIFILM Corporation

26. FUJI DRI-CHEM SLIDE Na-K-CI

발행일 : 2010년 4월 1일

#### [사용 시 주의사항]

- 1. 필요한 시약만 냉장고에서 꺼내 사용하고, 포장을 뜯기 전 실온에 맞춰주세요.
- 2. 슬라이드의 표면 및 뒷면의 중앙부위를 손으로 직접 만지지 마십시오
- 3. 각 측정에 하나의 슬라이드만 사용해야합니다. 슬라이드를 재사용하지 마십시오.
- 4. 환자의 검체 및 컨트롤 혈청, 사용된 팁은 위험 물질로서 조심히 다루세요, 안전을 위해 보호장갑, 보호안경 및 다른 보호장비를 착용하세요
- 5. 사용된 슬라이드는 전염성 있는 폐기물이오니 소각, 용해, 소독이나 살균을 규정하는 폐기물처리법이나 그와 관련된 법에 따라 확실히 처분하세요
- 6. 참조액은 캡이 없으면 농축될 수 있습니다. 검사 후 캡을 씨원주세요
- 7. 체외진단용으로만 사용하세요.

# [슬라이드 구성]

#### 1. 다층 구조

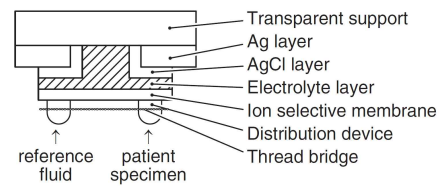

#### 2. 구성 성분

| <ul> <li>Common to Na, K, CI</li> </ul> | Silver 0.50 mg                      |
|-----------------------------------------|-------------------------------------|
|                                         | Silver chloride 0.26 mg             |
| • Na                                    | NaCl 0.52 mg                        |
|                                         | Methyl monensin 0.31 mg             |
| • K                                     | NaCl 0.51 mg                        |
|                                         | Valinomycin 0.14 mg                 |
| • CI                                    | Tri-alkyl ammonium chloride 0.95 mg |
|                                         |                                     |

#### [사용목적]

혈청과 혈장 내 sodium, potassium, chloride의 농도를 정량 측정

#### [측정원리]

FUJI DRI-CHEM SLIDE Na-K-CI에 전혈이나 혈청, 혈장 50µL와 참조액 50µL를 각각 동시에 적하합니다. 점착 후 참조액과 검체는 분배가를 통해 퍼지고 각기 특정 실브릿지를 통해 안정된 이온교차지점을 형성합니다. 두 개의 반전지 사이에서 각각의 전위가 생성됩니다. 전위차이는 두 용액의 각이온농도비율의 로그에 정비례합니다. 슬라이드는 고정시간동안 FUJI DRI-CHEM 기기에서 인큐베이터되고 참조액과 검체의 전위차이가 측정됩니다. 전위값은 미리 입력된 칼리브레이션 곡선에 의해 각 전해질의 농도로 환산됩니다.

#### [추가필요장치]

-분석기 : FUJI DRI-CHEM 분석기

- 다른도구 : FUJI DRI-CHEM QC CARD (첨부)
  - FUJI CLEAN TIPS or FUJI AUTO TIPS
    - FUJI HEPARIN/PLAIN TUBE 나 설명서에서 명시한 혈액채취튜브

#### [검체요구사항]

- 1. 혈장의 항응고제로는 Heparin을 사용할 수 있습니다. Heparin을 사용할 때 전혈 1ml당 heparin-Na는 10unit미만, Heparin-Li는 50 unit 미만으로 사용해야 합니다. 항응고제로 EDTA염, sodium fluoride, citric acid, oxalic acid 과 monoiodoacetic acid는 사용하지 마세요.
- 2. 혈액 채취 후 즉시 검사하세요. 즉시 검사가 힘들다면 다음과 같은 처리를 해주세요.
- a) 검체를 실온에 보관하세요. 냉장고에 보관하면 Potassium 농도가 높게 벗어납니다.
- b) 한 시간 내로 검사하는걸 권유합니다.
- c) 검사전에 튜브를 부드럽게 돌려주세요
- 3. 피브린과 같은 침전물이 있는 혈장과 혈청사용을 피해주세요.
- 4. 용혈된 혈장과 혈청은 사용하지 마세요.
- 5. bromide나 iodide와 같은 약물을 투여한 환자의 검체를 검사할 때 할로겐화 효과를 고려해야 합니다.

#### [검사과정]

- 1. QC카드를 기기에 읽힙니다.
- 2. FDC ANALYZER에 슬라이드를 장착합니다.
- 검체랙에 검체를 장착합니다. 3
- 필요한 경우 환자 정보를 입력합니다. START키를 눌러 검사를 시작합니다. 4. 5.
- 자세한 사항은 기기설명서를 참고하세요.

#### [결과판정]

일정시간 후 측정결과치가 액정화면에 표시되고 프린트 되면 결과를 판독합니다.

- 참고정상치 : Na: 136-149 mmol/L K: 3.8-5.0 mmol/L
  - Cl: 98-106 mmol/L

참고정상치는 테스트 수에 의해 결정되므로 각 연구소는 각자의 참고 정상치를 참고 하셔도 됩니다. 임상진단은 임상징후와 다른 테스트결 과와 함께 측정된 결과를 기초로 하여 의사가 판단해야 합니다

#### [성능] 1 측정범위

|    | 전혈, 혈장, 혈청       |
|----|------------------|
| Na | 75-250(mmol/L)   |
| К  | 1.0-14.0(mmol/L) |
| Cl | 50-175(mmol/L)   |

#### 2 정화도

|    | 농도 범위            | 정확도             |
|----|------------------|-----------------|
| Na | 75-250(mmol/L)   | ± 8 mmol/L 이내   |
| К  | 1.0-14.0(mmol/L) | ± 0.8 mmol/L 이내 |
| Cl | 50-175(mmol/L)   | ± 10 mmol/L 이내  |

#### 3 정밀도

|    | 농도 범위              | 정밀도                  |
|----|--------------------|----------------------|
| Na | 75-250(mmol/L)     | $CV~\leq~5\%$        |
| 14 | K 1.0-14.0(mmol/L) | SD $\leq$ 0.2 mmol/L |
| К  |                    | $CV~\leq~5\%$        |
| CI | 50-175(mmol/L)     | $CV~\leq~5\%$        |

#### 4 상관관계

상관관계는 flame photometry (Na, K)와 coulometry(Cl)방법과 FUJI DRI-CHEM 시스템으로 평가하였다. flame photometry (Na, K)와 coulometry(CI)방법 각 기기를 사용하였다. 이 검사는 FUJIFILM Corporation 실험실에서 수행하였다.

| Na    | n  | Slope | Intercept | Correlation<br>coefficient |
|-------|----|-------|-----------|----------------------------|
| 전혈    | 55 | 0.957 | 7.56      | 0.997                      |
| 혈장/혈청 | 55 | 0.931 | 10.2      | 0.996                      |
|       |    |       |           |                            |
| К     | n  | Slope | Intercept | Correlation<br>coefficient |
| 전혈    | 55 | 1.035 | 0.06      | 0.998                      |
| 혈장/혈청 | 55 | 1.045 | -0.15     | 0.999                      |
|       |    |       |           |                            |
| CI    | n  | Slope | Intercept | Correlation<br>coefficient |
| 전혈    | 55 | 0.938 | 1.771     | 0.997                      |
| 혈장/혈청 | 55 | 0.992 | -0.91     | 0.997                      |
|       |    |       |           |                            |

#### 5 알려진 간섭물질

- (1) benzalkonium chloride과 같은 양이온성 계면활성제와 알코올은 수치를 증가시킵니다.
- (2) Br 나 가 함유된 검체는 CI에 영향을 미칩니다.
- (3) 아스피린을 과다복용한 환자의 검체는 Cl<sup>-</sup> 결과를 증가시킬 수 있습니다.

#### [정도관리]

- 본 상품의 정확도와 정밀도는 FUJI DRI-CHEM COMTROL QE로 과리된니다
- 1. FUJI DRI-CHEM COMTROL QE를 환자의 검체와 같은 방법으로 측정해주세요.
- 2. FUJI DRI-CHEM COMTROL QE에 첨부된 기댓값에서 벗어난다면 원인을 조사해주세요. 추가정보는 FUJI DRI-CHEM COMTROL QE의 사용설명서를 참고해주세요.

#### [저장 및 유효기간]

- 1.저장: 이 상품은 사용 전에 2- 8℃ (35.6-46.4 °F)에서 보관되어야 합니다.
- 2.유효기간은 슬라이드 박스에 표시되어 있습니다.
- 3.개봉 후 즉시 사용해주세요.

24

# [**내용물]** :슬라이드

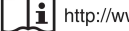

1 http://www.fujifilm.com/products/medical/

FUJIFILM Europe GmbH REP EC

Heesenstr. 31, D-40549 Düsseldorf, GERMANY

**FUJIFILM Corporation** 

# 27. FUJI DRI-CHEM SLIDE LIP-P

#### 발행일 : 2010년 4월 1일

#### [사용 시 주의사항]

- 1. 필요한 시약만 냉장고에서 꺼내 사용하고, 포장을 뜯기 전 실온에 맞춰주세요.
- 2. 슬라이드의 표면 및 뒷면의 중앙부위를 손으로 직접 만지지 마십시오.
- 3. 각 측정에 하나의 슬라이드만 사용해야합니다. 슬라이드를 재사용하지 마십시오
- 4. 환자의 검체 및 컨트롤 혈청, 사용된 팁은 위험 물질로서 조심히 다루세요. 안전을 위해 보호장갑, 보호안경 및 다른 보호장비를 착용하세요
- 5. 사용된 슬라이드는 전염성 있는 폐기물이오니 소각, 용해, 소독이나 살균을 규정하는 폐기물처리법이나 그와 관련된 법에 따라 확실히 처분하세요
- 6. 체외진단용으로만 사용하세요.

### [슬라이드 구성]

#### 1. 다층 구조

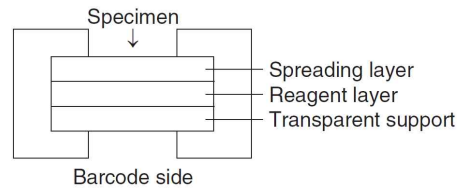

#### 2. 구성 성분

| •Monoglyceride lipase (MGLP)                | 0.69U               |
|---------------------------------------------|---------------------|
| •Glycerol kinase (GK)                       | 0.62U               |
| •Glycerol-3-phosphate oxidase (GPO)         | 0.96U               |
| Peroxidase (POD)                            | 1.13U               |
| •Colipase                                   | 0.016mg             |
| •Adenosine triphosphate disodium salt (ATP) | 0.23mg(0.42 umol)   |
| •Triolein                                   | 0.17mg(0.19 umol)   |
| Diarylimidazole leuco dye                   | 0.034mg(0.066 umol) |
| •Magnesium chloride (MgCl <sub>2</sub> )    | 0.085mg(0.89 umol)  |
|                                             |                     |

#### [사용목적]

혈청과 혈장 내 췌장 Lipase 농도를 정량 측정

#### [측정원리]

FUJI DRI-CHEM SLIDE LIP-P 위에 혈장 및 혈청 1040을 점착합니다. 검체가 전개층에 의하여 균일하게 확산되고 검체내의 Lipase가 triolein의 가수분해를 촉진시킵니다. Lipase에 의해 생성된 산출물은 monoglycerid lipase(MGLP)에 의해 더욱 분해되어 qlycerol이 됩니다. glycerol은 ATP와 Mq<sub>2+</sub> 존재하에 glycerol kinase(GK)에 의해 L-α-glycerophosphate를 생성합니다. L-α-qlycerophosphate glycerol-3-phosphate oxidase(GPO)에 의해 hydrogen peroxide를 생산합니다. hydrogen peroxide는 diarylimidazole leuco dye를 peroxidase(POD)하에 산화시킵니다. 생성된 색의 흡광도가 3분에서 5분 650nm에서 반사분광광도법으로 측정되고 Lipase 활성도는 입력된 공식에 의해 계산됩니다.

Triolein + 2H<sub>2</sub>O Lipase, Colipase 2-Monoglyceride + 2 Oleic acid

2-Monoglyceride + H<sub>2</sub>O <u>MGLP</u> Glycerol + Oleic acid

Glycerol + ATP  $\xrightarrow{GK, MgCl_2}$  L- $\alpha$ -glycerophosphate + ADP

L- $\alpha$ -glycerophosphate + O<sub>2</sub>  $\rightarrow$  H<sub>2</sub>O<sub>2</sub> + Dihydroxyacetone phosphate

Diarvlimidazole leuco dve +  $H_2O_2 \xrightarrow{\text{POD}}$  Blue color dve +  $2H_2O_2$ 

#### [추가필요장치]

분석기 : FUJI DRI-CHEM 분석기

- 다른도구 : FUJI DRI-CHEM QC CARD (첨부)
- FUJI CLEAN TIPS or FUJI AUTO TIPS
  - FUJI HEPARIN/PLAIN TUBE 나 설명서에서 명시한혈액채취튜브

# [검체요구사항] 1. 혈액 채취 후 즉시 검사해주세요.

- 2. 혈장용으로는 heparin이나 EDTA salt가 항응고제로 적당합니다. Heparin이나 EDTA salt의 양은 혈액 1ml당 50units 또는 5mg 이하로 사용하셔야 합니다. 항응고제로 sodium fluoride, citric acid, oxalic acid, monoiodoacetic acid는 안됩니다.
- 3. Fibrin과 혈청이나 혈장이 혼탁 되지 않도록 해주십시오.
- 4. 용혈된 검체를 사용하지 마세요.
- 검체의 Lipasel의 농도가 측정범위를 넘을 경우에는 증류수로 희석해서 사용하십시오. 희석해서 얻은 데이터는 일반검사보다 수치가 벗어날 수 있습니다. 참고용으로 사용해주세요. 생리식염수를 희석액으로 사용하지 마세요.

6. 표시(&)가 측정결과에 표시되면 글리세롤이 높은검체일 수 있습니다 희석액으로 희석시켜 주세요.희석해서 얻은 데이터는 일반검사보다 있습니다. 수치가 벗어날 수 있습니다. 참고용으로 사용해주세요.

- [검사과정] 1. QC카드를 기기에 읽힙니다. 2. FDC ANALYZER에 슬라이드를 장착합니다.
  - 3. 검체랙에 검체를 장착합니다.

  - 자세한 사항은 기기설명서를 참고하세요
- [결과판정]

파 독합니다.

참고정상치 : 13 - 42 U/L (0.22 ~ 0.70 ukat/L) 참고정상치는 테스트 수에 의해 결정되므로 각 연구소는 각자의 참고 정상치를 참고 하셔도 됩니다. 임상진단은 임상징후와 다른 테스트결 과와 함께 측정된 결과를 기초로 하여 의사가 판단해야 합니다

#### [성능]

1 측정범위 20 -1000 U/L (0.33 ~ 16.70 ukat/L) 2 정확도

| (               |             |
|-----------------|-------------|
| 농도 범위           | 정확도         |
| 20–100 µmol/L   | ± 20 U/L 이내 |
| 100–1000 µmol/L | ± 20% 이내    |

#### 3 정밀도

| 농도 범위           | 정밀도              |
|-----------------|------------------|
| 20–100 µmol/L   | SD $\leq$ 10 U/L |
| 100–1000 µmol/L | $CV \leq 10\%$   |

#### 4 상관관계

상관관계는 DGGR 기질 방법과 FUJI DRI-CHEM 시스템으로 평가하였다. DGGR 기질 방법은 HITACHI 자동분석기를 사용하였다. 이 검사는 FUJIFILM Corporation 실험실에서 수행하였다.

\*DGGR: 1,2-o-Dilauryl-rac-glycero-3-glutaric acid-(6-methyl-resorufin) ester

|    | n  | Slope | Intercept | Correlation<br>coefficient |
|----|----|-------|-----------|----------------------------|
| 혈청 | 59 | 0.979 | -3.75     | 0.995                      |
| 혈장 | 63 | 0.974 | -0.07     | 0.992                      |

#### 5 알려진 간섭물질

```
각 물질에 대한 다음 농도에서 중대한 영향은 관찰되지 않았다.
```

| Ascorbic acid | 0.57 mmol/L |
|---------------|-------------|
| Bilirubin     | 340 µmol/L  |
| Total protein | 40–95 g/L   |
| Glycerol      | 0.5 mmol/L  |

#### [정도관리]

- 1. 이 상품의 정확도와 정밀도는 혼주혈청과 같은 컨트롤재료로 평가될 수 있습니다.
- 2. 컨트롤 재료의 농도레벨은 임상적으로 중요한 레벨이나 개개의 2. 근실 세계과 중국대 같은 방식으로 검사되어야 합니다. 3. 컨트롤재료는 환자검체와 같은 방식으로 검사되어야 합니다.
- 4. 컨트롤의 올바른 평가를 위해 컨트롤 허용치는 평가된 분석물질로 결정되는 것을 권유합니다. 만약 결과 값이 컨트롤 값을 벗어난다면 레포트를 제출하기 전 원인을 조사해주세요.

#### [저장 및 유효기간]

1.저장: 이 상품은 사용 전에 2- 8°C (35.6-46.4 °F)에서 보관되어야 합니다.

2.유효기간은 슬라이드 박스에 표시되어 있습니다. 3.개봉 후 즉시 사용해주세요.

#### [내용물]

| :슬라이드  | 24 |
|--------|----|
| :OC 카드 | 1  |

1 http://www.fujifilm.com/products/medical/

FUJIFILM Europe GmbH EC REP

Heesenstr. 31, D-40549 Düsseldorf, GERMANY

FUJIFILM Corporation

# 28. FUJI DRI-CHEM SLIDE TCO<sub>2</sub>-P

발행일 : 2010년 4월 1일

#### [사용 시 주의사항]

- 1. 필요한 시약만 냉장고에서 꺼내 사용하고, 포장을 뜯기 전 실온에 맞춰주세요.
- 2. 슬라이드의 표면 및 뒷면의 중앙부위를 손으로 직접 만지지 마십시오
- 3. 각 측정에 하나의 슬라이드만 사용해야합니다. 슬라이드를 재사용하지 마십시오.
- 4. 환자의 검체 및 컨트롤 혈청, 사용된 팁은 위험 물질로서 조심히 다루세요, 안전을 위해 보호장갑, 보호안경 및 다른 보호장비를 착용하세요
- 5. 사용된 슬라이드는 전염성 있는 폐기물이오니 소각, 용해, 소독이나 살균을 규정하는 폐기물처리법이나 그와 관련된 법에 따라 확실히 처분하세요.
- 6. 빛에 매우 민감합니다. 슬라이드 포장을 제거하자마자 카트리지에 슬라이드를 세트하고 무게추를 올려주세요.
   7. 415nm필터가 장착된 기기에서만 사용가능합니다.
- 8. 체외진단용으로만 사용하세요.

#### [슬라이드 구성] 1. 다층 구조

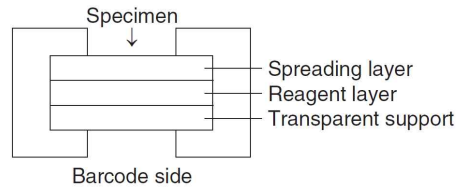

#### 2. 구성 성분

- Phosphoenolpyruvic acid 0.34 mg (2.02 mol)
- Phosphoenolpyruvate carboxylase 0.39 U
- ThioNADH 0.33 mg (0.45 mol)
- Malate dehydrogenase 4.0 U

#### [사용목적]

혈청과 혈장 내 total carbon dioxide (CO2) 농도를 정량 측정

#### [측정원리]

FUJI DRI-CHEM SLIDE TCO<sub>2</sub>-P위에 혈장 및 혈청 10 🖉을 점착합니다. 검체가 전개층에 의하여 균일하게 확산되고 확산됩니다. 검체 내의 모든 이산화탄소는 결국 전개층의 alkarine PH에 의해 bicarbonate 형성물로 바뀝니다. phophoenolpyruvic acid(PEP)는 phosphoenolpyruvate carboxylase (PEPC)의 존재 하에 bicarbonate에 의해 카르복실화되어 oxaloacetate와 inorganic phosphoric acid를 시약층에 생성합니다. thioNADH를 사용한 oxaloacetate에서 malate로의 변환은 malate dehydrogenase(MDH)의 의해 촉진됩니다. 생성된 색의 흡광도가 2분에서 4분 415nm에서 반사분광광도법으로 측정되고 전체 CO2의 농도는 입력된 공식에 의해 계산됩니다.

Alkaline pH

| CO <sub>2</sub> + H <sub>2</sub> O | → H <sub>2</sub> CO <sub>3</sub> | → HCO <sub>3</sub> <sup>-</sup> + H <sup>+</sup> |
|------------------------------------|----------------------------------|--------------------------------------------------|
| H <sub>2</sub> CO <sub>3</sub>     |                                  | → HCO <sub>3</sub> <sup>-</sup> + H <sup>+</sup> |
| HCO3 <sup>-</sup>                  |                                  | → HCO3-                                          |

 $HCO_3^- + PEP \xrightarrow{PEPC, Mg^{2+}}$  oxaloacetate + inorganic phosphoric acid

oxaloacetate + ThioNADH +  $H^+ \xrightarrow{MDH}$  Malate + ThioNAD<sup>+</sup>

#### [추가필요장치]

분석기 : FUJI DRI-CHEM 분석기(415 nm필터가 장착된)

다른도구 : FUJI DRI-CHEM QC CARD (첨부)

FUJI CLEAN TIPS or FUJI AUTO TIPS

FUJI HEPARIN/PLAIN TUBE 나 설명서에서 명시한혈액채취튜브

#### [검체요구사항]

- 1. 혈액샘플을 채취 후 즉시 검사하는 것을 권유합니다.
- 2. 만약 검체를 즉시 검사하지 않는다면 혈액수집튜브는 검체로 완전히 채워져 있어야 하고 CO<sup>2</sup>의 손실을 막기 위해 가능한 빨리 뚜껑을 닫아야 합니다. 단단히 뚜껑이 닫힌 검체는 실온에서 6시간 또는 2-8℃에서 24시간 보관이 가능합니다. CO<sup>2</sup>가 용해된 기체가 검체에서 공기중으로 빠져나갈 수 있고, 검체의 뚜껑이 닫혀 있지 않으면 시간당 6mmol/L까지 CO<sup>2</sup>의 손실이 발생할 수 있습니다.
- 3. 혈장의 항응고제로는 Heparin을 사용할 수 있습니다. Heparin을 사용할 때 전혈 1ml당 50unit미만으로 사용해야 합니다. 항응고제로 EDTA염, sodium fluoride, citric acid, oxalic acid 과 monoiodoacetic acid는 사용하지 마세요.

- 4. 피브린과 같은 침전물이 있는 혈장과 혈청사용을 피해주세요.
- 5. 용혈된 혈장과 혈청은 사용하지 마세요. 혈구에서 효소가 분비되어 측정된 값이 10% 더 낮게 나올 수 있습니다.
- 6. 측정결과가 측정범위를 넘어갈 때는 샘플을 증류수나 샐라인으로 두배 희석해주세요. 희석해서 측정된 검체의 결과는 일반검사보다 좀 더 벗어날 수 있으니 평가용으로 사용해 주세요.

#### [검사과정]

- 1. OC카드를 기기에 읽힙니다.
- 2. FDC ANALYZER에 슬라이드를 장착합니다. 3. 검체랙에 검체를 장착합니다.
- 4. 필요한 경우 환자 정보를 입력합니다. 5. START키를 눌러 검사를 시작합니다.
- 자세한 사항은 기기설명서를 참고하세요

### [결과판정]

일정시간 후 측정결과치가 액정화면에 표시되고 프린트 되면 결과를 판독합니다.

참고정상치 : 22-29 mmol/L 참고정상치는 테스트 수에 의해 결정되므로 각 연구소는 각자의 참고 정상치를 참고 하셔도 됩니다. 임상진단은 임상징후와 다른 테스트결 과와 함께 측정된 결과를 기초로 하여 의사가 판단해야 합니다

### [성능]

1 측정범위 5-40 mmol/L

#### 2 정확도

| 농도 범위        | 정확도           |  |
|--------------|---------------|--|
| 5–20 mmol/L  | ± 4 mmol/L 이내 |  |
| 20–40 mmol/L | ± 20% 이내      |  |

#### 3 정밀도

| 농도 범위        | 정밀도                |
|--------------|--------------------|
| 5–20 mmol/L  | SD $\leq$ 2 mmol/L |
| 20–40 mmol/L | $CV \leq 10\%$     |

#### 4 상관관계

상관관계는 Henderson-Hasselbalch등식을 사용한 계산법과 FUJI DRI-CHEM 시스템으로 평가하였다. 이 방법은 GEM premier 3000분석기를 사용하였다. 이 검사는 FUJIFILM Corporation 실험실에서 수행하였다.

|    | n  | Slope | Intercept | Correlation<br>coefficient |
|----|----|-------|-----------|----------------------------|
| 혈청 | 95 | 0.991 | 0.16      | 0.996                      |
| 혈장 | 52 | 0.988 | 1.04      | 0.997                      |

#### 5 알려진 간섭물질

(1) 아래물질을 건강한 지원자나 컨트롤 물질에서 얻은 혈청샘플에 추가하여 영향을 검사했다. 각 물질에 대한 다음 농도에서 중대한 영향은 관찰되지 않았다.

| Ascorbic acid | 0.57 mmol/l |
|---------------|-------------|
| Bilirubin     | 340 µmol/L  |
| Total protein | 50 - 90 g/L |

#### [정도관리]

- 이 상품의 정확도와 정밀도는 혼주혈청과 같은 컨트롤재료로 평가될 수 있습니다. 시중에 판매되는 컨트롤은 FUNI DRI-CHEM 방법과 액상방법이 달라 매트릭스효과로 결과가 다를 수 있습니다.
- 달라 배트릭스요과로 결과가 나들 수 있습니다.
  2. 컨트롤 재료의 농도레벨은 임상적으로 중요한 레벨이나 개개의 목적에 따라 조정되어야 합니다.
  3. 컨트롤재료는 환자검체와 같은 방식으로 검사되어야 합니다.
  4. 컨트롤의 올바른 평가를 위해 컨트롤 허용치는 평가된 분석물질로 설정되는 것을 권유합니다.
  5. 만약 결과값이 컨트롤 값을 벗어난다면 레포트를 제출하기 전 원인을 포시해주세요.

- 조사해주세요.

#### [저장 및 유효기간]

[718 호 표구[72] 1.저장: 이 상품은 사용 전에 2- 8°C (35.6-46.4 °F)에서 보관되어야 합니다. 2.유효기간은 슬라이드 박스에 표시되어 있습니다. 3.개봉 후 즉시 사용해주세요.

### [내용물]

:슬라이드 :QC 카드

http://www.fujifilm.com/products/medical/

24

FUJIFILM Europe GmbH REP EC

Heesenstr. 31, D-40549 Düsseldorf, GERMANY **FUJIFILM Corporation** 

# 1. FDC CONTROL QP-L, QP-H

FUJI DRI-CHEM Control QP-L, QP-H (혈장, 혈청 SLIDE 용)은 FUJI DRI-CHEM ANALYZER 및 FUJI DRI-CHEM SLIDE (혈장, 혈청용)을 같이 이용해서 혈장, 혈청에 의한 측정항목의 정도 및 정확도를 확인하기 위한 Control 혈청입니다. 본 품에는 FUJI DRI-CHEM ANALYZER System으로 측정해서 얻어진 결과에 대해서 평균치와 허용폭이 설정되어 있습니다.

### A. 본질

본 제품은 사람혈청을 기본으로 해서 제조한 동결건조품입니다. 또한 효소항목은 동물유래의 효소성분이 첨가되어 있습니다.

#### B. 사용목적

혈장, 혈청용 SLIDE를 이용한 FUJI DRI-CHEM System의 정도관리

# C. 대상항목

- QP-L : GLU, BUN, UA, TCHO, TG, CRE, TP, ALB, TBIL, HDL-C, Ca, IP\*, DBIL, Mg, GGT, GOT, GPT, CPK, LDH, ALP, AMYL, LAP\*, CHE QP-H : GLU, BUN, UA, TCHO, TG, CRE, TP, ALB, TBIL, Ca, IP\*, GGT,
  - GOT, GPT, CPK, LDH, ALP, AMYL, LAP\*, CHE

### D. 대상기종

FUJI DRI-CHEM ANALYZER

#### E. 사용방법

- 냉동고 (-20℃)에 보존하고, 사용할 때에는 실온으로 되돌린 후 사용해 주십시오. (약30분)
- 2. QP-L, QP-H의 금속 및 고무뚜껑을 열고 Pipette을 이용해 정확히 3ml의 증류수 (실온)를 첨가해 주십시오.
- 3. 증류수를 첨가한 후에는 즉시 고무뚜껑을 닫아주십시오.
- 4. 약 30분간 방치 후 가볍게 회전 및 혼합하여 완전하게 용해시켜 주십시오.
   용해시킬 때는 심한 진동은 피해주십시오.
- 5. 하기의 (용해후의 안정성) 표를 참고로 통상의 검체와 같이 측정해 주십시오.
- 6. 사용 후에는 증발 등에 의한 농축이 되지 않도록 밀봉해서 냉장고에 보관해 주십시오.

2. FDC CONTROL QP-L, QP-H

### F. 사용상의 주의

- 1. 본품의 HBs 항원 (B형 간염 바이러스 항원)은 RIA법으로 음성입니다. 또 HIV (AIDS 바이러스)의 항체는 EIA법으로 음성입니다. 그러나 혈액의 감염성은 완전하게는 해명되어 있지 않으므로 사용 시 환자검체의 취급과 같이 주의를 기울여 주십시오.
- 2. 용해전은 -20℃ 이하의 냉동고에 보관해 주십시오.
- 3. CPK의 활성치는 용해액 온도로 보존합니다. ALP는 용해 후 활성치 상승이 보여집니다. 용해조작, 용해조건을 일정하게 하도록 주의를 기울여 주십시오.
- 4. 용해후의 QP-L, QP-H의 안정성은 측정 항목에 따라 다릅니다. 하기 (용해 후의 안정성)에 나타나는 안정시간을 넘어서 사용하면 측정치에 변화가 생길 수 있으므로 주의해 주십시오.
- 5. 본 제품을 폐기할 경우에는 감염성 산업 폐기물에 해당하므로 폐기물 처리법에 따라 소각, 용융, 멸균, 소독 등의 처리를 해 주십시오. 또 위탁할 경우는 특별관리 산업폐기물 처리업의 면허를 가진 업자에게 특별관리 산업폐기물 관리표에 따라서 처리를 의뢰해 주십시오.
- 6. HDL-C, DBIL, Mg 항목의 정도관리는 QP-L을 사용해 주십시오.

### G. 용해후의 안정성

| 측정방법  | 항 목                                                | 보존온도                                      | 안정시간    |
|-------|----------------------------------------------------|-------------------------------------------|---------|
|       | GLU, BUN, UA, TCHO, TG,                            | 2-8 ℃<br>(35.6-46.4°E)                    | 12 hrs. |
| 비색종점법 | 홍점법 IP, DBIL, Mg, CRE, TP, Ca,<br>ALB, TBIL, HDL-C | (33.0-40.4 T)<br>18-25 ℃<br>(64.4-77.0°F) | 8 hrs.  |
|       | GGT, GOT/AST, GPT/ALT,                             | 2-8 °C<br>(35.6-46.4°F)                   | 6 hrs.  |
| 비새소드버 | ldh, amyl, lap, che                                | 18-25 ℃<br>(64.4-77.0°F)                  | 4 hrs.  |
| 미겍국도립 |                                                    | 2-8 ℃<br>(35.6-46.4°F)                    | 2 hrs.  |
|       | CPK, ALP                                           | 18-25 ℃<br>(64.4-77.0°F)                  | 1 hr.   |

#### H. 저장법, 사용기한

- 1. 저장법 : 냉동보존 (-20℃ 이하)
- 2. 사용기한 : Slide 박스에 기재

#### I. 포장단위

 FUJI DRI-CHEM Control QP-L, QP-H (혈장, 혈청 SLIDE 용)
 3ml × 6병

 평균치와 허용폭 일람표
 1부

FUJI DRI-CHEM 전해질 Control은 FUJI DRI-CHEM SYSTEM에 의해 전해질측정용 장비의 정도 및 정확도를 확인하기 위한 전용 CONTROL액입니다. 제품은 FUJI DRI-CHEM SYSTEM에 측정해서 얻어지는 결과에 대해서 "평균치와 허용폭"이 설정되어져 있습니다.

# A. 사용목적

FUJI DRI-CHEM 전해질측정용 장비에 의한 전해질 측정의 정도관리용입니다.

#### B. 측정방법

- 통상 측정하는 경우와 같이 검체 대신 QE로 같은 조작으로 행하여 주십시오.
   (a,b) 변환하고 있는 경우는 측정치 (X)를 aX+b의 식에 의해 a=1, b=0의 수치로 환산해 주십시오.
- 앰플의 위치를 위로 향해서 양쪽을 동시에 아랫방향으로 꺽은 후 개봉하여 주십시오.

### C. 사용상의 주의사항

- 1. 냉장고에서 꺼낸 후 15분 정도 실온에 방치하고 나서 사용해 주십시오.
- 2. 개봉할 때 QE 앰플의 유리로부터 다치지 않게 주의하여 주십시오.
- **3.** 본 제품은 FUJI DRI-CHEM SYSTEM 전용의 CONTROL액으로 타사 기계에 사용할 경우 적용할 수 없으므로 주의해 주십시오.
- **4.** CONTROL액 속의 용액은 농축등에 의해서 측정치의 변화가 일어나기 쉬우므로 사용 후에는 즉시 밀봉해서 냉장보존 해주십시오.

#### D. 저장법 및 사용기간

 저장법 : 냉장보존 (2~8℃)
 사용기한 개봉전 : 상품 외부 포장에 기재. 개봉 후 : 2주 (냉장보존)

#### E. 포장단위

FUJI DRI-CHEM 전해질 CONTROL (QE) : 1ml X 10ea

#### F. 평균치와 허용폭

| 항목 | 평 균 치 | 허 용 폭     | 단 위   |
|----|-------|-----------|-------|
| Na | 140   | 136 ~ 144 | mEq/l |
| К  | 4.2   | 3.9 ~ 4.5 | mEq/l |
| Cl | 97    | 92 ~ 102  | mEq/l |

# 4. FDC AMMONIA CONTROL QN Medged

FUJI DRI-CHEM Ammonia Control은 FUJI DRI-CHEM SYSTEM에 의해 암모니아 측정의 정도 및 정확도를 확인하기 위한 전용 CONTROL액입니다. 제품은 FUJI DRI-CHEM SYSTEM에 측정해서 얻어지는 결과에 대해서 "평균치와 허용폭"이 설정되어져 있습니다.

### A. 사용목적

FUJI DRI-CHEM SLIDE NH3-W(전혈용), NH3-P(혈장, 혈청용)에 의한 NH3 측정의 정도관리용입니다.

### B. 측정방법

 통상 측정하는 경우와 같이 검체 대신 QN로 같은 조작으로 행하여 주십시오.
 (a,b) 변환하고 있는 경우는 측정치 (X)를 aX+b의 식에 의해 a=1, b=0의 수치로 환산해 주십시오.

#### C. 사용상의 주의사항

- 1. 냉장고에서 꺼낸 후 15분 정도 실온에 방치하고 나서 사용해 주십시오.
- 개봉할 때 QN의 겉 흰색라벨에 개봉 년, 월, 일을 기입하여 주십시오. (개봉 후 유효기간은 3개월입니다.)
- 3. 개봉 후는 손으로 부터의 오염을 방지하기 위해 내부 뚜껑을 제거하여 주십시오.
- **4.** CONTROL액 속의 용액은 농축 등에 의해서 측정치의 변화가 일어나기 쉬우므로 사용 후에는 즉시 밀봉해서 냉장보존 해주십시오.
- 5. 농축 등의 영향을 피하기 위해 잔량의 액면이 Level에 표시된 사용 한계선 이하로 남은 경우, 도는 개봉 후 3개월이 지나면 폐기하여 주십시오.
- 6. 본 제품은 FUJI DRI-CHEM SYSTEM 전용의 CONTROL액으로 타사 기계에 사용할 경우 적용할 수 없으므로 주의해 주십시오.

### D. 저장법 및 사용기간

- **1. 저 장 법** : 냉장보존 (2~8℃)
- 2. 사용기한 : 개봉 전 : 상품 외부 포장에 기재. 개봉 후 : 3개월 (냉장보존)

#### E. 포장단위

FUJI DRI-CHEM Ammonia CONTROL (QN) : 3ml X 2병

#### F. 평균치와 허용폭

| FDC 7000/4000/NX10N | 평 균 치    | 허 용 폭         |
|---------------------|----------|---------------|
|                     | 86µg/dl  | 63 ~ 109µg/dl |
|                     | 61umol/I | 45 ~ 78umol/l |
|                     | 79µg/dl  | 56 ~ 102µg/dl |
| INH-PII             | 56umol/I | 40 ~ 73umol/l |

# FUJI DRI-CHEM 사람 참고정상치

| 항 목 명    | 단 위    | 구 분      | Code | Low          | High         |
|----------|--------|----------|------|--------------|--------------|
| ALB-P    | g/dl   |          | 20   | 3.8          | 5.0          |
| ALP-P    | U/L    |          | 35   | 104          | 338          |
| AMYL-P   | U/L    |          | 36   | 37           | 125          |
| BUN-P    | mg/dl  |          | 11   | 8            | 23           |
| Ca-P     | mg∕dℓ  |          | 23   | 8.4          | 10.2         |
| CKMB-P   | U/L    |          | 38   | 1            | 25           |
| CPK-P    | U/L    | 남성<br>여성 | 33   | 40<br>30     | 200<br>150   |
| CRE-P    | mg∕dℓ  | 남성<br>여성 | 17   | 0.6<br>0.4   | 1.1<br>0.8   |
| CRP-S    | mg∕dℓ  |          | 51   | 0            | 0.5          |
| DBIL-P   | mg∕dℓ  |          | 25   | 0.1          | 0.4          |
| GGT-P    | U/L    |          | 30   | 16           | 73           |
| GLU-P    | mg∕dℓ  |          | 10   | 70           | 110          |
| GOT-P    | U/L    |          | 31   | 8            | 38           |
| GPT-P    | U/L    |          | 32   | 4            | 44           |
| HDLC-P   | mg∕dℓ  | 남성<br>여성 | 22   | 36<br>40     | 67<br>71     |
| IP-P     | mg/dl  |          | 24   | 2.6          | 4.4          |
| LDH-P    | U/L    |          | 34   | 106          | 211          |
| Mg-P     | mg∕dℓ  |          | 28   | 1.8          | 2.4          |
| NH3-P, W | µg∕dℓ  |          | 15   | 12           | 66           |
| TBIL-P   | mg/dl  |          | 21   | 0.1          | 1.2          |
| TCHO-P   | mg∕dℓ  |          | 14   | 150          | 219          |
| TG-P     | mg∕dℓ  |          | 16   | 50           | 149          |
| TP-P     | g/dl   |          | 18   | 6.7          | 8.3          |
| UA-P     | mg/dl  | 남성<br>여성 | 13   | 4.0<br>3.0   | 7.0<br>5.5   |
| Na-P, W  | mEq/L  |          | 91   | 136          | 149          |
| K-P, W   | mEq/L  |          | 92   | 3.8          | 5.0          |
| CI-P, W  | mEq/L  |          | 93   | 98           | 106          |
| LIP      | U/L    |          |      | 13           | 42           |
| TCO2     | mmol/L |          |      | 22           | 29           |
| Hb-W     | g/dl   | 남성<br>여성 | 12   | 13.5<br>12.0 | 18.0<br>16.0 |

# FUJI DRI-CHEM 동물 참고정상치 일람표

| 항 목 명     | 단위    | 개        | 고양이       | 토 끼       |
|-----------|-------|----------|-----------|-----------|
| GLU       | mg∕dℓ | 75~128   | 71~148    | 115~214   |
| BUN       | mg∕dℓ | 9.2~29.2 | 17.6~32.8 | 10.9~28.0 |
| CRE       | mg∕dℓ | 0.4~1.4  | 0.8~1.8   | 0.6~1.4   |
| NH3       | µg∕dℓ | 16~75    | 23~78     | 53~211    |
| ТСНО      | mg∕dℓ | 111~312  | 89~176    | 11~74     |
| TG        | mg∕dℓ | 30~133   | 17~104    | 48~205    |
| TBIL      | mg∕dℓ | 0.1~0.5  | 0.1~0.4   | 0.1~0.4   |
| Са        | mg/dl | 9.3~12.1 | 8.8~11.9  | 12.5~14.5 |
| IP        | mg/dl | 1.9~5.0  | 2.6~6.0   | 1.6~4.1   |
| TP        | g/dl  | 5.0~7.2  | 5.7~7.8   | 4.9~6.9   |
| ALB       | g/dl  | 2.6~4.0  | 2.3~3.5   | 4.6~6.3   |
| GOT/AST   | U/L   | 17~44    | 18~51     | 9~36      |
| GPT/ALT   | U/L   | 17~78    | 22~84     | 12~72     |
| СРК       | U/L   | 49~166   | 87~309    | 99~471    |
| LDH       | U/L   | 20~109   | 35~187    | 13~117    |
| AMYL      | U/L   | 200~1400 | 200~1900  |           |
| GGT       | U/L   | 5~14     | 1~10      | 5~18      |
| DBIL      | mg∕dℓ | 0~0.5    |           |           |
| UA        | mg∕dℓ | 0~2.0    |           |           |
| Mg        | mg∕dℓ | 0.2~0.6  |           |           |
| ALP 1년 이상 | U/L   | 47~254   | 38~165    | 72~230    |
| ALP 1년 미만 | U/L   | 69~333   | 77~358    | 89~535    |
| Na        | mEq/L | 141~152  | 147~156   | 140~149   |
| К         | mEq/L | 3.8~5.0  | 3.4~4.6   | 3.4~5.0   |
| Cl        | mEq/L | 102~117  | 107~120   | 98~113    |
| v-Lip     | U/L   | 10~160   |           |           |
| TCO2      | mEq/L | 18-31    | 20-30     |           |
| v-CRP     | mg/L  | 0-7      |           | 0-7       |